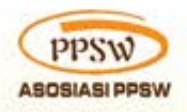

Google.org

Go Digital ASEAN

# MODUL & PLATFORM MONITORING ONLINE

PELATIHAN PERLUASAN KESEMPATAN EKONOMI MELALUI PENINGKATAN PENGUASAAN TEKNOLOGI INFORMASI & KOMUNIKASI

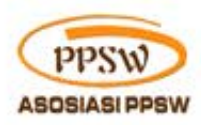

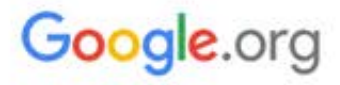

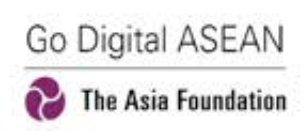

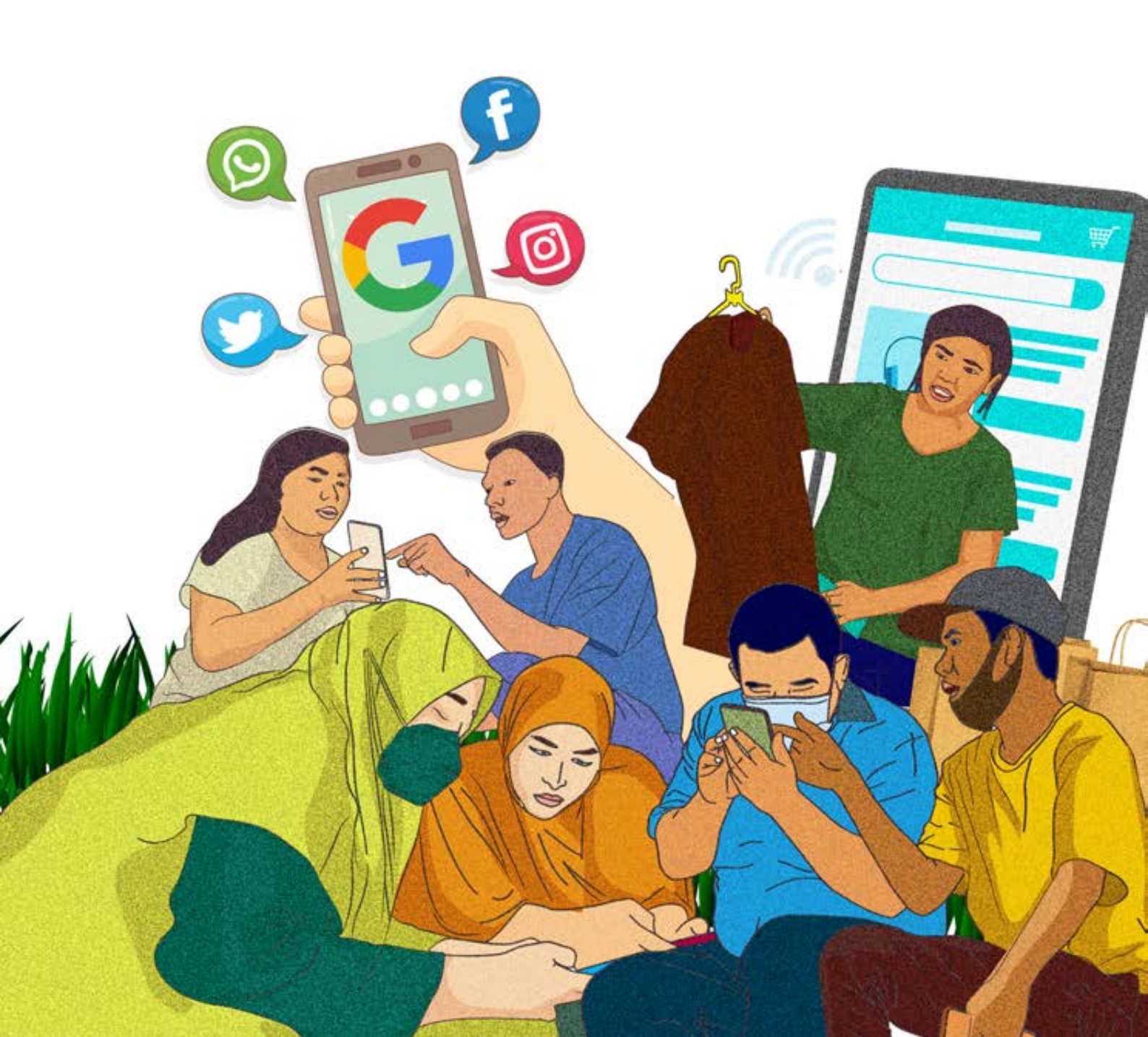

#### Penerbit : **Asosiasi Pusat Pengembangan Sumberdaya Wanita (PPSW)**

Duren Sawit Asri Kav I No 1A Jl. Lapangan I, Duren Sawit Jakarta Timur 13440 Indonesia Telp : 62-21-86603788/89 Fax: 62-21-8660 3789

### DAFTAR ISI

| KATA PENGANTAR                                    | 11 |
|---------------------------------------------------|----|
| SASARAN DAN JADWAL PELATIHAN                      | 15 |
| PETUNJUK TEKNIS MODUBL                            | 18 |
| HANDOUT 1: PENJELASAN UMUM ANDROID DAN SMARTPHONE | 21 |

| I. | PEMBUKAAN -PERKENALAN                                  | 23 |
|----|--------------------------------------------------------|----|
|    | HANDOUT 1: PERMAIANAN ARJUNA DAN SRIKANDI MEMANAH      | 28 |
|    | HANDOUT 2: ALUR PELATIHAN MODUL DASAR                  | 32 |
|    | HANDOUT 3: ALUR PELATIHAN MODUL LANJUTAN               |    |
|    | PENGEMBANGAN USAHA                                     | 33 |
|    | HANDOUT 4: ALUR MODUL PELATIHAN LANJUTAN PENCARI KERJA | 34 |

#### Modul Dasar Perluasan Kesempatan Ekonomi

| SESI 1: LITERASI DIGITAL INKLUSIF                  | 40 |
|----------------------------------------------------|----|
| HANDOUT 5: LITERASI DIGITAL YANG INKLUSI           | 42 |
| Manfaat memahami literasi digital                  | 44 |
| Langkah-langkah Jika Perempuan Mengalami Kekerasan | 45 |

#### 

#### 

| 59 |
|----|
| 59 |
| 61 |
| 61 |
| 63 |
| 63 |
|    |

#### SESI 4: PENGENALAN KONSEP BACK UP, KEAMANAN DAN VERIFIKASI AKUN

| DAN PEMILAHAN KONTEN                                            | 66 |
|-----------------------------------------------------------------|----|
| HANDOUT 12: VERIFIKASI AKUN G MAIL                              | 70 |
| 1. Memverifikasi Akun G Mail                                    | 70 |
| 2. Cara Mengaktifkan Verifikasi 2 Langkah Akun G mail / Google: | 72 |
| HANDOUT 13: RESET PASSWORD G MAIL                               | 74 |
| HANDOUT 14: MEMBUAT PASSWORD YANG AMAN                          | 76 |
| HANDOUT 15: MENGECEK PERANGKAT KOMPUTER ATAU SMARTPHONE         |    |
| YANG PERNAH TERBUKA AKUN GMAIL                                  | 77 |
| HANDOUT 16: BACKUP EMAIL GMAIL DENGAN GOOGLE TAKEOUT            | 80 |
| HANDOUT 17: PENYARINGAN KONTEN                                  | 82 |

#### SESI 5: PENGENALAN WPS OFFICE

| (WPS, WORD, SPREADSHEET DAN POWER POINT) DAN PDF        | 91  |
|---------------------------------------------------------|-----|
| HANDOUT 18: WPS OFFICE -WRITER-SPREADSHEET-PRESENTASION |     |
| DAN READER PDF – WPS WORD                               | 95  |
| I. Langkah 1 : Praktik WPS Office -Writer/Word          | 95  |
| HANDOUT 19: WPS SPREADSHEET                             | 98  |
| II. Langkah 2 : Praktik WPS Office Spreadsheet          | 98  |
| HANDOUT 20: WPS PRESENTASI                              | 102 |
| III. Langkah 3 : Praktik WPS Office Presentasi          | 102 |
| HANDOUT 21: MEMBUAT TANDA TANGAN DIGITAL                | 106 |
| IV. Langkah 4: Cara membuat Ttd Digital                 | 106 |
| HANDOUT 22: READER PDF                                  | 108 |
| V. Langkah 5 : Praktik Raeder PDF                       | 108 |
| HANDOUT 23: PRAKTIK MENGGUNAKAN WPS OFFICE -            |     |

| PROPOSAL PERMOHONAN DANA                                          | 110 |
|-------------------------------------------------------------------|-----|
| VI. Langkah 6 : Praktik WPS Office -                              |     |
| Membuat Proposal Permohonan Dana                                  | 110 |
| HANDOUT 24: PRAKTEK MENGGUNAKAN WPS OFFICE                        | 113 |
| MEMBUAT PRESENTASI PEMBERIAN BANTUAN                              | 113 |
| VII. Langkah 7: Praktik Menggunakan WPS Office :                  |     |
| Membuat Presentasi Pemberian Bantuan Usaha                        | 113 |
| SESI 6: PENGENALAN DASAR MENGELOLA KEUANGAN                       | 116 |
| HANDOUT 25: Pengelolaan Keuangan                                  | 120 |
| HANDOUT 26: TIPS PENGELOLAAN KEUANGAN                             | 123 |
| SESI 6: PENGENALAN DOMPET ELEKTRIK DAN M BANKING                  | 124 |
| HANDOUT 27: PENGENALAN SMS BANKING dan M BANKING                  | 127 |
| HANDOUT 28: DOMPET ELEKTRIK                                       | 129 |
| MODUL LANJUTAN PENGEMBANGAN USAHA PERLUASAN KESEMPATAN EKONOMI    |     |
| MELALUI PENINGKATAN PENGUASAAN TEKNOLOGI INFORMASI DAN KOMUNIKASI | 132 |
| SESI 1: MENGENAL KONSEP BISNIS ONLINE                             | 135 |
| HANDOUT 29: TEKNIK MIND MAPPING -KONSEP BISNIS ONLINE             | 138 |
| HANDOUT 30: TABLE RENCANA TINDAKAN USAHA                          | 139 |
| SESI 2: PENGGUNAAN MEDIA SOSIAL SEBAGAI ONLINE SHOP               | 140 |
| HANDOUT 31: KELEBIHAN DAN KEKURANGAN SOSIAL MEDIA                 |     |
| SEBAGAI ALAT PEMASARAN                                            | 143 |
| Instagram                                                         | 145 |
| Facebook                                                          | 146 |
| Cara Membuat Akun Facebook Bisnis                                 | 147 |
| SESI 3: PENGENALAN KONSEP MARKET PLACE                            | 165 |
| HANDOUT 32: MEDIA SOSIAL SEBAGAI ONLINE SHOP                      | 167 |
|                                                                   | 192 |

| MODUL LANJUTAN PENCARI KERJA PERLUASAN KESEMPATAN EKONOMI            |
|----------------------------------------------------------------------|
| MELALUI PENINGKATAN PENGUASAAN TEKNOLOGI INFORMASI DAN KOMUNIKASI195 |

| SESI 1: PENGENALAN RESUME/CV                        | 197 |
|-----------------------------------------------------|-----|
| HANDOUT 33: APA ITU CURRICULUM VITAE/ CV            | 199 |
|                                                     |     |
| SESI 2: PENGGUNAAN APLIKASI PENCARI KERJA           |     |
| (KORMO dan JOBSTREET)                               | 202 |
| HANDOUT 34: MELAMAR KERJA ONLINE DENGAN JOBSTREET   | 205 |
| HANDOUT 35: PENGGUNAAN KORMO APLIKASI PENCARI KERJA | 212 |
|                                                     |     |
| SESI 3: PELATIHAN INTERVIEW ONLINE -OFFLINE         | 217 |
| HANDOUT 36: PENGGUNAAN GOOGLE DUO                   | 220 |
| HANDOUT 37: 10 PERTANYAAN WAWANCARA KERJA DAN       |     |

| TIPS PRAKTIS MENJAWAB | .224 |
|-----------------------|------|
| MATERI TAMBAHAN       | 230  |
|                       |      |

| PELATIHAN PERLUASAN KESEMPATAN EKONOMI                               |
|----------------------------------------------------------------------|
| MELALUI PENINGKATAN PENGUASAAN TEKNOLOGI INFORMASI DAN KOMUNIKASI230 |
| HANDOUT 38: FASILITATOR DALAM MENGAKOMODIR KELOMPOK                  |
| PEREMPUAN DAN DISABILITAS231                                         |
| PLATFORM MONITORING ONLINE                                           |
| PENJELASAN UMUM PLATFORM MONITORING ONLINE                           |

# MODUL & PLATFORM MONITORING

ONLINE PELATIHAN PERLUASAN KESEMPATAN EKONOMI MELALUI PENINGKATAN PENGUASAAN TEKNOLOGI INFORMASI & KOMUNIKASI

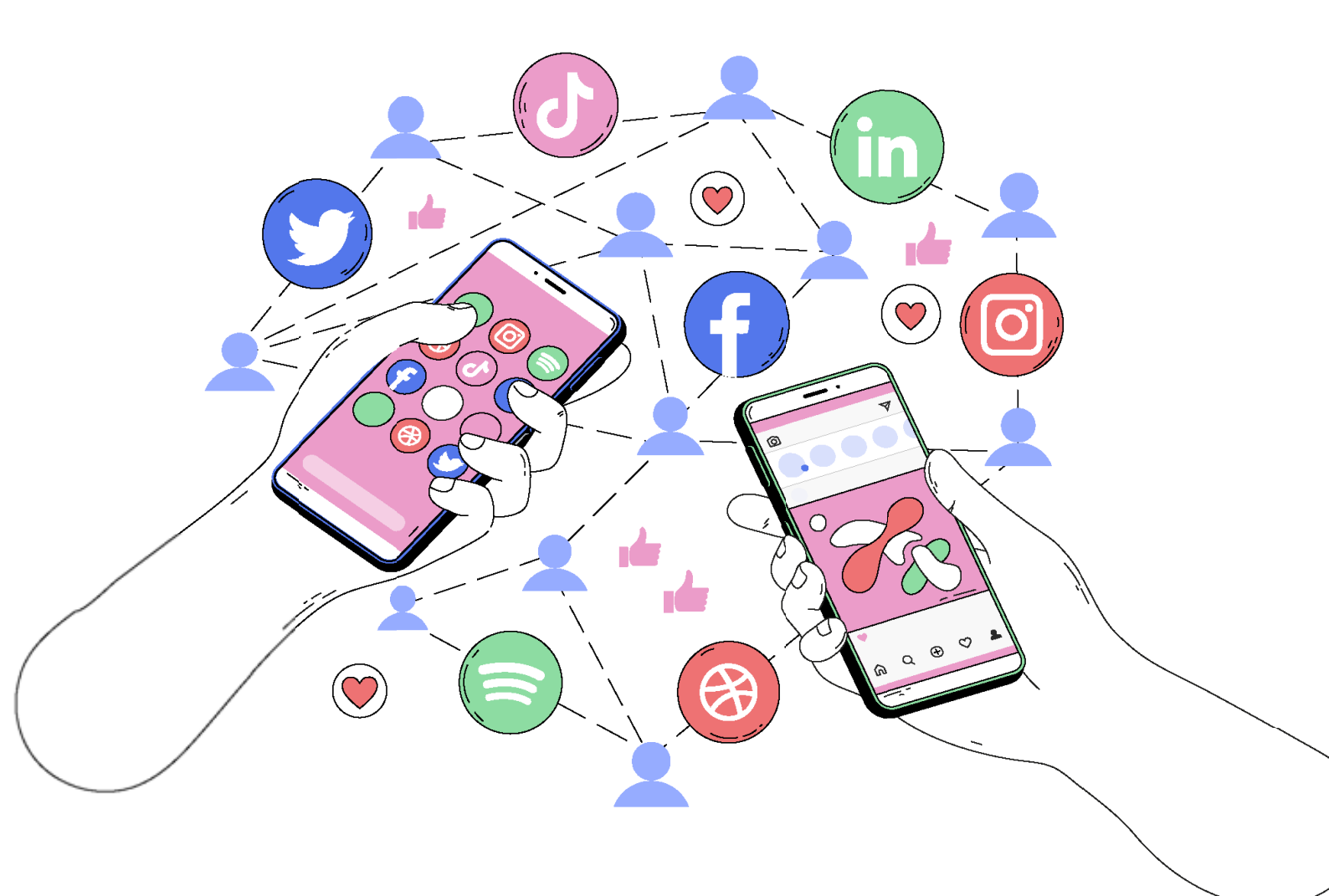

## KATA **PENGANTAR**

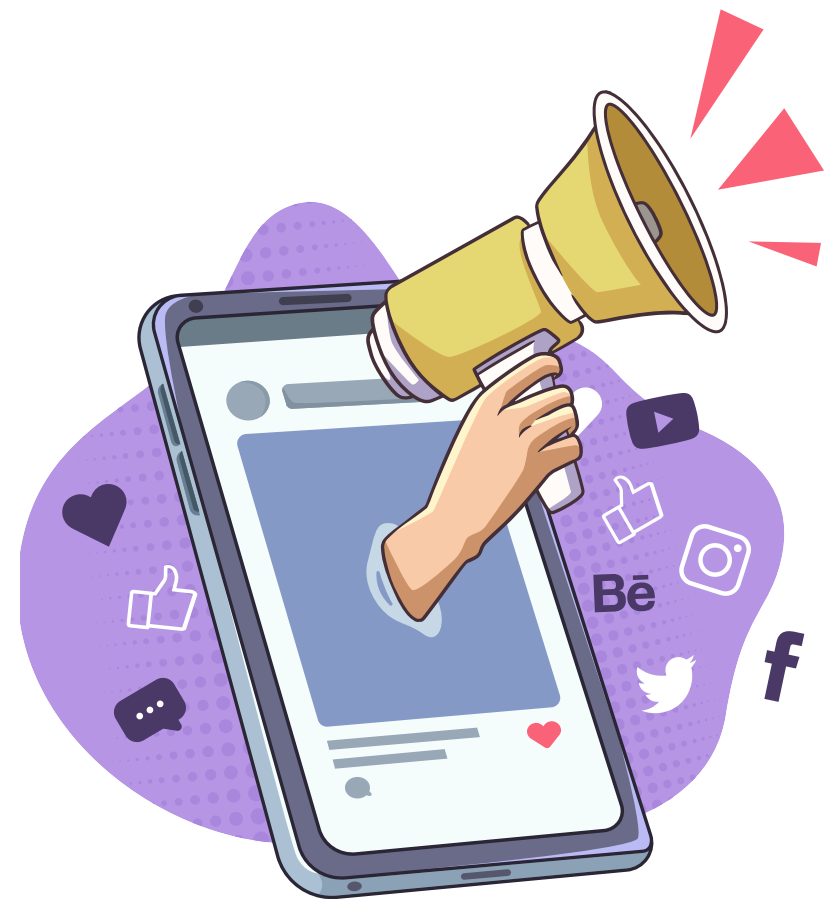

Handout Modul dan Platform Monitoring Online ini disusun dalam rangka pelaksanaan Program Perluasan Kesempatan Ekonomi melalui Peningkatan Penguasaan Tehnologi Informasi dan Komunikasi.

rogramini merupakan kolaborasi antara **Asosiasi PPSW** dengan **The Asia Foundation** dengan dukungan dari **Google Asean**. Program ini berlangsung di daerah rural di 8 Provinsi di Indonesia yaitu Provinsi Riau, Provinsi Banten, Provinsi Jawa Barat, Provinsi Jawa Tengah, Provinsi Kalimantan Barat, Provinsi Sulawesi Selatan, Provinsi Nusa Tenggara Barat dan Provinsi Nusa Tenggara Timur dengan sasaran 20.000 orang pemuda dan kelompok disabiltas.

Secara garis besar program ini memiliki *outcome* perluasan akses informasi, layanan, pengetahuan dan peluang ekonomi yang tersedia kepada kelompok penerima manfaat dan goal yang ingin dicapai dari program ini adalah peningkatan taraf hidup masyarakat marginal melalui kesempatan berusaha dan meningkatnya kepercayaan diri dan kemampuan dalam penggunaan tehnologi untuk memperluas kesempatan kerja dan usaha serta pengembangan dari usaha yang sedang dijalankan oleh para penerima manfaat, dimana sasaran penerima manfaat program ini adalah kelompok muda baik laki-laki maupun perempuan yang berusia 16-30 tahun dan penyandang disabilitas yang berusia produktif dengan jenis disabilitas fisik dan sensorik.

Handout ini terdiri dari modul beserta bahan bacaan dan penjelasan mengenai Platform Monitoring. Handout ini disusun dengan 3 tujuan yaitu :

- Menjadi pedoman bagi fasilitator dalam memandu pelatihan perluasan ekonomi menggunakan teknologi informasi. Panduan bagi panitia penyelenggara pelatihan untuk mencapai tujuan dari target pelatihan.
- 2. Memahami cara kerja *monitoring online* yang partisipatif untuk memantau pelaksanaan program ini
- 3. Rujukan bagi calon fasilitator, narasumber atau pihak lain yang terlibat dalam kegiatan.

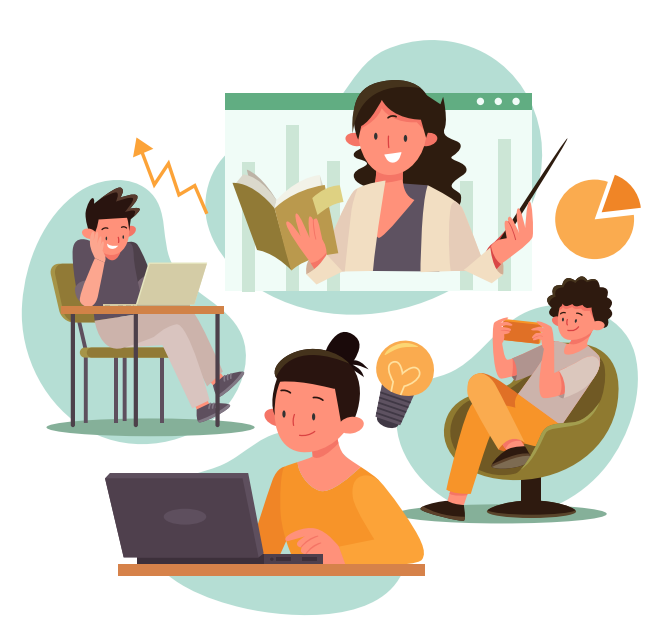

#### Untuk bagian modul akan terdiri dari 4 bagian yaitu :

#### I. Modul Pembukaan, yang berisi :

- Perkenalan
- Pemetaan Harapan,kekhawatiran, Kontribusi dan Potensi
- Alur pelatihan
- Kontrak Belajar

#### II. Modul Dasar, yang berisi :

- Pemanfaatan Teknologi untuk Memperluas Ekonomi
- Pengenalan akun *g-mail* dan Pengaitan akun *\* g-mail* dengan Aplikasi
- Pengenalan WPS Office (Ms. Word, Spreed sheet, Powerpoint) dan Pdf reader
- Pengenalan konsep *back up*, keamanan dan verifikasi akun serta pemilahan konten
- Pengenalan dasar mengelola keuangan
- Pengenalan dompet elektronik, M-Banking
- Pengenalan Aplikasi Talk Back

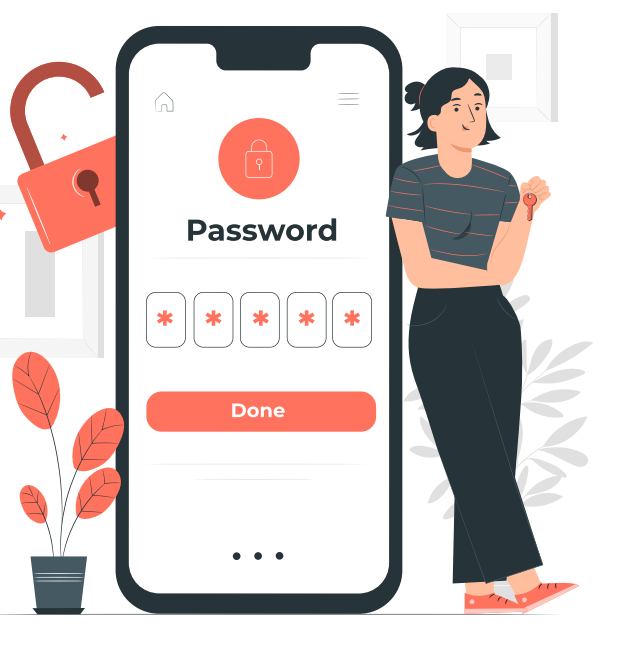

#### /III. Modul Lanjutan terdiri dari 2 bagian :

- A. Modul Lanjutan untuk Pengembangan Usaha, terdiri dari :
  - Mengenal Konsep Bisnis Online
  - Pengenalan media sosial sebagai online shop
  - Pengenalan konsep marketplace

#### B. Modul lanjutan untuk Pencari Kerja

- Pengenalan resume/cv online-offline
- Penggunaan aplikasi pencari Kerja (Kormo dan Jobstreet)
- Pelatihan Interview online dan offline

#### IV. Materi tambahan

- Panduan bagi fasilitator untuk mengakomodir kebutuhan perempuan dan disabilitas
- Messenger untuk Media Komunikasi
- Vitual Mix Class untuk materi pengayaan
- Tandatangan Online

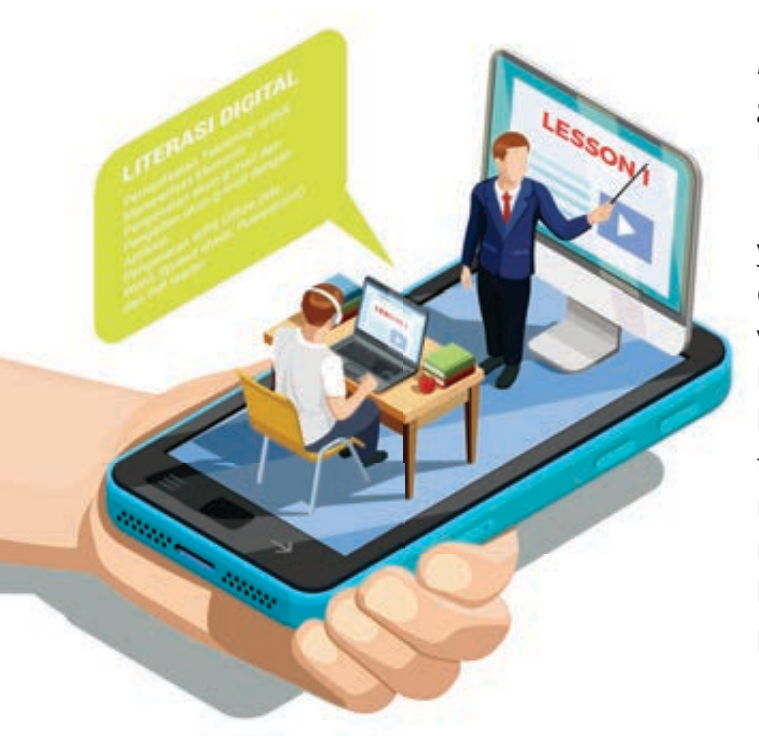

Sementara itu untuk bagian *Platform Monitoring* akan menyajikan informasi tentang gambaran *monitoring online,* jenis-jenis form monitoring dan petunjuk pengisiannya.

Handout ini akan diberikan dalam 2 versi yaitu versi digital dan manual yang akan didistribusikan kepada para mentor dan volunteer. Handout ini diharapkan menjadi handout tumbuh yang dapat dikembangkan lebih lanjut sesuai dengan perkembangan di tingkat lapangan sehingga benar-benar dapat mengakomodir kebutuhan para penerima manfaat program dan dapat menginspirasi kelompok masyarakat lain diluar penerima program.

Terimakasih kami sampaikan kepada tim The

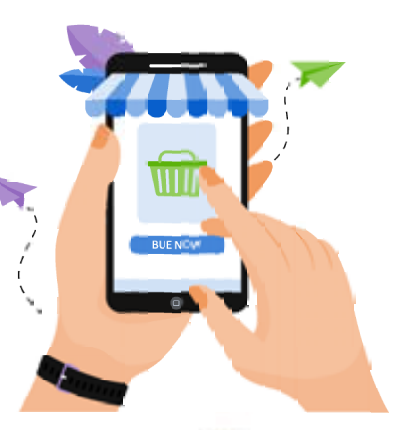

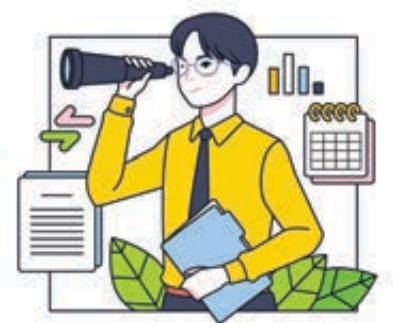

Asia Foundation yang konsisten mendampingi setiap tahapan dalam penyusunan modul dan *platform monitoring* ini dan kepada Google Asean yang memberikan *support*nya sampai dengan kegiatan ini terlaksana. Tidak lupa kami haturkan terimakasih kepada seluruh anggota Asosiasi PPSW yang terlibat dalam program ini PPSW Sumatra, PPSW Pasoendan, PPSW Jakarta dan PPSW Borneo serta Yayasan PEKKA, Federasi Serikat PEKKA dan Federasi Serikat Perempuan Basis Indonesia yang telah membantu pada saat penyusunan modul dan mempersiapkan lapangan tempat pelaksanaan program. Semoga modul dan *platform monitoring* ini dapat benar-benar menjadi panduan bagi kawan-kawan yang melaksanakan program di lapangan sehingga apa yang kita inginkan bersama dapat tercapai.

Jabat erat

Tim Sekretaris Jaringan Asosiasi PPSW

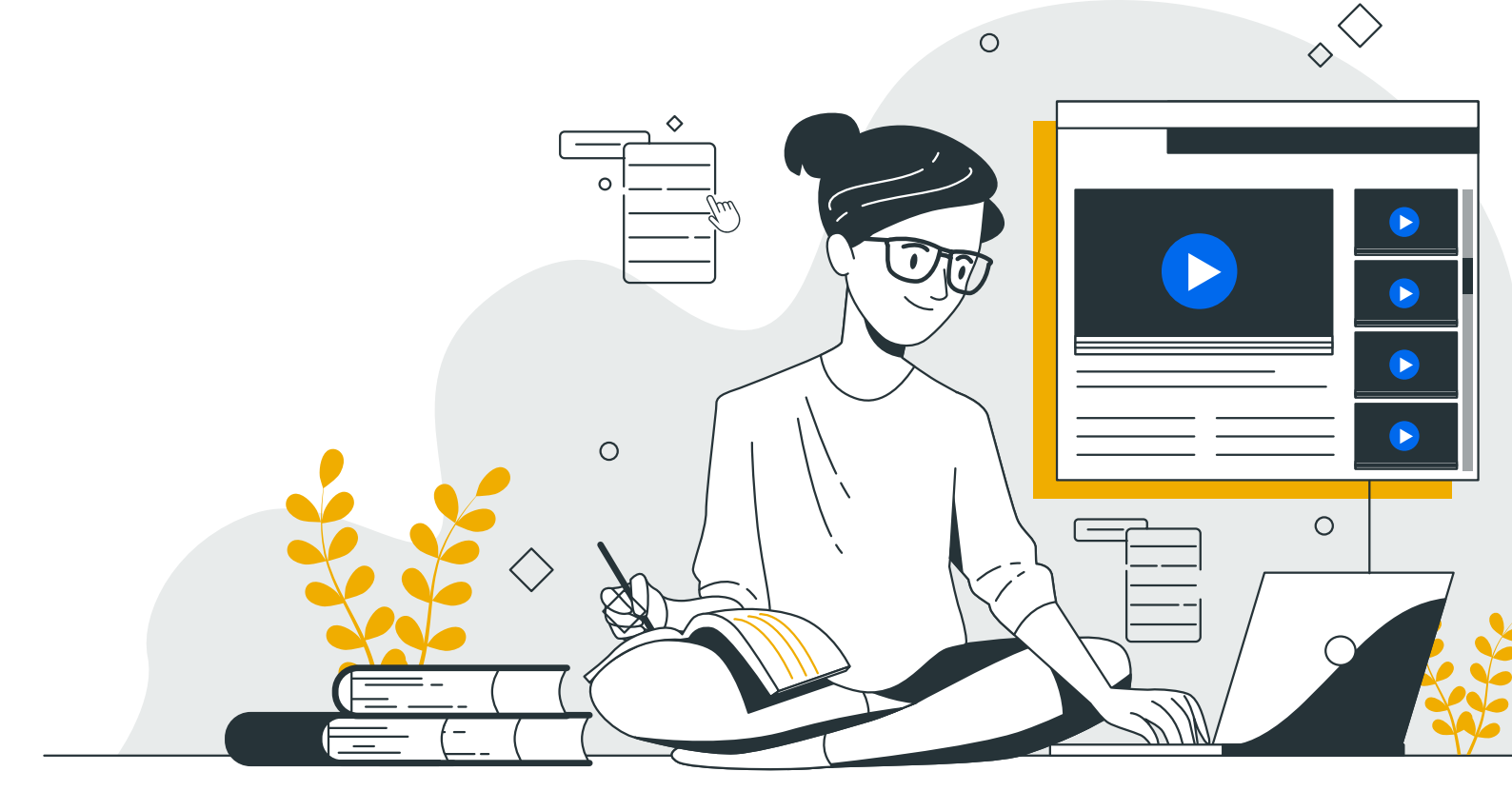

### SASARAN DAN JADWAL PELATIHAN

#### Sasaran Penerima Manfaat Pelatihan adalah :

- Kelompok Anak Muda perempuan dan laki -laki yang berusia 16-30 tahun
- Kelompok disabilitas yang berusia produktif dengan jenis disabiltas fisik dan sensorik

#### **Contoh Jadwal Pelatihan**

| WAKTU         | MATERI                                                                                                    | FASILITATOR |
|---------------|----------------------------------------------------------------------------------------------------|-------------|
|               | Hari 1                                                                                                    |             |
| 08.30 - 09.30 | PEMBUKAAN                                                                                                 |             |
|               | Perkenalan<br>Pemetaan Harapan, Kekhawatiran, Kontribusi dan Potensi<br>Alur Pelatihan<br>Kontrak Belajar |             |
| 09.30 - 09.45 | Istirahat                                                                                                 |             |
| 09.45 - 10.15 | Pre Test                                                                                                  |             |
| 10.15 - 10.45 | Sesi 1. Pemanfaatan Teknologi untuk memperluas ekonomi                                                    |             |
| 10.45 - 12.00 | Sesi 2. Pengenalan Akun Gmail dan kaitannya dengan Aplikasi                                               |             |
| 12.00 - 13.00 | Istirahat                                                                                                 |             |
| 13.00 - 15.00 | Sesi 3. Pengenalan Konsep <i>Backup</i> , Keamanan dan Verifikasi akun serta<br>pemilahan konten          |             |
| 15.00 – 15.30 | Istirahat                                                                                                 |             |
| 15.30 – 17.30 | Sesi 4 . Pengenalan <b>WPS Office (Writer, Spreadsheet, Power Point)</b> dan <b>PDF</b>                   |             |

|               | Hari 2                                                                     |
|---------------|----------------------------------------------------------------------------|
| 08.30 - 09.00 | Review Hari 1                                                              |
| 09.00 - 09.45 | Sesi 5. Pengenalan Dasar Mengelola Keuangan                                |
| 09.45 - 10.00 | Istirahat                                                                  |
| 10.00 - 11.00 | Sesi 6. Pengenalan Dompet Elektrik dan M Banking                           |
| 11.00 – 12.00 | Sesi 7. Pengenalan Talk Back                                               |
| 12.00 - 13.00 | Istirahat                                                                  |
| 13.00 - 14.15 | Sesi 2.1. Mengenal Konsep Bisnis Online                                    |
| 14.15 – 15.30 | Sesi 2.2. Pengenalan Media Sosial sebagai Online Shop                      |
| 15.30 – 16.00 | Istirahat                                                                  |
| 16.00 – 17.00 | Sesi 2.3. Pengenalan Konsep Market Place                                   |
|               | Hari 3                                                                     |
| 08.30 - 09.00 | Review Hari 2                                                              |
| 09.00 - 10.00 | Sesi 3.1. Pengenalan Resume /CV                                            |
| 10.00 – 10.15 | Istirahat                                                                  |
| 10.15 – 12.00 | Sesi 3.2. Penggunaan Aplikasi Pencari Kerja <b>(Kormo dan Jobstreets )</b> |
| 12.00 - 13.00 | Istirahat                                                                  |
| 13.00 - 14.00 | Sesi 3. Interview Online dan Offline                                       |
| 14.00 -15.00  | Penjelasan Pengisian Platform monitoring                                   |
| 15.00 - 15.30 | Istirahat                                                                  |
| 15.30 - 16.00 | Rencana Tindak Lanjut                                                      |
| 16.00 - 16.30 | Post Test                                                                  |
| 16.30 – 17.00 | Evaluasi dan Penutupan                                                     |

#### I. KERANGKA MODUL PEMBUKAAN -PERKENALAN

| Pembukaan                                              |                                                                                                    |          |                      |                                                                                                    |
|--------------------------------------------------------|----------------------------------------------------------------------------------------------------|----------|----------------------|----------------------------------------------------------------------------------------------------|
| Materi                                                 | Tujuan materi                                                                                                    | waktu    | Metode               | Alat dan bahan                                                                                                    |
| Perkenalan                                             | <ol> <li>Menjelaskan tujuan perkenalan</li> <li>Menjelaskan manfaat perkenalan</li> <li>Saling kenal antara peserta, fasilitator<br/>dan panitia</li> </ol> | 25 menit | Permainan<br>Memanah | a. Kertas metaplan/<br>Plano<br>b. Spidol<br>c. Selotip kertas                                                                                                  |
| Pemetaan<br>Harapan,<br>Kekhawatiran<br>dan Kontribusi | Memetakan harapan, kekhawatiran dan<br>kontribusi peserta                                                                                                   | 10 menit | Tabel<br>Harapan     | <ul> <li>a. Gambar tabel</li> <li>b. Flip chart dan kertas<br/>plano</li> <li>c. Kertas metaplan</li> <li>d. Selotip kertas</li> <li>e. Kertas Plano</li> </ul> |
| Alur Pelatihan                                         | Peserta dapat memahami alur dan meteri<br>yang akan dibahasn dalam pelatihan                                                                                | 10 menit | Ceramah              | a. Gambar alur<br>b. Ketas Metaplan<br>c. Spidol<br>d. Selotip kertas                                                                                           |

| Kontrak belajar | <ol> <li>Merumuskan kesepakatan-<br/>kesepakatan antara peserta, fasilitator<br/>danpanitia selama proses pelatihan.</li> </ol> | 10 menit                                                                                                    | Ceramah | a.<br>b.<br>c. | Ketas Metaplan<br>Spidol<br>Selotip kertas |  |
|-----------------|----------------------------------------------------------------------------------------------------|----------------------------------------------------------------------------------------------------|---------|----------------|--------------------------------------------|--|
|                 | 2.                                                                                                    | Membangun komitmen bersama<br>mengenai aturan dan tata tertib<br>pelatihan.                                                                                |         |                |                                            |  |
|                 | 3.                                                                                                    | Menjadikan kesepakatan dan<br>komitmen sebagai bahan evaluasi di<br>akhir pelatihan.                                                                       |         |                |                                            |  |
|                 | 4.                                                                                                    | Menentukan aturan yang berlaku<br>untuk semua, meliputi waktu, jadwal<br>dan tata tertib selama pelatihan,<br>termasuk mekanisme reward dan<br>punishment. |         |                |                                            |  |

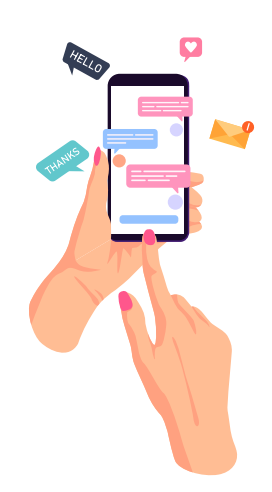

### PETUNJUK TEKNIS MODUL

### Deskripsi

Modul ini adalah modul dasar untuk para peserta yang belum menguasai aplikasi-aplikasi *smartphone.* Terutama untuk aplikasi penunjang komunikasi dan usaha secara digital. Modul ini juga digunakan dalam pelatihan pemeberdayaan perempuan akar rumput, pemuda desa dan kelompok disabilitas dalam mengoptimalisasikan penggunaan teknologi.

### **Bagian Modul**

#### Modul terdiri dari 4 bagian yakni:

- 1. Modul Pembukaan, yang berisi :
  - Perkenalan
  - Pemetaan Harapan, Kekhawatiran, Kontribusi dan Potensi
  - Alur pelatihan
  - Kontrak Belajar

#### 2. Modul Dasar, yang berisi :

- Pemanfaatan Teknologi untuk memperluas Ekonomi
- Pengenalan akun Gmail dan Pengaitan akun Gmail dengan Aplikasi

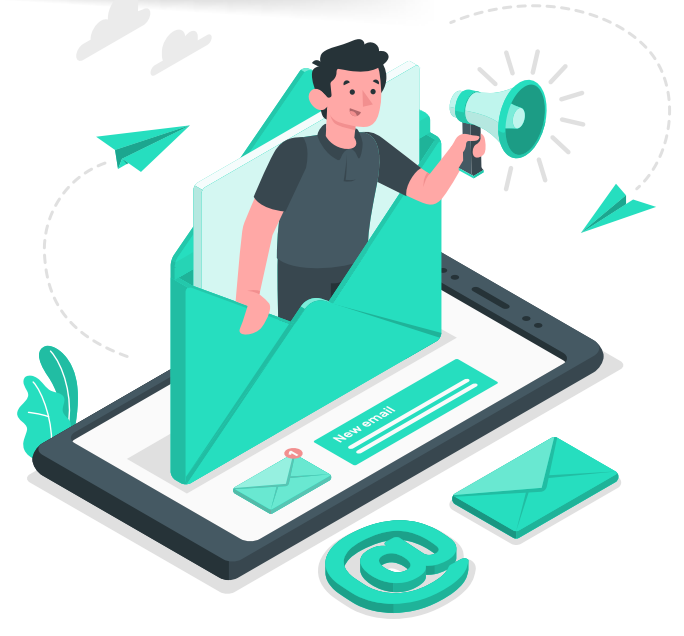

- Pengenalan WPS Office (Ms. Word, Spreed sheet, Powerpoint) dan Pdf reader
- Pengenalan konsep back up, keamanan dan verifikasi akun serta pemilahan konten
- Pengenalan dasar mengelola keuangan
- Pengenalan dompet elektronik, *M-Banking*
- Pengenalan Aplikasi Talk Back
- 3. Modul Lanjutan terdiri dari dua bagian:
  - Modul Lanjutan untuk
     Pengembangan Usaha, terdiri dari:
    - Mengenal Konsep Bisnis Online
    - Pengenalan media sosial sebagai *online shop*

**18** MODUL & PLATFORM MONITORING ONLINE PELATIHAN PERLUASAN KESEMPATAN EKONOMI MELALUI PENINGKATAN PENGUASAAN TEKNOLOGI INFORMASI & KOMUNIKASI

- Pengenalan konsep *marketplace*
- Modul lanjutan untuk Pencari Kerja
- Pengenalan resume/cv onlineoffline
- Penggunaan aplikasi pencari Kerja (*Kormo dan Jobstreet*)
- Pelatihan *Interview online* dan *offline*

#### 4. Materi tambahan

- Panduan bagi fasilitator untuk mengakomodir kebutuhan perempuan dan disabilitas
- Messenger untuk Media Komunikasi
- Vitual Mix Class untuk materi pengayaan
- Tandatangan Online

### Prasyarat

Untuk memudahkan dalam memahami modul ini maka sebelum mempelejari modul, ada hal-hal yang perlu dipersiapkan:

- Pastikan Anda dapat mengakses sinyal yang baik dan stabil
- Pastikan peserta saat mengikuti pelatihan menggunakan handphone android dengan minimal kapasitas Ram 2gb
- *Download* terlebih dahulu aplikasiaplikasi yang ingin dipelajari

#### Peserta pelatihan:

 Peserta pelatihan terbatas hanya untuk peserta umum, buta aksara, disabilitas daksa, netra, wicara dan tuna rungu (tuli).

#### Petunjuk Penggunaan Modul

Fasilitator diharapkan membaca dan memahami terlebih dahulu isi dari modul agar memudahkan dalam menggunakan modul ini saat proses pembelajaran .

- Modul ini diperuntukkan bagi trainer Asosiasi PPSW dan pihak-pihak yang akan menjalankan pelatihan literasi digital.
- 2. Saat proses pelatihian Pastikan peserta pelatihan yang akan mempelajari modul ini telah mempelajari prasayarat secara tuntas.
- 3. Dalam penyampaian modul *trainer* menyampaikan materi secara teori maupun praktik
- 4. Fasilitator membantu peserta dalam menyusun rencana belajar dalam rangka mempelajari modul ini. Berikan perhatian khusus pada perencanaan jenis bagian modul yang akan dipelajari, disesuaikan dengan kebutuhan para peserta.
- 5. Media serta metode saat pelatihan dapat disesuaikan dengan kebutuhan dan kondisi para peserta.
- 6. Berikan motivasi, bimbingan, dan pendampingan pada peserta *diklat* agar semangat belajarnya meningkat.

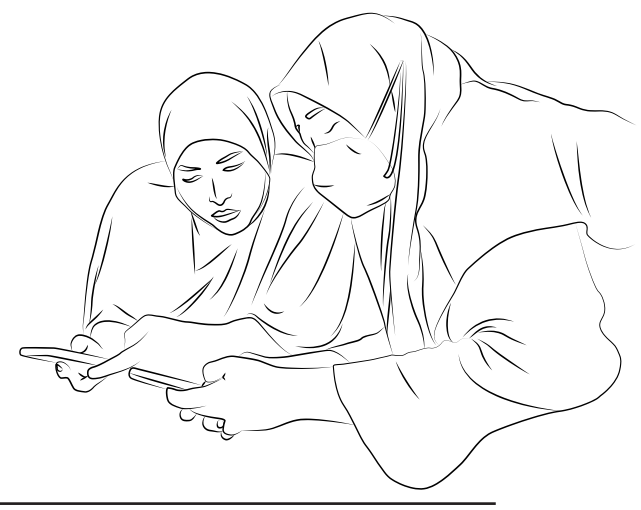

MODUL & PLATFORM MONITORING ONLINE PELATIHAN PERLUASAN KESEMPATAN EKONOMI MELALUI PENINGKATAN PENGUASAAN TEKNOLOGI INFORMASI & KOMUNIKASI **19**  7. Modul ini dapat digunakan oleh semua trainer yang akan melaksanakan pelatihan digital. Jika ada kesalahan dalam interpretasi *trainer* dalam melatih, maka hal tersebut akan menjadi tanggungjawab *trainer* tersebut.

#### Tips Dalam Menggunakan Modul

- Jika gambar dari screenshoot tidak terbacara, maka trainer dan peserta dapat mengarahkan layer kamera hp kegambar atau tulisan kemudian diperbesar di layar hp, atau foto gambar tersebut kemudian di zoom.
- Pengaturan kelas untuk peserta disabilitas dipisahkan berdasarkan jenis disabilitasnya. Namun jika tidak memungkinkan perlu diperhatikan pilihan metode yang ada di modul yang dapat mengakomodir kebutuhan peserta.
- 3. Jika pesertanya bercampur antara disabiltias dan *non* disabilitas ,perlu diperhatikan metode disesuaikan dengan pilihan metode di modul.
- 4. Jika ada kalimat Bahasa inggris yang tidak dipahami dan tidak ada dalam daftar istilah disarankan menggunakan *Google translate*
- 5. Jika peserta belum samasekali mengenal tehnologi *android*, trainer perlu memperkenalkan tentang *android* dan *fiture-fiture*nya
- 6. Untuk keberhasilan pelatihan literasi digital perlu dilakukan pendampingan baik untuk disabiltas maupun *non* disabilitas.

- Peserta disabilitas netra, diperlukan satu orang pendamping untuk 1 orang peserta netra.
- Peserta disabiltias non netra,
   1 pendamping untuk 5 orang peserta disabilitas.
- Peserta non disabilitas, satu pendamping untuk 10-20 orang peserta *non* disabilitas.

#### lstilah yang digunakan dalam modul

- Sign In =Masuk
- Sign Out= Keluar
- Sign Up =Daftar
- **Password**= Kata Sandi/kode
- Settings = Pengaturan
- Screenshoot = MenangkapLayar
- Save = Simpan
- **Share** = Membagikan
- **Upload** = Mengunggah
- **Download** = Mengunduh
- **Restart** = Memuat Ulang
- Mobile Data = Data Seluler

### PENJELASAN UMUM ANDROID DAN SMARTPHONE

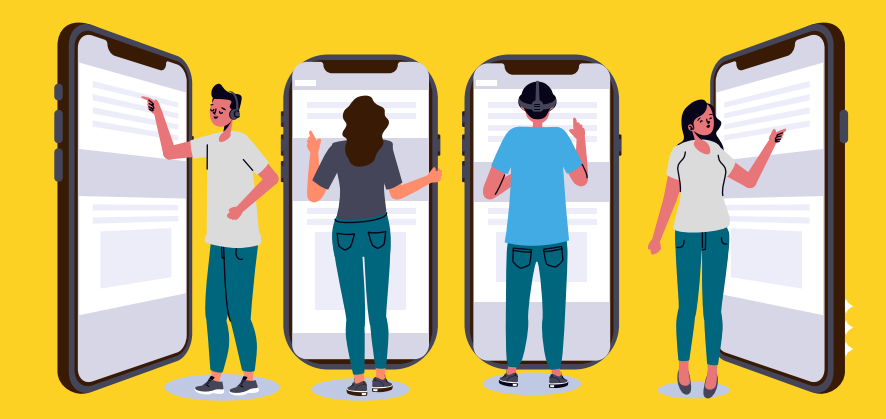

#### **PENGERTIAN ANDROID**

Android merupakan system operasi yang dikembangkan untuk perangkat *mobile* (seluler) yang berbasis *Linux* seperti telepon pintar dan komputer *tablet*.

Layer-layer atau lapisan-lapisan yang ada dalam aplikasi Android, yaitu:

- Application (Aplikasi): Built-in Application atau aplikasi bawaan seperti telepon, kontak, browser (peramban), dan lainnya. Aplikasi spesifik yang bervariasi menurut versi Android dan pabrikan. Aplikasi yang anda install atau pasang sendiri, baik dari Google Play Store ataupun aplikasi yang diinstal melalui APK.
- Application Framework (Kerangka Kerja Aplikasi): seperti manajer telepon, manajer lokasi, manajer notifikasi, penyedia konten, windowing, resource manager, dan masih banyak lagi.
- Library: Graphics Library, Media

*Library, Database Library, Sensor,* dan sebagainya.

- Android runtime bertanggungjawab untuk menjalankan dan mengelola aplikasi saat dijalankan.
- Kernel Linux: Meliputi power, sistem file, driver, manajemen proses, dan masih banyak lagi

#### FITUR-FITUR PADA SISTEM OPERASI ANDROID

#### 1. Interface

Antar muka pengguna pada Android didasarkan pada metode *Direct Manipulation* atau manipulasi langsung, menggunakan sentuhan yang serupa dengan tindakan di dunia nyata, misalnya menggesek (*swiping*), mengetuk (*tapping*), dan mencubit (*pinching*), untuk memanipulasi objek di layar.

Ketika dihidupkan, perangkat *Android* akan memuat layar awal yaitu *Home* atau Beranda, yakni navigasi utama dan pusat informasi pada perangkat *smartphone*, serupa dengan

desktop pada computer pribadi. Layar depan Android biasanya terdiri dari ikon aplikasi dan widget. ikon aplikasi berfungsi menjalankan untuk aplikasi terkait, sedangkan widget menampilkan konten secara langsung dan diperbarui secara otomatis, misalnya prakiraan cuaca, kotak masuk email pegguna, atau menampilkan berita yang sedang trending.

Di bagian atas layar terdapat status bar, yang menampilkan informasi tentang perangkat dan konektivitasnya. Status *bar* ini bisa "ditarik" kebawah untuk membuka layar notifikasi yang menampilkan informasi penting atau pembaruan aplikasi, misalnya *Email* atau *SMS* masuk, dengan cara tidak mengganggu kegiatan pengguna pada perangkat.

#### 2. Application

Android memungkinkan penggunanya untuk memasang aplikasi pihak ketiga, baik yang diperoleh dari toko aplikasi seperti *Google Play, Amazon Appstore,* ataupun dengan mengunduh dan memasang berkas *APK* dari situs pihak ketiga.

Di *Google Play,* pengguna bisa menjelajah, mengunduh, dan memperbarui aplikasi yang diterbitkan oleh *Google* dan pengembang pihak ketiga, sesuai dengan persyaratan kompatibilitas *Google. Google Play* akan menyaring daftar aplikasi yang tersedia berdasarkan kompatibilitasnya dengan perangkat pengguna, dan pengembang dapat membatasi aplikasi ciptaan mereka bagi operator atau negara tertentu untuk alasan bisnis.

#### 3. Memory Management

Perangkat Android umumnya bertenaga baterai, Android dirancang untuk mengelola memori (*RAM*) guna menjaga konsumsi daya minimal, berbeda dengan system operasi desktop yang bisa terhubung pada sumberdaya listrik tak terbatas.

Ketika sebuah aplikasi Android tidak lagi digunakan, system secara otomatis akan menangguhkannya *(suspend)* dalam memori. Secara teknis aplikasi tersebut masih "terbuka", jika ditangguhkan maka aplikasi tidak akan mengonsumsi sumber daya (misalnya daya baterai atau daya pemrosesan), dan akan "diam" di latar belakang hingga aplikasi tersebut digunakan kembali.

Cara ini memiliki manfaat ganda, tidak hanya meningkatkan respon perangkat *Android* karena aplikasi tidak perlu ditutup dan dibuka kembali dari awal setiap saat, tetapi juga memastikan bahwa aplikasi yang berjalan di latar belakang tidak menghabiskan daya secara sia-sia

Android mengelola aplikasi yang tersimpan di memori secara otomatis: ketika memori lemah, system akan menon aktifkan aplikasi dan proses yang tidak aktif untuk sementara waktu, aplikasi akan dinonaktifkan dalam urutan terbalik, dimulai dari yang terakhir digunakan.

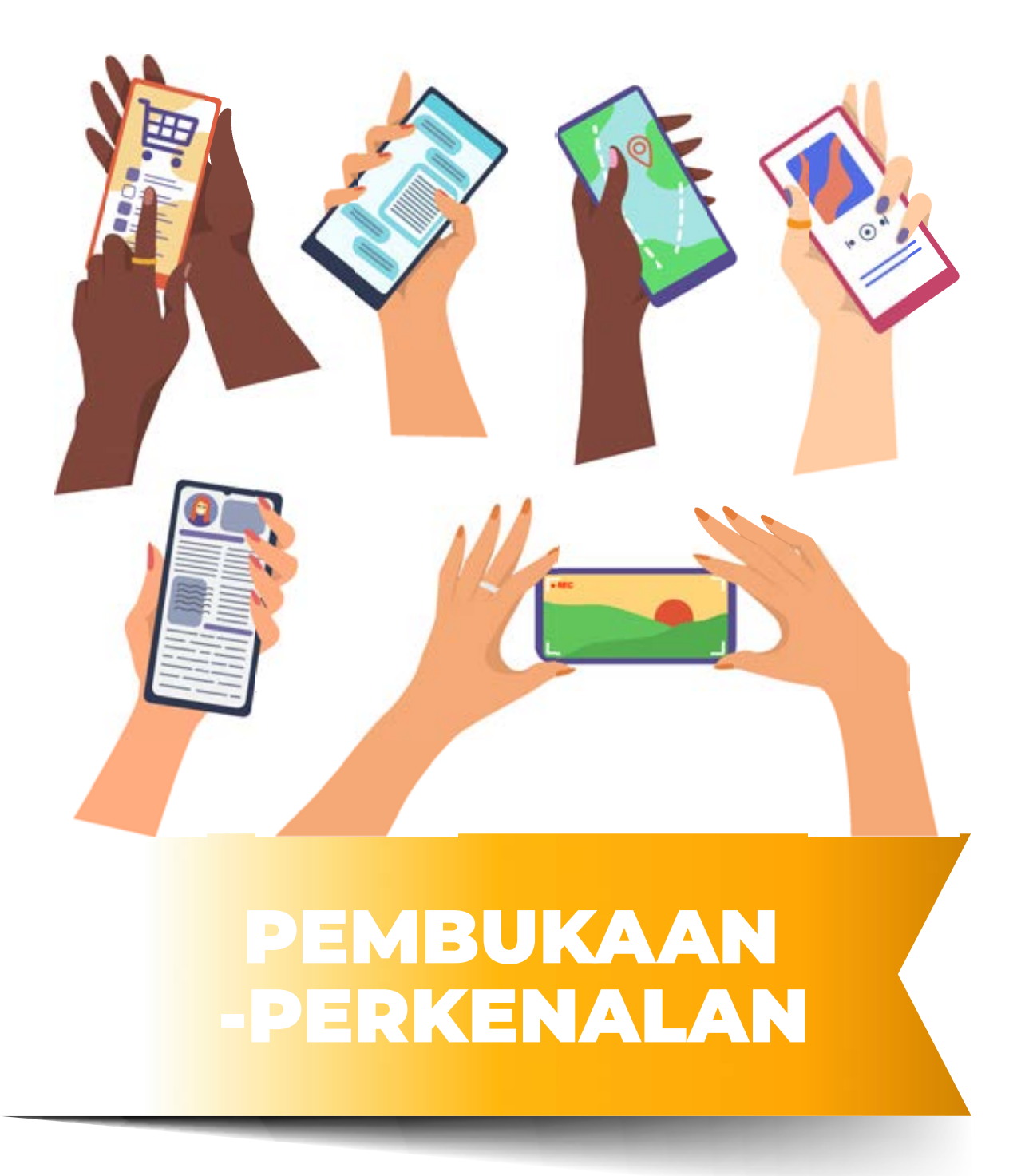

### PEMBUKAAN -PERKENALAN

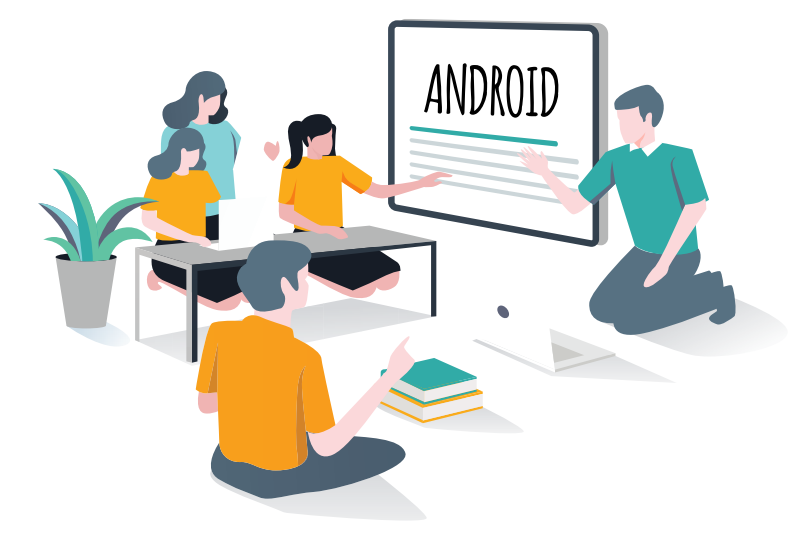

esi perkenalan ini bertujuan untuk membangun suasana pelatihan agar mendukung selama kegiatan dan dapat mencapai tujuan yang diharapkan. Dalam proses pendidikan dewasa, rasa saling percaya sesama peserta sangat membantu proses belajar karena dengan saling mengenal satu sama lain, peserta menjadi lebih terbuka dan dapat saling mendukung.

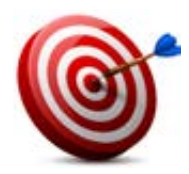

#### Tujuan :

- Peserta mengetahui tujuan pelatihan dan dapat berkenalan antar peserta
- Peserta menyebutkan harapan, kekhawatiran, kontribusi dalam mengikuti pelatihan
- Mengetahui tujuan pelatihan dan materi yang akan disampaikan dalam pelatihan
- Menyepakti aturan kelas

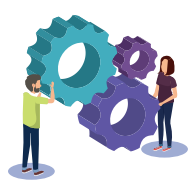

#### Metode :

Permainan Arjuna dan Srikandi Memanah.

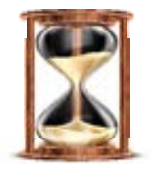

#### Waktu

15 menit , Permainan memanah

#### Alat Bantu Pelatihan:

Plano, kertas metaplan , spidol, selotip kertas

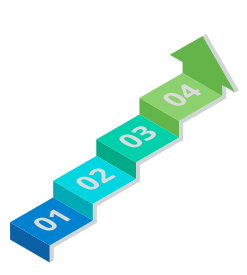

#### Langkah-langkah:

- Langkah 1:Permainan Arjuna dan Srikandi Memanah Perkenalan
   Peserta dan Fasilitator (25 menit)
- Langkah 2: Curah Pendapat Harapan, Kekhawatiran, Kontribusi dan Potensi Peserta (10 menit)
- Langkah 3: Ceramah, Tujuan dan Alur Pelatihan (10 menit)
- Langkah 4: Diskusi, Kesepakatan Kelas (10 menit)

LANGKAH

Permainan Arjuna dan Srikandi Memanah – Perkenalan Peserta dan Fasilitator

- Ucapkan Selamat Datang kepada peserta pelatihan dan ajak peserta untuk saling mengenal satu sama lain.
- Fasilitator meminta peserta untuk berdiri membuat lingkaran atau kotak
- Fasilitator menjelaskan cara perkenalan yaitu dengan meminta setiap peserta mencari teman 1 orang /secara pasangan yang belum dikenal, bukan dari 1 daerah.
- Jika ada peserta yang tunanetra, fasilitator membantu peserta mengarahkan/mendampngi jalan ke arah temannya yang inign dihampiri.
- Fasilitator meminta peserta untuk menanyakan informasi kepada pasangannya tentang nama, asal wilayah, pekerjaan, provider (*telkomsel, indosat, xl dll*) dan jenis aplikasi yang paling sering digunakan. Diberikan waktu maksimal **5 menit**.

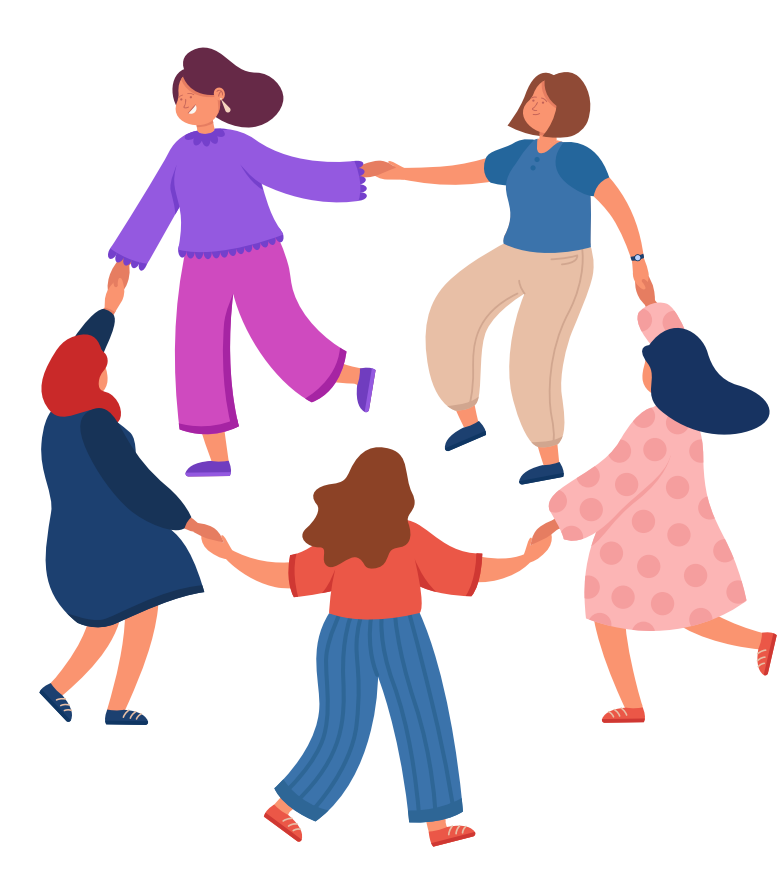

- Jlka ada peserta tuna wicara dan rungu, mereka dapat menuliskannya di kertas metaplan yang diberikan sebelum permainan. Atau juga dapat menggunakan bahasa isyarat yang diketahui oleh peserta tersebut.
- Fasilitator meminta peserta untuk membuat lingkaran kembali dan setiap peserta diminta untuk menyampaikan informasi yang didapat dari teman barunya secara bergantian. Pastikan semua peserta telah mendapat giliran untuk saling mengenalkan pasanganya .
- Ketika peserta menyebutkan identitas temannya, fasilitator menuliskan identitas tersebut di kertas *plano.*
- Fasilitator menjelaskan " makna perkenalan "
  - 1. Keberhasilan Pelatihan ditentukan oleh kesiapan 3 Faktor :
    - a. Peserta
    - b. Panitia
    - c. Fasilitator
  - 2. Menciptakan <u>Kedekatan</u>, <u>Keakraban</u> serta <u>Keterbukaan</u>

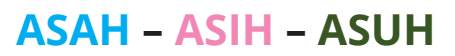

#### dalam proses Pelatihan

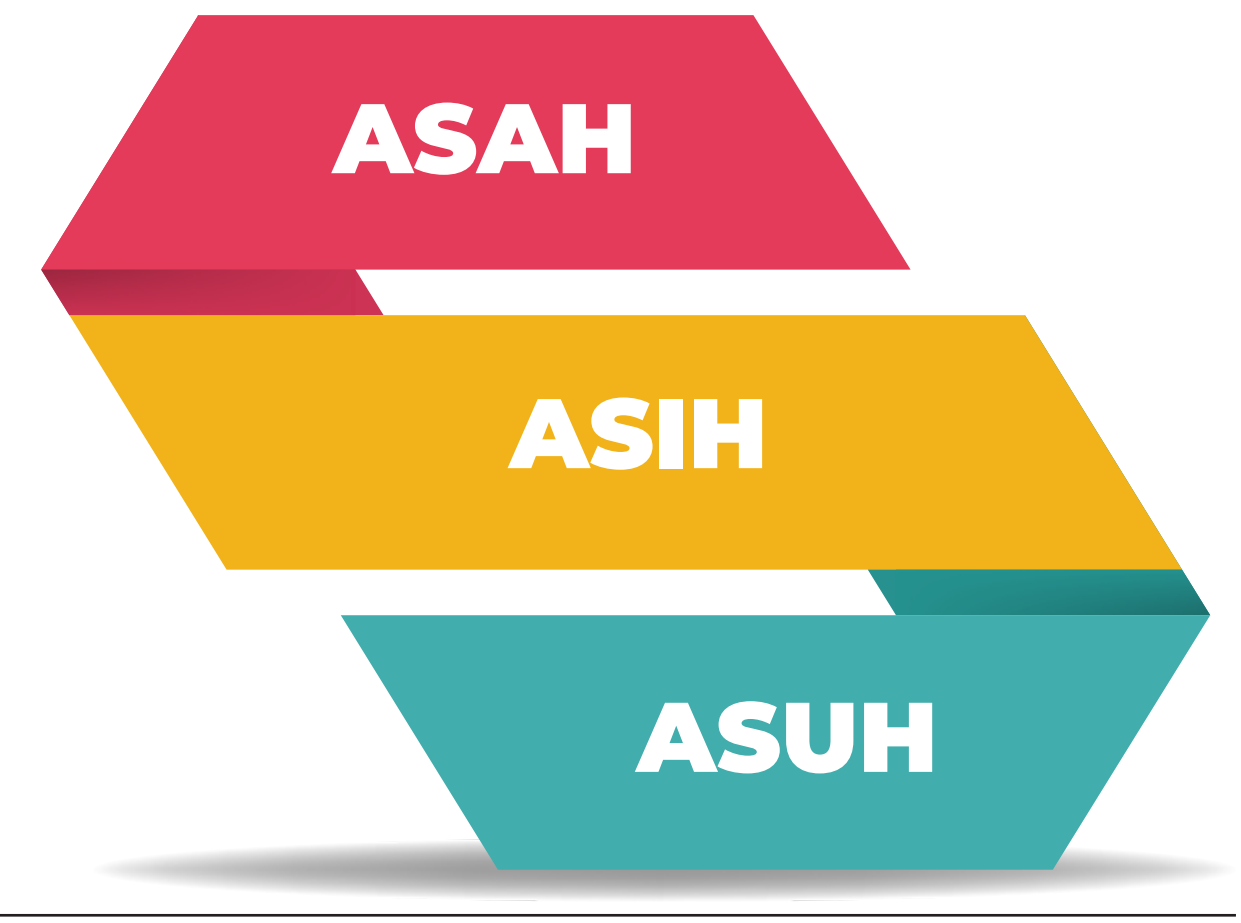

Manfaat Perkenalan :

- Saling mengenal identitas pribadi masingmasing peserta;
- Menciptakan keakraban dan kekeluargaan;
- Menciptakan suasana gembira;
- Mencairkan kekakuan suasana dan perilaku antara peserta;
- Menciptakan kerjasama dan saling menghargai.

#### HANDOUT:

• Handout 1. Perkenalan Permainan Arjuna & Srikandi Memanah

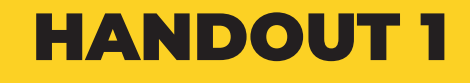

PERMAIANAN ARJUNA DAN SRIKANDI MEMANAH

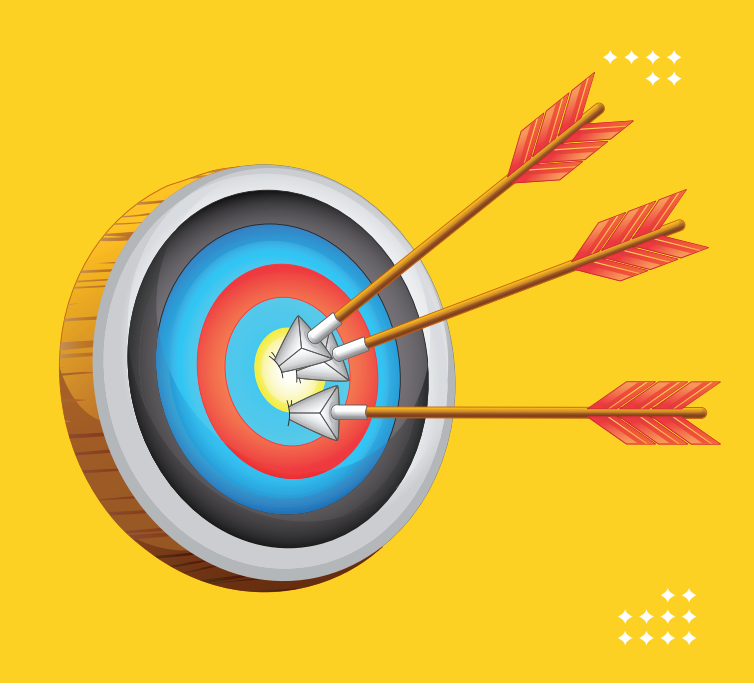

### LANGKAH 2 Pemetaan Harapan, Kekhawatiran, Kontribusi dan Potensi

#### Sesi ini merupakan sesi penting untuk memetakan harapan, kekhawatiran, kontribusi serta potensi peserta yang akan mempengaruhi proses pelatihan.

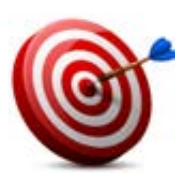

#### Tujuan :

Memetakan harapan, kekhawatiran, kontribusi dan potensi peserta

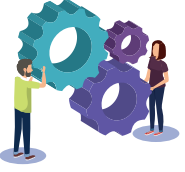

#### Metode :

Curah Pendapat /Sharing, Tabel Harapan, Kekhawatiran, Kontribusi dan Potensi

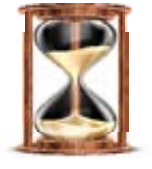

#### Waktu:

10 menit

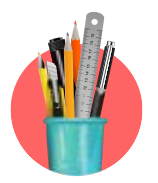

#### Alat Bantu dan bahan Pelatihan:

- 1. Gambar tabel, *Flip chart*, kertas plano, kertas metaplan, selotip kertas
- 2. Fasilitator membantu menuliskan di *metaplan / flipchart* dan membantu menempelkan ( tuna Netra )

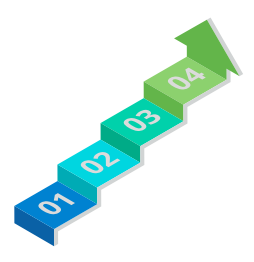

#### Langkah-langkah

- 1. Fasilitator menjelaskan tujuan dari sesi ini.
- 2. Fasilitator membuat tabel pada kertas plano. Jika peserta banyak bisa membuat **menyediakan 4 kertas plano** agar tidak terjadi penumpukan.
  - Jika terdapat beberapa peserta dengan keberagaman disabilitas penulisan Harapan, Kekhawatiran dan Kontribusi dapat dilakukan oleh fasilitator dengan cara menanyakan secara kolektif kepada peserta.

#### Tabel 1

| Harapan | Kekhawatiran | Kontribusi | Potensi |
|---------|--------------|------------|---------|
|         |              |            |         |

- 3. Fasilitator membagikan kertas metaplan kepada masing peserta berdasarkan kolom tersebut dengan 4 warna dan masing-masing warna dapat dituliskan :
  - a. Hijau untuk harapan
  - **b.** Merah untuk kekhawatiran
  - c. Orange untuk kontribusi
  - d. Biru untuk potensi
- Selanjutnya Fasilitator meminta peserta menempelkan kertas metaplan yang sudah ditulis ke kertas plano, fasilitator membacakan, klarifikasi, mengelompokkan sesuai kolom yang tersedia.

Contoh:

**Kolom harapan:** "Pelatihan bisa berjalan lancar, mendapatkan pengetahuan baru dll"

Kolom kekhawatiran: "Jarak pelatihan jauh dari rumah"

Kolom kontribusi: "Datang tepat waktu"

Kolom potensi: "Saya menyukai berdagang"

5. Fasilitator menutup sesi dengan kalimat, "Semoga semua harapan ini bisa dicapai dalam pelatihan ini . Setelah pelatihan, kita akan mengevaluasi harapan, kekhawatiran dan kontribusi di akhir pelatihan dan **mengembangkan potensi yang dimiliki**".

#### LANGKAH

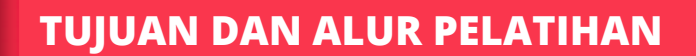

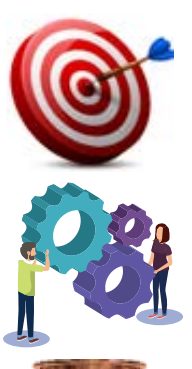

#### Tujuan:

Peserta dapat memahami alur kegiatan pelatihan hingga selesai

Metode : Ceramah

#### Waktu

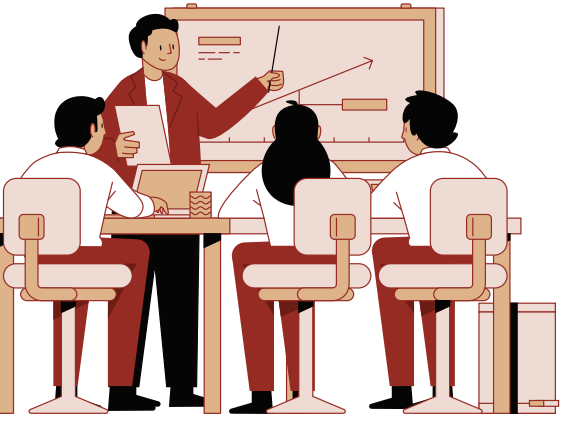

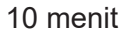

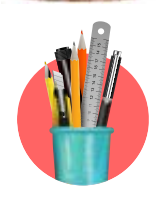

#### Alat Bantu dan bahan Pelatihan:

Gambar alur, spidol, kertas metaplan, selotip kertas

#### Langkah-langkah:

- 1. Fasilitator menjelaskan gambar alur yang berisi tentang urutan modul dan sesi dan materi yang akan dibahas saat pelatihan.
- 2. Memberikan kesempatan kepada peserta untuk **menanyakan** jika ada hal-hal yang belum dipahami.
- 3. Fasilitator menjawab pertanyaan, klarifikasi dan komentar dari peserta.

#### HANDOUT :

- Handout 2. Alur Pelatihan Modul Dasar
- Handout 3. Alur Pelatihan Modul Lanjutan Pengembangan Usaha
- Handout 4. Alur Pelatihan Modul Lanjutan Pencari Kerja

### HANDOUT 2

## ALUR PELATIHAN PELATIHAN PELATIHAN PELATIHAN PELATIHAN

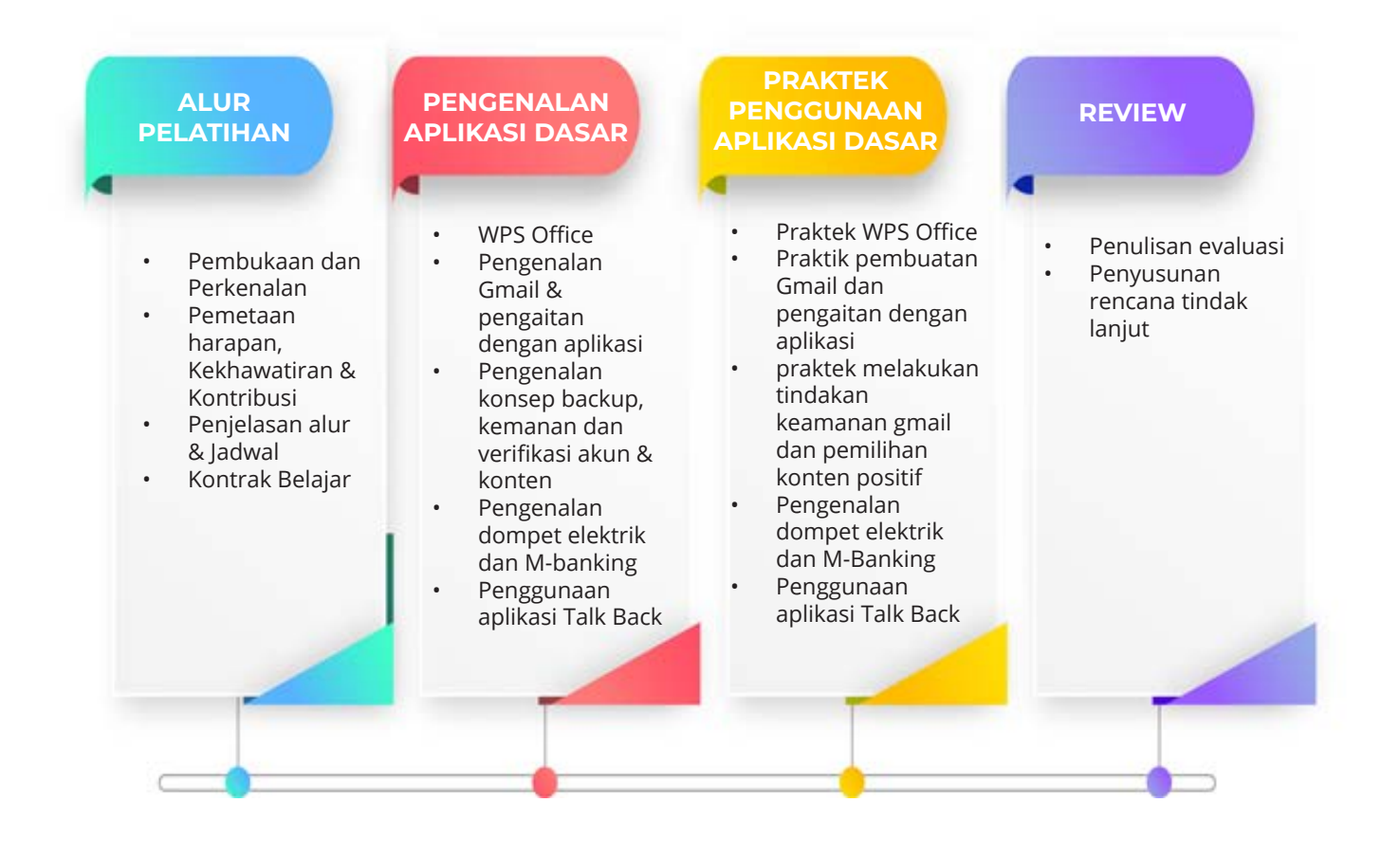

## HANDOUT 3 ALUR PELATIHAN MODUL LANJUTAN PENGEMBANGAN # USAHA

#### PENGENALAN MODUL LANJUTAN-PENGEMBANGAN WIRAUSAHA

- Konsep bisnis Online
- Pengenalan media sosial sebagai Online Shop
- Pengenalan konsep Marketplace

#### PENGENALAN MODUL LANJUTAN-PENGEMBANGAN WIRAUSAHA

- Praktek memetakan konsep binis Online
- Praktek menggunakan media sosial sebagai Online Shop
- Praktek penggunaan *Marketplace* untuk memperluas pasar

REVIEW

• Penulisan Evaluasi

## **HANDOUT 4**

ALUR MODUL PELATIHAN LANJUTAN PENCARI KERJA

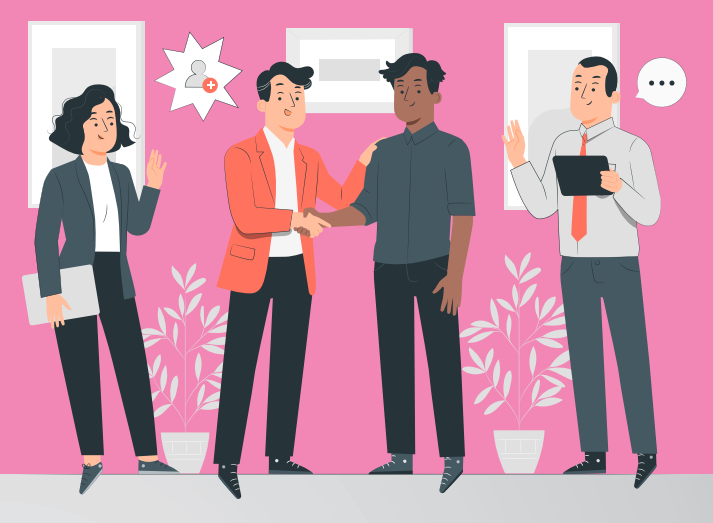

#### PENGENALAN MODUL LANJUTAN PENCARI KERJA

- Pengenalan *CV/resume*
- Pengenalan *Jobstreet* dan *Kormo* sebagai web pencari kerja'Pemahaman interview online & offline

#### PENGENALAN MODUL LANJUTAN PENCARI KERJA

- Praktek membuat *CV/resume*
- Praktek daftar kerja melalui *Jobstreet* dan *Kormo*
- Praktek interview secara online dan offline

#### **EVALUASI**

• Penulisan Evaluasi

#### LANGKAH

### KONTRAK BELAJAR

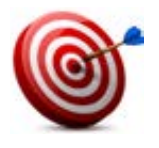

#### Tujuan dan Manfaat

- 1. Merumuskan kesepakatan-kesepakatan antara peserta, fasilitator dan panitia selama proses pelatihan.
- 2. Membangun komitmen bersama mengenai aturan dan tata tertib pelatihan.
- 3. Menjadikan kesepakatan dan komitmen di atas sebagai bahan evaluasi di akhir pelatihan.
- 4. Menentukan aturan main yang berlaku untuk semua, meliputi waktu, jadwal dan tata tertib lain selama pelatihan, termasuk mekanisme *reward* dan *punishment*.

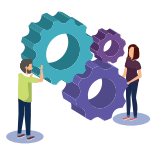

#### Metode :

Ceramah dan sharing pemdapat

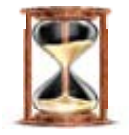

#### Waktu

10 menit

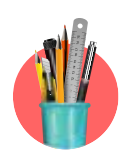

#### Alat Bantu dan bahan Jatihan

Pelatihan:

Spidol, kertas metaplan, selotip kertas

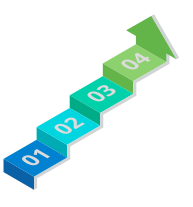

#### Langkah-langkah

1. Fasilitator mengajak peserta untuk mengusulkan beberapa kesepakatan kelas, usulan yang disampaikan peserta apa saja yang boleh dan tidak boleh dan sangsi yang disepakati bersama yang bersifat menghibur.

Hal-hal yang di sepakati:

- Waktu belajar
- Tata tertib dalam belajar
- Memilih *time keeper*
- Membentuk team piket
- 2. Fasilitator mencatat di kertas plano dan hasil kesepakatan sebagai panduan selama pelatihan
- 3. Tutup sesi Perkenalan dengan mengucapkan selamat berlatih kepada peserta.

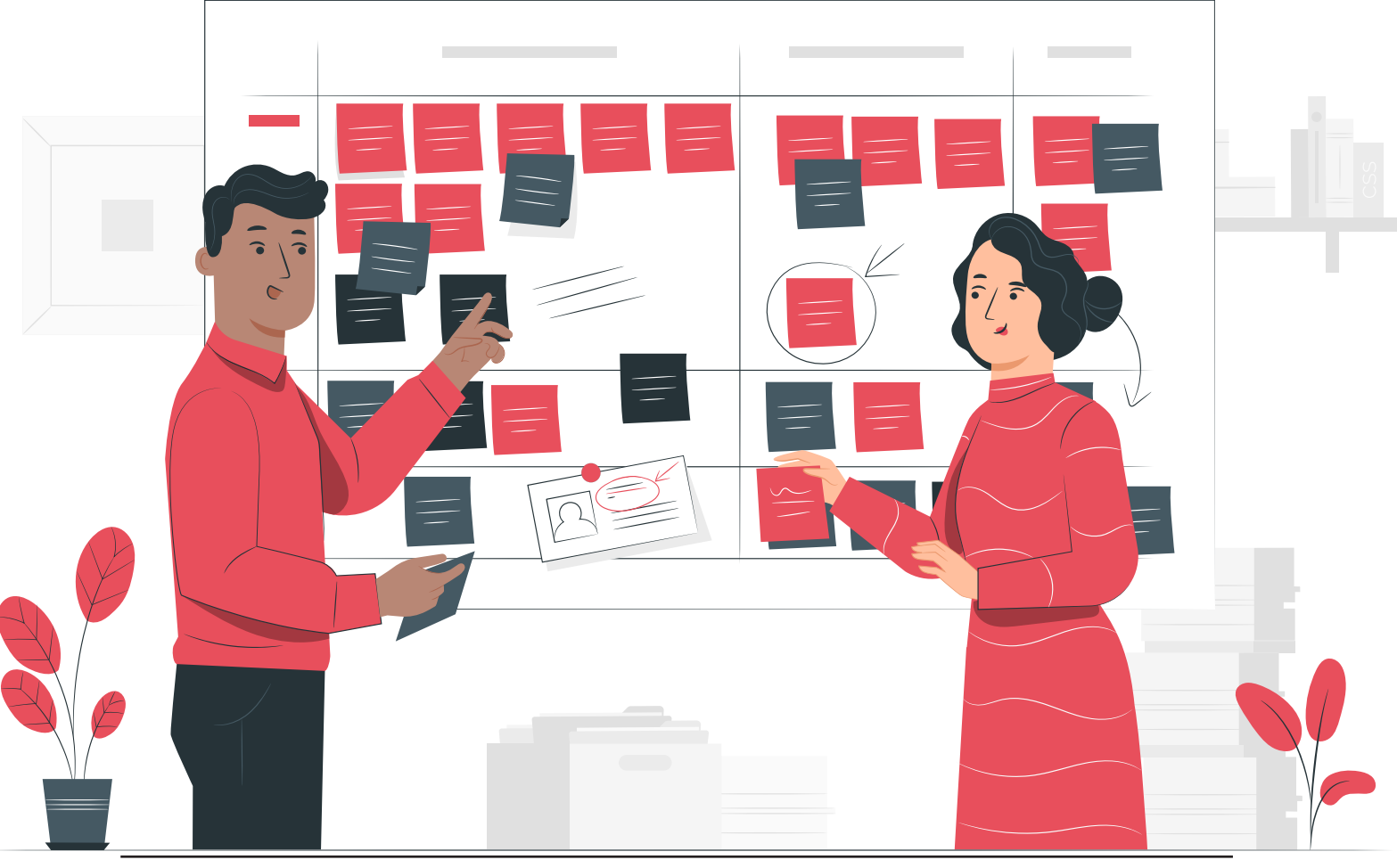
Modul Dasar Perluasan Kesempatan Ekonomi

### KERANGKA PELATIHAN MODUL DASAR

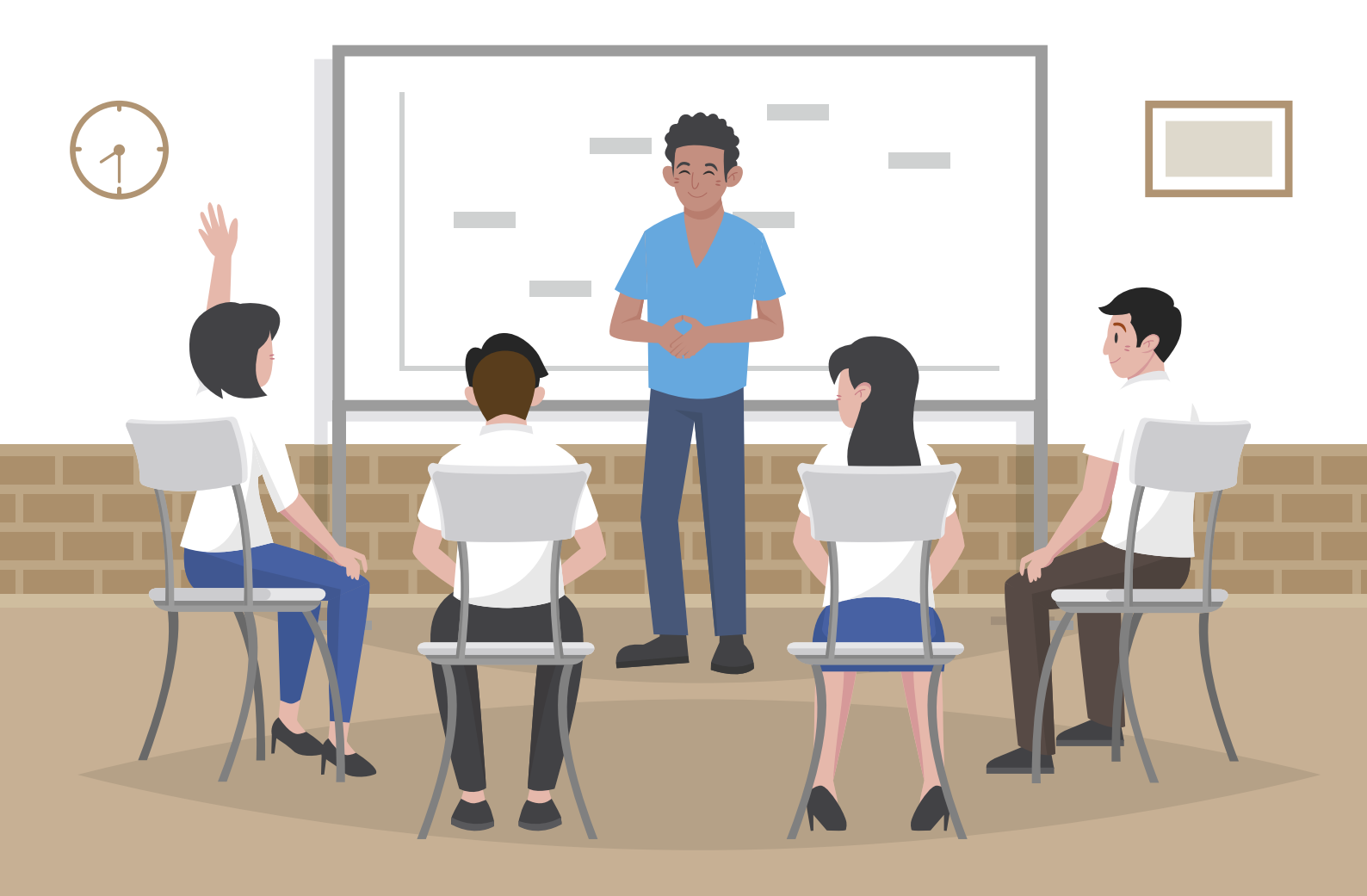

#### Modul Dasar Perluasan Kesempatan Ekonomi

### KERANGKA PELATIHAN MODUL DASAR

#### I. KERANGKA PELATIHAN MODUL DASAR

|                                                                                                    | Modul Dasar                                                                                                    |              |                                                                                                    |                                                                                                    |  |
|----------------------------------------------------------------------------------------------------|----------------------------------------------------------------------------------------------------|--------------|----------------------------------------------------------------------------------------------------|----------------------------------------------------------------------------------------------------|--|
| Materi                                                                                                    | Tujuan                                                                                                    | Waktu        | Metode                                                                                                    | Alat dan Bahan                                                                                                    |  |
| Literasi Digital<br>Inklusi                                                                                                    | <ol> <li>Peserta memiliki pemahaman<br/>mengenai semua orang memiliki<br/>hak yang sama untuk mengakses<br/>penggunaan teknologi</li> <li>Peserta dapat mengetahui manfaat<br/>penggunaan teknologi digital</li> <li>Peserta dapat mengetahui<br/>tantangan hidup dalam era<br/>digitalisasi</li> <li>Peserta dapat mengetahui solusi-<br/>solusi hidup dampak era digitalisasi</li> </ol>                    | 30<br>menit  | Curah gagasan                                                                                                    | <ol> <li>Spidol</li> <li>Lem kertas</li> <li>Kertas plano</li> </ol>                                                                                                    |  |
| APLIKASI<br>PENUNJANG<br>Pengenalan<br>aplikasi:<br><i>Talk Back/ TalkBack</i><br>Damayanti dapat<br>digunakan oleh<br>tuna Netra, buta<br>aksara, daksa tidak<br>ada tangan),<br>Transkip Instan/<br>google speech<br>dapat digunakan<br>untuk tuna rungu | <ol> <li>Peserta memahami dan dapat<br/>menggunakan aplikasi yang dapat<br/>membantu peserta disabiltas<br/>seperti aplikasi talkback untuk<br/>tunanetra, buta aksara ataupun<br/>daksa (daksa tangan)</li> <li>Peserta dapat menerapkan apliikasi<br/>penunjang bagi disabilitas</li> <li>Peserta dapat mengetahui cara<br/>mengajarkan aplikasi penunjang<br/>kepada penyandang disabilitas.</li> </ol>    | 120<br>menit | <ol> <li>Praktik</li> <li>Bermain peran</li> </ol>                                                                                                    | <ol> <li>Hp</li> <li>Internet*</li> <li>Aplikasi<br/>talkback</li> <li>Aplikasi<br/>transkip instan/<br/>google speech</li> <li>Aplikasi<br/>blackput</li> <li>Kain penutup<br/>mata</li> </ol> |  |
| Pengenalan Gmail<br>dan pengaitan<br><i>Gmail</i> dengan<br>aplikasi.                                                                                                    | <ol> <li>Peserta memahami konsep g mail</li> <li>+Peserta bisa menggunakan<br/>fungsi-fungsi <b>tools</b> <i>G</i> mail</li> <li>Peserta mengetahui cara mengisi<br/>biodata diri digital untuk membuat<br/><i>G</i> mail</li> <li>Peserta dapat memahami dan<br/>menghubungkan email dalam<br/>penggunaan ke beberapa aplikasi<br/>yang digunakan</li> <li>Peserta bisa membuat akun <i>Gmail</i></li> </ol> | 90<br>menit  | <ol> <li>Presentasi/</li> <li>Ceramah</li> <li>Praktik</li> <li>Curah pendapat*</li> <li>untuk praktek, tuna<br/>rungu di bantu<br/>menggunakan aplikasi<br/>transkip instan</li> </ol> | <ol> <li>Internet</li> <li>Bahan bacaan/<br/>presentasi</li> <li>Projektor</li> <li>Laptop</li> <li>Hp.</li> <li>Gambar tools<br/>gmail.</li> <li>Kertas soal</li> </ol>                        |  |

| Pengenalan<br>konsep <i>back up</i> ,<br>keamanan dan<br>verifikasi akun &<br>konten                      | <ol> <li>Peserta dapat memahami konsep<br/>menjaga keamanan biodata digital</li> <li>Peserta dapat memahami verifikasi<br/>dan tindakan keamanan untuk<br/>seluruh akun yang digunakan</li> <li>Peserta dapat memahami<br/>pemulihan dan membuat ulang<br/><i>password g mail</i>-akun</li> <li>Peserta dapat memiliki<br/>pengetahuan memilah konten<br/>digital</li> </ol>                                                                                                    | 2 jam       | <ol> <li>Studi kasus</li> <li>Praktik</li> <li>Tebak gambar</li> <li>Diskusi kelompok</li> <li>Tuna Netra<br/>meggunakan talk<br/>back</li> <li>Tuna wicara/tuli<br/>penerjemahan<br/>Bahasa isyarat</li> <li>Untuk tuna daksa<br/>(fisik) dan wicara/<br/>tuli menggunakan<br/>pendamping dan<br/>berkelompok</li> </ol>                                                                                                | <ul> <li>Internet</li> <li>Bahan bacaan/<br/>presentasi</li> <li>Projektor</li> <li>Laptop</li> <li>Hp.</li> <li>Gambar tools<br/>gmail.</li> <li>Kertas soal.</li> <li>4 lembar kasus<br/>yan g berbeda<br/>untuk praktik</li> </ul>                                                                                                    |
|----------------------------------------------------------------------------------------------------|----------------------------------------------------------------------------------------------------|-------------|----------------------------------------------------------------------------------------------------|----------------------------------------------------------------------------------------------------|
| Pengenalan Wps<br>Office; writer,<br>spreadsheet<br>power point, ttd<br>digital dan pdf via<br>smartphone | <ol> <li>Peserta memahami</li> <li>konsep menulis dan membaca<br/>digital</li> <li>Peserta mengetahui aplikasi-<br/>aplikasi untuk menulis dan<br/>membaca digital</li> <li>Peserta memahami tentang wps<br/>writer, cara mengetik, tools dasar<br/>untuk mengetik, hingga cara<br/>penyimpanan file</li> <li>Peserta dapat memahami tentang<br/>presentasi</li> <li>Peserta dapat mengetahui<br/>pembuatan presentasi secara dasar<br/>menggunakan WPS, Power Point</li> <li>Peserta dapat membuat presentasi<br/>secara mandiri</li> <li>Peserta dapat membuat<br/>perhitungan dasar di spreadsheet<br/>(penjumlahan, penambahan,<br/>pengurangan, perkalian,<br/>pembagian)</li> <li>Peserta dapat menyisipkan ttd<br/>digital di word</li> </ol> | 2 jam       | Ceramah, resentasi<br>Bermain peran<br>Peraktek<br>Tuna Netra<br>meggunakan <i>talk back</i><br>Tuna wicara/tuli : untuk<br>praktek, tuna rungu di<br>bantu menggunakan<br>aplikasi transkip instan                                                                                                    | <ul> <li>Kertas plano</li> <li>Kertas HVS</li> <li>Alat tulis</li> <li>Proyektor*</li> <li>Bahan Bacaan</li> <li>Hp</li> <li>Skenario peran</li> <li>Aplikasi office</li> <li>Internet* <untuk <ul=""> <li>download</li> <li>aplikasi,</li> <li>sarankan</li> <li>peserta untuk</li> <li>download</li> <li>sebelumnya</li> <li>jika belum</li> <li>memiliki)</li> </untuk></li></ul> |
| Pengelolaan dasar<br>keuangan<br>Penggunaan<br>Aplikasi Buku<br>Warung                                    | <ol> <li>Dapat mengetahui strategi<br/>pengelolaan uang yang diterapkan<br/>dan mendiskusikan cara untuk<br/>meningkatkannya</li> <li>Peserta dapat dengan mudah<br/>membuat pencatatan keuangan<br/>dibantu menggunakan aplikasi<br/>Buku Warung</li> <li>Peserta disabiltias tuna netra<br/>dapat mengetahui nominal uang<br/>untuk memudahkan pencatatan<br/>keuangan</li> </ol>                                                                                                    | 45<br>menit | <ol> <li>ceramah</li> <li>Diskusi</li> <li>Analisa Kuadran<br/>(dikusi kelompok<br/>dan pleno) /<br/>presentasi)</li> <li>Jika ada peserta<br/>tuna daksa dan<br/>netra, dapat<br/>dijadikan 1<br/>kelompok.</li> <li>Keseimbangan<br/>Keuangan (tips)</li> <li>Pendampingan<br/>untuk<br/>tuna Netra<br/>meggunakan<br/><i>talk back</i></li> <li>Tuna<br/>wicara/tuli :<br/>menggunakan<br/>transkip instan</li> </ol> | <ul> <li>Kertas<br/>metaplan</li> <li>Kertas A4</li> <li>Lem kertas</li> </ul>                                                                                                    |

## SESI 1

## LITERASI DIGITAL INKLUSIF

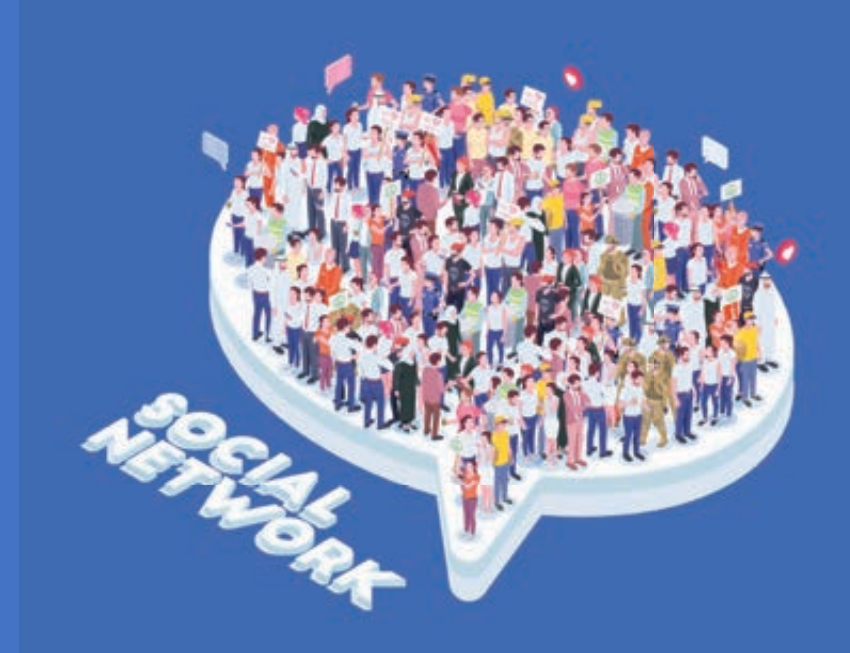

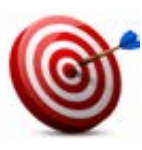

#### Tujuan :

Peserta dapat mengetahui manfaat penggunaan teknologi digital Peserta dapat mengetahui tantangan hidup dalam era digitalisasi Peserta dapat mengetahui solusi-solusi hidup dampak era digitalisasi

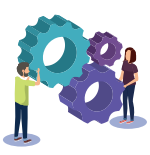

#### Metode :

Curah Pendapat

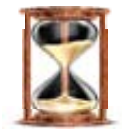

#### Waktu

30 menit

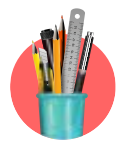

Alat Bantu dan bahan Pelatihan:

Spidol, kertas plano, selotip kertas

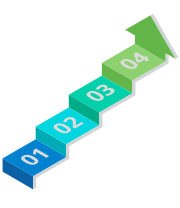

#### Langkah-langkah:

Langkah 1: Sumbang Saran: Dampak Positif dan Negatif Perkembangan Teknologi Komunikasi di Era Digital

#### Langkah 1

- Fasilitator menjelaskan tujuan materi yaitu "untuk memahami keuntungan dan kerugian dikarenakan penggunaan teknologi informasi"
- Fasilitator mengajak brainstorming kepada peserta dengan melontarkan pertanyaan "Apa yang diketahui mengenai era digitalisasi?"; "Apa dampak postif adanya teknologi informasi dalam hidup Anda?" dan "Masalah apa yang pernah Anda temui mengenai penggunaan teknologi informasi?"
- 3. Kemudian fasilitator memberikan kesempatan kepada para peserta untuk berpendapat. Fasilitator menuliskan setiap jawaban peserta pada lembar kertas plano. *Brainstroaming* dilakukan maksimal 10 menit. Lalu, fasilitator mencari benang merah dari berbagai jawaban peserta tersebut.
- 4. Lalu ajak semua peserta untuk menyimak materi sisi positif dan negatif teknologi informasi dalam kehidupan. Setelah semua peserta telah membaca, ajaklah mereka untuk merefleksikan apa yang perlu mereka lakukan untuk menyikapi sisi positif dan negatif teknologi.
- 5. Fasillitator menutup sesi dengan memberikan kesimpulan materi

#### HANDOUT :

Handout 5: Bahan Bacaan " Dampak Positif dan Negatif Perkembangan Teknologi Komunikasi di Era Digital

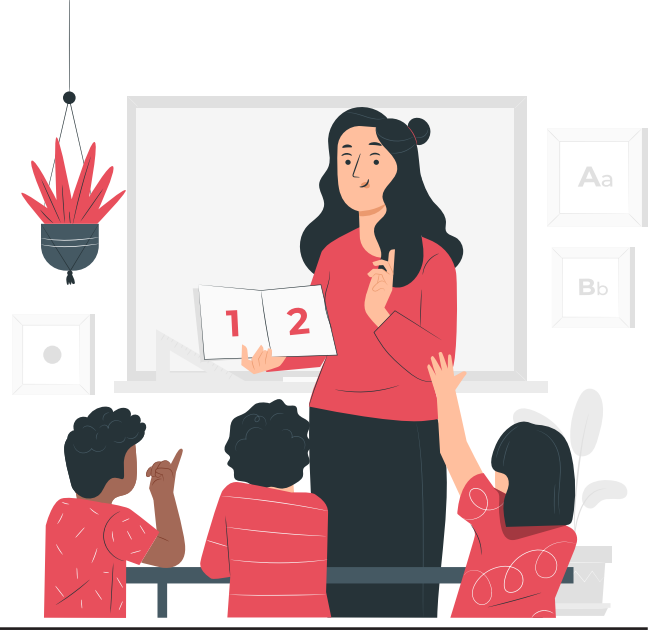

### **HANDOUT 5**

### LITERASI DIGITAL YANG INKLUSI

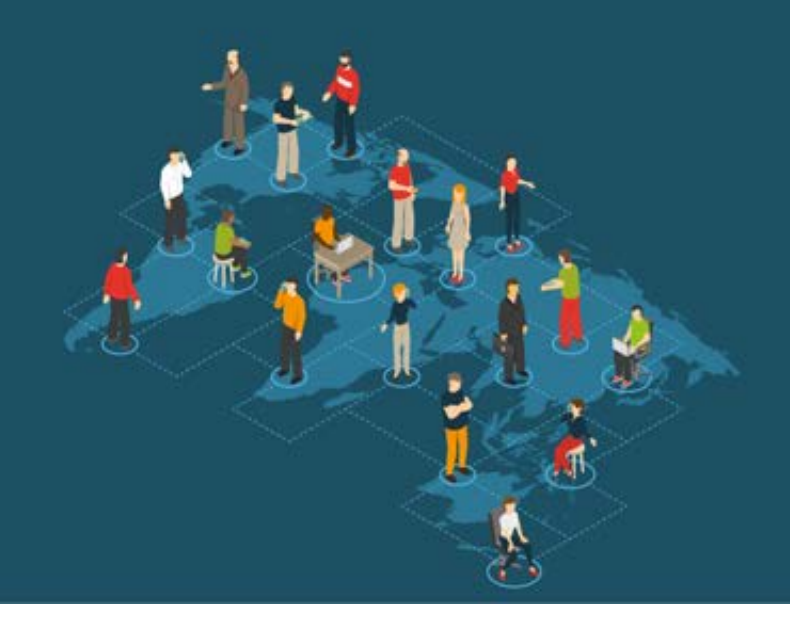

Teknologi adalah bagian penting dalam kehidupan saat ini. Segala sesuatu menerapkan teknologi untuk memudahkan berbagai aktivitas. Salah satu teknologi yang berkembang sangat pesat sekarang adalah teknologi informasi. Berbagai temuan dan inovasi pada teknologi komunikasi telah membawa kita semua ke peradaban baru. Era digital yang sangat modern menjadikan teknologi komunikasi memberikan keuntungan yang tidak pernah dibayangkan sebelumnya.

Akan tetapi ditengah gencarnya kemajuan teknologi masih banyak kelompokkelompok yang memiliki keterbatasan akses dalam mengunakan teknologi informasi. Diantaranya adalah kelompok perempuan serta disabilitas. Berbagai kendala yang di hadapi kelompok tersebut di antaranya tingkat ketrampilan dan pendidikan yang bahasa. rendah, masalah keterbatasan masalah biaya akses internet, waktu, keterbatasan lokasi fasilitas koneksi, norma budaya dan social (ketiadaan waktu karena beban kerja ganda, budaya patriarki yang termanifestasi dalam pelabelan gender, pembagian kerja berdasarkan gender, dan subordinasi perempuan dalam keluarga), serta keterampilan manajemen dan komputer yang tidak memadai.

Berdasarkan hasil riset Hootsuite dan We Are Sosial yang diunggah Founder Drone Empirit Ismail Fahmi hingga Januari 2021, dari total keseluruhan masyarakat Indonesia sebanyak 274,9 juta orang, persentase pengguna internet Indonesia jangkau 73,7 persen, sedangkan untuk disabilitas hanya ada 9% penyandang disabilitas yang memiliki akses internet. Jika dilihat dari sebaran wilayahnya di perkotaan memiliki cakupan yang massif hingga mencapai 62% pengguna internet. Sedangkan pengguna internet di wilayah pedesaan hanya 36%. Belum lagi dari 36% pengguna internet di pedesaan hanya sebagaian kelompok kecil perempuan yang dapat mengaksesnya.

Dari data tersebut sangat terlihat adanya kesenjangan literasi digital di masyarakat. Dampak dari kesenjangan tersebut merugikan kelompok perempuan dan disabilitas. Terlebih di kondisi *pandemic covid 19,* dengan adannya kebijakan pembatasan sosial membuat banyak sarana umum yang mengalihkan layanan secara daring. Dalam pengalihan

ini, semua orang dianggap telah memiliki akses yang sama terhadap internet dan telah memiliki kecerdasan digital seketika. Cara pikir ini tentu merugikan kelompok perempuan dan disabilitas.

Kesulitan lain yang dihadapi di kondisi pandemic saat ini yang dialami oleh perempuan adalah pendampingan pembelajaran jarak jauh. Karena stereotip gender yang dilekatkan padanya, perempuan dianggap bertanggung jawab atas pendidikan anak. Di sisi lain kelompok disabilitas juga mengalami dampak yang sama, stereotype bahwa penyandang disabiltias tidak memiliki berpendidikan kemampuan, rendah membuat mereka menjadi sulit untuk bersosialisasi, mendapatkan pekerjaan hingga berkarya.

Akan tetapi di sisi lain ruang digital ini juga membuka wadah baru untuk terjadinya kekerasan di dunia digital/ *cyber bullying* terutama untuk para perempuan. Adapun bentuk kekerasan terhadap perempuan dalam ruang digital yang banyak terjadi, antara lain:

• Komunikasi verbal dan non verbal terhadap konten diri yang mereka

bagikan. Hal ini tentu mengundang ketidaknyamanan dan kurangnya rasa percaya diri dalam mengekspresikan diri.

- Direct message yang berisi ajakan berkenalan dengan nada genit dan membuat rasa tidak nyaman
- Kata-kata yang menjurus pada *sexual harassment.*

Oleh sebab itu, penting sekali bagi setiap perempuan dan penyandang disabilitas untuk memiliki pondasi terkait literasi digital sebagai bentuk pencegahan kekerasan terhadap perempuan agar tidak terjadi lagi. Terdapat 4 Pilar penting yang telah dirumuskan oleh Kemenkominfo dalam literasi digital yang perlu dimiliki, seperti:

#### a. Digital Skill (Cakap Bermedia Digital)

Kemampuan Individu dalam mengetahui, memahami, dan menggunakan perangkat keras, dan perangkat lunak TIK serta sistem oprasi digital dalam kehidupan sehari-hari.

### *b. Digital Safety* (Aman Bermedia Digital)

Kemampuan dalam mengenali, Mempolakan, menerapkan, menganalisis, menimbang, meningkatkan kesadaran pelindung data pribadi dan keamanan digital dalam kehidupan sehari-hari.

#### c. Digital Ethics (Etis bermedia Digital)

Kemampuan individu dalam menyadari, mencontohkan menyesuaikan diri, merasionalkan, mempertimbangkan, dan mengembangkan tata kelola etika berinternet dalam kehidupan sehari-hari.

## *d. Digital Culture* (Budaya Bermedia Digital)

Kemampuan dalam membaca, menguraikan, membiasakan, memeriksa, dan membangun wawasan kebangsaan, nilai pancasila dan Bhineka Tunggal Ika dalam Kehidupan sehari-hari.

#### Manfaat memahami literasi digital

Kemampuan kelompok perempuan dan disabiltias dalam memahami literasi digital ini memiliki berbagai manfaat, antara lain:

- Menjadikan perempuan memiliki hak yang sama laki-laki dalam mengakses teknologi, namun tetap cerdas menjaga privasi.
- Meningkatkan kemampuan perempuan dan penyandang disabilitas dalam mengakses produk teknologi dan memanfaatkannya untuk menunjang kualitas diri.
- Mampu menemukan informasi yang berguna bagi dirinya dan menggunakannya untuk mengubah soft skill to power skill.

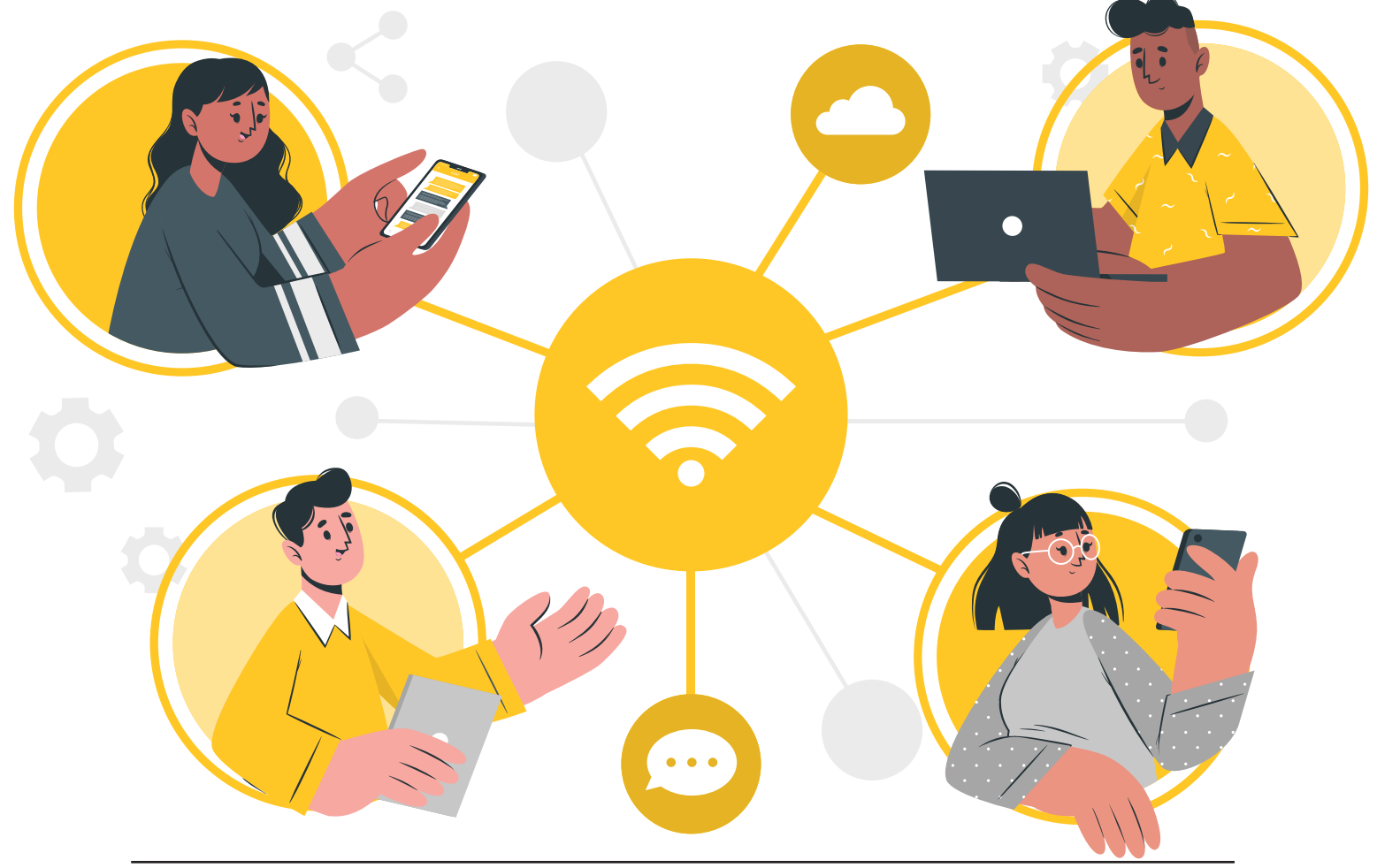

- Bisa mengkritisi suatu informasi yang hadir di internet sehingga ia tidak terombang-ambing arus.
- Sanggup berinteraksi tanpa takut dilecehkan.
- Menghindarkan perempuan dan penyandang disabiliutas dari segala bentuk kekerasan.

#### Langkah-langkahJikaPerempuan Mengalami Kekerasan

Jika Anda mengalami sexual harassment atau kekerasan di ruang publik dan ruang digital, berikut cara yang bisa ditempuh:

#### 1. Lakukan pengalihan

Alihkan perhatian pelaku pelecehan dengan mengunggah prestasi-prestasi yang sudah dicapai. Hal ini bertujuan agar perhatian mereka tidak melulu tertuju pada berbagai bentuk kekerasan itu sendiri. Untuk itu, Anda sebagai perempuan perlu mengenali jenis perilaku yang dikategorikan sebagai *sexual harassment* dan harus bisa menjaga diri dari *sexual harassment*.

#### 2. Dokumentasikan

Dokumentasi berguna terutama sebagai barang bukti bahwa pelaku telah melakukan kekerasanterhadapperempuan.Barangbukti bisa termasuk *screenshoot* kalimat-kalimat bernada kekerasan yang telah dilontarkan atau dalam bentuk lainnya. Selanjutnya, cari tahu cara melakukan pelaporan terhadap pelaku *sexual harassment.* 

#### 3. Ungkapkan Keberatan secara Langsung

Ungkapkan keberatan Anda secara kepada langsung pelaku. lika pelaku membanjiri inbox akun media sosial Anda dengan kata-kata menyakitkan, Anda bisa mem-blow up hal tersebut. Tujuannya adalah memberi efek jera sehingga pelaku tak mengulangi tindakan tersebut, mengingat banyak perempuan yang kemudian terjebak dalam sisi kelam sebagai korban sexual harassment.

#### 4. Melaporkan Kasus Pelecehan ke Lembaga Berwenang

Di Indonesia, Anda bisa berlindung pada Komnas Perempuan atau Komnas HAM. Perbedaan antara keduanya, Komnas Perempuan atau Komisi Nasional Anti Kekerasan Terhadap Perempuan adalah sebuah lembaga negara mandiri di Indonesia dibentuk guna menghapuskan kekerasan yang dialami perempuan.

Sementara Komnas HAM atau Komisi Nasional Hak Asasi Manusia fungsinya melaksanakan kajian, perlindungan, penelitian, pemantauan, penyuluhan, investigasi, hingga mediasi terhadap persoalan terkait hak asasi manusia secara luas tidak tergantung pada *gender* 

## SESI 2

PENGENALAN APLIKASI PENUNJANG TUNA NERTA, TUNA RUNGU, TUNA TULI DAN AKSARA

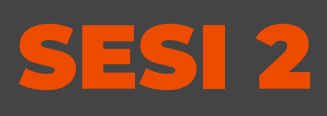

### PENGENALAN APLIKASI PENUNJANG TUNA NERTA, TUNA RUNGU, TUNA TULI DAN AKSARA

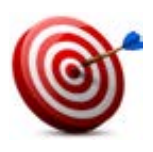

#### Tujuan :

- 1. Peserta memahami dapat menggunakan aplikasi penunjang bagi tuna netra, tuna rungu, tuna tuli dan aksara .
- 2. Peserta dapat menerapkan aplikasi penunjang pada aplikasi yang sering digunakan hingga untuk membantu berkomunikasi bagi tuna rungu dan tuna tuli.
- 3. Peserta dapat mengetahui cara mengajarkan aplikasi penunjang kepada penyandang disabilitas tuna netra, tuna rungu, tuna tuli dan aksar dan tidak terbatas kepada pada disabilitas tersebut.

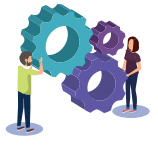

#### Metode :

Praktek dan bermain peran

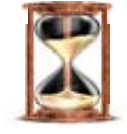

#### Waktu

120 menit

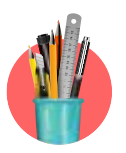

#### Alat Bantu dan bahan Pelatihan:

- Internet, *Hp*, aplikasi *Talk Back*, kain penutup mata untuk tuna netra dan aksara
- Internet, *hp*, apliasi transkip instan/*Live transcribe* untuk tuna tuli dan tuna rungu

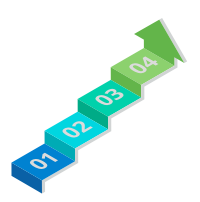

#### Langkah-langkah:

- Langkah 1: Ceramah cara menggunakan Aplikasi Talk Back
- Langkah 2: Ceramah cara menggunakan Aplikasi Transkip Instan
- Langkah 3 : Praktik mengaktifkan Aplikasi Talk Back oleh peserta
- Langkah 4: Praktik mengaktifikan Aplikasi
- *Langkah 5* : Bermain peran praktik penggunaan *Talk Back* untuk penyandang disabilitas (tuna netra)

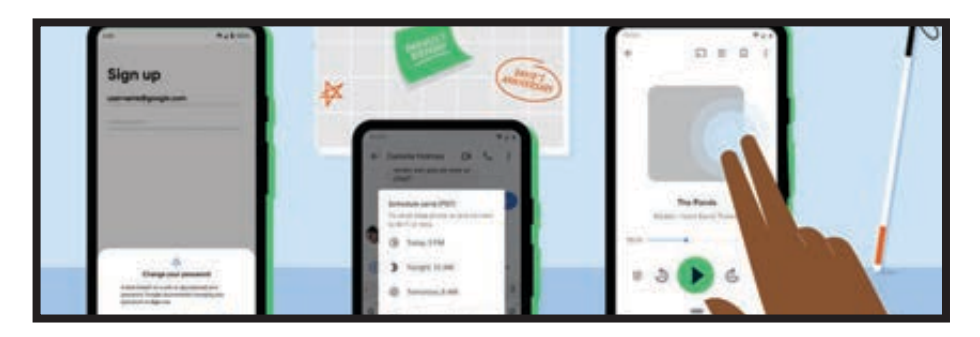

#### Langkah 1 :

Fasilitator membantu peserta untuk mengaktifkan aplikasi *talk back* di handphone, jika tidak memiliki aplikasi tersebut, fasilitator meminta peserta untuk men*download* aplikasi *di play store.* 

- 4. Fasilitator menjelaskan cara menggunakan talk back
  - Untuk memilih jenis aplikasi, lakukan ketukan jari 1 kali.
  - Untuk membuka aplikasi, lakukan ketukan 2 kali.
  - Untuk menggeser layar gunakan 2 jari.
- 5. Fasilitator memberikan contoh penggunaan *talk back*.
- 6. Fasilitator meminta masing-masing anggota kelompok untuk berpasangan.
- 7. Salah satu peserta berperan menjadi mentor sedangkan pasangannya berperan sebagai penyandang disabilitas penglihatan.

#### Langkah 2:

- 1. Fasilitator membantu peserta untuk mengaktifkan aplikasi transkip instan di *handphone,* jika tidak memiliki aplikasi tersebut, fasilitator meminta peserta untuk men*download* aplikasi di *Play Store.*
- 2. Fasilitator menjelaskan cara menggunakan transkip instan
- 3. Fasilitator memberikan contoh penggunaan transkip instan.

#### HANDOUT

Handout 6. Aplikasi Talkback

Handout 7, Aplikasi Transkip Instan

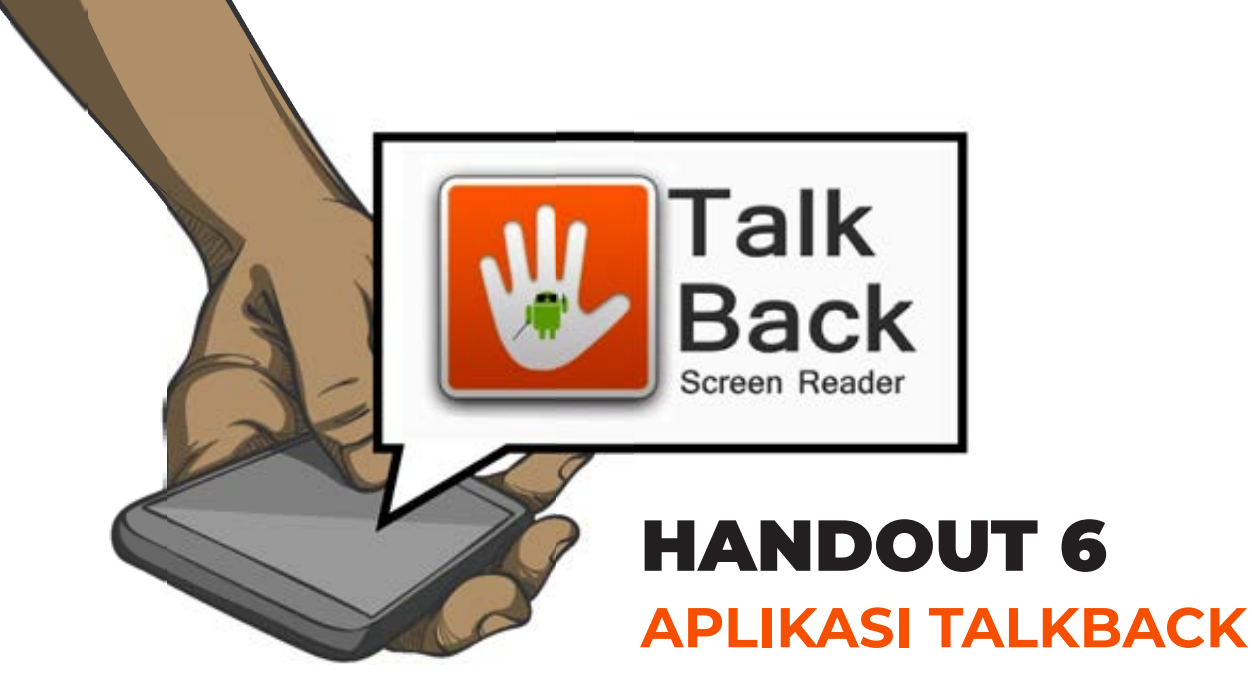

#### Lagkah 3 : Mengaktifkan Aplikasi Talkback

*Google Talkback* adalah aplikasi resmi *Google* yang dirancang untuk memudahkan para pengguna yang memiliki masalah penglihatan, sehingga mereka dapat berinteraksi dengan perangkat *Android*, dengan cara yang lebih mudah dan nyaman.

#### Cara Menaktifkan TalkBack di Setelan Perangkat

- Di perangkat, buka aplikasi Setelan .
- Buka Aksesibilitas, kemudian TalkBack.
- Aktifkan TalkBack.
- Di dialog konfirmasi, tap Oke.

#### Cara Mengarahkan Perangakat Hp dengan TalkBack

"Klik" untuk info aplikasi:

- Tekan aplikasi dengan satu jari di layar. *Talk Back* akan mengucapkan ikon, tombol dan item lainnya.
- Untuk membuka aplikasi, tap dua kali pada aplikasi
- Untuk memindahkan layar seret layar menggunakan dua jari

| Tindakan                                                                  | Gestur                      |
|---------------------------------------------------------------------------|-----------------------------|
| Pindah ke item berikutnya di layar                                        | Geser ke kanan              |
| Pindah ke item sebelumnya di layar                                        | Geser ke kiri               |
| Melihat semua setelah navigasi                                            | Geser ke atas atau ke bawah |
| Memilih item yang difokuskan                                              | Tap dua kali                |
| Pindah ke item pertama di layar                                           | Ke atas lalu bawah          |
| Pindah ke item terakhir di layar                                          | Ke bawah lalu ke atas       |
| Scroll maju<br>(jika Anda berada di halaman yang lebih dari satu layar)   | Ke kanan lalu ke kiri       |
| Scroll mundur<br>(jika Anda berada di halaman yang lebih dari satu layar) | Ke kiri lalu ke kanan       |
| Memindahkan penggeser ke atas<br><i>(misalnya volume)</i>                 | Ke kanan lalu ke kiri       |
| Memindahkan penggeser ke bawah<br><i>(misalnya volume)</i>                | Ke kiri lalu ke kanan       |

#### Menggunakan TalkBack untuk mengakses web dengan Chrome

- 1. Buka halaman di Chrome.
- 2. Geser ke atas atau ke bawah sampai mencapai setelan yang ingin digunakan.
- 3. Geser ke kanan untuk maju atau ke kiri untuk mundur menggunakan setelan yang dipilih.

#### Cara Menjawab dan Menutup Panggilan Telepon dengan TalkBack

- Untuk menjawab panggilan masuk, letakkan jari sekitar tiga perempat ke bawah layar, lalu geser ke kanan.
- Untuk menolak panggilan telepon, geser ke kiri, bukan ke kanan.
- Untuk menolak panggilan telepon dan mengirim SMS, geser ke atas

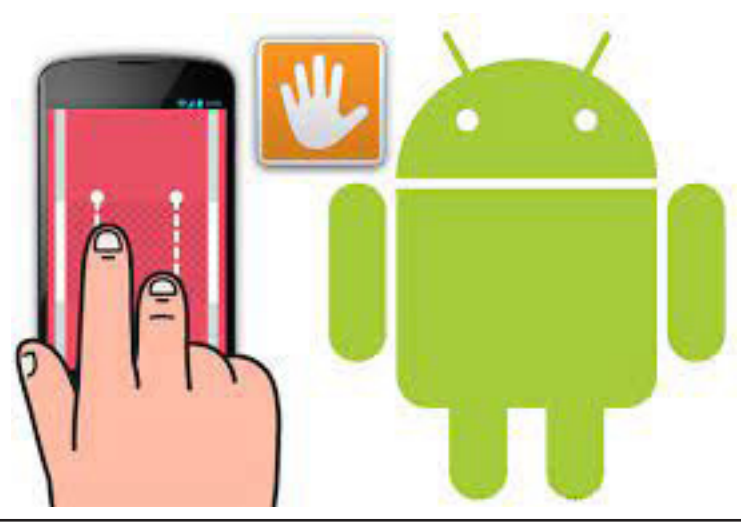

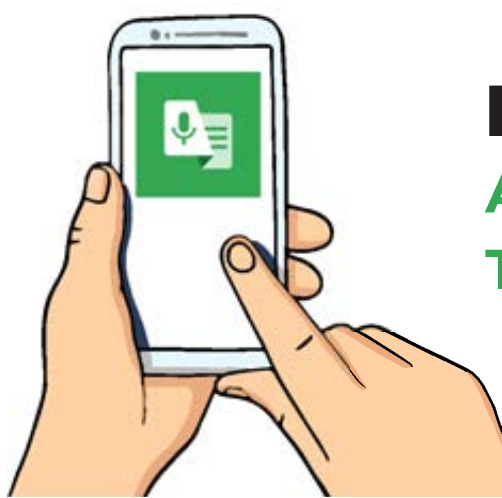

### **HANDOUT 7** APLIKASI TRANSKRIP INSTAN

Aplikasi *Live Transcribe* atau Transkripsi Instan adalah aplikasi aksesibilitas yang dirancang untuk Teman Tuli dan yang memiliki sulit pendengaran, serta dapat digunakan oleh siapa saja. Dengan menggunakan teknologi pengenalan suara otomatis *Google* yang canggih, *Live Transcribe* melakukan transkripsi wicara dan suara ke teks di layar Anda secara *real-time*, sehingga Anda dapat lebih mudah berpartisipasi dalam percakapan yang terjadi di sekitar Anda.

#### Langkah-langkah diperlukan untuk menggunakan Transkip Instan:

- 1. Buka aplikasi Pengaturan perangkat Anda.
- 2. Ketuk "Aksesibilitas", lalu ketuk "Live Transcribe".
- 3. Ketuk "Gunakan layanan", lalu terima izinnya.
- 4. Tombol Aksesibilitas sekarang akan muncul di sudut kanan bawah layar Anda, di sebelah tombol

Beranda. Ketuk tombol Aksesibilitas untuk memulai Siaran Langsung. Anda dapat menggunakan tombol ini dari aplikasi apa pun di ponsel Anda.

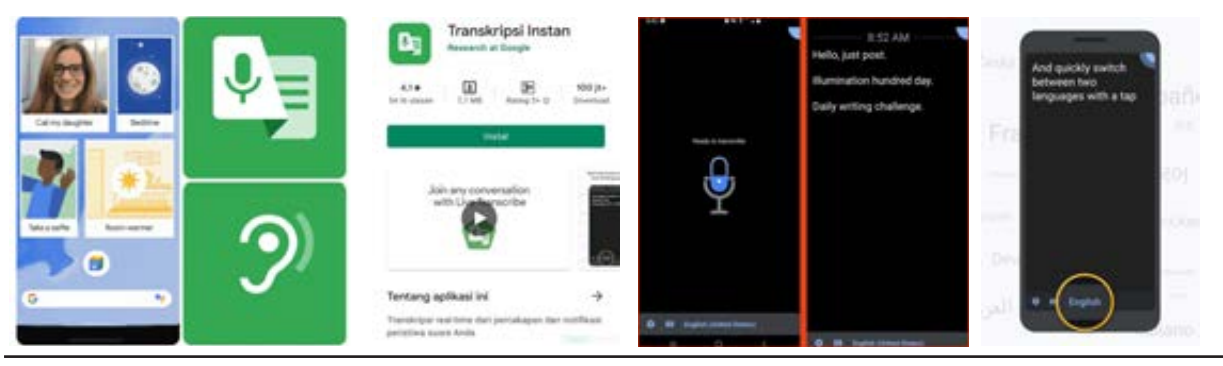

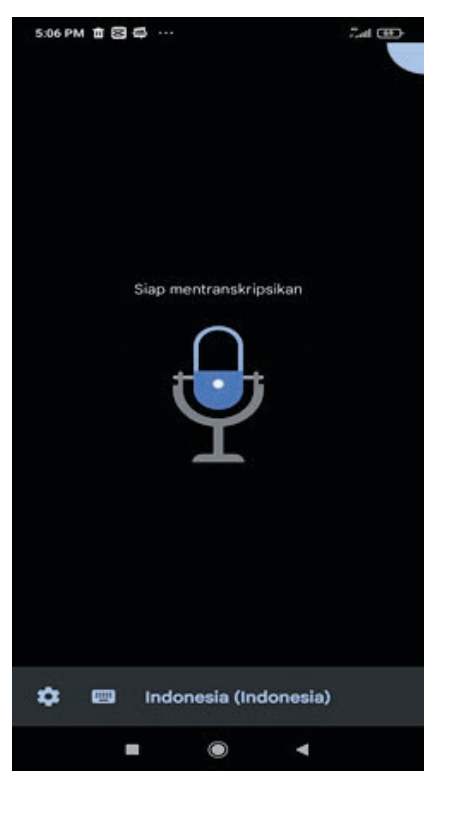

MODUL & PLATFORM MONITORING ONLINE PELATIHAN PERLUASAN KESEMPATAN EKONOMI MELALUI PENINGKATAN PENGUASAAN TEKNOLOGI INFORMASI & KOMUNIKASI **51** 

# SESI 3

### PENGENALAN AKUN *GMAIL* DAN MENGAITKAN AKUN *GMAIL* DENGAN APLIKASI

# SESI 3

PENGENALAN AKUN G MAIL DAN MENGAITKAN AKUN GMAIL DENGAN APLIKASI

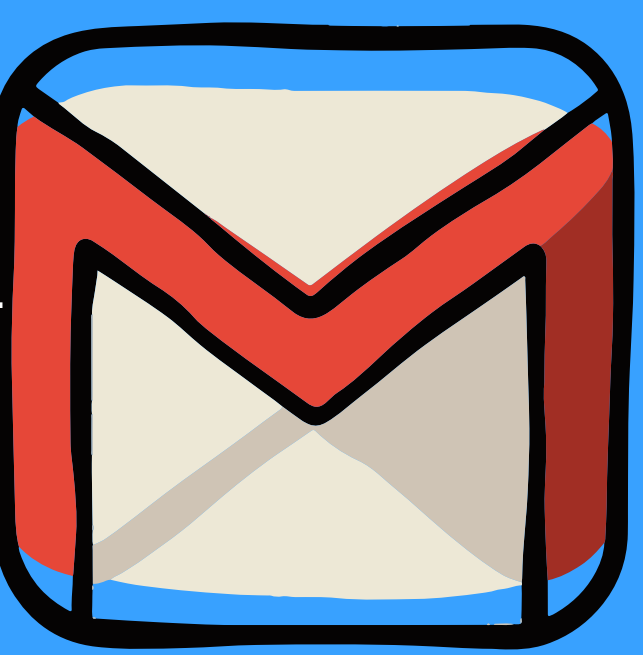

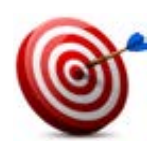

#### Tujuan :

- 1. Peserta memahami konsep Gmail
- 2. Peserta bisa menggunakan fungsi-fungsi tools Gmail
- 3. Peserta mengetahui cara mengisi biodata diri digital untuk membuat *Gmail*
- 4. Peserta dapat memahami dan menghubungkan *email* dalam penggunaan ke beberapa aplikasi yang digunakan.

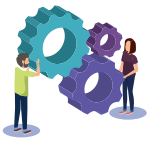

#### Metode :

- 1. Presentasi
- 2. Ceramah
- 3. Menyusun Gambar
- 4. Praktik

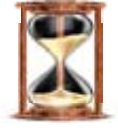

#### Waktu

60 menit

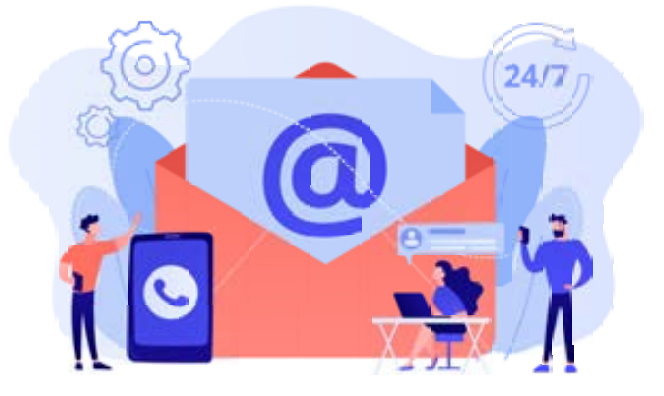

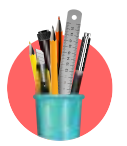

#### Alat Bantu dan bahan Pelatihan:

Spidol, kertas plano, selotip kertas

#### Langkah-langkah:

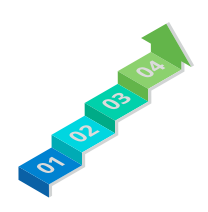

Langkah 1: Cara membuat akun *G mail* di *smartphone*Langkah 2: Cara membuat akun *Facebook* menggunakan G mail
Langkah 3: Cara membuat akun *Whats app* (WA)
Langkah 4: Cara membuat Instagram melalui *email*

#### Langkah 1 : Cara membuat akun G mail di smartphone

- 1. Fasilitator membuka sesi dengan menjelaskan tujuan, materi dan metodenya.
- 2. Fasilitator menanyakan kepada peserta jenis-jenis akun *email* apa saja yang mereka ketahui dengan cara curah pendapat
- 3. Kemudian Fasilitator memperkenalkan jenis-jenis akun *email* yang biasa digunakan dan kelebihan dari setiap akun *email* tersebut.
- 4. Fasilitator memperkenalkan akun Gmail ke peserta kemudian
- 5. Fasilitator menjelaskan mengenai fungsi *gmail,* cara membuatnya dan memberitahukan funsgi dari setiap fitur *GMail* 
  - Membuat akun baru
  - Pesan baru: kepada, *cc, bcc,* judul, isi email, lampiran dan kirim.
  - Membalas pesan: kepada, *cc, bcc,* judul, isi *email,* lampiran dan kirim
  - Mencari email di kotak masuk = kotak cari, hapus. .
- 6. Fasilitator meminta peserta praktik untuk membuat g mail, menyambungkan *Gmail* di *facebook* dan *whatsapp*, atau aplikasi lainnya yang menggunakan g mail. Bagi peserta yang belum memiliki. Dan bagi yang sudah memiliki akun email maupun aplikasi, agar mengirimkan email ke email fasilitator dengan melampirkan photo selfie masing-masing. (20 menit)

#### HANDOUT :

- Handout 8. Cara Membuat Akun *G mail di Smartphone*
- Handout 9. Cara membuat Akun Facebook menggunakan Gmail
- Handout 10. Cara Membuat Akun WhatsApp (WA)
- Handout 11. Cara membuat Instagram melalui email

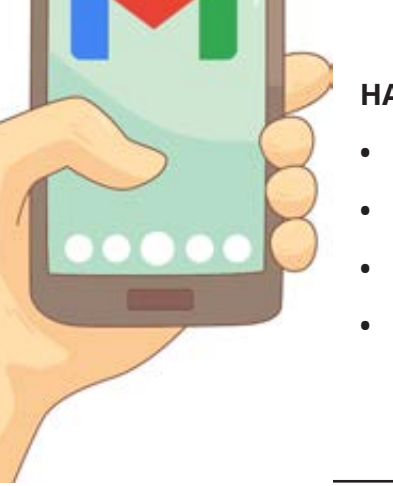

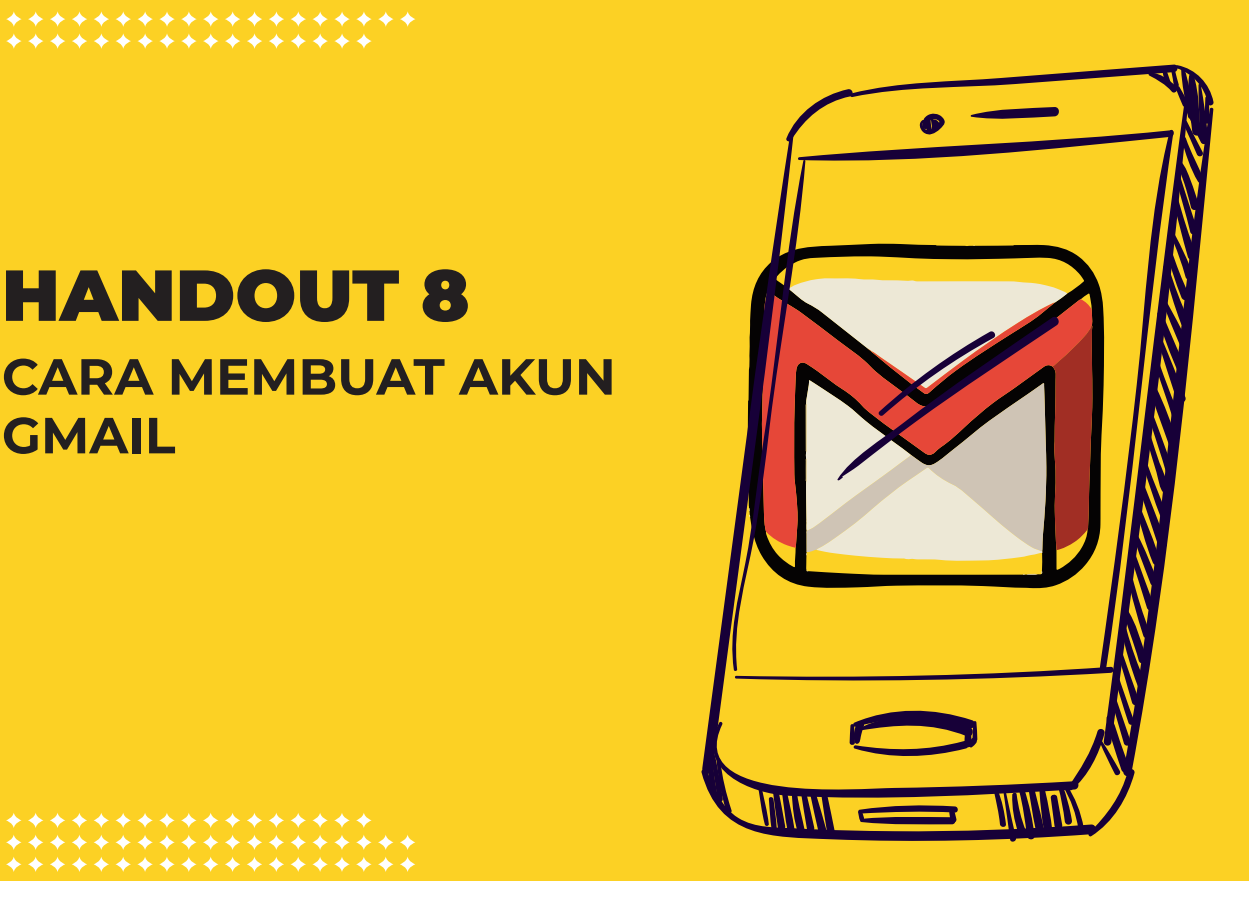

#### I. Cara Membuat Akun Gmail di Smartphone

#### Apa itu Email

**HANDOUT 8** 

GMAIL

- Pengertian Email atau surat elektronik adalah suatu sarana untuk mengirim dan • menerima surat atau pesan dengan format digital melalui jalur jaringan komputer dan internet.
- Pesan digital atau surat elektronik tersebut dapat dibuat dan dikirim ke alamat email lainnya dengan menggunakan komputer/ laptop dan gadget lainnya, seperti smartphone dan tablet yang terhubung dengan internet.

#### Jenis-jenis akun Email

- 1. yahoo
- 2. g mail
- 3. rocketmail
- 4. email resmi lembaga

contoh: <a href="mailto:sekretariat@ppsw.or.id">sekretariat@ppsw.or.id</a>

xxxx@theasiafoundation.org

#### Kelebihan:

Gmail banyak digunakan untuk:

- Pengiriman dokumen
- Menyampaikan pesan atau informasi
- Mengirim foto, video dan lain sebagainya.

#### Keunggulan G Mail:

- 1. Akun *G mail* bisa dipakai seumur hidup dan tidak memiliki kadaluarsa.
- 2. Satu akun untuk semua. Satu akun gmail kita bisa menikmati seluruh layanan google seperti *google drive, blogger, youtube, google plus, google web master, facebook, instagram* dan aplikasi lainnya
- 3. Kapasitas penyimpanan terbilang cukup besar

#### Langkah-langkah membuat akun gmail

#### 1. Buka aplikasi Gmail dari menu smartphone

- Jika tidak menemukan aplikasi Gmail. Anda bisa download dulu atau masuk melalui pengaturan **tambah akun**
- Caranya, masuk ke menu pengaturan >> pilih user dan backup >>pilih akun >> pilih Google

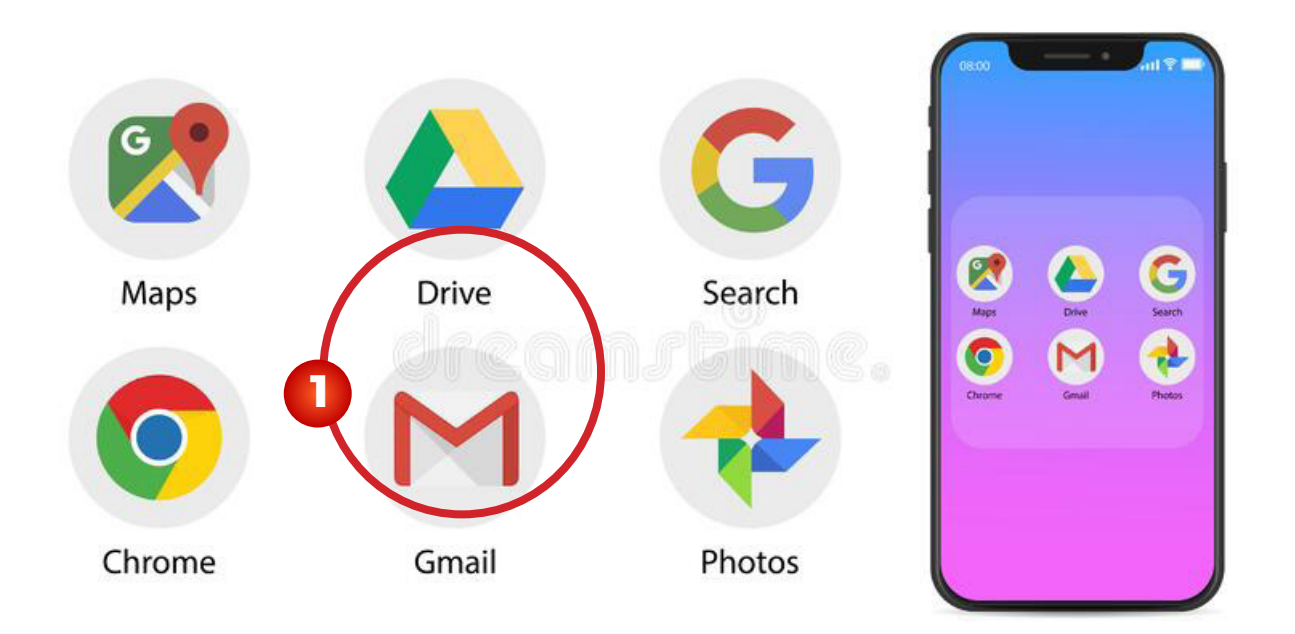

2. Jika sudah berhasil maka akan muncul menu seperti dibawah ini. pilih *Add an email address* untuk, maka akan tampil form *sign in dan pilih create account:* 

|                                                                                                    | N<br>Sapkan email                                                                       | Georgin<br>Login<br>remajaran Ann Inapis<br>Pengan Ann Pangan |
|----------------------------------------------------------------------------------------------------|-----------------------------------------------------------------------------------------|---------------------------------------------------------------|
| the stand and the first standard.<br>← the standard standard stand | Antoni, termini, kar jun     Vinn     Stan     Stan     Stan     Stan     Stan     Stan | inal assent                                                   |
| Selamat datang di Omali<br>Inn anton unut anut                                                                                                    | 6                                                                                       | Uniter and logs                                               |
|                                                                                                    |                                                                                         | (Long)                                                        |

3. Jika sudah maka akan diarahkan ke halaman selanjutnya untuk pengisian Nama depan dan Nama belakang. Isi sesuai dengan biodata anda dan klik **next** atau berikutnya

Nama \*)

Ada dua *field* yaitu:

- *a. First* (diisi nama depan)
- **b.** Last (diisi nama belakang).
- c. Ada tanda (\*), *isian data ini wajib diisi.*
- Setelah berhasil mengisi kotak formulir nama. Selanjutnya akan menuju pengisian tanggal lahir seperti gambar di samping ini. Isikan data Bulan Lahir, Tanggal Lahir, dan Tahun Lahir Anda

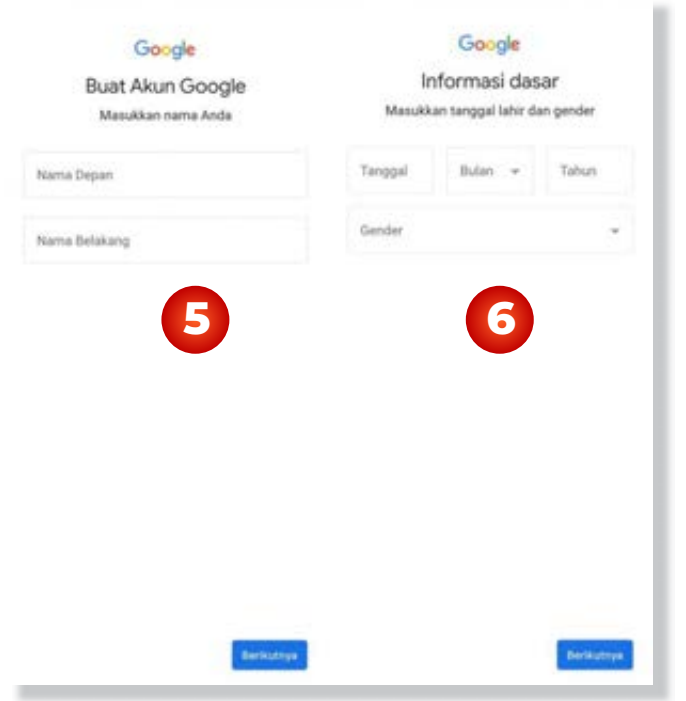

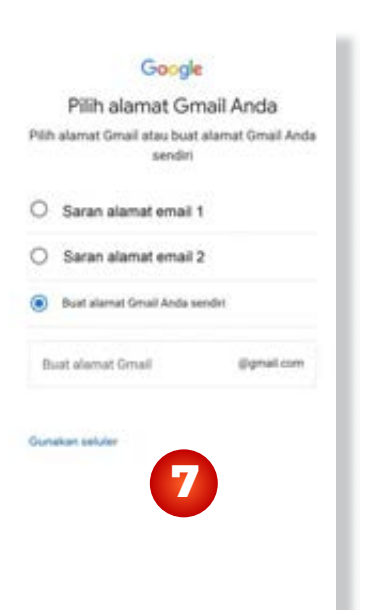

5. Berikutnya isikan nama email yang akan anda gunakan. Atau dapat memilih alamat *email* yang sudah direkomendasikan.

\* Gmail akan secara otomatis mendeteksi apabila email yang anda isikan tersedia atau tidak dan pilih tombol next.

- 6. Berikutnya isikan password yang akan Anda gunakan.
  - Pada isian ini paling sedikit 8 т. — т. —
  - password.
  - Gmail akan secara otomatis mendeteksi apabila password yang anda isikan beda di kedua file tersebut.
  - Lalu klik **next** •
- 7. No. telp

Isikan No telepon Anda.

Pada bagian ini cukup penting. Karena akan menyangkut keamanan akun email Gmail Anda nantinya. Jika tidak, maka bisa saja akun email anda bisa dibobol

- Add phone number You can use your phone number to sign in, reset your password, and help people connect with you across Google services. 9 ID Skip 10 NEXT >
- 8. Tahap akhir yaitu memasukkan kode verifikasi yang dikirim

ke nomor Anda. Seperti gambar nomor 10 diatas. Jika sudah silahkan tekan selanjuntnya dan akan diminta persetujuan persyaratan. Ikuti saja hingga ke tahap selanjutnya seperti gambar di kanan ini

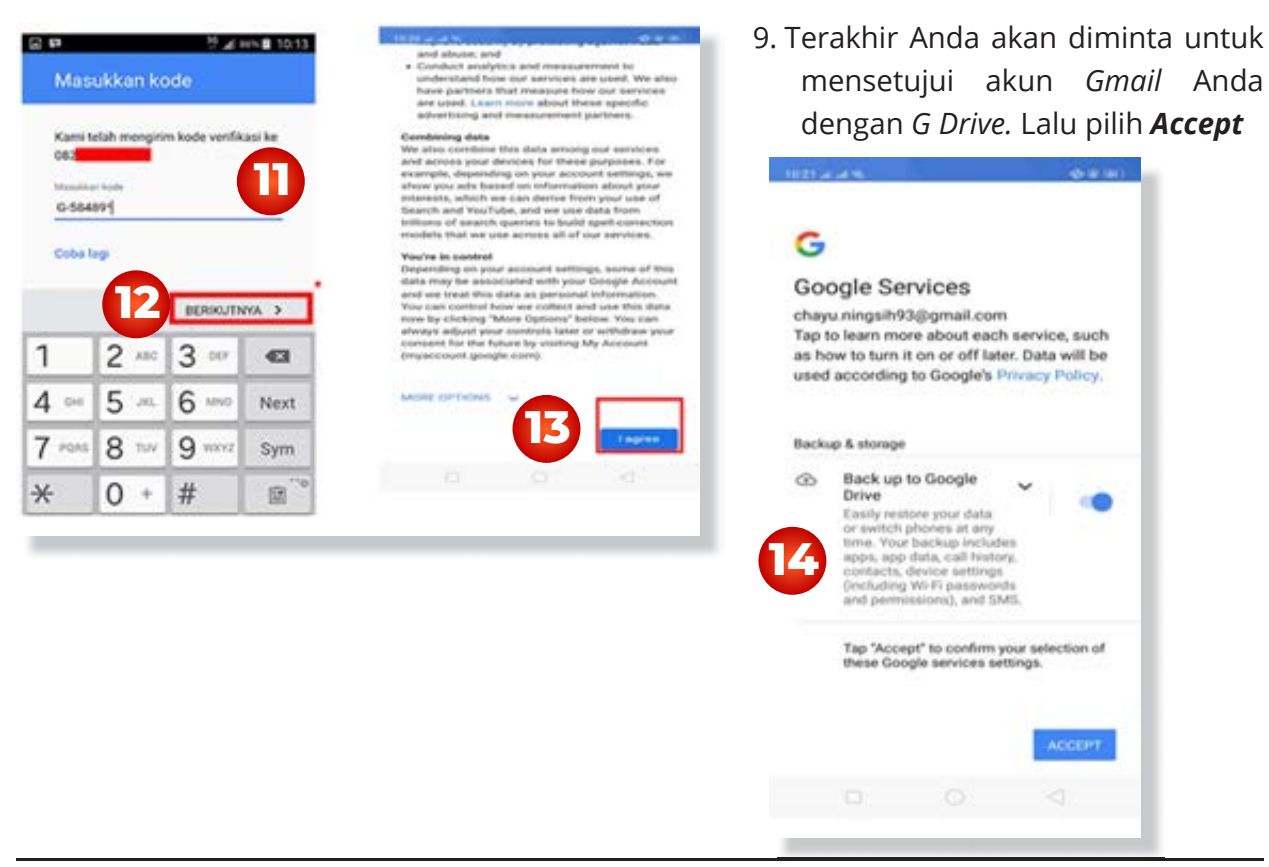

| Karakter. |            |            | 0 | Doogle akan menyingan & mem<br>Ante senara berkala dengan bart                                                      |
|-----------|------------|------------|---|----------------------------------------------------------------------------------------------------|
| Isikan    | kembali    | password   |   | nomur Telepan Andu dangan ape<br>(murupan ditenakan trapa),                                                         |
| anda di   | bagian Col | nfirm your | 0 | Tambahkan nomor telepon s<br>pengamanan akun saja<br>Tambahkan remer telepon untuk<br>artan temasak antuk researtel |

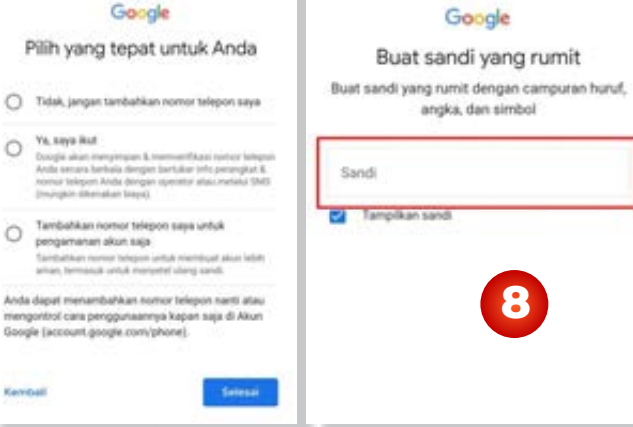

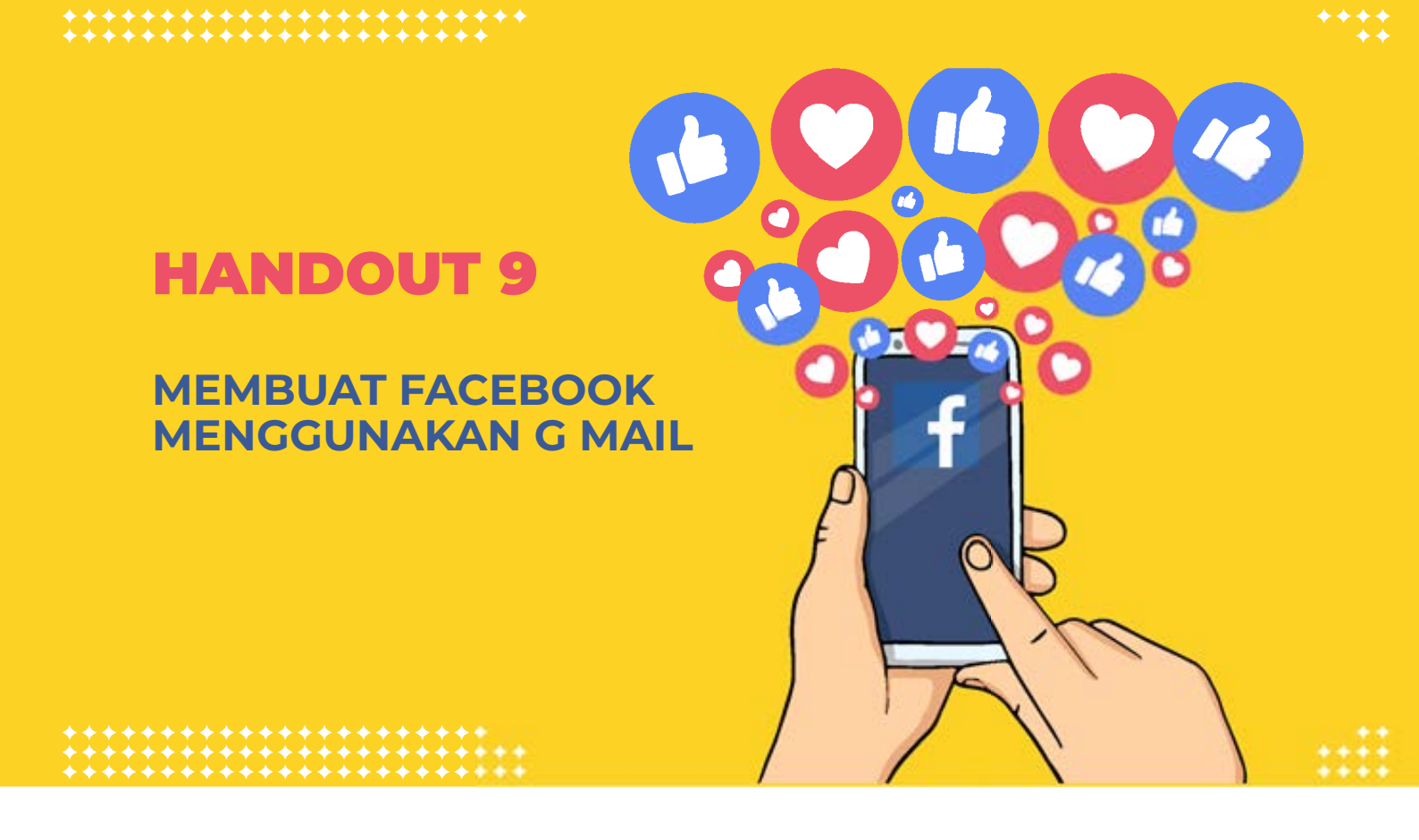

#### II. Cara membuat Akun FB - Facebook menggunakan Gmail

#### Bagaimana Cara Membuat Akun FB?

• *Facebook* atau biasa disingkat *FB* adalah *website* pertemanan yang paling populer saat ini. Hampir setiap orang memiliki akun facebook.

#### Cek Ketersediaan aplikasi Facebook:

- Buka *Setting*>>Aplikasi (nama setingan akan berbeda tergantung jenis hp, pada umunya nama menunya adalah *apps/apps management/*manager aplikasi .
- Terdapat daftar aplikasi yang tersedia di handphone.
- Cek ketersedian aplikasi facebook di daftar tersebut.
- Jika tidak ada, maka bisa download facebook di Playstore
- Jika berhasil di*download,* aplikasi akan muncul di layar *handphone.*
- Mintalah peserta untuk membuka facebook
  - 1. Buka aplikasi *facebook* yang telah Anda *download*. Kemudian, Anda akan mendapati halaman seperti di samping
  - Kemudian, lihat ke bagian bawah. Terdapat tombol warna biru dengan tulisan "CREATE NEW FACEBOOK ACCOUNT", (Lihat gambar samping

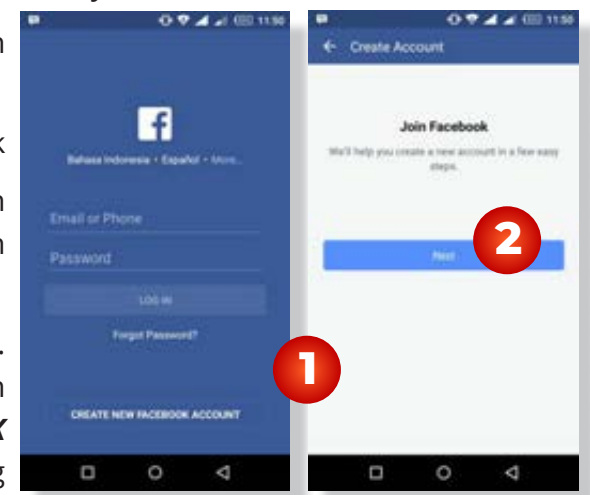

MODUL & PLATFORM MONITORING ONLINE PELATIHAN PERLUASAN KESEMPATAN EKONOMI MELALUI PENINGKATAN PENGUASAAN TEKNOLOGI INFORMASI & KOMUNIKASI **59**  untuk contoh) klik tombol tersebut.

- Selanjutnya akan tampil layar seperti di samping, dan klik tombol *next*
- Pilihlah *email* yang ingin didaftarkan di *facebook*. Jika sudah dipilih maka akan muncul otomatis nama Anda sesuai saat

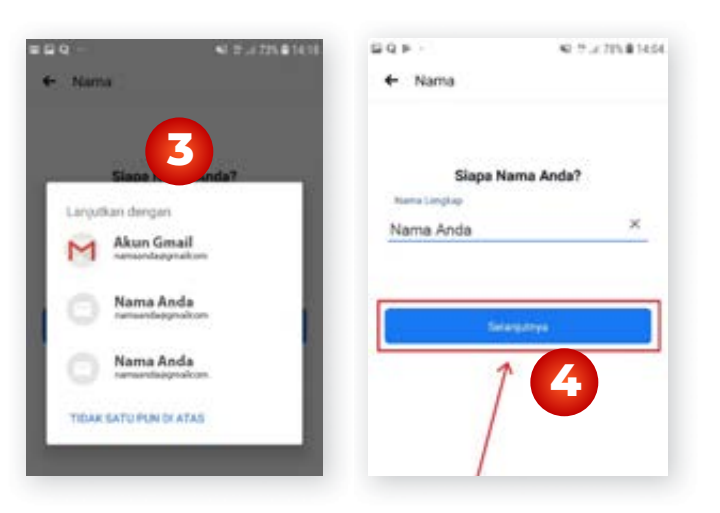

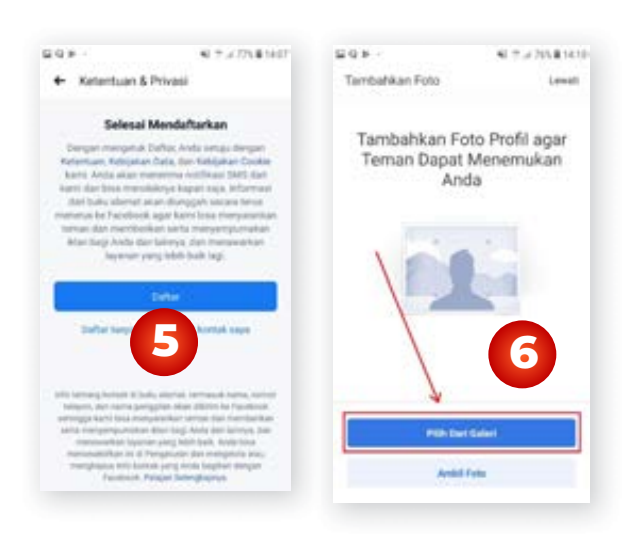

daftar email. Lalu klik tombol next (lihat gambar sebelah kanan)

5. Selanjutnya akan ada layar keterangan bahwa Anda telah berhasil membuat akun.

- 6. Lalu *Klik* tombol *"Sign Up"* untuk proses selanjutnya
- Sampai tahap ini Anda telah selesai daftar di *facebook.* Selanjutnya Anda diminta untuk mengubah *photo profile* dan memulai "menambahkan teman" (Seperti gambar di bawah ini)

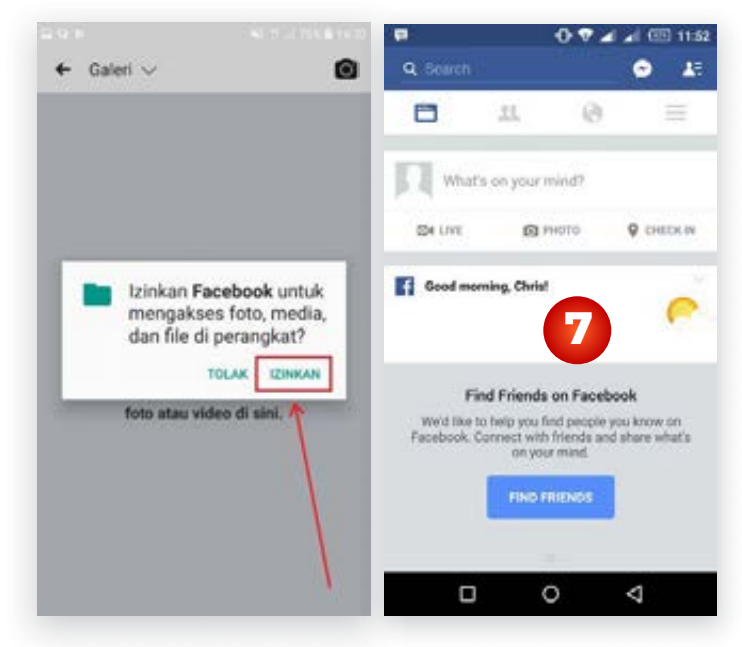

### HANDOUT 10

### MEMBUAT AKUN WHATSAPP

\*\*\*\*\*\*\*\*

### III. Cara Membuat Akun WA

*WhatsApp* Messenger adalah aplikasi pesan untuk ponsel cerdas *(smartphone). WhatsApp* Messenger merupakan aplikasi pesan lintas *platform* yang memungkinkan kita bertukar pesan tanpa biaya *SMS*, karena *WhatsApp Messenger* menggunakan paket data internet yang sama untuk *email, browsing web,* dan lain-lain.

#### Cek Ketersedian Aplikasi Whatsapp

#### Cek aplikasi Whatsapp tersedia atau tidak:

- Buka *Setting*>>Aplikasi (nama setingan akan berbeda tergantung jenis *hp*, pada umunya nama menunya adalah *apps/apps management/manager* aplikasi.
- 2. Terdapat daftar aplikasi yang tersedia di *handphone.*
- 3. Cek ketersedian aplikasi di daftar tersebut, biasanya *Whatsapp* berada di urutan bawah.
- 4. Jika tidak ada, maka bisa download Whatsapp di Playstore
- 5. Jika berhasil di*download,* aplikasi akan muncul di layar handphone.

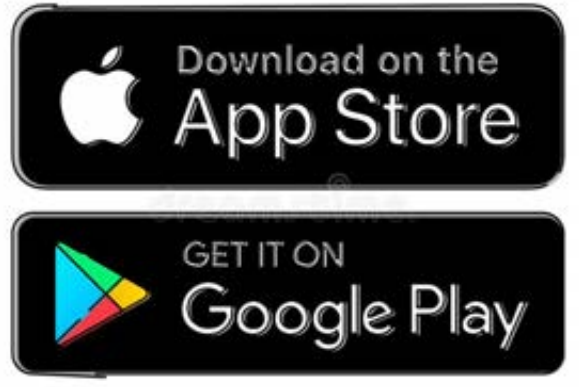

- 6. Mintalah peserta untuk membuka Whatsapp.
- 1. Buka aplikasi whatsapp pada android Anda, maka Anda akan dihadapkan pada halaman selamat datang dengan informasi mengenai *whatsapp* yang mendukung

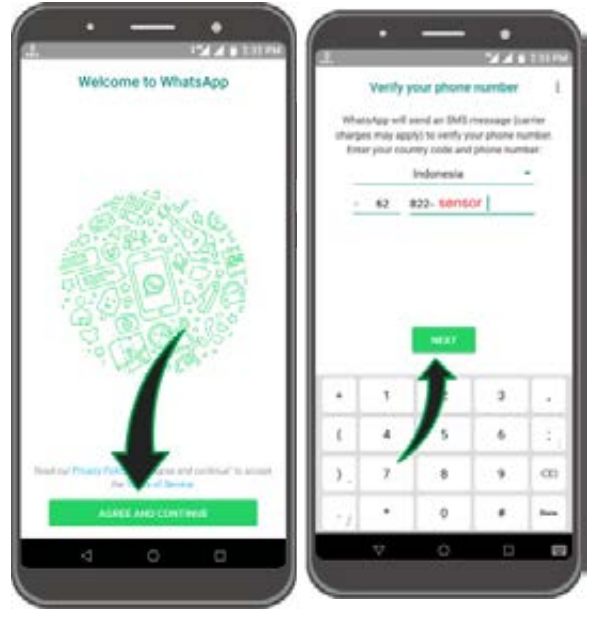

cross platform. Klik "Agree and Continue"

2. Masukkan nomor telepon akan yang didaftarkan

pada WhatsApp. Klik OK untuk menuju proses selanjutnya

- 3. Jendela konfirmasi nomor telepon akan muncul. Anda bisa mengedit nomor telepon jika anda ingin menggunakan nomor lain atau melakukkan koreksi.
- 4. Klik OK untuk menuju proses berikutnya
- 5. Tunggu kode konfirmasi yang dikirim oleh WhatsApp, Anda masih bisa mengedit nomor anda di tahap ini
- 6. Jika kode konfirmasi yang dikirim whatsapp sudah sampai, maka anda akan langsung dikirim ke proses selanjutnya.

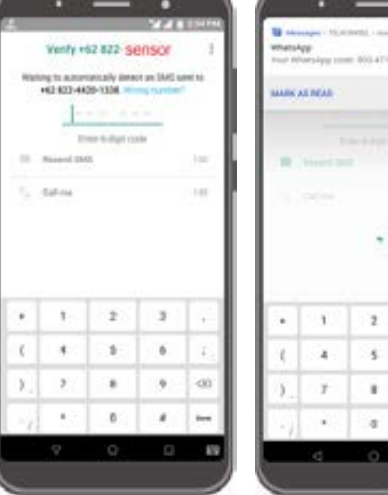

| 1  |    |   |     |    |
|----|----|---|-----|----|
|    |    |   |     |    |
|    |    | 2 |     |    |
| _  |    | _ |     | _  |
| ٠  | 1  | 2 | 3   |    |
| ¢. | 4  | 5 | 6   | 1  |
| ١. | T. |   | . 9 | 00 |
| 1  |    |   |     | 4  |
|    |    |   |     |    |

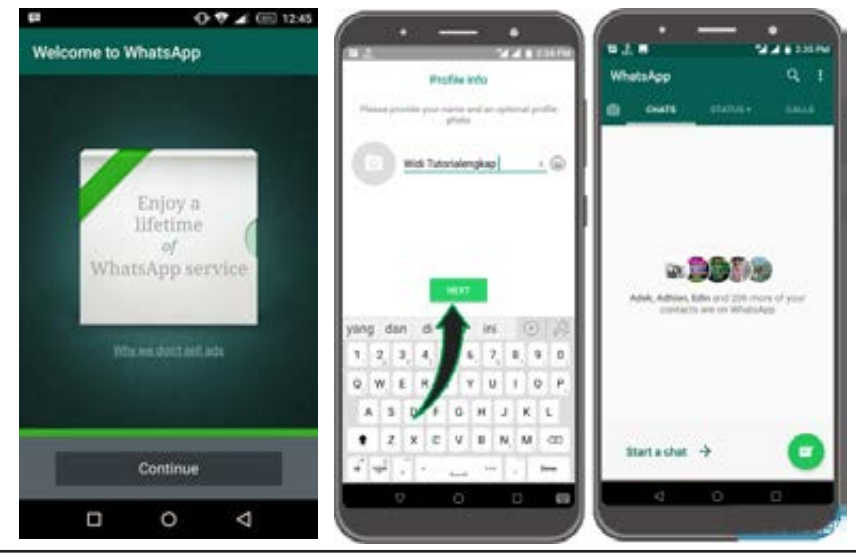

MODUL & PLATFORM MONITORING ONLINE PELATIHAN PERLUASAN KESEMPATAN EKONOMI MELALUI PENINGKATAN PENGUASAAN TEKNOLOGI INFORMASI & KOMUNIKASI 62

### HANDOUT 11

### MEMBUAT INSTAGRAM -IG

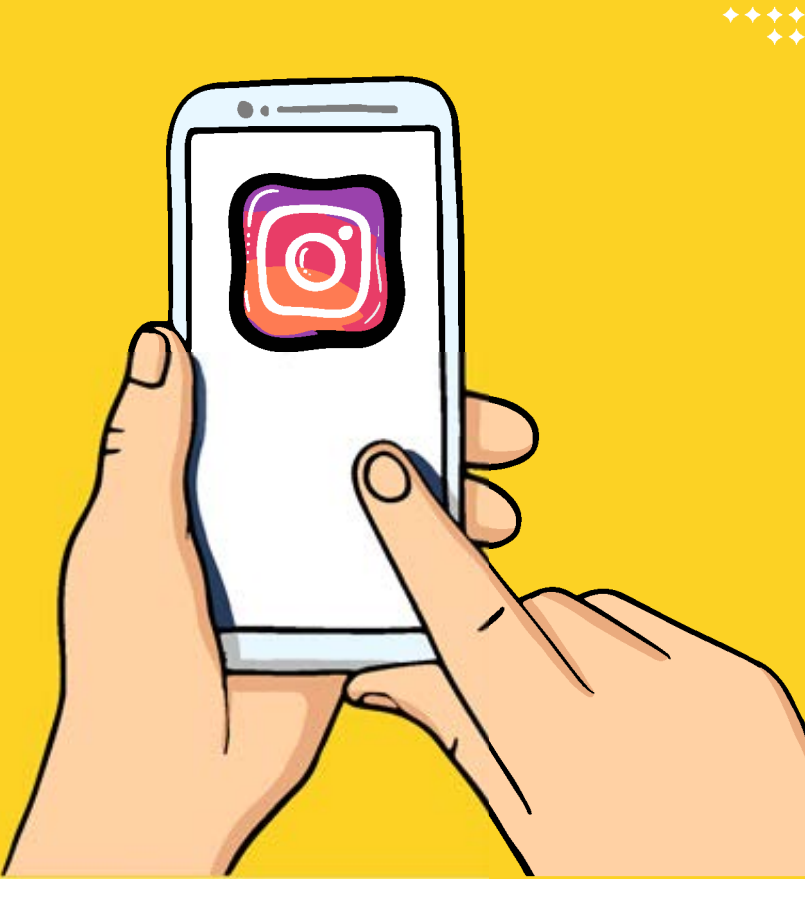

#### IV. Cara Membuat IG- Instragram

#### Daftar Instagram Melalui G mail

Instagram adalah aplikasi gratis untuk berbagi foto dan video yang tersedia bagi pengguna android, windows phone maupun iOS Apple.

1. Cara daftar Instagram yang pertama adalah mengunduh aplikasinya. Bisa

d i d a p a t k a n secara gratis dari *App Store* untuk p e n g g u n a *iPhone* dan *Google Play Store* bagi pengguna *Android.* 

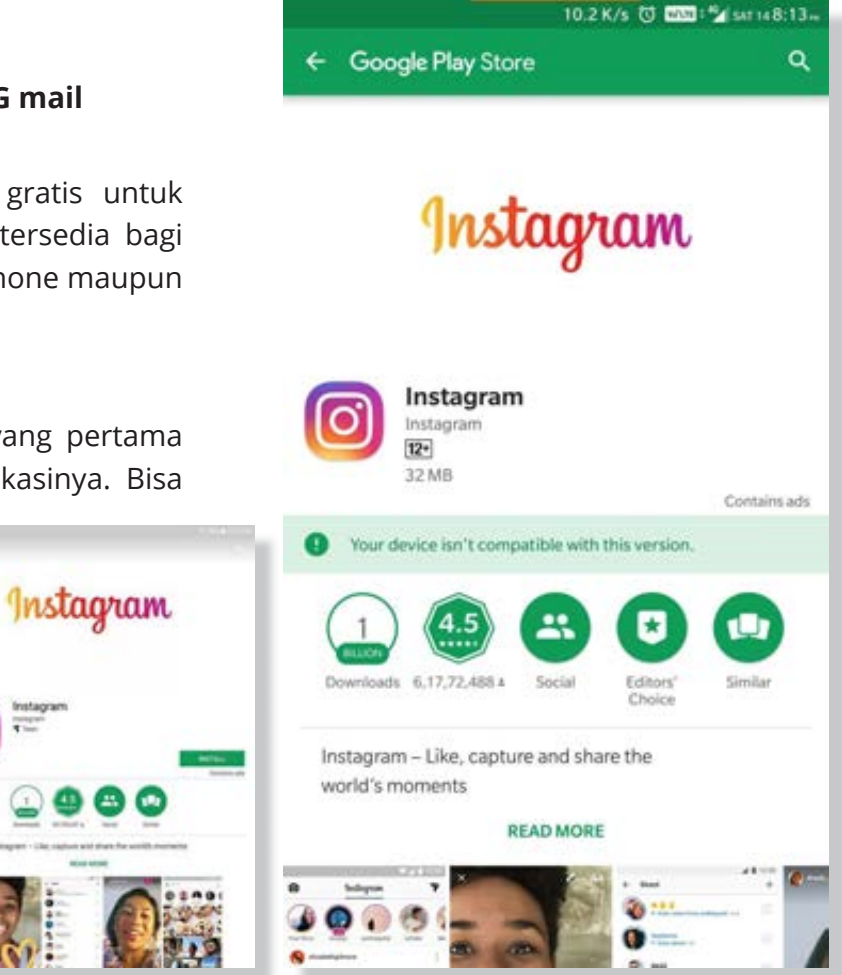

MODUL & PLATFORM MONITORING ONLINE PELATIHAN PERLUASAN KESEMPATAN EKONOMI MELALUI PENINGKATAN PENGUASAAN TEKNOLOGI INFORMASI & KOMUNIKASI 63

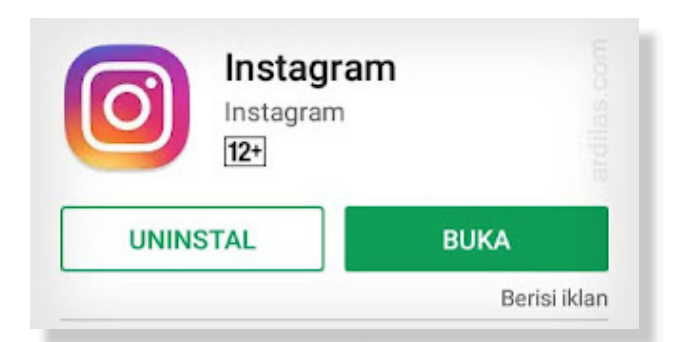

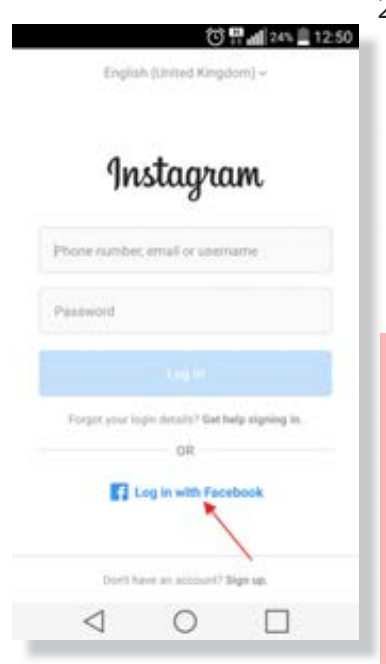

- Setelah memasukkan alamat *email* atau nomor telepon, klik Berikutnya/ *Next.*
- 5. Buat nama pengguna dan kata sandi yang akan digunakan untuk akun *instagaram.*
- jika kamu membuat akun Instagram untuk digunakan secara pribadi, bisa menggunakan konfigurasi dari namamu.

- Setelah berhasil mengunduh aplikasi Instagram pada smartphone. Klik gambar aplikasi untuk melakukan pemasangan.
- 3. Klik pilihan Daftar dengan Email atau Nomor Telepon. Di sini memilih untuk daftar melalui *email.* Kemudian masukkan alamat *email* pada kolom isian yang tersedia.

Pilihan lain untuk mendaftar di Instagram selain menggunakan alamat email atau nomor telepon, adalah dengan pilihan Masuk dengan Facebook. Dengan pilihan ini, kamu bisa langsung otomatis terdaftar di Instagram dengan akun Facebookmu. Tetapi jika kamu tidak memiliki akun Facebook atau sudah lupa nama akun serta kata sandinya, lebih baik menggunakan email atau nomor telepon saja

| · · · · · · · · · · · · · · · · · · ·                                                                           | 🗇 👯 📶 22% 🗐 13:05       |
|----------------------------------------------------------------------------------------------------|-------------------------|
| * facebook                                                                                                    |                         |
| Masuk ke akun Facebook Anda<br>untuk terhubung dengan<br>Instagram                                              | ENTER NAME AND PASSWORD |
| here and a second second second second second second second second second second second second second second se | Next                    |
| PERLIHATKAN                                                                                                    |                         |
| Masuk                                                                                                    |                         |
| Buat Akun                                                                                                    |                         |
| Lain kali                                                                                                    |                         |
| Lupo Kata Sondi? - Pasat Borrtuon                                                                               |                         |
|                                                                                                    |                         |
| Refere Indonesia Facilità (190                                                                                  |                         |
|                                                                                                    |                         |
|                                                                                                    |                         |

7. Selesai dengan nama akun dan kata sandi, akan ada pilihan untuk menghubungkan dengan Facebook atau tidak. Jika kamu memilih untuk menghubungkan, maka segala aktivitas yang dilakukan di Instagram akan diunggah juga pada akun Facebookmu. Jika tidak menginginkan hal ini, maka kamu bisa lewati saja dengan klik pilihan Lewati/Skip.

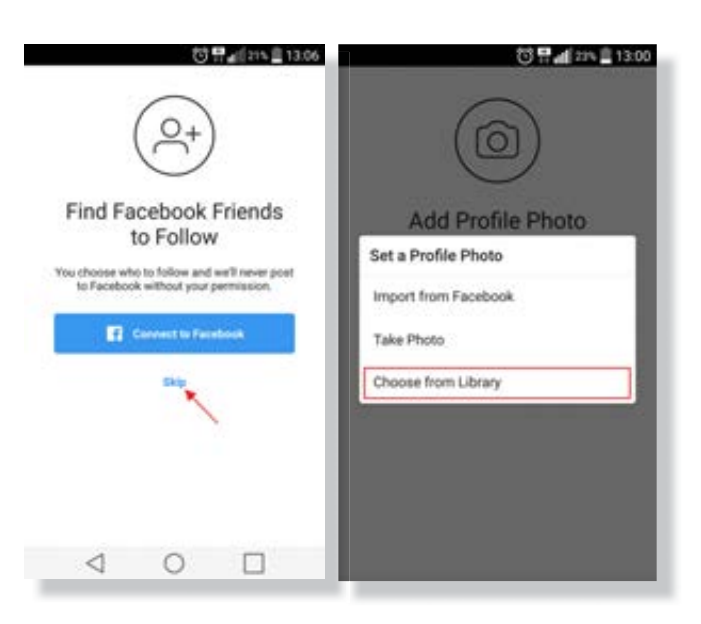

**Find Contacts** 

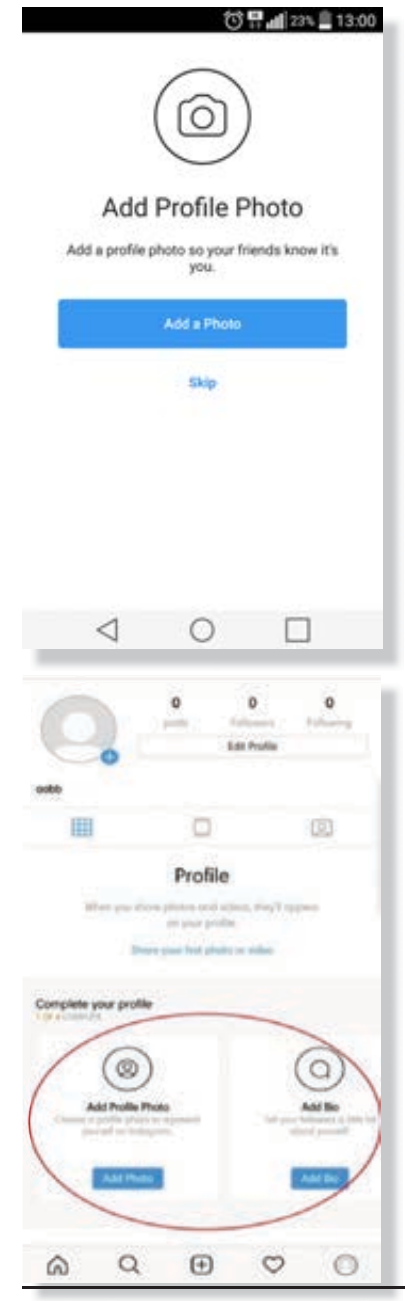

- 8. Lalu ubah photo profil instagram, photo profil bisa didapatkan dari *facebook* atau dari ambil gambar dari kamera
- 9. Instagram akan juga menyarankan beberapa kontak kamu yang memiliki akun untuk kamu ikuti atau tidak. Jika ada yang ingin kamu ikuti, klik saja pilihan Ikuti/Follow. Jika tidak, kamu bisa melewati langkah ini dan mencari sendiri akunakun yang ingin kamu ikuti. Anda sudah Sekarang, melewati semua cara daftar Instagram.
- 31 of Your Contacts are on Instagram Follow them to see their photos and videos Follow All Follow Follow Follow Follow

Next

10. Langkah selanjutnya adalah melengkapi profil *Instagram* 

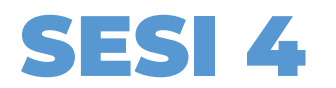

### PENGENALAN KONSEP BACK UP, KEAMANAN DAN VERIFIKASI AKUN DAN PEMILAHAN KONTEN

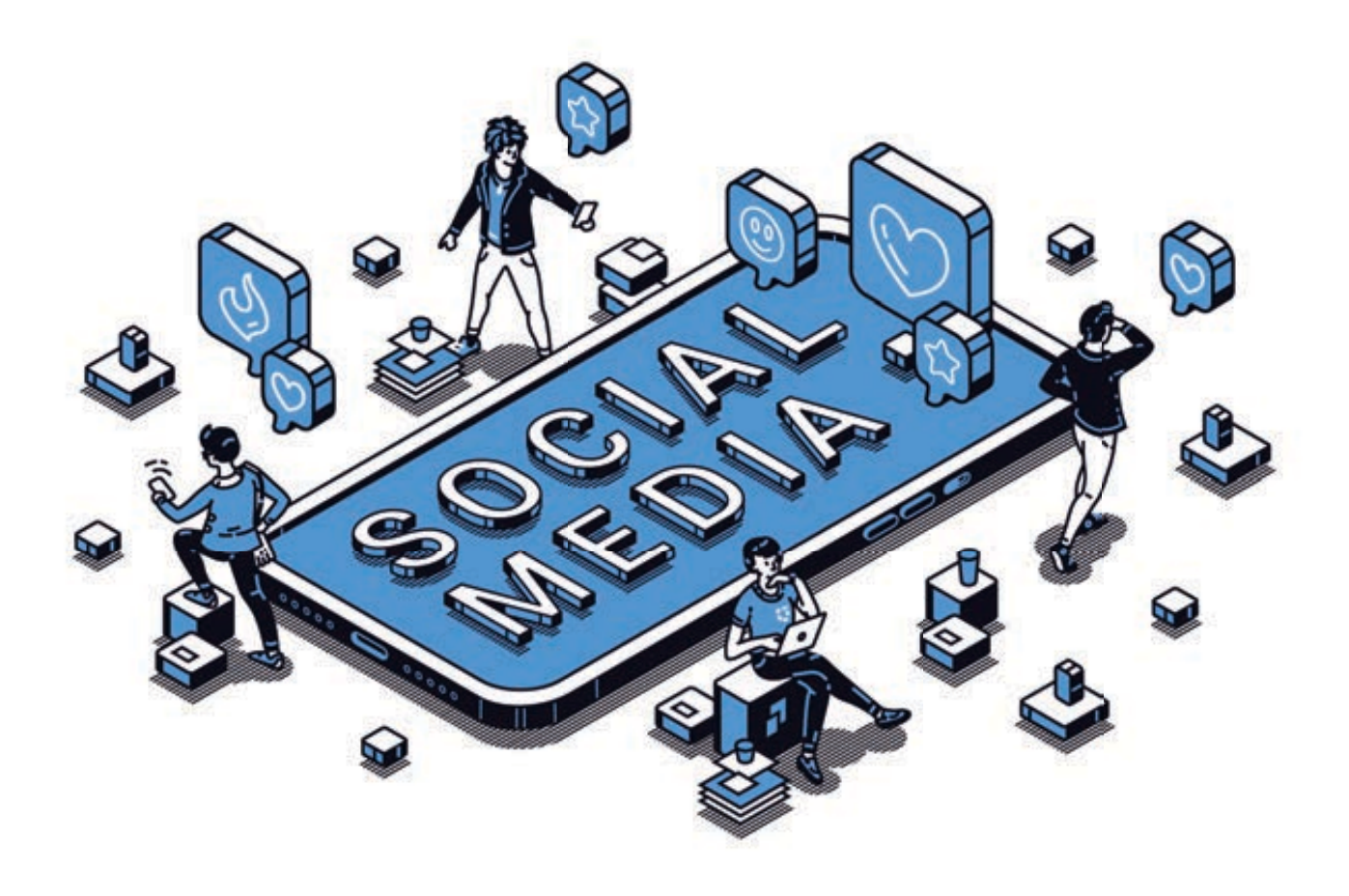

**SESI 4** PENGENALAN KONSEP BACK UP, KEAMANAN DAN VERIFIKASI AKUN DAN PEMILAHAN KONTEN

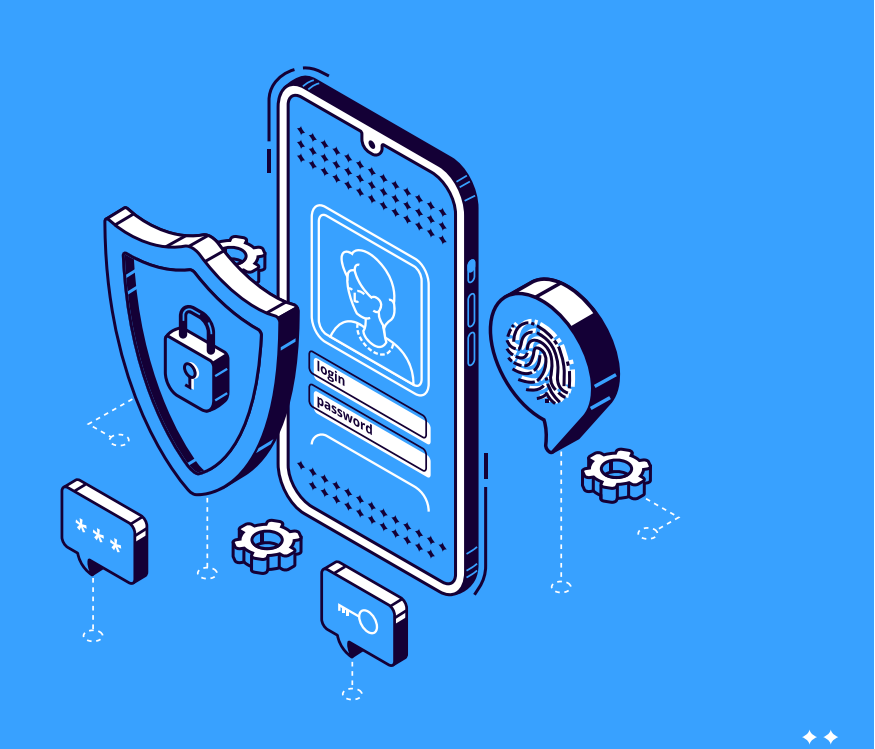

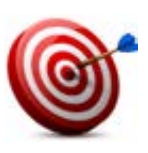

#### Tujuan :

- 1. Peserta dapat memahami konsep menjaga keamanan biodata digital
- 2. Peserta dapat memahami verifikasi dan tindakan kemanan untuk seluruh akun yang digunakan
- 3. Peserta dapat memahami pemulihan dan membuat ulang *password G mail* akun
- 4. Peserta dapat memiliki pengetahuan memilah konten digital

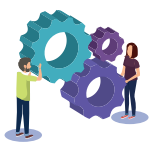

#### Metode :

- 1. Ceramah /Presentasi
- 2. Praktik
- 3. Studi Kasus
- 4. Tebak Gambar

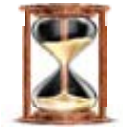

#### Waktu

120 menit

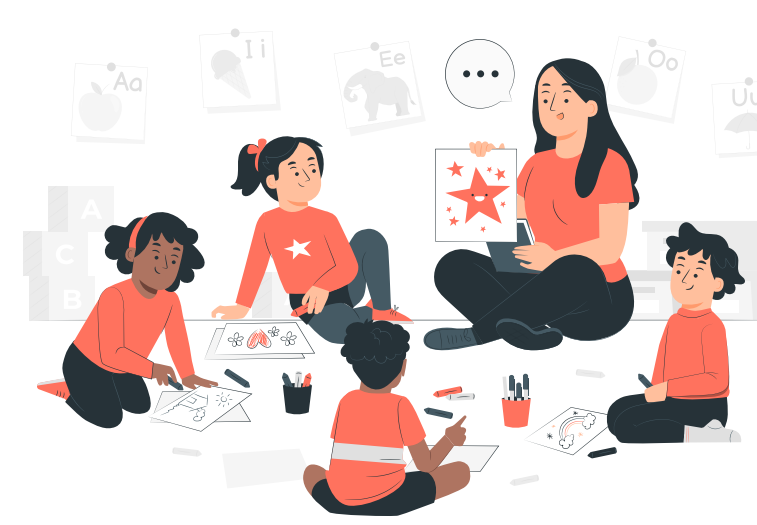

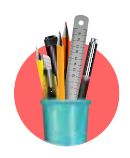

#### Alat Bantu Pelatihan:

Internet, Bahan bacaan , Projector, Laptop, Hp, Gambar tools G mail, Kertas, Soal, 4 kasus berbeda untuk praktik

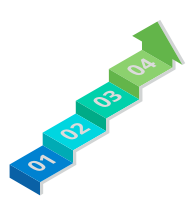

#### Langkah-langkah:

- Langkah 1 : Cara menverifikasi akun Gmail
- Langkah 2 : Cara Reset password Gmail
- Langkah 3 : Tips membuat *password* yang aman
- Langkah 4 : Mengecek perangkat Komputer atau *Smartphone* yang pernah terbuka *Gmail*
- Langkah 5 : Cara Backup email Gmail dengan Geogle Takeout
- Langkah 6 : Penyaringan Konten
- LAngkah 7 : Cara cermat mendeteksi informasi Hoax

• • Warning message

#### **PERINGATAN !!!**

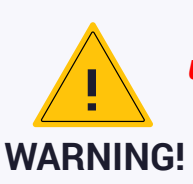

Ketika memasukan nomor telpon untuk verifikasi, peserta diingatkan untuk menggunakan nomor yang aktif, bukan nomor whats app. Karena jika tidak aktif nomornya, kode verifikasi tidak dapat diakses

#### Langkah 1 : Cara memverifikasi akun G mail

Keamanan (verifikasi, *back up* dan *password*) akun/biodata digital:

- 1. Fasilitator membagi peserta menjadi 4 kelompok.
- 2. Fasilitator memberikan Lembar Studi Kasus kepada peserta dengan kasus yang berbeda ke masing masing kelompok.
  - Kelompok 1: Orang lain membuka akun di *smartphone* atau komputer lain.
  - Kelompok 2: Pembobolan email karena password yang mudah ditebak
  - Kelompok 3: Ada seseorang yang menggandakan akun untuk kejahatan.
  - Kelompok 4: Bergonta-ganti *email* karena lupa password.
- 3. Fasilitator memberikan panduan pertanyaan:
  - Apa yang menyebabkan terjadi kejadian kasus tersebut
  - Apa yang dapat dilakukan oleh kita ketika menemukan masalah tersebut
  - Apa kendala dalam menyelesaikan masalah tersebut.

- 4. Fasilitator memberikan kesempatan kepada peserta untuk mendiskusikan jawaban dari kasus masing-masing ,waktu 15 menit.
- 5. Fasilitator meminta masing-masing perwakilan kelompok untuk mempresentasikan hasil diskusinya.
- 6. Fasilitator memberikan kesempatan untuk bertanya kepada peserta.
- 7. Fasilitator melakukan review dari hasil presentasi peserta dan memberikan penjelasan untuk penyelesaian dari masing-masing kasus.
- 8. Fasilitator kemudian mengajak peserta untuk praktek

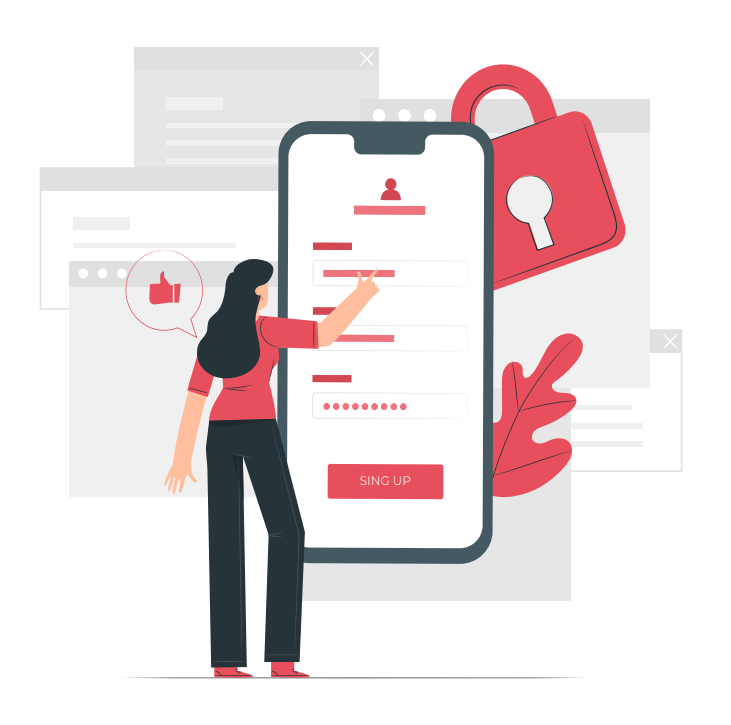

#### Penyelesaian:

- Lupa menutup akun gmail di *computer/smartphone* lain dengan melakukan tindakan *security checkup*
- 2. Password dicuri/kebobolan/ lupa password, lakukan reset password dan membuat password baru yang sulit ditebak
- Mencegah akun email digandakan, lakukan pengaktifan verifikasi 2 langkah

#### HANDOUT :

- Handout 12. Cara menverifikasi akun G mail
- Handout 13. Cara Reset password G mail
- Handout 14. Tips membuat *password* yang aman
- Handout 15. Mengecek perangkat Komputer atau *Smartphone* yang pernah terbuka *Gmail*
- Handout 16. Cara Backup email Gmail dengan Geogle Takeout
- Handout 17. Penyaringan Konten

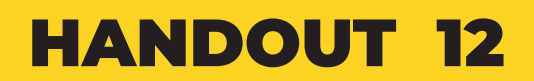

### VERIFIKASI AKUN G MAIL

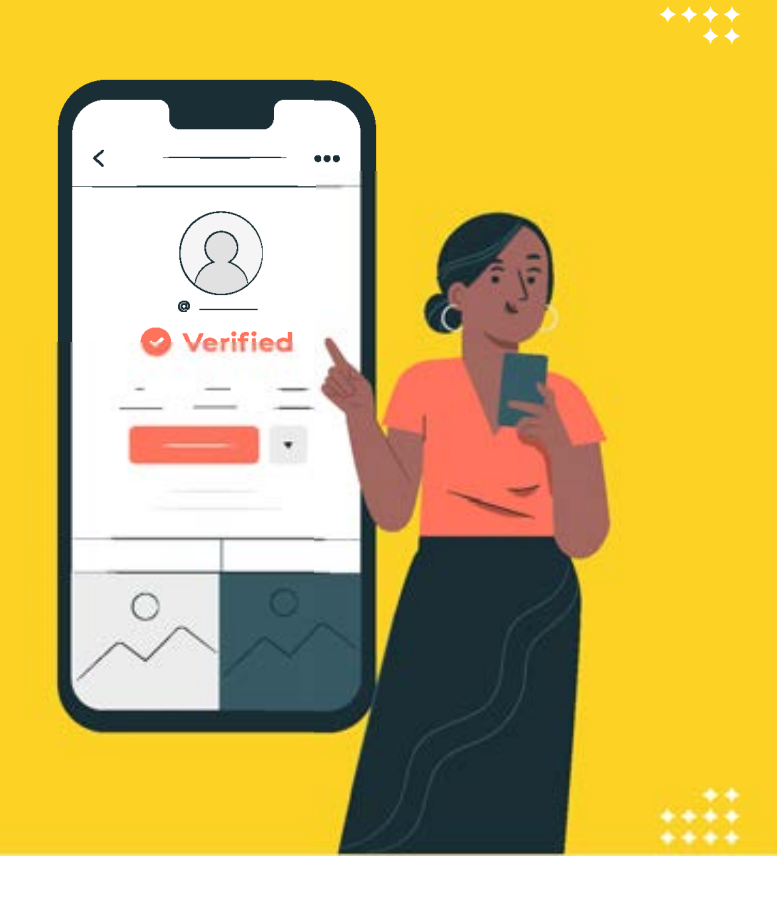

#### 1. Cara Memverifikasi Akun G Mail

#### Mengapa harus melakukan verifikasi Akun G mail:

- Sangatlah mudah bagi seseorang untuk mencuri kata sandi Anda
- Tindakan umum mana pun ini dapat menambah risiko pencurian sandi Anda:
- Menggunakan sandi yang sama di lebih dari satu situs
- Mengunduh perangkat lunak dari internet
- Mengklik tautan di pesan email
- Verifikasi 2 Langkah dapat menjauhkan orang jahat, meskipun mereka memiliki sandi Anda.

#### Bayangkan jika Anda kehilangan akses ke akun dan kehilangan segala yang ada di dalamnya

- Jika orang jahat mencuri sandi Anda, mereka dapat mengunci akun, lalu melakukan beberapa hal berikut:
  - Memeriksa atau bahkan menghapus semua *email,* kontak, foto, dll.
  - Berpura-pura menjadi Anda dan mengirim *email* yang tidak diinginkan atau berbahaya ke kontak Anda
  - Menggunakan akun untuk menyetel ulang sandi akun Anda yang lain (perbankan, belanja, dll.

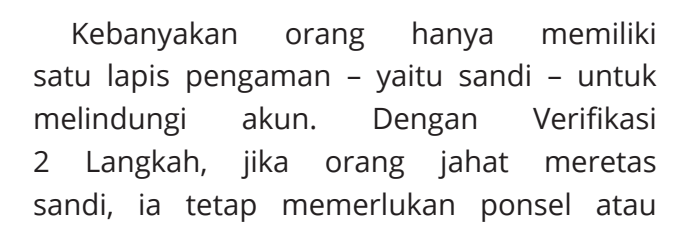

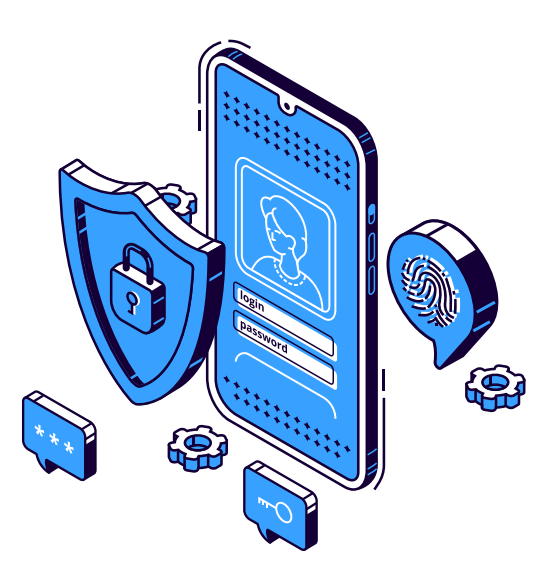

Kunci Keamanan Anda agar dapat masuk ke akun.

#### Kode verifikasi hanya dibuat untuk Anda

- Kode dibuat secara unik untuk akun, saat Anda membutuhkannya. Jika Anda memilih menggunakan kode verifikasi, kode akan dikirimkan ke ponsel melalui SMS, panggilan suara, atau aplikasi seluler kami. Tiap kode hanya dapat digunakan satu kali.
- Lihat *Fitur* untAuk mempelajari tentang opsi cadangan jika ponsel Anda tidak tersedia.

Cara Tindakan melindungi akun: Verifikasi 2 langkah Reset password secara berkala

| G Sign in with Google            |                |              | - |
|----------------------------------|----------------|--------------|---|
| 2-Step Ve                        | rification     |              |   |
| This extra step shows it's in    | really you try | ing to sign  |   |
| 😃 mkaðrol                        | becorp.com     |              |   |
| 2-Step Verification              |                |              |   |
| Get a verification code from the | Google Authe   | nticator app |   |
| Enter code                       |                |              |   |
| Don't ask again on this co       | mputer         |              |   |
| Try another way                  | 1              | Next         |   |
|                                  |                | 53           |   |

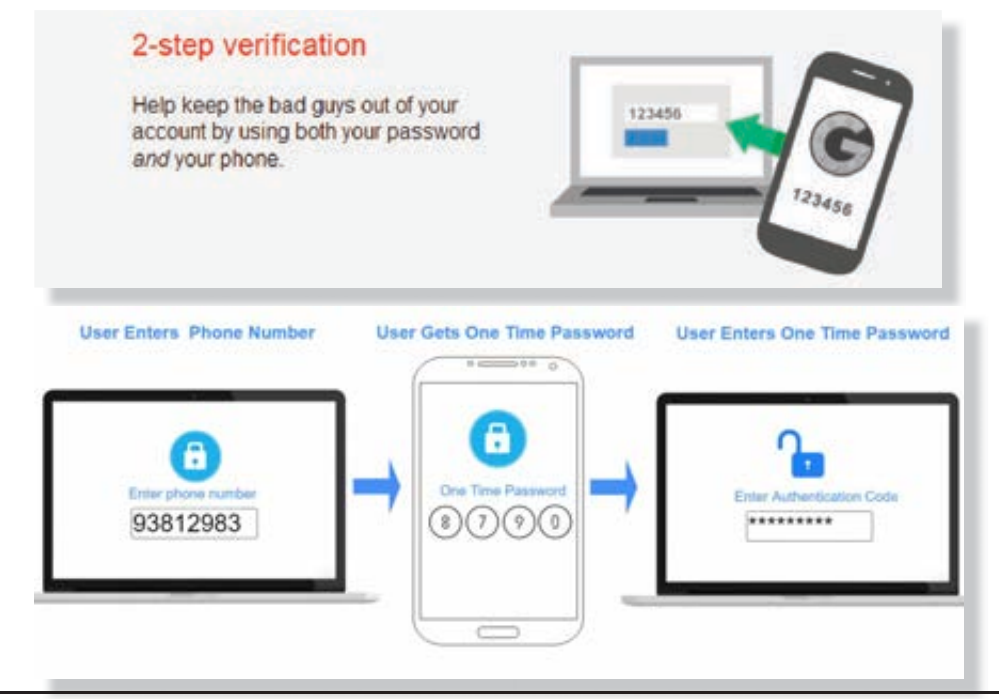

#### 2. Cara Mengaktifkan Verifikasi 2 Langkah Akun G mail / Google:

- **1.** *Login* ke akun anda terlebih dahulu.
  - Silahkan masuk ke laman verifikasi 2 langkah *Google* (*Link* verifikasi 2 langkah). Maka akan muncul layar verifikasi seperti gambar di samping
  - Klik : "Get Started"

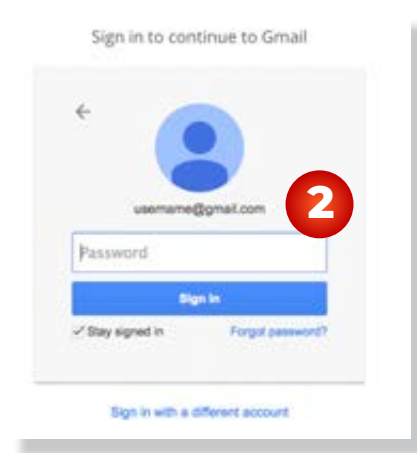

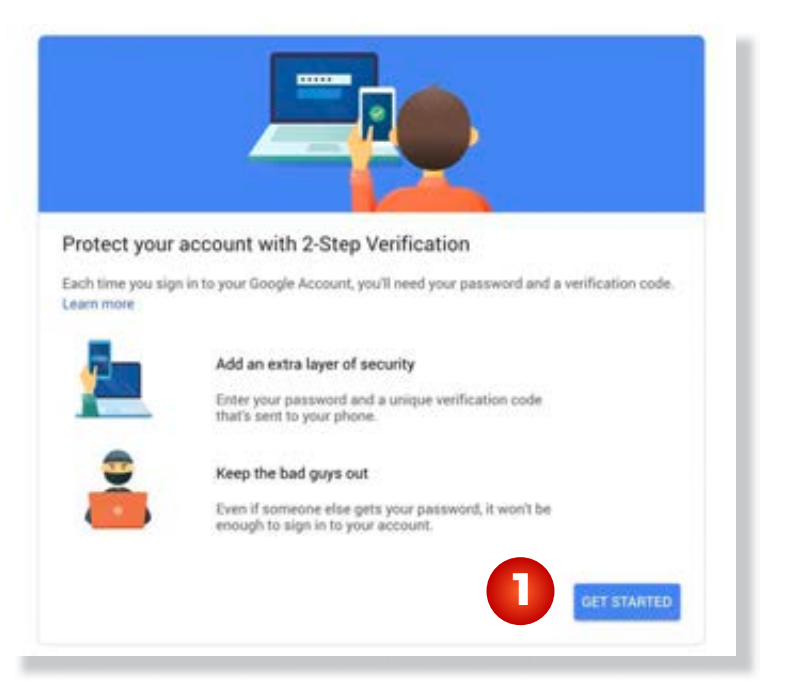

#### Masukkan kembali kata sandi anda. Lalu klik next

- 2. Anda diminta untuk memasukkan nomor HP yang ingin Anda gunakan untuk menerima kode verifikasi G*oogle.* Kode verifikasi dapat dikirim melalui *text sms* atau telepon. Di sini saya memilih mengirim kode melalui *text sms*
- 3. Lihat aplikasi pesan Anda, Anda akan mendapatkan kode verifikasi.
  - Catat atau salin kode verifikasi di aplikasi pesan, lalu tuliskan kode di *form* konfirmasi seperti gambar di samping

|                                                                                                    |                             | -                                |      |
|----------------------------------------------------------------------------------------------------|-----------------------------|----------------------------------|------|
| vera set up your priorie<br>état prore numbei do you eant to ute?                                              |                             |                                  |      |
| - 3                                                                                                    | Confirm that it work        | re.                              |      |
| tenge of any out try nation for already lancey,<br>net para Allange from nation.<br>Menge art one rest me park | Google just swit a text met | sage with a varification code to |      |
| the du you want to get costes?                                                                                 |                             | _ 5                              |      |
| Still menade O Phone Lat                                                                                       | Dian't get it? Resend       |                                  |      |
| And want to use hist-deepage at roles call.                                                                    |                             |                                  |      |
|                                                                                                    | BACK                        | 5tep 2 of 3                      | NEXT |
| 25mg 1 of 2 40.87                                                                                              |                             |                                  |      |

72 MODUL & PLATFORM MONITORING ONLINE PELATIHAN PERLUASAN KESEMPATAN EKONOMI MELALUI PENINGKATAN PENGUASAAN TEKNOLOGI INFORMASI & KOMUNIKASI

+ 2-Step Verification
| It worked! Turn on 2-Step Verification?<br>Now that you've seen how it works, do you want to turn on 2-Step Verification for your 0<br>Account |           |
|----------------------------------------------------------------------------------------------------|-----------|
| Now that you've seen how it works, do you want to turn on 2-Step Venification for your 6<br>Account                                            |           |
|                                                                                                    | ur Google |
| Step 3 of 3                                                                                                    | TURN ON   |

4. Klik **AKTIFKAN** (TURN ON) untuk mengaktifkan verifikasi 2 langkah Google pada akun anda

- 5. Anda bisa memilih pilihan lain untuk verivikasi 2 langkah.
  - Dapat melalui pengiriman kode verifikasi melalui telepon
  - Atau back up kontak telepon. Sehingga Anda tetap dapat no kontak Anda di *smartphone* lain saat menambahkan akun google di smartphone

| secor<br>antacto | d step<br>g your password, you't be asked for a second verification step. Linam more                          |          |
|------------------|----------------------------------------------------------------------------------------------------|----------|
|                  | Tired of typing verification codes?<br>Bet a Goode permit on your phone and just too Yes to sign in ADD 60000 | E PROMPT |
| 0                | Authenticator app (Default) ③<br>Authenticator on Android<br>Added December 12, 2017<br>CHANNE PHONE          |          |
|                  | Voice or text message<br>Verified<br>Terrification codes are sent by text message                             | /        |

| ~    | Backup codes                                                                                                    |
|------|----------------------------------------------------------------------------------------------------|
| *    | These pretable one-time passcodes allow you to sign in when away from your phone, like<br>when you're traveling.              |
|      | SET UP                                                                                                    |
|      | Google prompt                                                                                                    |
| -    | Get a Google prompt on your phone and just tap Yes to sign in                                                                 |
|      | ADD PHONE                                                                                                    |
|      | Authenticator app                                                                                                    |
| ~    | Use the Authenticator app to get free verification codes, even when your phone is affine.<br>Available for Android and Phone. |
|      | SET UP                                                                                                    |
| -    | Backup phone                                                                                                    |
| 1000 | Add a backup phone so you can still sign in if you lose your phone.                                                           |
|      | ADD PHONE                                                                                                    |
| 07   | Security Key                                                                                                    |
|      | A Security Key is a small physical device used for signing in. It plugsinto your computer's USB port. Learn more              |
|      | ADD SECURITY NEV                                                                                                    |

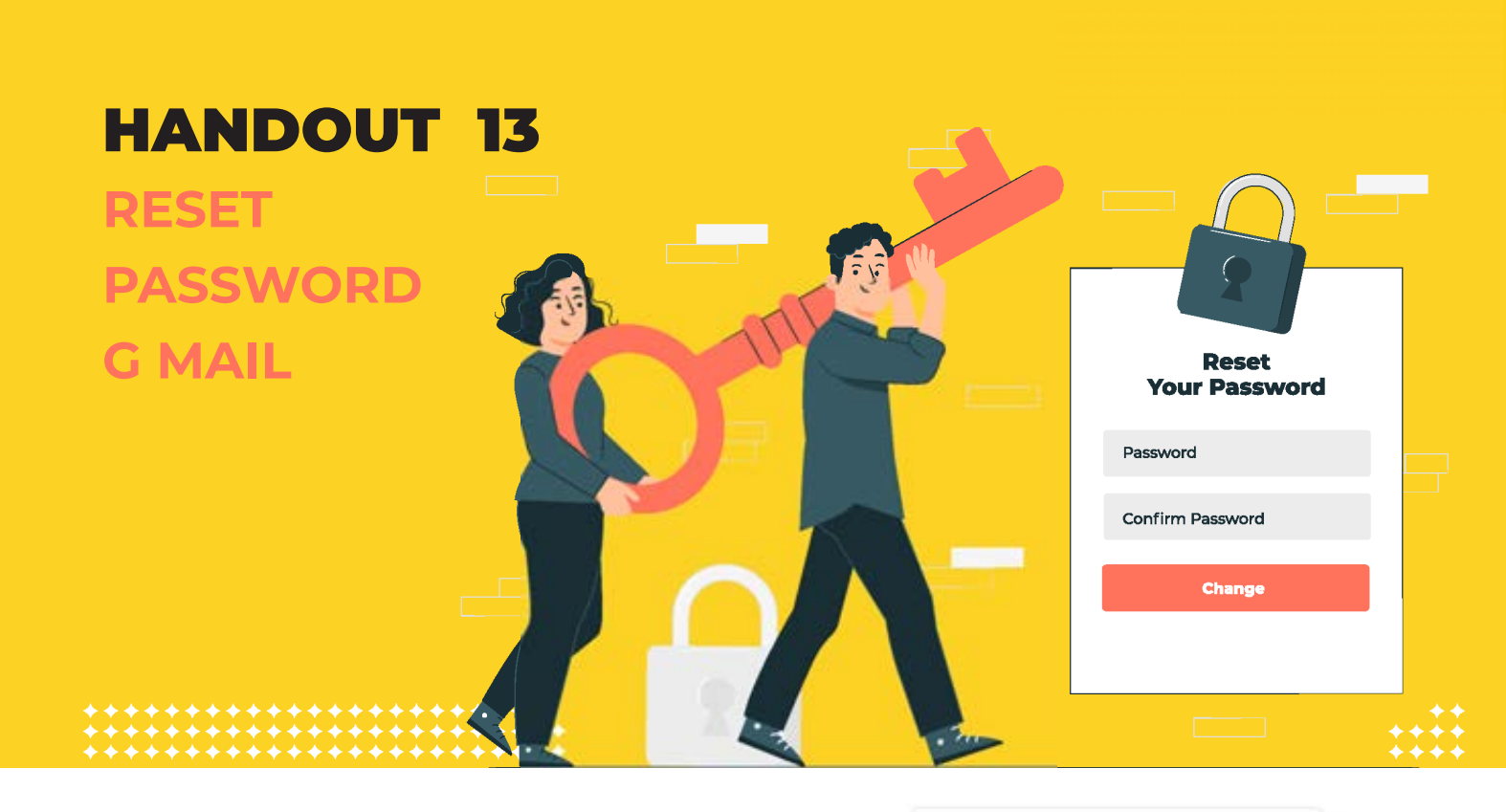

#### Cara Reset Password G Mail

1. Silahkan masuk ke *Gmail*, dan pilih **"Lupa** email?"

| -                                                                 |            |
|-------------------------------------------------------------------|------------|
| Pemulihan aku                                                     | n          |
| @ gmail.                                                          | com v      |
| Masukkan sandi terakhir yang Anda ingat<br>dengan Akun Google Ini | digunakan  |
| Masukkan sandi terakhir                                           | SQ.        |
| Coba cara lain                                                    | Berikutnya |
|                                                                   |            |

|                   | ooogie           |   |
|-------------------|------------------|---|
| Pem               | ulihan akun      |   |
| Memuli            | hkan Akun Google |   |
| Email atau ponsel |                  |   |
| Lups email?       | Berläutnys       | I |
|                   |                  |   |
|                   |                  |   |

- Masukkan email dengan tepat pada laman *recovery* akun, kemudian klik '**Berikutnya'.**
- 3. Masukan kata sandi terakhir yang Anda ingat. Jika masih ingat, masukkan kata sandi lalu klik **'Berikutnya'.** Jika anda sama sekali tidak mengingat kata sandi yang pernah digunakan, cukup klik **'Coba cara lain'.**

- 4. Gmail akan memberitahu 2 digit terakhir nomor hp yang anda gunakan sebagai nomor pemulihan. \*Isi pada kotak di samping ini.
- akan 5. Pada tahap ini Google mengirimkan kode verifikasi melalui sms, jika kode belum juga muncul, mintalah google untuk mengirimkan ulang.

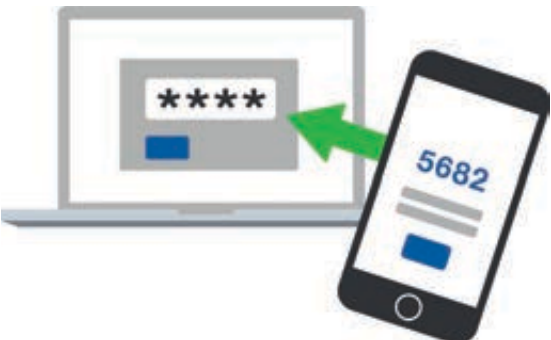

6. Jika sudah mendapat kode dari Google, kembali ke aplikasi g mail dan masukkan kode yang berjumlah 6 digit. Cukup masukkan angka, kemudian klik "Next".

| 12:29 🖬 🗿 📾                           | 1,9KB/d 🕸 🗑 🔐 4G 🕬                           | diingat.                                |                             |
|---------------------------------------|----------------------------------------------|-----------------------------------------|-----------------------------|
|                                       |                                              | 12-22 0 8                               | 0,5403/4 (3 13 46.          |
| (                                     | Google                                       | G                                       | oogle                       |
| Pemu                                  | ulihan akun                                  | A serend                                | fanðamail.com               |
| Jawaban ini meml<br>akun ini m        | bantu menunjukkan bahwa<br>nemang milik Anda | Buat sandi baru yang kuat<br>situs lain | t dan tidak digunakan untuk |
| () digoarde                           | estilano007@gmail.com                        | Buttand                                 | 20                          |
| SMS berisi kode verifik<br>ke ·····45 | asi 6 digit baru saja dikirimkan             | Korfernan                               |                             |
| G- Masukkan kode                      | 4                                            | 6                                       |                             |
| L                                     |                                              | _                                       |                             |
| Saya tidak memiliki p                 | onsel Berikutnya                             |                                         |                             |
|                                       |                                              |                                         | Berikutnya                  |

| 2.21 0 0                  | 0,0KB/d 🕸 🕤 🔐 4G 🛞                               |
|---------------------------|--------------------------------------------------|
|                           |                                                  |
|                           | Google                                           |
| Per                       | mulihan akun                                     |
| Jawaban ini me<br>akun in | embantu menunjukkan bahwa<br>i memang milik Anda |
| 0                         | kerendigo@gmail.com                              |
| Dapatkan kode v           | verifikasi                                       |
| Google akan mengi         | rimkan kode verifikasi ke ·····                  |
| ••74. Dikenakan taril     | standar<br>3                                     |
| SMS                       | Telepon                                          |
|                           |                                                  |

7. Masukkan password baru sesuai keinginan anda. Buatlah password yang kuat tetapi mudah untuk

80

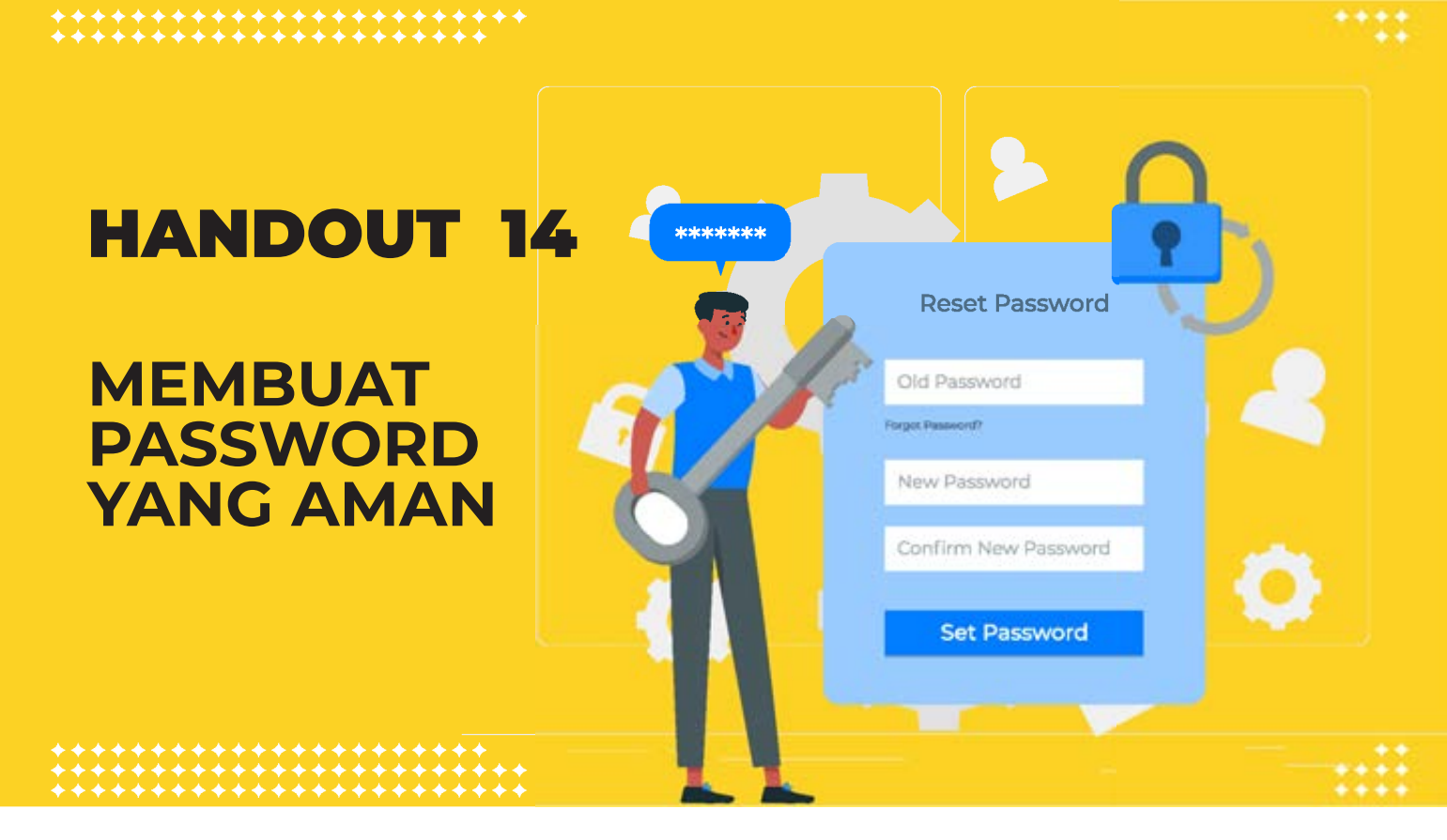

#### Tips Membuat Password yang Aman

- 1. Buatlah *password* yang panjang, lebih dari 8 karakter dengan kombinasi angka dan karakter. **Contoh: 9agcZEM7Hq**
- 2. Buat *password* yang mudah diingat, tapi sulit ditebak Kejadian spesial di dalam hidup **(jangan tanggal lahir, tanggal pernikahan).**
- 3. Tanggal atau waktu masuk kerja, sekolah atau dapatkan jabatan/promosi lainnya. Tentu saja, ini mudah diingat karena memang berkesan. Tapi, akan sangat sulit ditebak oleh orang lain. Bahkan, sangat sulit bagi mesin untuk menebak dengan hanya mencoba semua kemungkinan kombinasi
- 4. Jangan membuat *password* yang sulit untuk diingat, tapi mudah ditebak. Contoh **@ kuC4yAn9k4mUs3l4Lu**
- 5. Jaga agar sandi tetap aman.
- 6. Jangan tulis password di komputer, di meja, di tempelan kertas
- 7. Tambahkan keamanan ekstra dengan mengaktifkan verifikasi 2 langkah

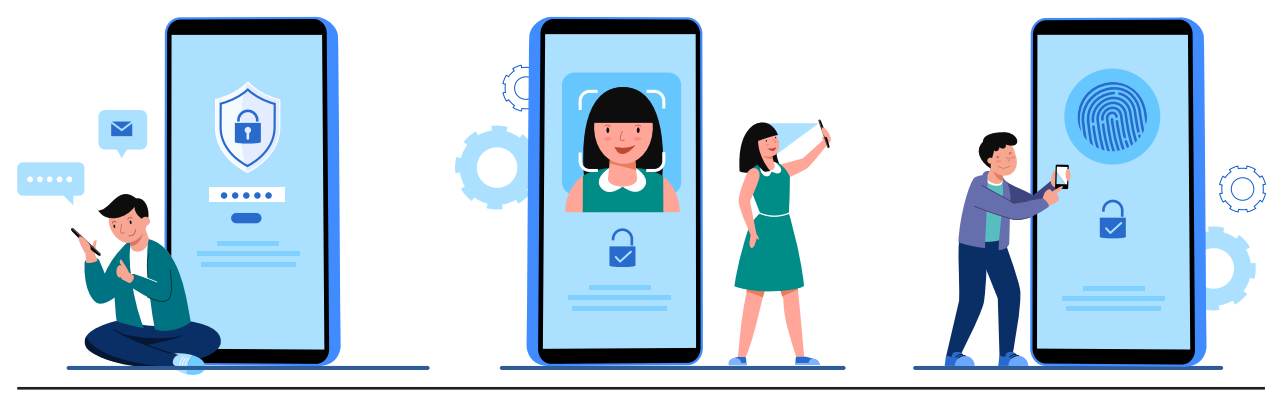

## **HANDOUT 15**

MENGECEK PERANGKAT KOMPUTER ATAU SMARTPHONE YANG PERNAH TERBUKA AKUN GMAIL

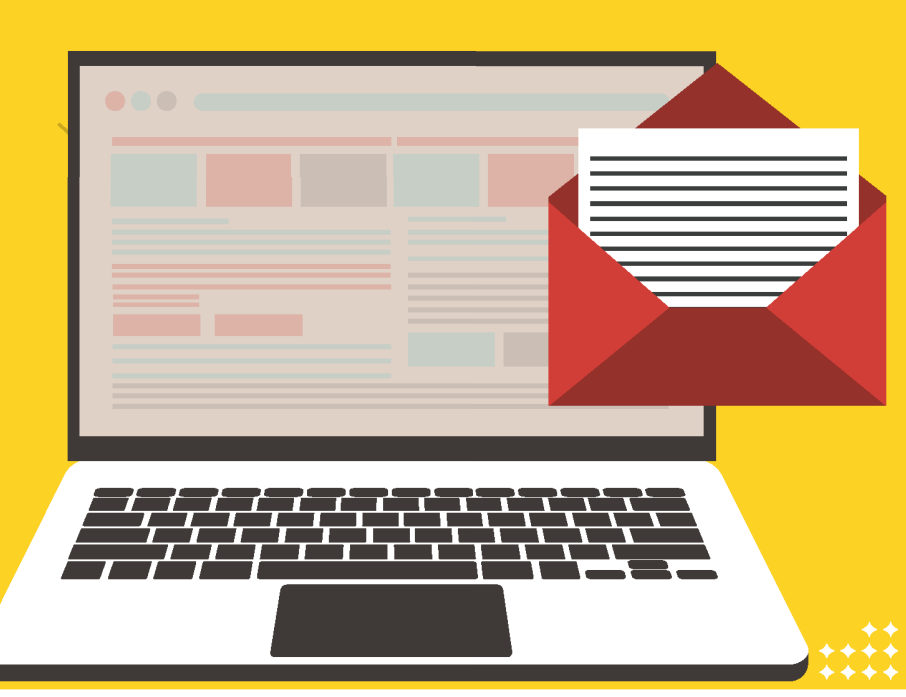

# Mengecek perangkat Komputer atau Smartphone yang pernah terbuka akun Gmail

#### Hal-hal yang sering terjadi:

- Kita sering membuka gmail di berbagai perangkat komputer atau handphone dan lupa untuk menutupnya.
- Akun gmail yang terbuka berpotensi mendapatkan tindakan kejahatan cyber seperti pencurian data, penyebaran photo atau video yang tidak bertanggungjawab melalui akun yang Anda miliki, atau penggunaan biodata dan akun yang dimiliki untuk tindakan penipuan.
- Penting bagi user untuk memastikan akun *Gmail* Anda telah tertutup di berbagai perangkat atau smartphone yang tidak Anda miliki.

#### Langkah Mengecek Akun yang Masih Terbuka

- 1. Buka link g.co/SecurityCheckup pada browser Anda.
- 2. Lalu pilih menu Your Device

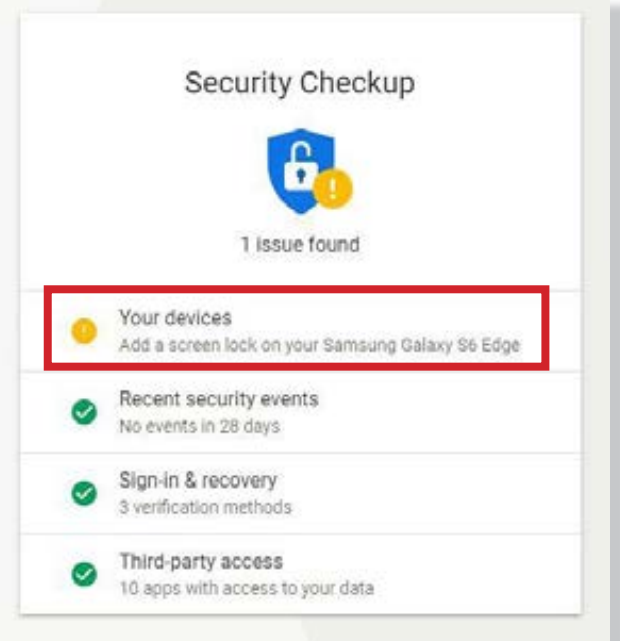

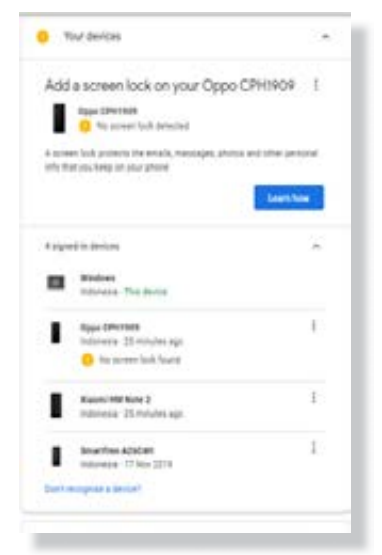

- 3. Pilih *"4 signed devices"* untuk melihat perangkat apa saja yang pernah membuka email Anda.
  - Tulisan tidak selalu *4 signed devices,* angka 4 menunjukan ada 4 perangkat yang telah membuka email.

Pada *handphone* Anda, bisa saja keterangannya 3 signed devices atau jumlah lainnya

- 4. Yang berada di kotak merah di gambar, menunjukan jenis perangkat dan waktu saat Anda membuka gmail.
  - Periksa lah kembali pada daftar perangkat tersebut, apakah Anda mengenali atau pernah membuka gmail sesuai dengan jenis perangkat dan waktu saat buka gmail.
  - Jika pernah dan belum melakukan *log out* atau keluar Anda dapat melakukannya di daftar perangkat tersebut
- 5. Pilihlah perangkat yang ingin Anda *log out* akun *Gmail*nya.

Klik tanda titik tiga ke bawah, maka ada pilihan *sign out*/keluar dan juga **don't** *recognise theis device/* tidak mengenali device ini.

Dalam hal ini, pilihlah sign out/keluar.

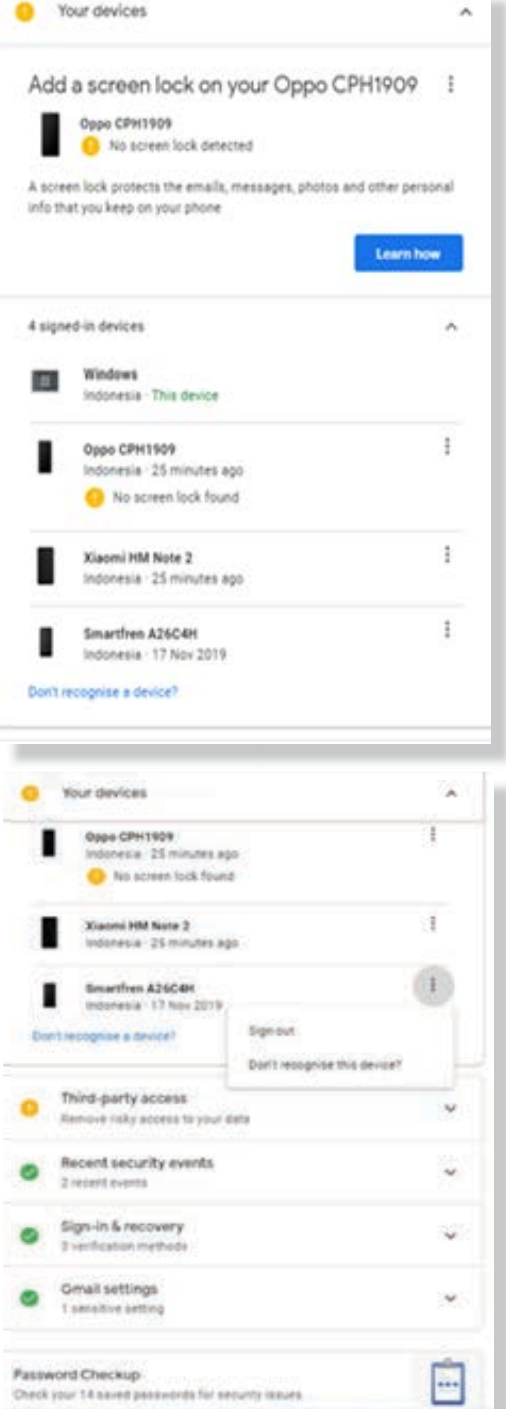

#### 6. Pilih "sign out".

Sampai sini telah berhasil mengecek perangkat yang masih terbuka dengan *gmail* Anda lalu menutupnya

- Bagaimana jika di dalam daftar perangkat, Anda tidak pernah membuka akun gmail di daftar perangkat tersebut, tetapi terdapat perangkat yang tidak Anda kenali???
- Jika hal tersebut terjadi kemungkinan, ada seseorang yang telah mencuri email Anda lalu membukanya di perangkat komputer atau hp lainnya.
- Yang perlu Anda lakukan adalah mengubah password Anda, menggunakan langkah yang sama seperti sign out akun.
- Lakukan langkah 1-4 seperti Anda ingin mengecek perangkat dengan akun gmail yang masih terbuka Setelah menu daftar perangkat terbuka seperti di gambar samping;

#### 8. \*Pilih perangkat yang mencurigakan bagi Anda

- \*Klik tanda icon titik 3 dan pilih don't recognise this device/tidak mengenali perangkat ini
- \*Sampai saat ini Anda telah selesai mengamankan akun gmail Anda yang terbuka di perangkat/device lain

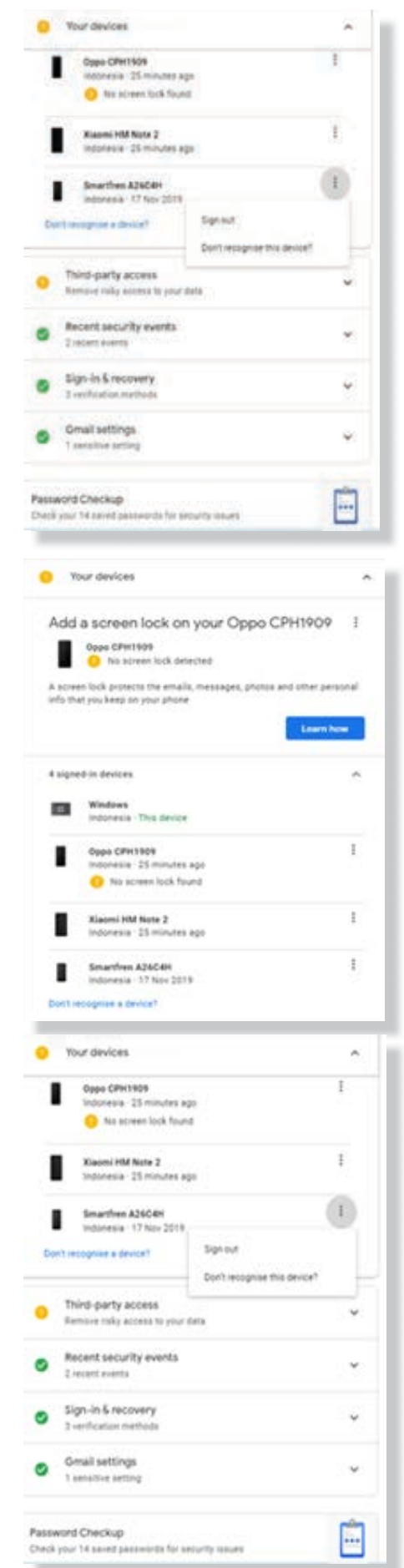

## HANDOUT 16

## BACKUP EMAIL GMAIL DENGAN GOOGLE TAKEOUT

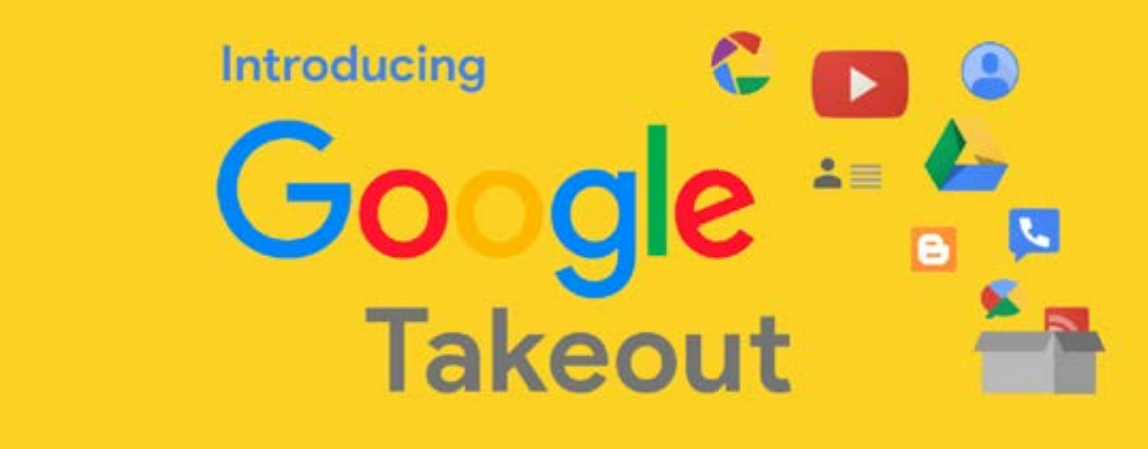

#### Cara Backup Email Gmail Dengan Google Takeout

*Google Takeout* merupakan aplikasi dari *google* untuk mem- *backup* seluruh akun *Google* yang kita punya, termasuk *G mail*. Cara penggunaannya adalah sebagai berikut:

- 1. Paling penting adalah sudah masuk akun *Google* kamu, setelah itu akan muncul
- 2. Ketik <u>https://takeout.google.com/settings/takeout</u>di Alamat browser

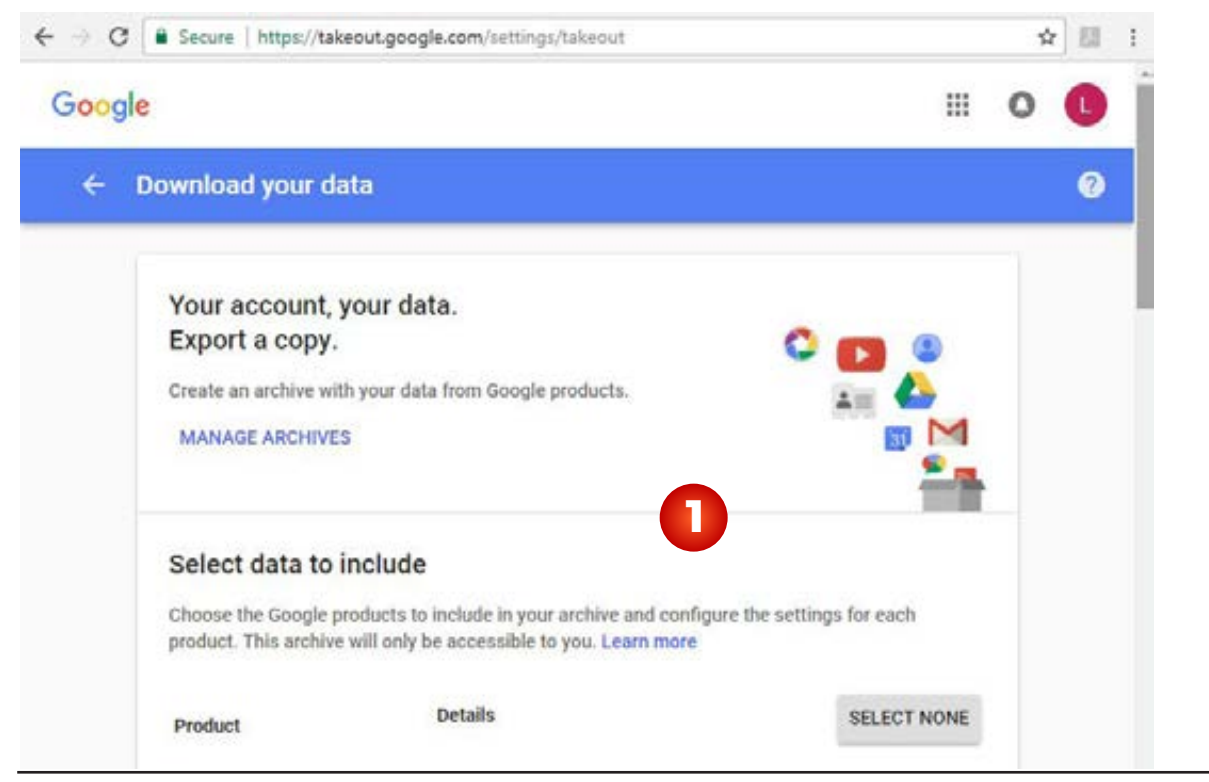

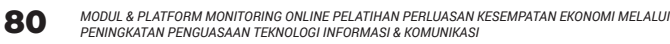

- 3. Gunakan *scroll bar* di sebelah kanan layar untuk melihat daftar data yang dapat di *backup* dengan
- 4. Geser *slider Gmail* (di sebelah kanan layar) ke kanan untuk mencadangkan akun *Gmail*. Jika mengklik tanda panah ke bawah di sebelah kiri *slider*, layar akan mengembang dan kamu dapat memperhalus bagian *Gmail* yang ingin di cadangankan lagi:
  - Pilih *tipe* data yang dicadangkan, terdapat 2 pilihan yaitu:
  - tombol Klik toggle di samping Sertakan semua email untuk membuat cadangan semua Gmail atau Klik tombol toggle di samping Select label untuk menampilkan layar label (folder) yang ingin dicadangkan.
- 5. Setelahitu,kliktombol**Next**dikiri bawah layar. Layar *Customize archive format* gambar yang ditampilkan:

#### **Ketentuan Arsip:**

- **Jenis file** Jenis file default untuk file arsip Anda adalah *.zip*. Klik panah bawah untuk memilih jenis *file .tgz*. (Jenis file ini mungkin sulit bagi sebagian besar pengguna untuk membuka.)
- **Ukuran arsip**. Ukuran arsip *file* maksimal adalah 50GB. Klik panah bawah untuk memilih salah satu dari ukuran file berikut: 1GB, 2GB, 4GB, 10GB, 50GB.
- **Metode Delivery**. adalah cara mendapatkan data arsip, Klik ke bawah pada panah untuk memilih antara menerima *link download email, file* di *Google Drive, file* di *Dropbox,* atau *file di OneDrive.*

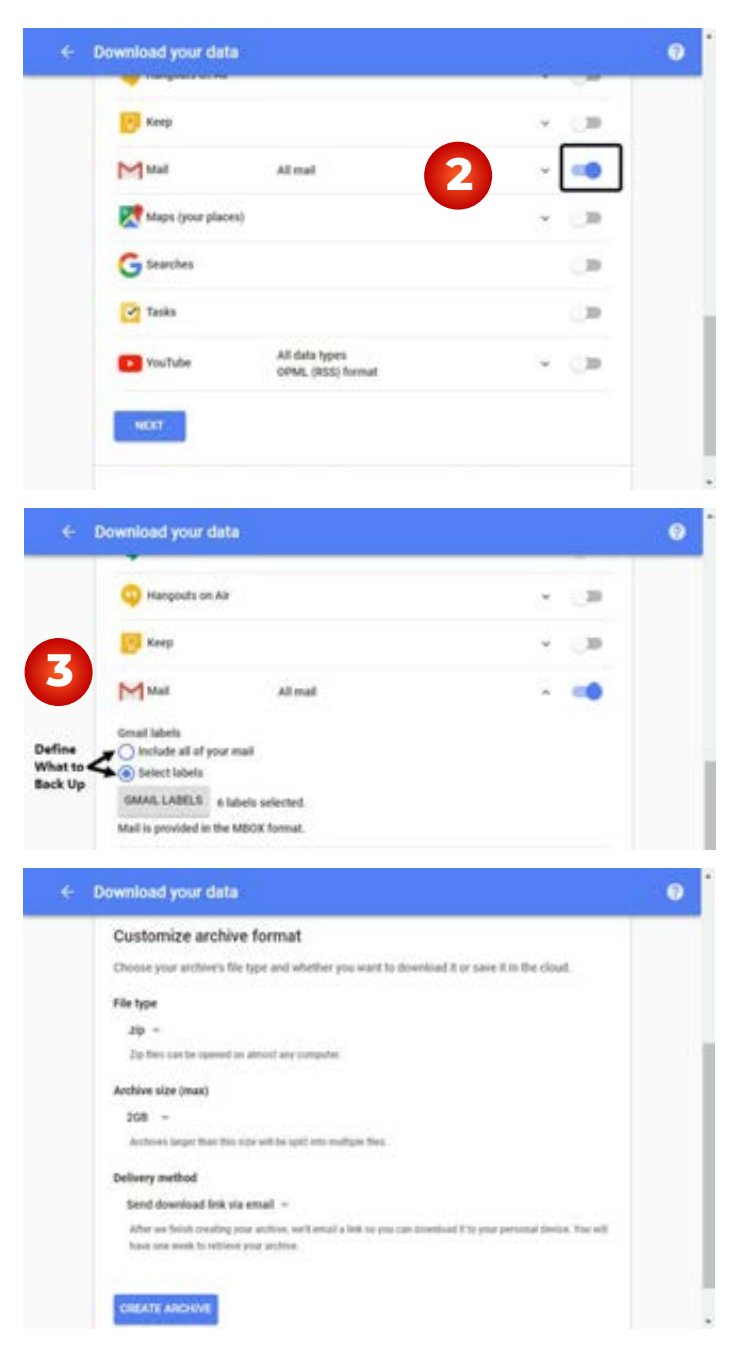

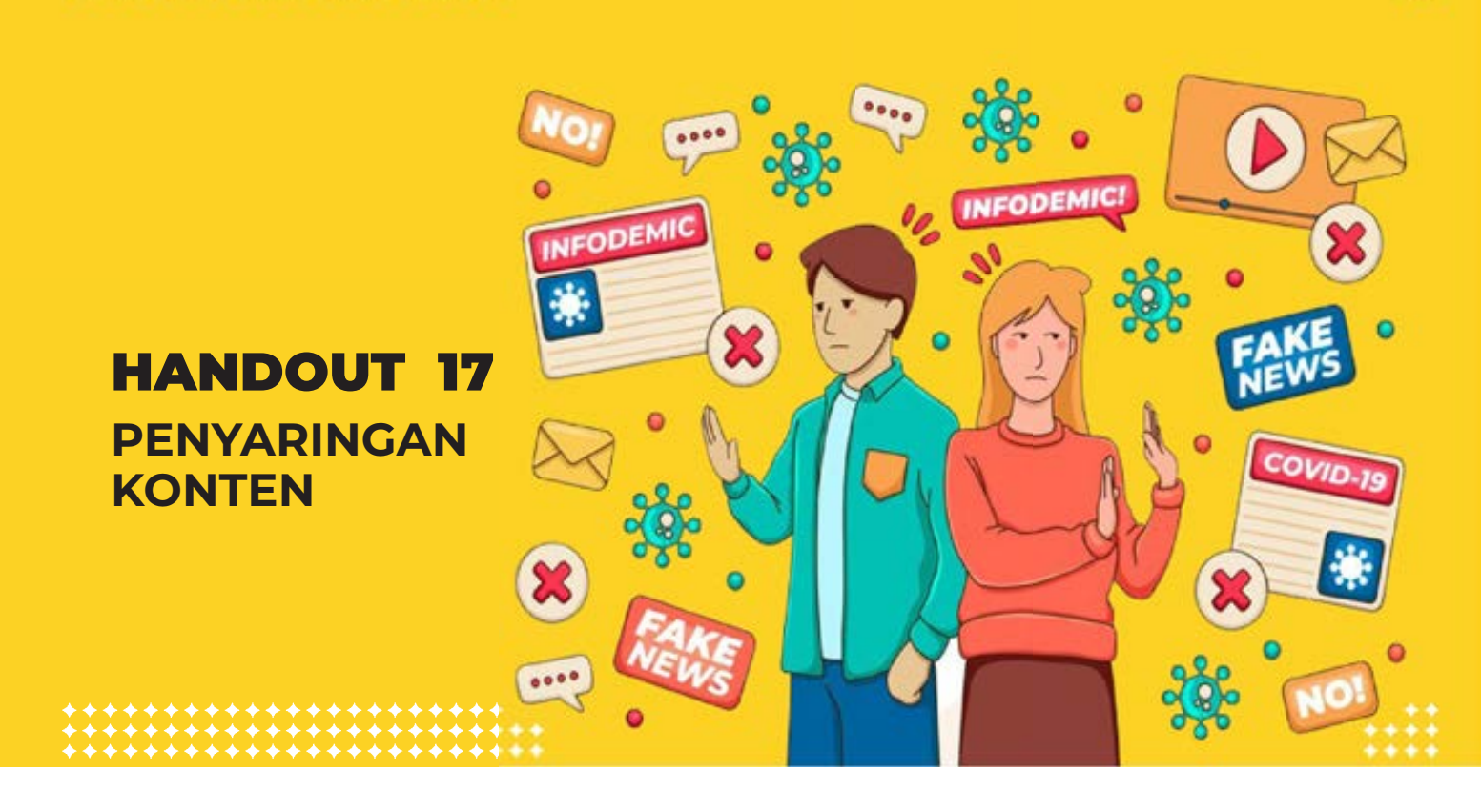

#### Penyaringan konten:

- 1. Fasilitator meminta peserta untuk membagi kelompok menjadi 4 dengan cara berhitung 1-4.
- 2. Fasilitator membagikan gambar ke masing masing kelompok untuk mendiskusikan kebenaran (*hoax* atau asli) photo yang tersebar di internet.
- 3. Fasilitator meminta perwakilan dari setiap kelompok untuk memberitahukan hasil diskusinya.
- 4. Fasilitator mencatat semua pendapat peserta di kertas metaplan.
- 5. Fasilitator memberikan kesempatan kepada kelompok lain untuk menanggapi hasil dari diskusi.
- 6. Fasilitator menunjukan jawaban dari gambar atau berita yang ditampilkan. Dan *brainstroaming* peserta "Apa yang tersebar di internet tidak selalu benar, karena di

era digital saat ini memanipulasi *photo* dan berita untuk kepentingan orang tidak bertanggung jawab sangat mungkin terjadi. Sehingga berita atau photo yang didapatkan harus dipastikan dulu kebenarannya dengan mengecek kembali informasinya di beberapa media berita yang terpercaya"

7. Fasilitator memberikan poin-poin yang harus diperhatikan untuk menyaring konten informasi:

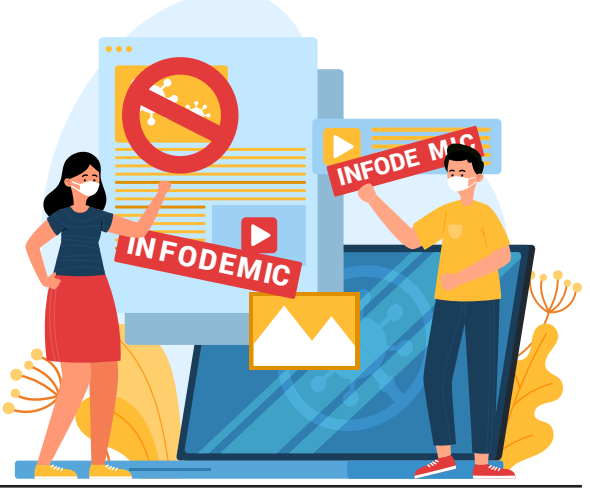

#### Hal yang perlu diperhatikan:

- Tanggal posting berita
- Kesesuaian judul dengan isi berita.
- Kesesuaian photo dengan isi berita.
- Sumber berita atau berita yang dapat dipercaya.
- 8. Fasilitator memberitahukan aplikasi yang dapat digunakan untuk mengkroscek gambar atau berita tersebut. Contoh aplikasi untuk mengkroscek narasi di gambar sesuai atau tidak dapat gunakan *google lens.*

#### Cara cermat mendekteksi informasi *hoax* untuk menghindari pengaruh buruknya!

Seiring perkembangan zaman, informasi *hoax* juga tampaknya semakin berkembang. Berbagai media *online* merajalela menyebarkan berita-berita palsu demi mendapatkan *klik* yang dapat diuangkan. Oleh karena itu, kita membutuhkan cara mengetahui sebuah berita *hoax*.

#### 1. Lebih Jeli Membaca dan Memperhatikan Judul

a. Informasi *hoax* biasanya ditandai dengan judul

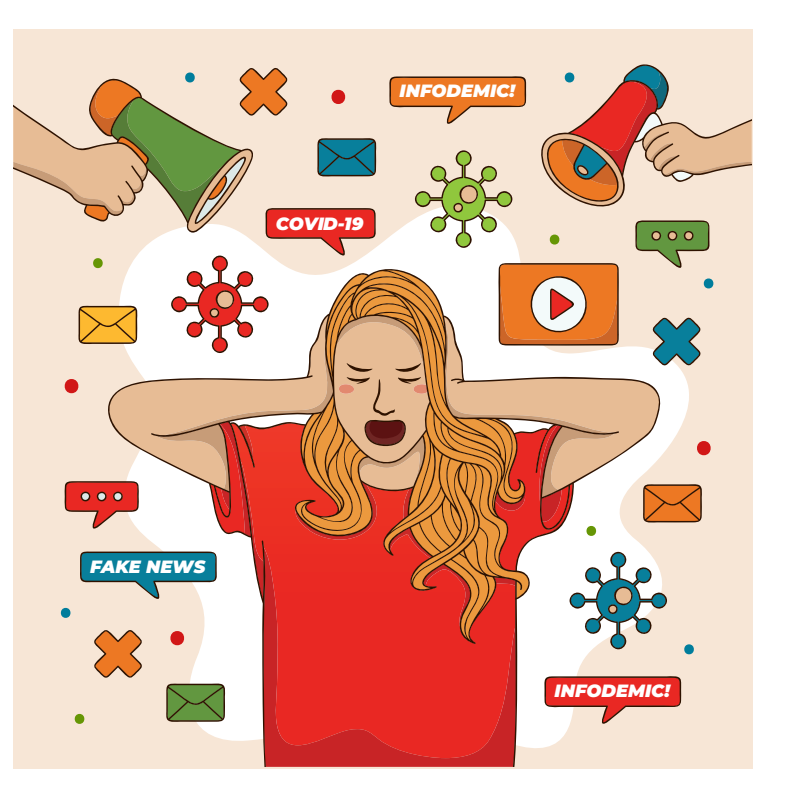

bombastis atau bersifat klik bait. Tujuan pemberian judul ini adalah untuk menarik perhatian pembaca sehingga mengklik informasi yang disebar. Pemilik situs informasi tersebut tentu memperoleh penghasilan dari jumlah klik yang berpikir kritis ketika membaca sebuah judul berita. Perhatikan dengan seksama judul beritanya, biasanya judul berita yang berlebihan atau bombastis didapat.

b. Padahal, informasi di dalamnya belum tentu sesuai dengan judul yang diberikan. Oleh karena itu, sebelum percaya terhadap informasi di internet, kenali dulu judulnya. Cobalah selalu adalah berita *hoax.* 

#### 2. Perhatikan sumber berita dan pastikan dari media yang terpercaya

a. Sumber merupakan salah satu bagian yang paling penting dalam melakukan cara cermat mendeteksi informasi *hoax.* Saat ini, jika kita mengunjungi situs Dewan Pers Indonesia, kita akan menemukan daftar-daftar media online yang telah terverifikasi administratif dan faktual.

- b. Terverifikasi administratif artinya media yang bersangkutan memiliki visi dan misi, alamat institusi yang jelas serta kontak yang dapat dihubungi. Sementara terverifikasi faktual artinya media yang bersangkutan selalu menyajikan informasi berdasarkan fakta yang ada di lapangan.
- c. Sebagai penerima informasi dari internet, kita juga harus memperhatikan *link* situs berita yang kita baca. Situs berita penyebar *hoax* biasanya mengandung kata yang tidak netral. Penamaan situs itu menunjukkan tidak netralnya situs yang bersangkutan

#### 3. Perhatikan narasumber

• Narasumber juga menjadi pertimbangan yang besar untuk mempercayai sebuah informasi. Biasanya informasi *hoax* tidak menyebutkan nama narasumber atau membuat narasumber fiktif. Terkadang informasi *hoax* mengambil nama orang tertentu untuk dijadikan sebagai narasumber palsu tanpa sepengetahuan orang tersebut. Oleh karena itu, kita harus mencari berita yang sama di situs lain untuk membuat perbandingan.

#### 4. Perhatikan gambar yang menjadi pelengkap berita

- Gambar juga seringkali membuat orang cepat percaya dengan sebuah informasi, padahal belum tentu informasi tersebut sesuai dengan fakta. Pada kasus penyebaran berita *hoax* tentang kematian Fatin Lubis, penyebar informasi menggunakan foto kecelakaan di tempat lain yang membuat seolah olah orang ada di dalam foto itu adalah Fatin.
- Untuk menghindari hal di atas, kita dapat mencari foto yang dicurigai sebagai foto palsu melalui *images.google.com*. Caranya adalah dengan mengunggah foto yang ingin kita ketahui sumbernya. *Google* akan menunjukkan semua foto yang sama, sehingga kita dapat mengetahui situs mana yang pertama kali mengunggah foto tersebut.

# 5. Bandingkan dengan informasi di situs lain

 Membanding sebuah informasi di situs tertentu dengan informasi yang sama di situs lain adalah salah satu cara cermat mendeteksi informasi *hoax.* Tapi tentu saja kita harus membandingkannya dengan berita di situs-situs terpercaya.

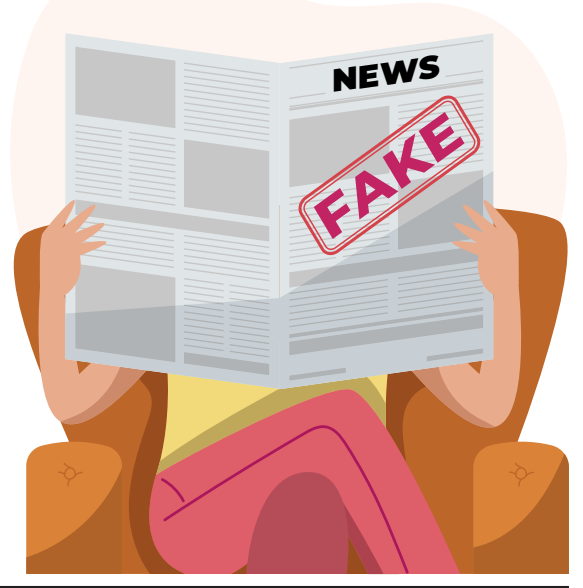

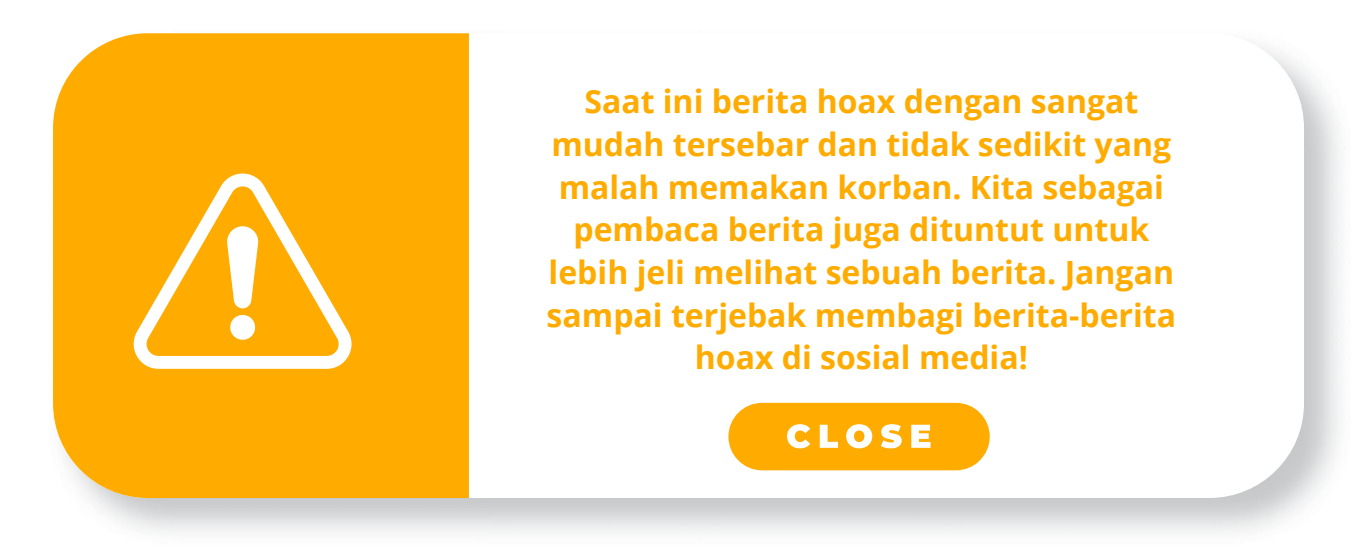

#### **ANALISA GAMBAR**

Mintalah peserta untuk menganlisa berita-berita di bawah ini, berita tersebut hoax atau tidak?

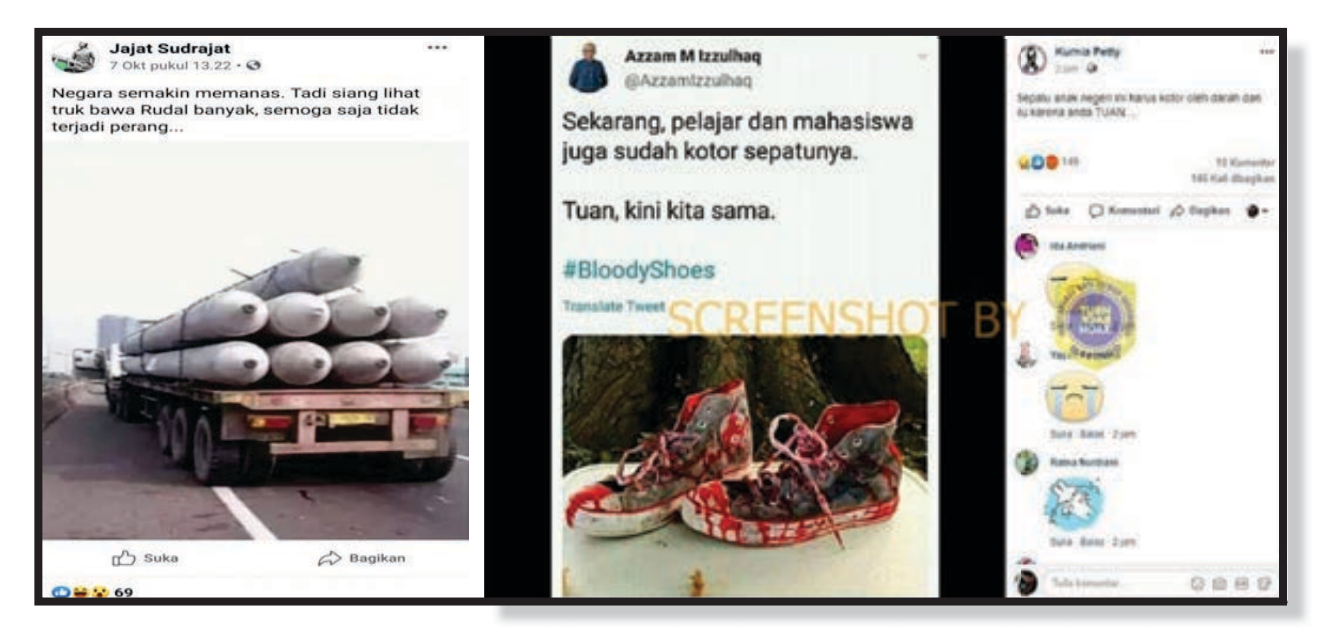

Foto-foto kobarn virus corona berjatuhan di jalanan

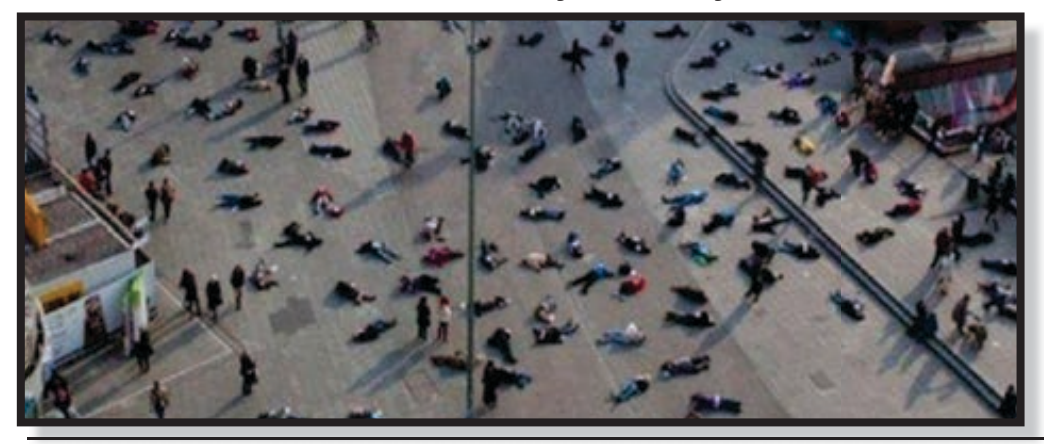

#### Jawaban Berita Hoax

Fakta bahwa sepatu yang tampak berlumuran darah di gambar klaim tersebut ternyata adalah sepatu kustom yang diberi nama: *"Custom Made Bloody Gray ZOMBIE SHOES Chucks Converse All Stars Hi Tops"* 

Sepatu ini sudah terjual pada 5 Oktober 2013, dijual oleh akun *wardrobetheglobe* di situs *etsy(dot)com.* 

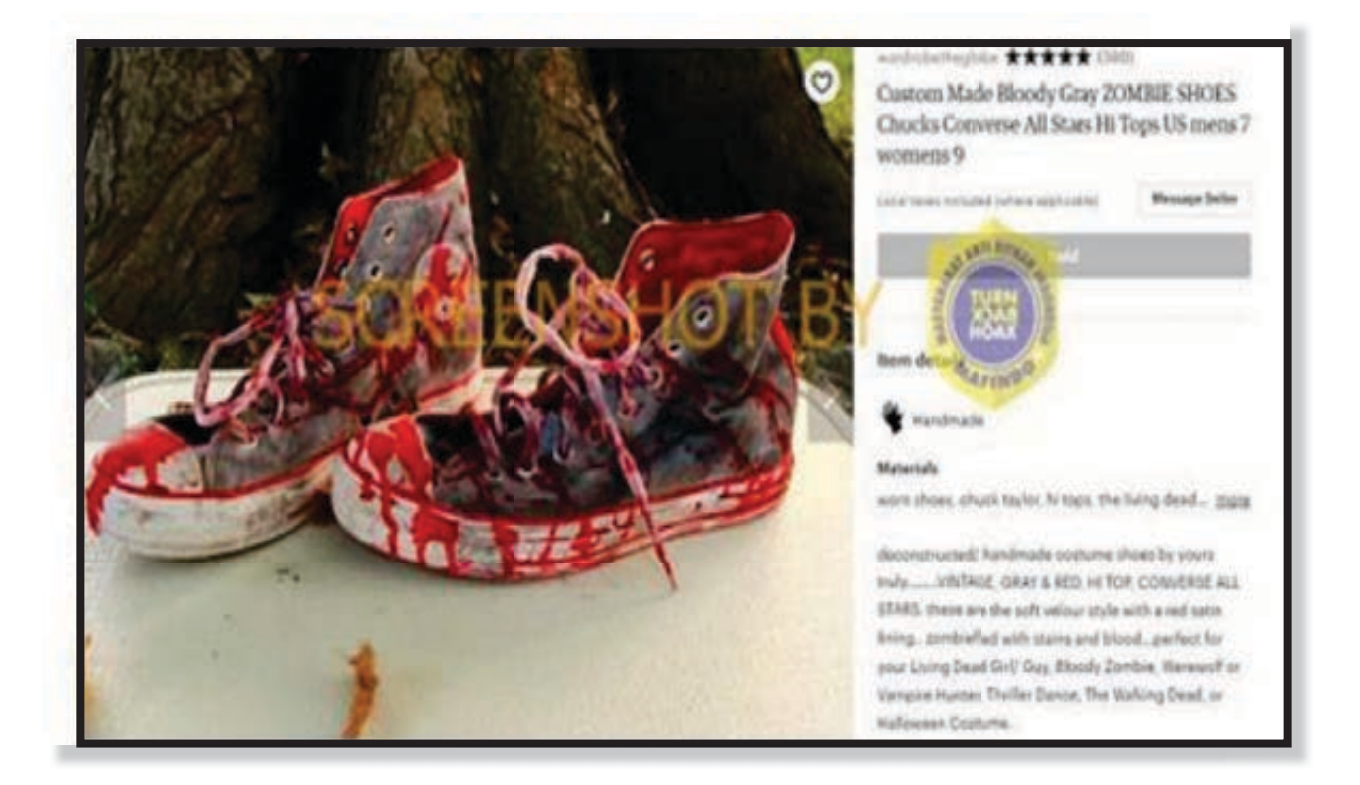

#### Fakta:

tingkat ketuaan semangka. Semangkin tua maka akan ada pecahan pada tengah semangka. Dan rasanya lebih manis. Dalam penelitian, spesialis buah dan sayuran dari Universitas Delaware, Gordon Johnson, hollow heart muncul berhubungan dengan fase penyerbukan atau polinasi. Hormon tumbuhan memegang peran penting munculnya kondisi ini. Dari penelitian itu disimpulkan hollow heart pada semangka dapat disebut bukan penyakit atau bukan dari forchlorfenuron, namun kegagalan proses pertumbuhan

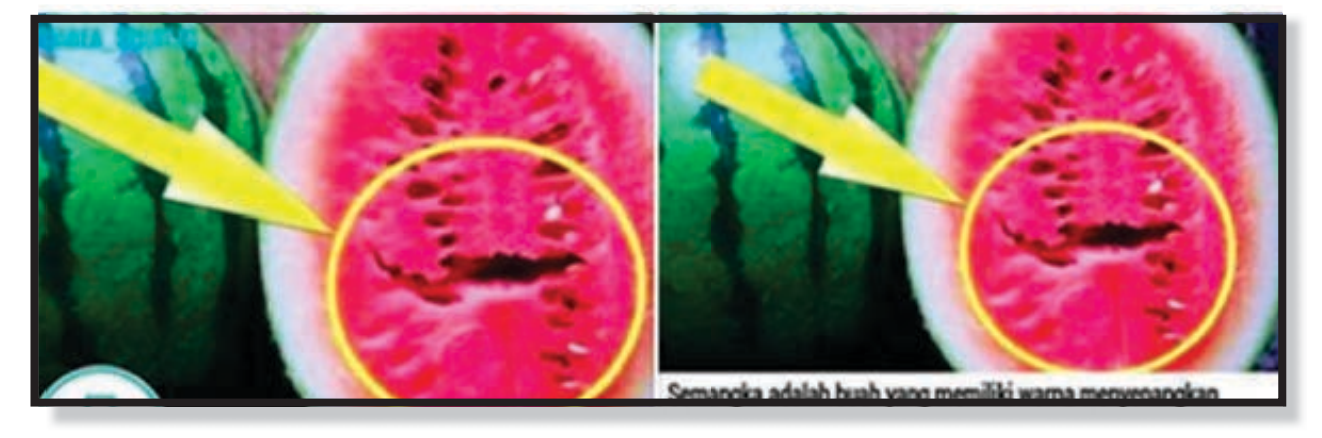

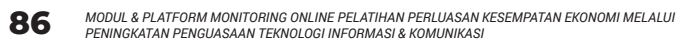

VOA Cambodia (media Jerman), foto itu diambil pada 25 Maret 2014 di Jerman.

Sejumlah orang yang berbaring di jalanan merupakan bentuk aksi mengenang 528 korban pembantaian *Nazi* di *Katzbach, Jerman.* 

Aksi mengenang korban pembantaian Nazi itu terjadi di Frankfurt, Jerman.

#### Link Pihak-pihak yang bisa dihubungi ketika terjadi kejahatan :

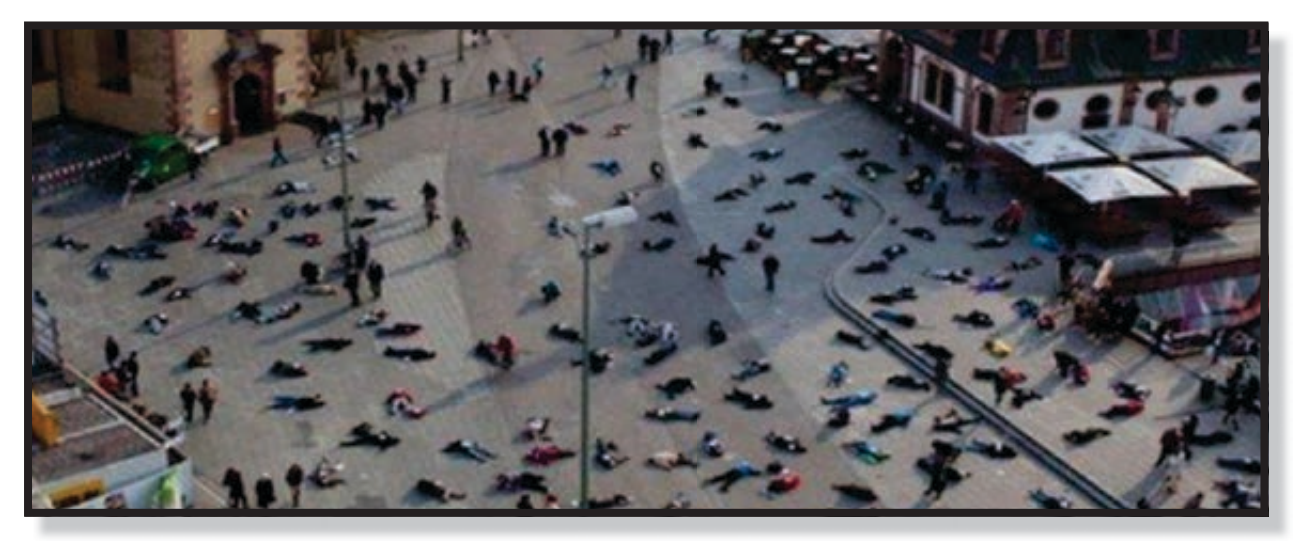

#### I. LEMBAGA PEMERINTAH

Ada beberapa layanan dari pemerintah yang bisa diakses untuk melaporkan kejahatan dunia online yaitu:

#### 1. Patrolisiber.id

Menangani laporan dari dua kelompok kejahatan yaitu *computer crime* adalah kelompok kejahatan *cyber* yang menggunakan computer sebagai alat utama seperti:

- Peretasan sistem elektronik
- Pengubahan tampilan situs web
- Manipulasi data
- Serta kejahatan *cyber* dengan menggunakan computer sebagai alat bantu seperti :
- Jaringan pornografi online
- Perjudian online
- Pencemaran nama baik secara online
- Pemerasan secara online
- Ujaran kebencian (hate speech)
- Pencurian data

#### Dapat dibuka pada situs

https://patrolisiber.id/report/my-account

#### Untuk kejahatan terhadap anak dapat membuka :

https://patrolisiber.id/report-kids/introduction

2. Selainituadapulasitus yang dikembangkan oleh Kominfo sebagai fasilitator pengaduan konten negatif baik berupa websystem akun media sosial, aplikasi, mobile dan *software* yang memenuhi kriteria informasi atau dokumen eletronik

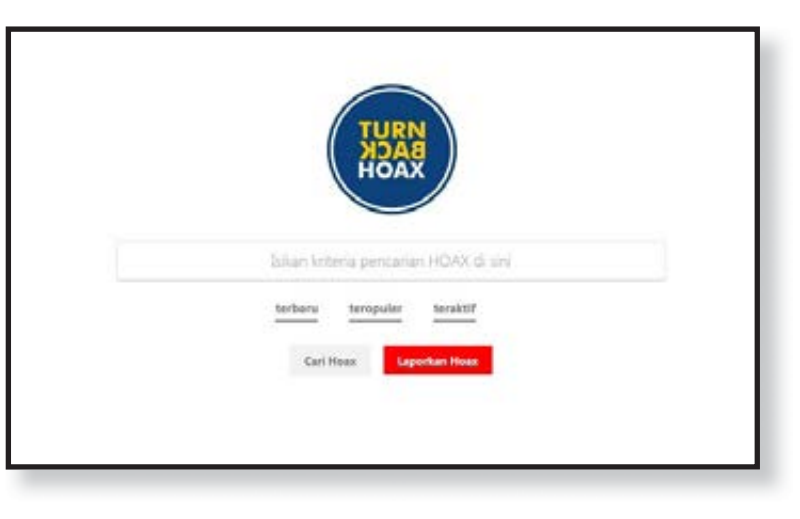

yang bermuatan negatif sesuai dengan peraturan perundang-undangan. Dapat dibuka : <u>https://trustpositif.kominfo.go.id</u> dan <u>aduankonten@email.kominfo.go.id</u>

Untuk layanan aduan kekerasan terhadap perempuan dapat menghubungi beberapa instansi berikut ini :

- 1. Komisi Nasional Anti Kekerasan Terhadap Perempuan
- 2. Email: <u>mail@komnasperempuan.go.id</u> dan <u>petugaspengaduan@komnasperem-</u> <u>puan.go.id</u>
- 3. Fb : www.facebook.com/stopktpsekarang/
- 4. Formulir pengaduan dapat diakses di : <u>https://s.id//6Tsdx</u>

Jika Lembaga-lembaga layanan pemerintah tidak menjalankan fungsinya ataupun tidak memberikan layanan dengan baik maka dapat diadukan ke OMBUDSMAN dengan kontak : <u>pengaduan@ombudsman.go.id</u> dengan langkah-langkah yang dapat diunduh pada <u>https://ombudsman.go.id/pengaduan</u>

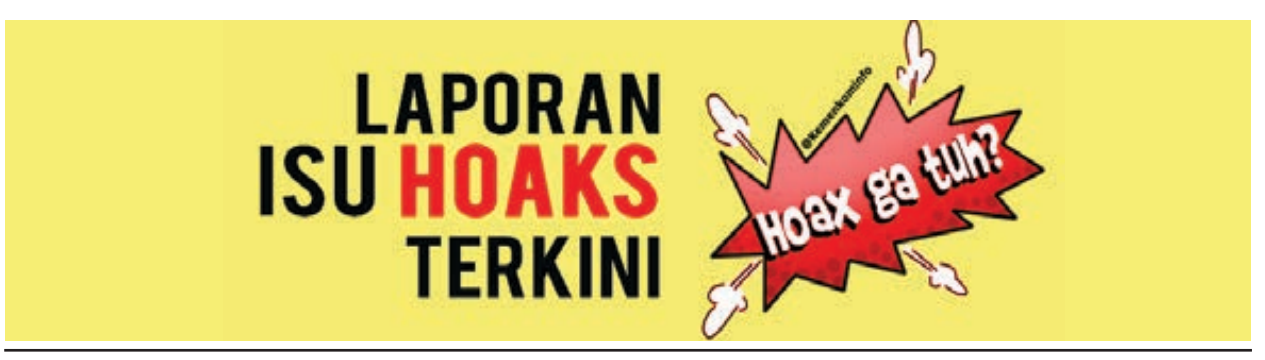

#### II. LEMBAGA NON PEMERINTAH

Terkait dengan tindakan kekerasan terhadap perempuan, selain dapat mengakses layanan pengaduan dari pemerintah, dapat pula enghubungi beberapa organisasi non pemerintah yang bidang kerjanya dalam pendampingan korban kekerasan terhadap perempuan yaitu :

#### 1. Provinsi Riau

Rumpun Perempuan dan Anak Riau (RUPARI) . Kontak telp : 0761-5970439 Fb : <u>https://www.facebook.com/RupaRi.pub</u>

#### 2. Provinsi Banten

LBH APIK BANTEN <u>Lbh.apik.banten@gmail.com</u>. Kontak telp : 0254-227969 <u>https://www.facebook.com/lbhapik.banten</u>

#### 3. Provinsi Jawa Barat

SAPA INSTITUTE. Email : sapa <u>bdg@yahoo.co.id</u>. Kontak telp : 022-84224439 <u>https://yayasansapa.id/tentang-kami/</u>

#### 4. DKI Jakarta

LBH APIK

Konsultasi dapat melalui : <u>https://lbhapik.or.id/konsultasi/</u> atau Email ke : <u>asosiasilbhapik@gmail.com</u> . Telp 021- 877 97289

#### 5. Provinsi Jawa Tengah

SPEK HAM Email : <u>spek-ham@indo.net.id</u> https://www.spekham.org/category/program/penanganan-kasus/

#### 6. Provinsi Kalimantan Barat

YLBH PIK Pontianak Telp. 0561-766439

#### 7. Provinsi Sulawesi Selatan

LBH APIK Makasar. Email: <u>lbh\_apikmks@yahoo.co.id</u> Telp. 0411-590147 <u>https://lbhapikmakasar.org/</u>

#### 8. Provinsi Nusa Tenggara Barat

LBH APIK NTB Email: <u>apik-ntb@indo.net.id</u> Telp. 0370-634111 <u>https://www.facebook.com/pages/category/Local-Business/LBH-APIK-NTB-287615912864/</u>

9. Provinsi Nusa Tenggara Timur Sanggar Suara Perempuan. Layanan Hotline : 081 339 487 935 Email : <u>ssp.okomama@yahoo.co.id</u> <u>https://sanggarsuaraperempuan.com/hubungi-kami.html</u>

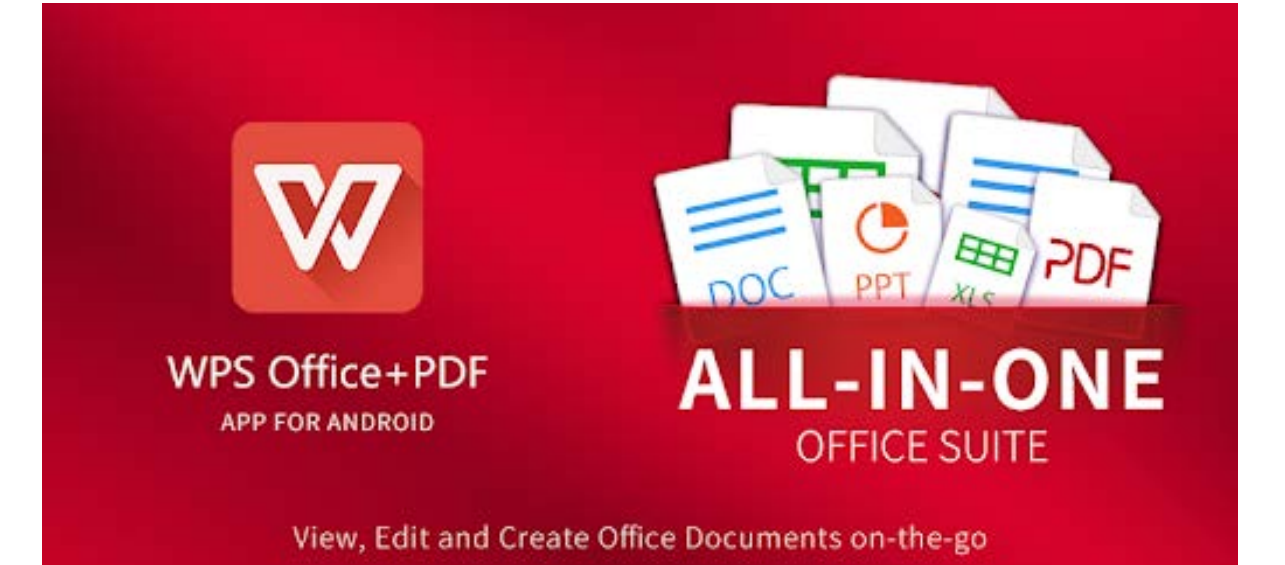

# **SESI 5**

### PENGENALAN WPS OFFICE (WPS, WORD, SPREADSHEET DAN POWER POINT) DAN PDF

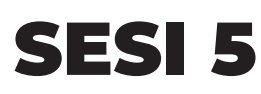

PENGENALAN WPS OFFICE (WPS, WORD, SPREADSHEET DAN POWER POINT) DAN PDF

| - | DOC               | <b>B B</b>                                                         | 0<br>67<br>68 |   |
|---|-------------------|--------------------------------------------------------------------|---------------|---|
|   | POR               | PP)                                                                | , A           | 5 |
|   |                   | TXT                                                                | Other         |   |
|   | More No           | Download 3 microsoft                                               |               | 1 |
|   | Busine<br>Control | energiand disconstruction<br>es data (i-)<br>chart disconstruction | e l           |   |

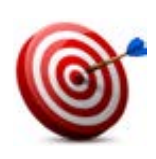

#### Tujuan :

- Peserta memahami konsep menulis dan membaca digital
- Peserta mengetahui aplikasi-aplikasi untuk menulis dan membaca digital
- Peserta memahami tentang *wps writer;* cara mengetik, *tools* dasar untuk mengetik, hingga cara penyimpanan *file*
- Peserta dapat memahami tentang presentasi
- Peserta dapat mengetahui pembuatan presentasi secara dasar menggunakan. *Wps. Power point*
- Peserta dapat membuat presentasi secara mandiri
- Peserta dapat membuat perhitungan dasar di *wps spreadsheet* (penjumlahan, penambahan, pengurangan, perkalian, pembagian)

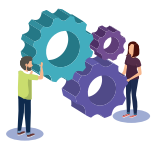

#### Metode :

- Ceramah /Presentasi
- Bermain Peran
- Praktik

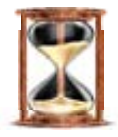

#### Waktu

120 menit

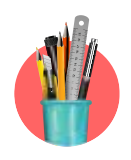

#### Alat Bantu Pelatihan:

Kertas Plano, kertas *HVS*, alat tulis, *proyektor*, *Hp*, bahan bacaan, scenario peran, aplikasi *office*, internet (*download* aplikasi, disarankan peserta *mendownload* aplikasi *WPS office* jika belum ada)

# 61 62 68 6A

#### Langkah-langkah:

- Langkah 1; Praktik WPS Office Writer/Word
- Langkah 2 : Praktik WPS Office Spreadsheet
- Langkah 3 : Praktik WPS Office Presentasi
- Langkah 4 : Praktik Membuat Tanda Tangan
- Langkah 5 : Praktik Raeder PDF
- Langkah 6 : Bermain Peran Praktik *WPS Office* Proposal Permohonan
  Dana
- Langkah 7 : Bermain Peran Praktik WPS Office Presentasi Pemberian Bantuan Usaha

#### Langkah-langkah:

- 1. Fasilitator memberikan penjelasan tentang *wps writer, power point, spreadsheet* dan *pdf* pada *smartphone.*
- 2. Setiap satu pembahasan fasilitator mempersilakan peserta mencoba di *smartphone*nya masing-masing.

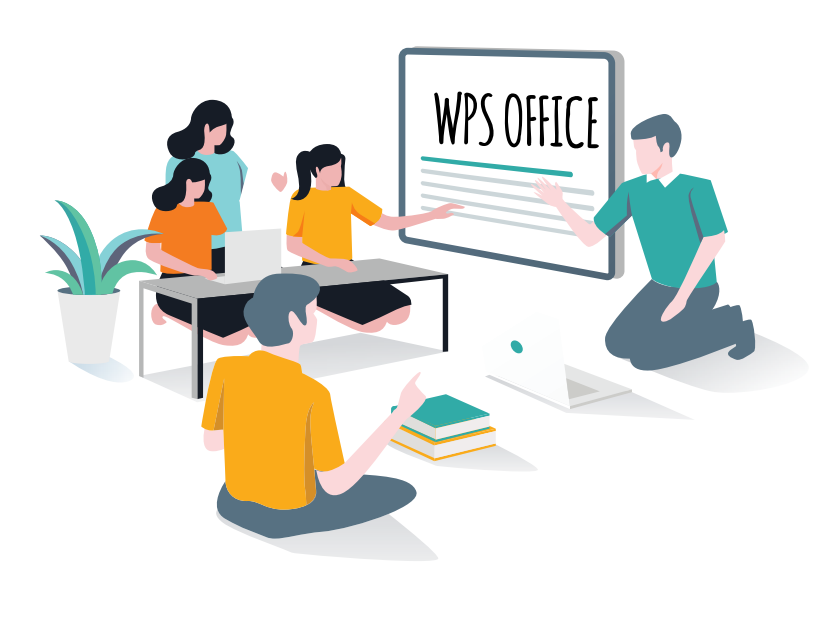

#### Bermain Peran:

- 1. Fasilitator membagi peserta dengan berhitung 1,2 ,3 dan 4
- Fasilitator menjelaskan kepada peserta bahwa mereka akan bermain peran. Lalu fasilitator menamakan kelompok ganjil (kelompok 1, 3, 5 dst) sebagai kelompok pengusaha kecil desa.
- Fasilitator menamakan kelompok genap (kelompok 2, 4, 6 dst) sebagai kelompok pemerintah desa.

- 4. Untuk kelompok pengusaha kecil, fasilitator meminta peserta untuk berperan sebagai manager, sekertaris, keuangan dan karyawan.
- 5. Pada kelompok pemerintah desa, fasilitator meminta peserta untuk berperan sebagai kepala desa, sekdes, bendahara umum dan staf desa.
- 6. Fasilitator membagikan contoh presentasi permohonan bantuan usaha kepada kelompok pengusaha kecil.
- 7. Fasilitator membagikan contoh presentasi mengenai program Bantuan Pemerintah untuk Usaha kepada kelompok pemerintah desa.
- 8. Fasilitator meminta peserta untuk mengerjakan contoh presentasi yang diberikan dengan menggunakan aplikasi-aplikasi *wps office* selama 15 menit dan memahami naskah peran yang harus dijalankan.

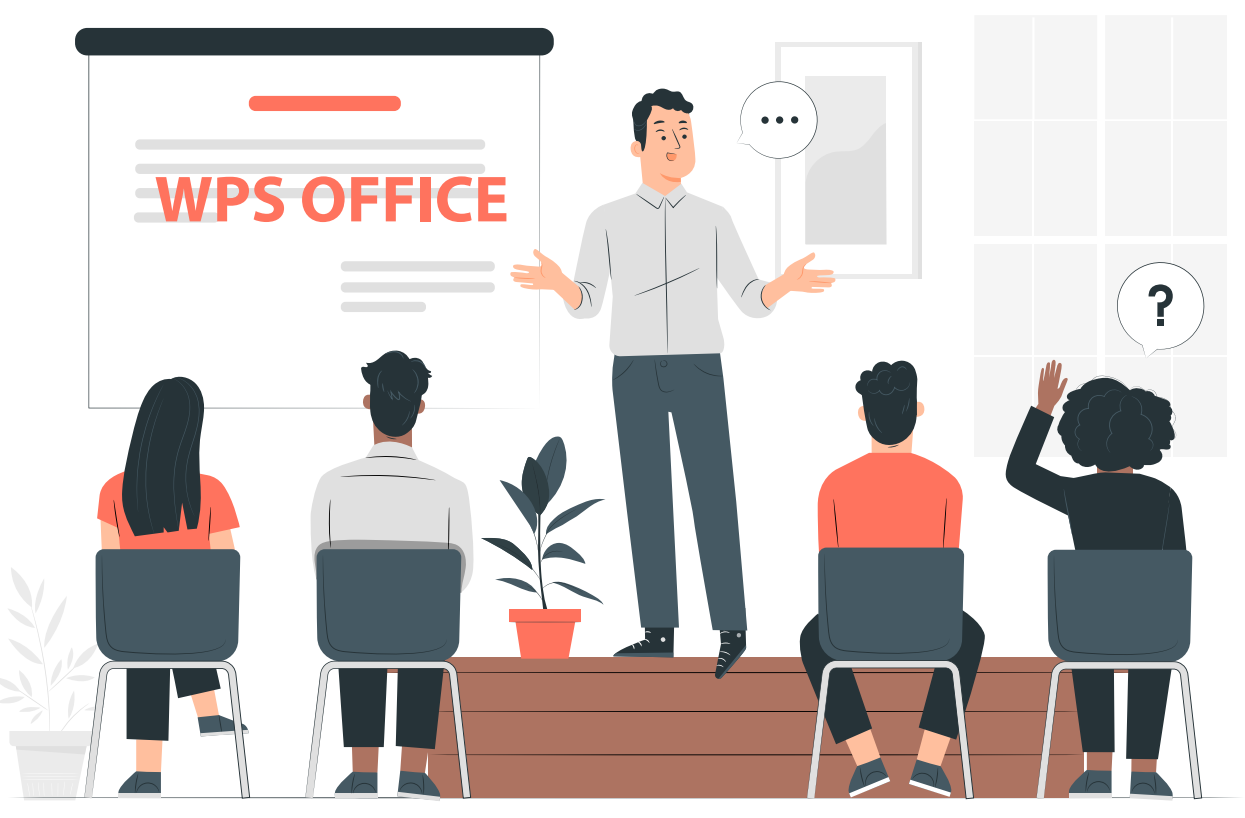

9. Fasilitator meminta setiap kelompok pengusaha kecil dan aparat desa untuk berpasangan, lalu kelompok pengusaha kecil mempresentasikan proposal permohonan bantuan usahanya kepada kelompok pemerintah desa. Sebaliknya pemerintah desa memberikan proposal program Rencana Bantuan Pemerintah kepada kelompok pengusaha kecil. Pemberian proposal diawali dengan menyampaikan surat permohonan dana terlebih dahulu dari kelompok pengusaha kecil kepada kelompok aparat desa. Jika surat sudah diterima dan dibaca oleh kelompok aparat desa, dilanjutkan dengan melakukan presentasi usaha. Hal yang sama juga berlaku bagi kelompok aparat desa, setelah presentasi lalu memberikan surat perjanjian bantuan usaha dari kelompok aparat desa ke kelompok pengusaha kecil dan dilanjutkan dengan presentasi Bantuan Pemerintah untuk Usaha.

- 10. Saat presentasi berlangsung, Fasilitator meminta setiap kelompok pasangannya untuk mengamati hal di bawah ini:
  - Ketepatan fungsi penggunaan software WPS. Writter, Power point dan Spreadsheet
  - Ketepatan penggunaan tools dari masng-masing software *WPS. Word, power point* dan *spreadsheet.*
- 11. Setelah masing-masing kelompok selesai presentasi, fasilitator meminta peserta untuk mendiskusikan hasil pengamatannya dan menuliskan hasil amatannya di wps writer dan save file tersebut dengan nama **amatan\_kelompok usaha/desa (nomor kelompok)**, contoh **amatan\_kelompok usaha 1**.
- 12. Setiap kelompok mengirimkan *File* amatan ke fasilitator melalui Bluetooth/ aplikasi sharing lainnya, *file* tersebut akan menjadi bahan evaluasi pengelola program di daerah Lalu fasilitator meminta beberapa peserta untuk menyampaikan hasil amatannya
- 13. Fasilitator menutup sesi dengan refleksi bermain peran ini. Menanyakan bagaiman rasanya menggunakan *MS. Office* melalui *smartphone,* apa kendalanya saat mengunakan aplikasi tersebut serta apa manfaatnya jika menggunakan aplikasi tersebut di *smartphone.* (10 menit)

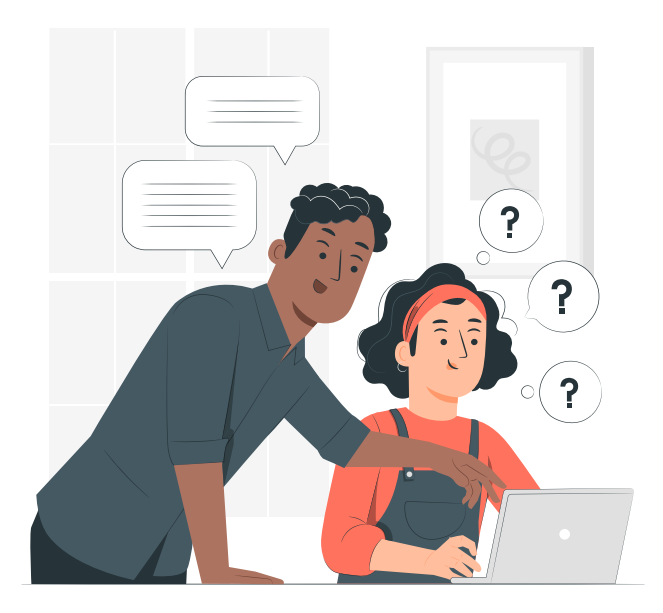

#### HANDOUT : BAHAN BACAAN

- Handout 18. WPS Office Writer /WPS Word
- Handout 19. WPS Office Spreadsheet
- Handout 20. WPS Office Presentasi
- Handout 21. Ttd Digital
- Handout 22. Raeder PDF
- Handout 23. Praktik WPS Office –
   Proposal Permohonan Dana
- Handout 24. Praktik WPS Office Presentasi Pemberian Bantuan Usaha

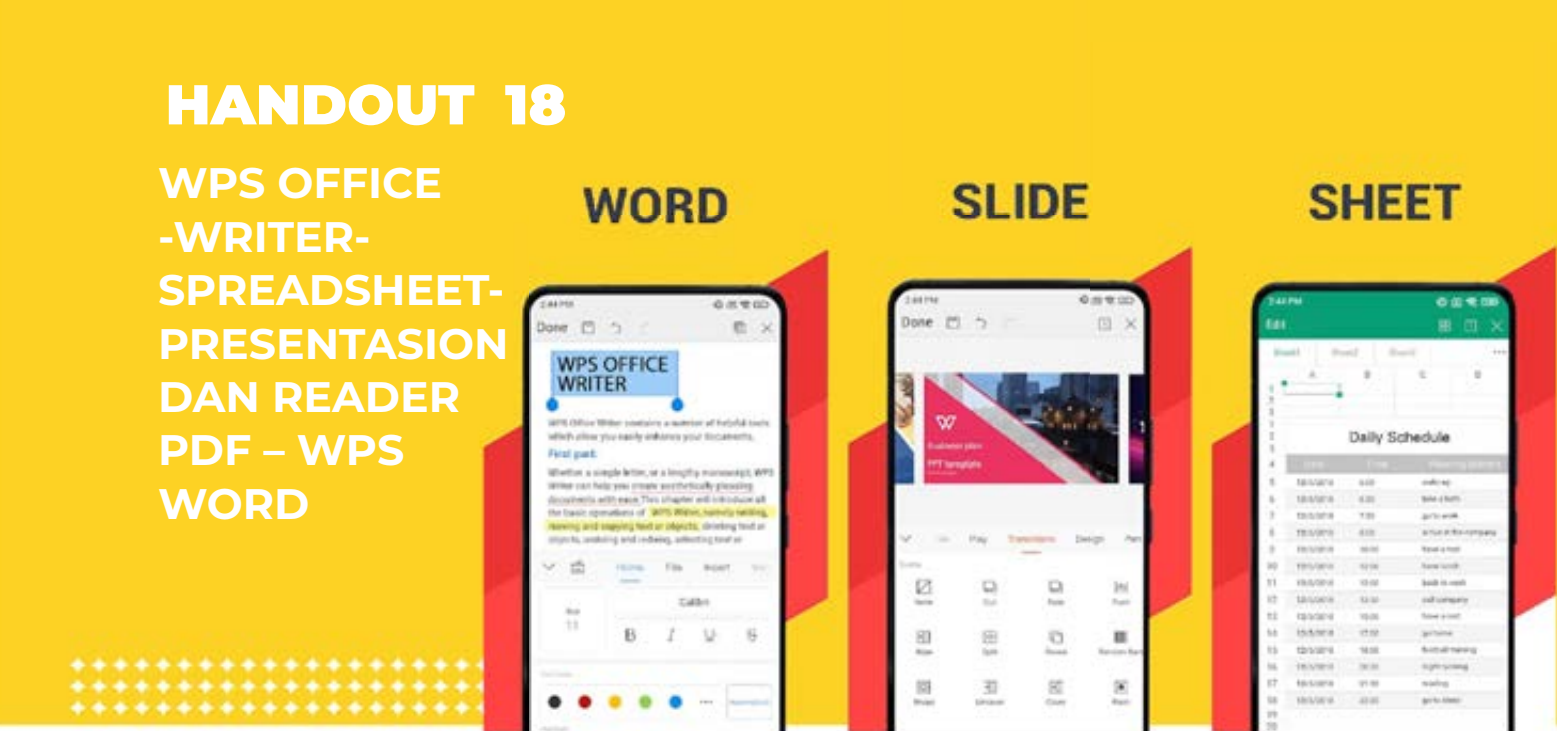

#### 1. Langkah 1 : Praktik WPS Office -Writer/Word

WPS Office merupakan sebuah paket aplikasi perkantoran (menulis-membaca secara digital) yang terdiri dari tiga komponen utama:

- WPS Writer
- WPS Presentation
- WPS Spreadsheet

Fungsi untuk Wps Writer untuk menulis dan membaca dokumen. Jika diaplikasikan dalam laptop/komputer aplikasi sejenis dengan **Ms. Word Wps Writer** hanya akan bekerja dengan *file* yang berjenis .doc. Doc adalah salah satu format dalam dokumen digital. *File* yang akan dihasilkan oleh **wps Writer** juga merupakan file jenis *doc* 

Sebelum mencoba menggunakan **wps office,** cek terlebih dahulu ketersediaan aplikasi di *smartphone* Anda.

- 1. Buka *Setting*>>Aplikasi (nama setingan akan berbeda tergantung jenis *hp*, pada umunya nama menunya adalah *apps/apps management/manager* aplikasi .
- 2. Akan terdapat daftar aplikasi yang tersedia di *handphone.* Cek ketersedian aplikasi di daftar tersebut, biasanya *Wps Office* berada di urutan bawah.
- 3. Jika tidak ada, maka bisa download **WPS. Office** di *Playstore* Jika berhasil didownload, aplikasi akan muncul di layar *handphone.*

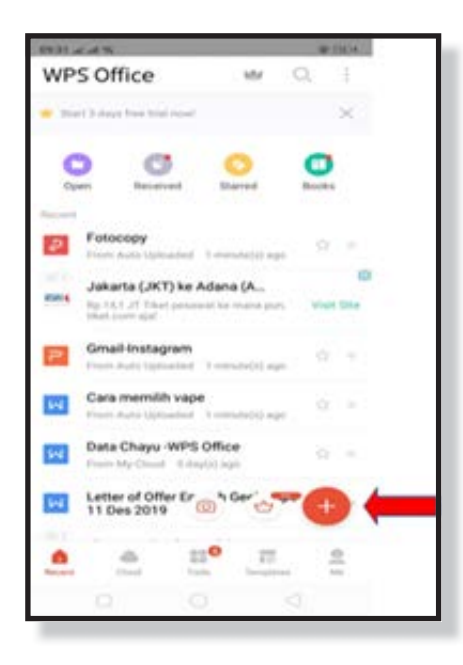

- 4. Lalu bukalah aplikasi wps office untuk belajar menggunakannya.
- 5. Buka aplikasi wps office dan akan muncul seperti gambar di sebelah kiri.
- 6. Untuk membuka wps writer, tekan tanda (+) seperti tanda panah.
- 7. Setelah menekan tanda (+), maka akan muncul tampilan seperti berikut

123

- 8. Kemudian, untuk membuat dokumen word tekan "Dokumen Baru"
- Lembar 9. Tekan Kosong seperti yang diberi tanda panah hingga

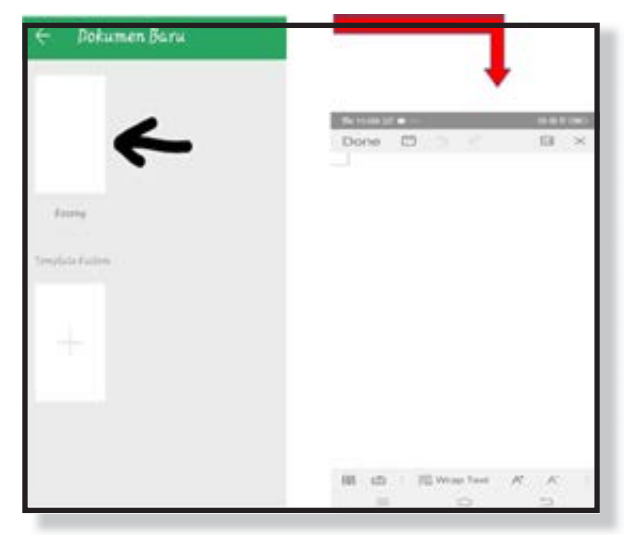

simbol Alat/tools yang ditunjuk tanda panah merah.

- 11. Sekarang, Anda bisa menulis dokumen sesuai keinginan . Contoh tuliskan:
- 12. Nama:

Alamat: no. Telp : email:

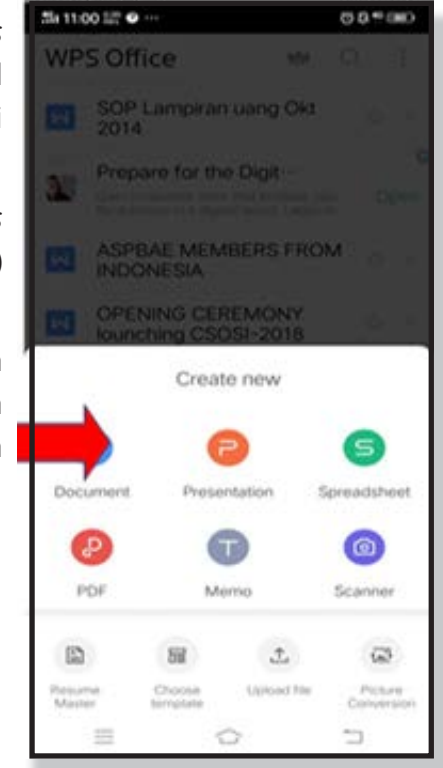

tampilannya seperti di gambar sebelah kanan.

10. Untuk mengatur font, warna tulisan, paragraf dan lain-lainnya. Tekan

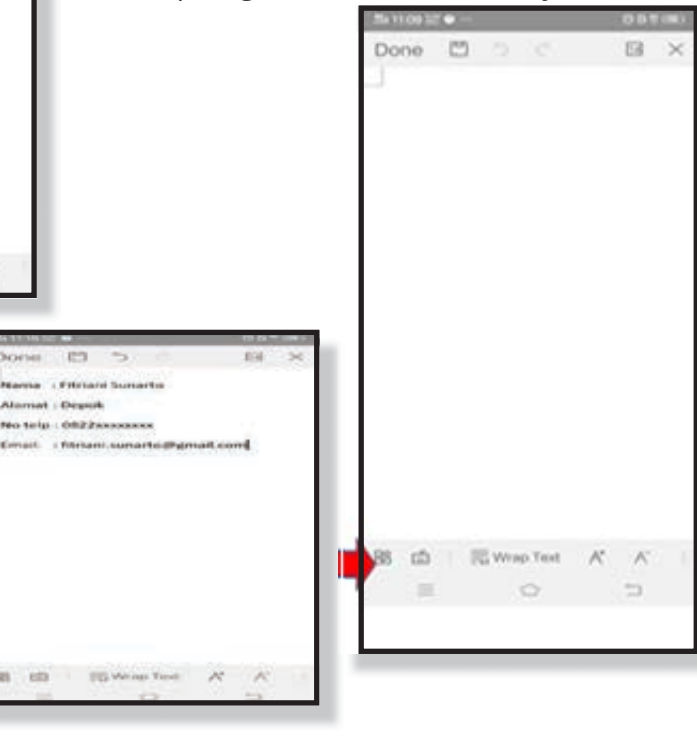

- 13. Untuk menyimpannya, tekan ikon *save* seperti yang ditunjuk tanda panah pada gambar di samping ini.
- 14. Untuk menyimpan dalam klik format data seperti di lingkaran, tuliskan nama file dengan nama peserta lalu klik *save*

| 11:25:54.4                 | 49-00-000       |   |  |
|----------------------------|-----------------|---|--|
| Save                       |                 | × |  |
| Path<br>WPS Cloud/My Cloud | Other locations | 3 |  |
| Data Chayu WPS Office      | .doc            |   |  |
| Encrypt                    | Save            |   |  |

#### Edit File yang telah disimpan

- Jika ingin mengubah/mengedit file yang sudah disimpan. Dapat melihat file di tampilan awal saat membuka *WPS Office.* (Perhatikan gambar di samping)
- Pilihlah file yang akan diubah, di sini saya memilih data yang tadi saya simpen "Data Chayu-WPS Office".
- Lalu tambahkan data yang ingin diubah, di sini ditambahkan data:

Status:

Pendidikan:

• Setelah selesai, pilih kembali *save* 

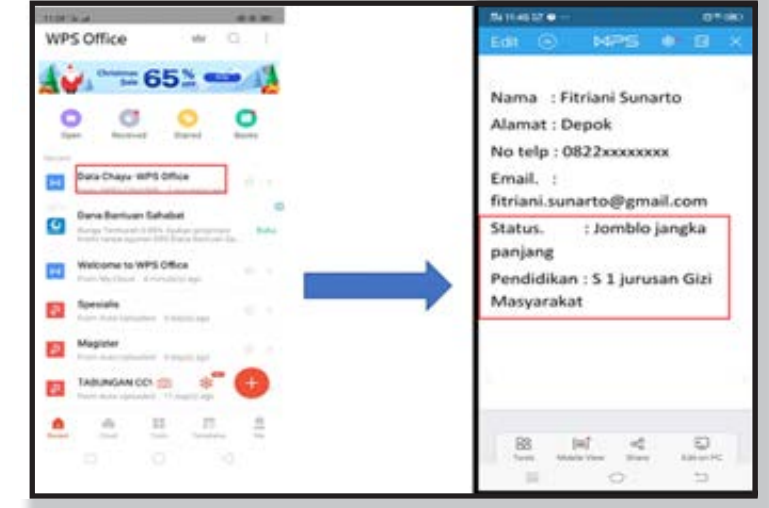

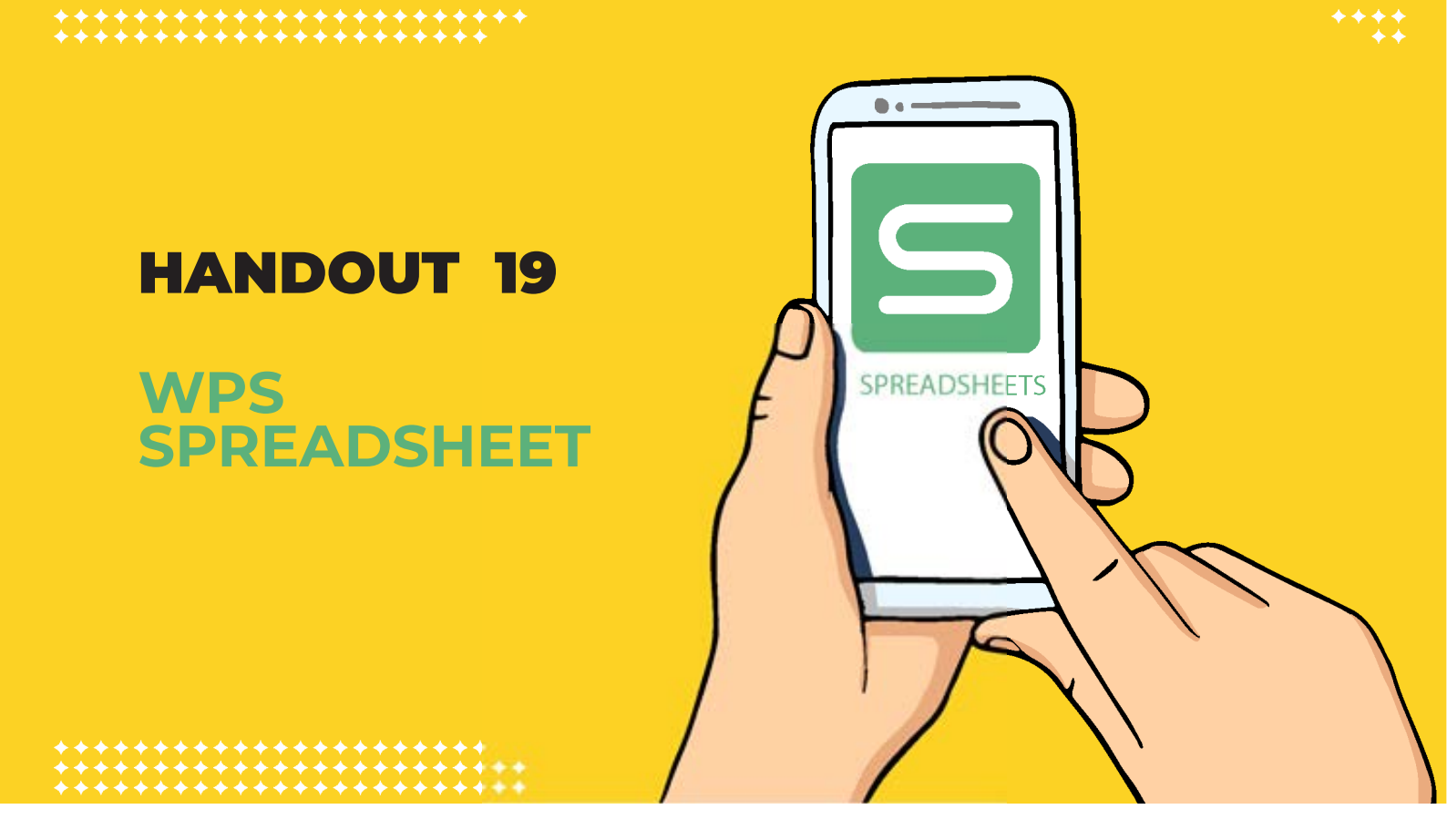

#### II. Langkah 2: Praktik WPS Office Spreadsheet

*Spreadsheet* merupakan sebuah aplikasi lembar kerja yang digunakan membantu kegiatan sehari-hari anda dalam perhitungan, laporan keuangan, penyimpanan data dalam bentuk angka. Spreadsheet membantu anda dalam menggunakan rumus yang lebih efektif dan efesien.

#### Langkah untuk membuka spreedsheet sama dengan membuka wps writer

Klik ikon plus (+) dan klik New Spreadsheet.

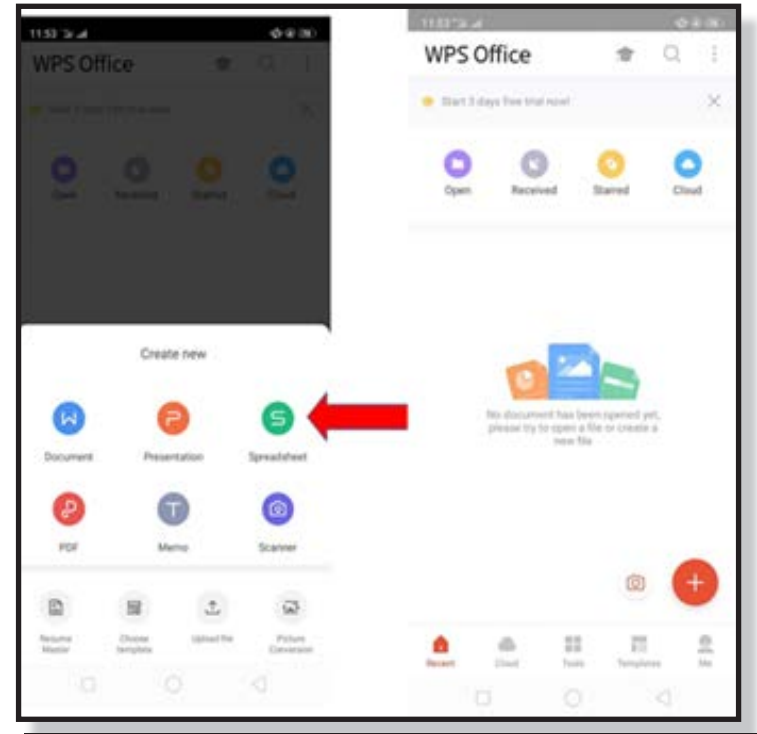

98 MODUL & PLATFORM MONITORING ONLINE PELATIHAN PERLUASAN KESEMPATAN EKONOMI MELALUI PENINGKATAN PENGUASAAN TEKNOLOGI INFORMASI & KOMUNIKASI

Klik di bagian A, daerah kotak hijau di sebut *Cell* A 1. Nama cell diambil dari bagian kolom (menyamping; A, B, C... dst) serta baris (menurun 1,2,3... dst)

#### **Contoh latihan:**

Sebutkan nama cell pada bagian yang diblock; *merah: kuning: hijau* 

#### Nama Cell sangat penting dalam pengoperasian perhitungan

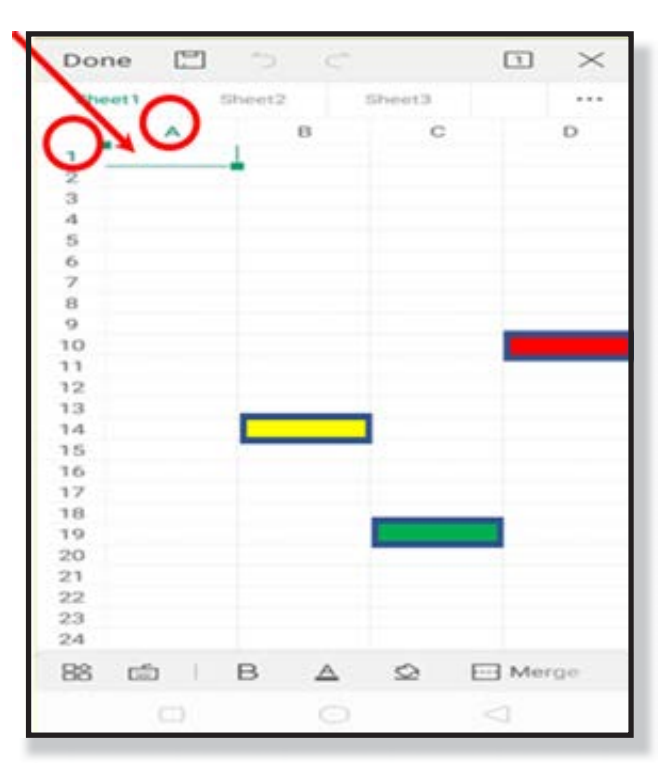

Dalam menjalankan fungsi perhitungan, digunakan beberapa formula seperti di bawah ini:

Cara penulisan rumus di spreadsheets harus diawali dengan tanda (=), misalnya seperti berikut ini :

- 1. Perkalian dengan menggunakan (\*) {Tanpa tanda kurung)
- 2. Penjumlahan dengan menggunakan(+) {Tanpa tanda kurung)
- 3. Pembagian dengan menggunakna (/) {Tanpa tanda kurung}
- 4. Pengurangan dengan menggunakan (-) {Tanpa tanda kurung}
- 5. Total dengan menggunakan (=SUM) {Tanpa tanda kurung}
- 6. Nilai terkecil menggunakan (=MIN) {Tanpa tanda kurung}
- 7. Nilai terbesar menggunakan (=MAX) {Tanpa tanda kurung}

Berikutnya silahkan coba masukkan data sederhana untuk mempelajari interface dan menu-menu di dalamnya.

Massukan data:

| No | Nama   | Jafeatan | Intertit | Had        | Total |
|----|--------|----------|----------|------------|-------|
| 1  | And    | CEO      | 10       | 5          |       |
| 2  | Joni : | cro      |          | 7          |       |
| 3  | Dede   | Manager  | 8        | 11         |       |
| 4  | Gert   | Staff    | 3        | 15         |       |
| 5  | Micha  | Staff    | 2        | 2          |       |
|    |        |          |          | Jumlah     |       |
|    |        |          |          | Rata-ratea |       |

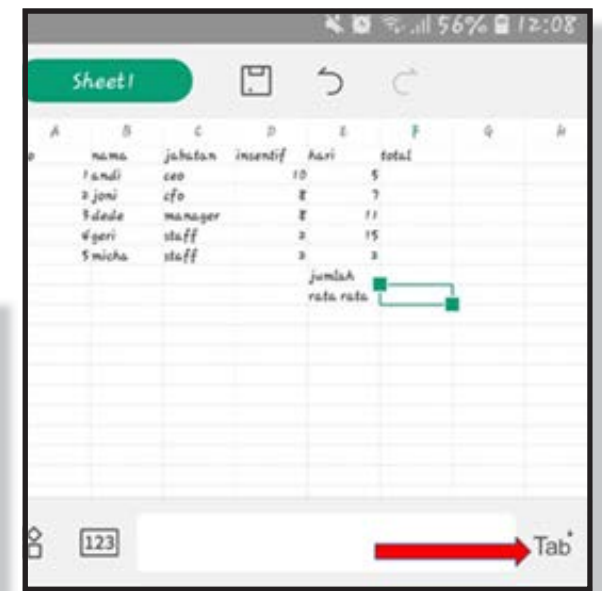

MODUL & PLATFORM MONITORING ONLINE PELATIHAN PERLUASAN KESEMPATAN EKONOMI MELALUI PENINGKATAN PENGUASAAN TEKNOLOGI INFORMASI & KOMUNIKASI **99** 

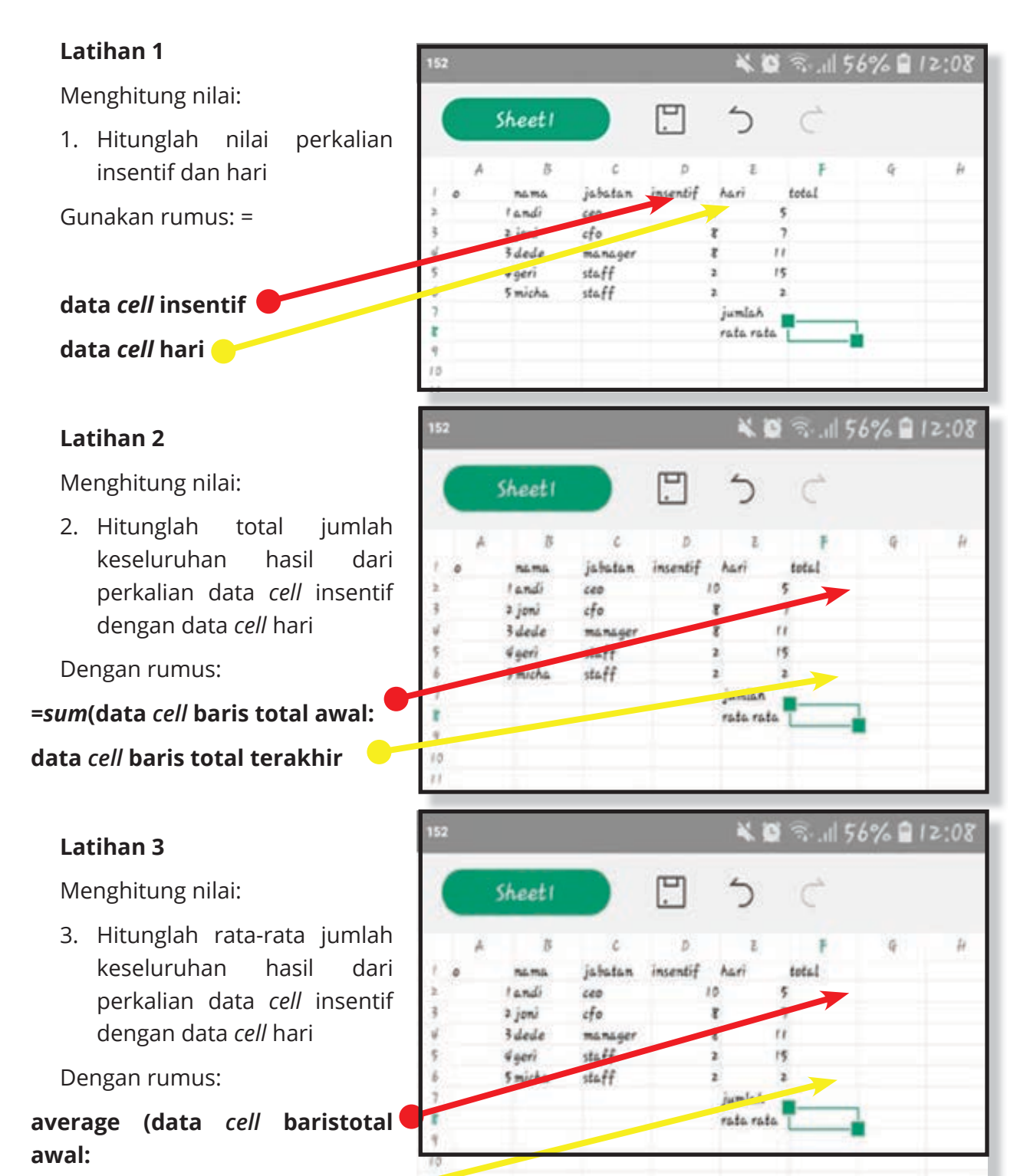

data *cell* baris total terakhir

- 1. Jika perhitungan betul maka akan menghasilkan angka seperti gambar di samping.
- 2. Lalu setelah data selesai diisi, klik tombol *Save/disket* di kiri atau atas layar.

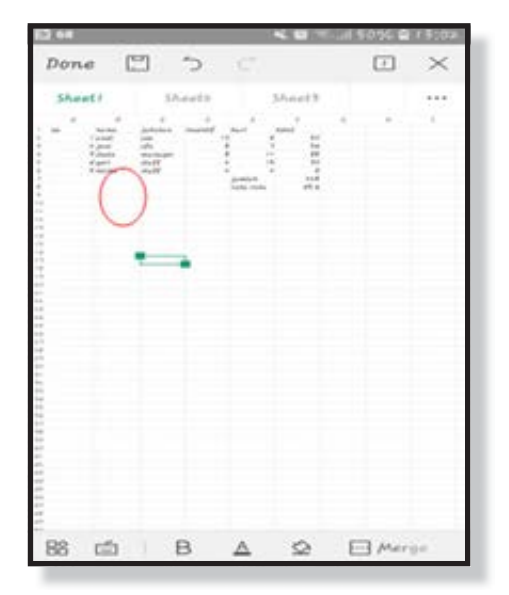

|                         |                          |                                        |              | Save                   |                  |                                 |                                     | ×                        |
|-------------------------|--------------------------|----------------------------------------|--------------|------------------------|------------------|---------------------------------|-------------------------------------|--------------------------|
| Path<br>WPS             | Cloud                    | I/My C                                 | loud         |                        | 0                | ther k                          | ocation                             | va >                     |
| Data                    | oba                      |                                        |              |                        |                  |                                 | a la                                | 1                        |
|                         | End                      | crypt                                  |              |                        |                  | Se                              | ve                                  |                          |
|                         |                          |                                        |              |                        |                  |                                 |                                     |                          |
|                         |                          |                                        |              |                        |                  |                                 |                                     |                          |
|                         |                          |                                        |              |                        |                  |                                 |                                     |                          |
|                         |                          |                                        |              |                        |                  |                                 |                                     |                          |
| GO                      | atac                     | oba                                    | Da           | ta ot                  | pat              | Dat                             | aco a                               | a 🌵                      |
| G D<br>q'v              | vatac                    | oba<br>e <sup>3</sup> r                | Da           | ta ob<br>t°y           | pat<br>/°        | Dat<br>J <sup>7</sup>           | aco a<br>i ° c                      | a ↓<br>p° p°             |
| G D<br>q'V<br>a         | v atac<br>v s            | oba<br>e <sup>°</sup> r<br>d           | Da<br>1<br>f | ta ob<br>t°y<br>g      | bat<br>/° u<br>h | Dat<br>J                        | aco a<br>i ° c<br>k                 | a ↓<br>P°<br>I           |
| G D<br>q' \<br>a<br>公   | v <sup>2</sup><br>s<br>z | e <sup>a</sup> r<br>d<br>x             | Da<br>f<br>c | ta ot<br>t°y<br>g<br>v | h<br>b           | Dat<br>J <sup>7</sup><br>J<br>n | aco a<br>i ° c<br>k<br>m            | a ↓<br>p° p°<br>I<br>≪   |
| G D<br>q \<br>a<br>2123 | s<br>z                   | oba<br>e <sup>°</sup> r<br>d<br>x<br>© | Da<br>f<br>c | ta ot<br>t°y<br>g      | h<br>b           | Dat<br>J<br>J<br>n              | aco i<br>i <sup>°</sup> c<br>k<br>m | a V<br>p° p°<br>I<br>(X) |

Pilih direktori penyimpanan, kemudian beri nama dan *tap* tombol **Save.** 

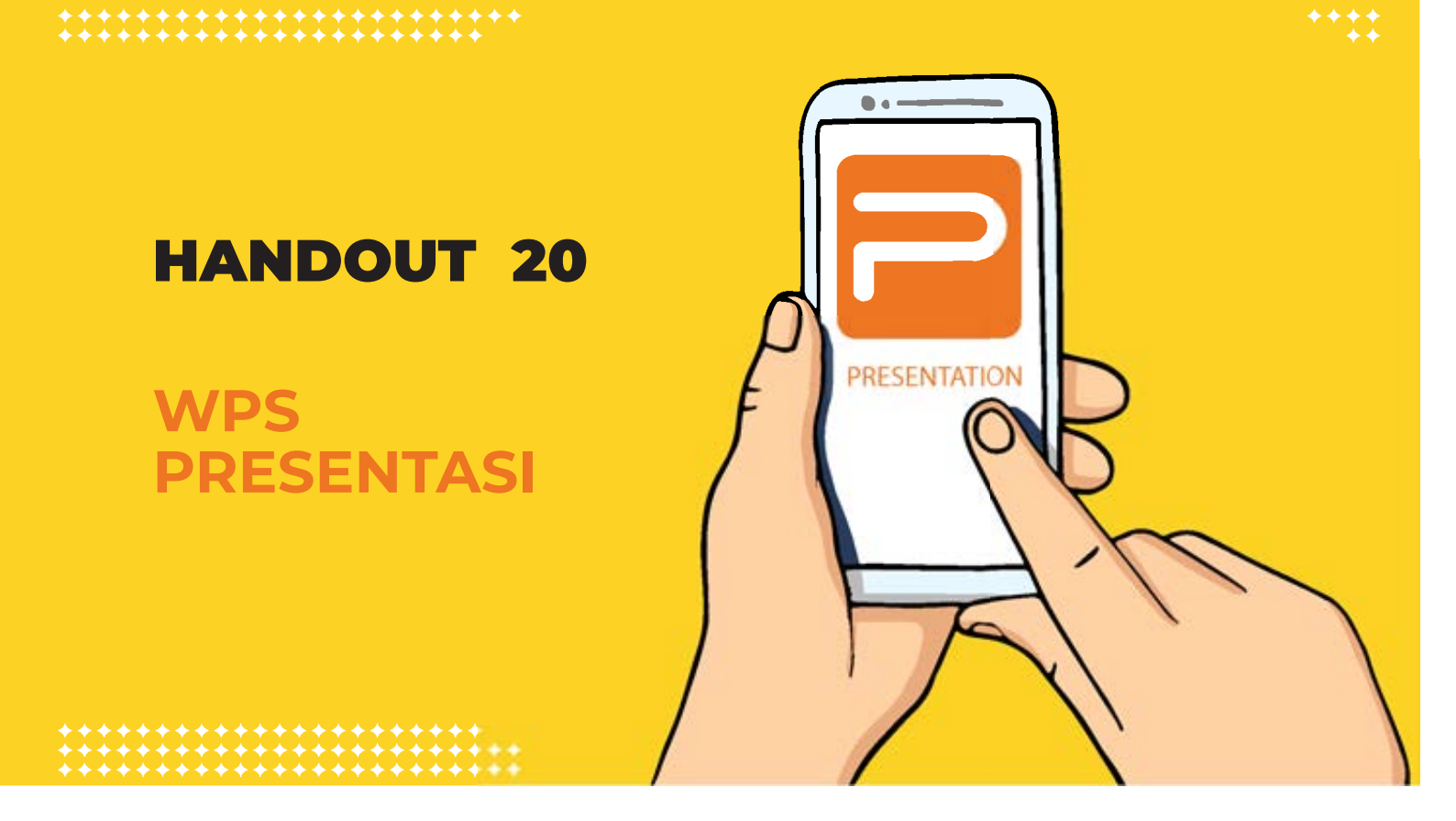

#### III.Langkah 3: Praktik WPS Office Presentasi

WPS Presentation adalah aplikasi untuk membuat bahan presentasi.

Langkah untuk membuka presentation sama dengan membuka wps writer dan spreadsheet

1. Klik ikon plus (+) dan klik *New Presentation.* 

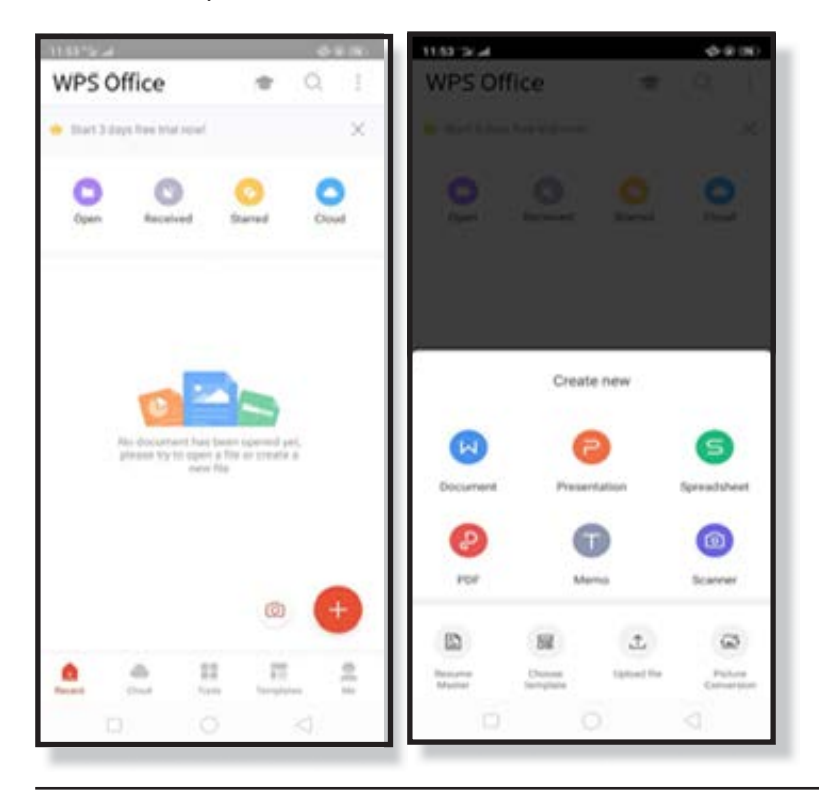

102 MODUL & PLATFORM MONITORING ONLINE PELATIHAN PERLUASAN KESEMPATAN EKONOMI MELALUI PENINGKATAN PENGUASAAN TEKNOLOGI INFORMASI & KOMUNIKASI

2. Tekan Lembar Kosong seperti yang diberi tanda panah hingga tampilannya seperti ini

- 3. Untuk menemukan menumenu lainnya, Anda dapat menklik menu **Tools.** 
  - Di menu ini terdapat berbagai tombol untuk keperluan Anda, misalnya menu File untuk menyimpan dan membagikan *file*

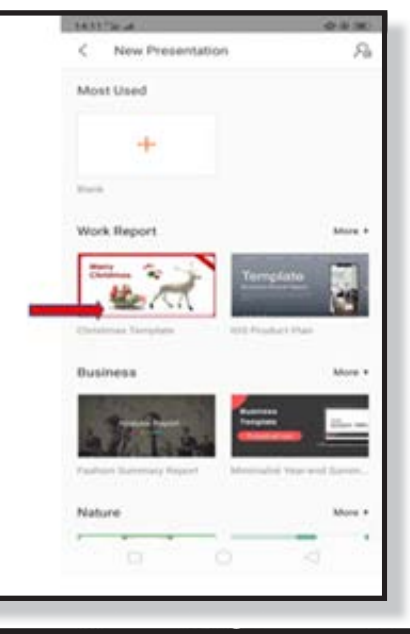

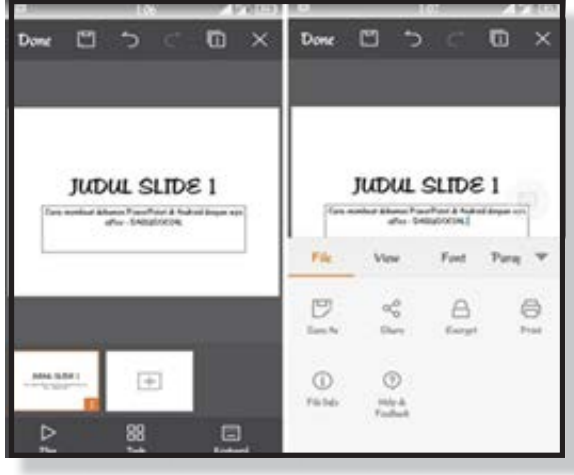

- Di menu *View* terdapat dua menu utama, yakni *Rotate Screen* dan *Layout*. Jika Anda ingin memutar dokumen dan mengubah *layout*nya, Anda bisa menggunakan menu ini.
- Menu *Font* Anda dapat mengubah jenis dan ukuran huruf. Menambahkan efek tebal, miring atau garis bawah.
- Menu *Insert* yang berguna untuk menyisipkan gambar, tabel, audio, video, grafik dan lain-lain.

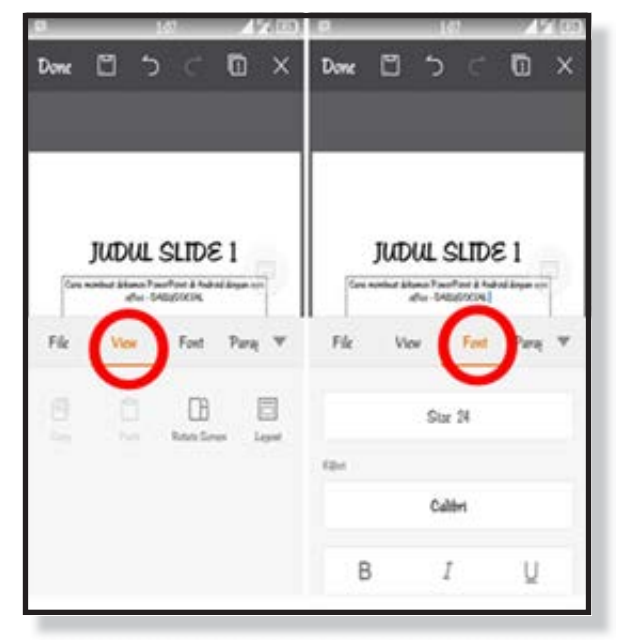

 Untuk dapat menulis, klik 2x layar tempat untuk menulis. Lalu tuliskan. Judul: Cara Membuat Dokumen Presentasi

lsi tulisan:

**Asosiasi PPSW** 

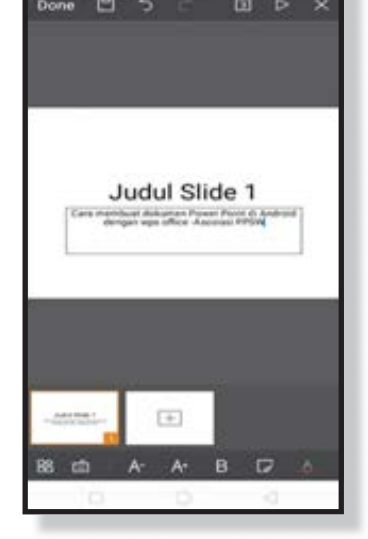

6. Maka akan muncul seperti gambar di samping

Tuliskan;

Judul: Pengenalan diri sen<del>diri</del> melalui photo 🛑

lsi tulisan:

Gambar (Masukan photo masingmasing peserta).

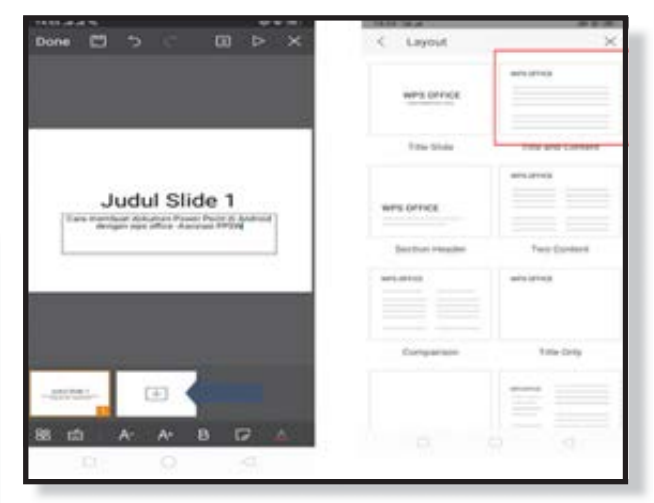

5. Untuk slide ke dua, klik slide yang di samping *slide* pertama agar muncul *slide* baru.

Lalu pilih slide Wps office "Tittle and Content"

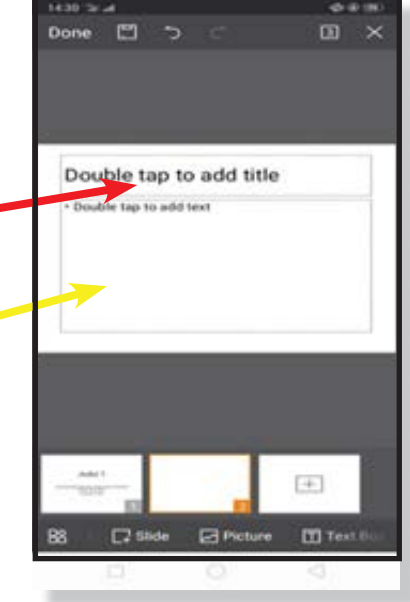

- 7. Cara memasukan gambar di dalam slide:
  - Klik ikon *tools*
  - Lalu klik Insert
  - Picture/gambar

Maka akan keluar layar *gallery* untuk memilih gambar yang ditampilkan.

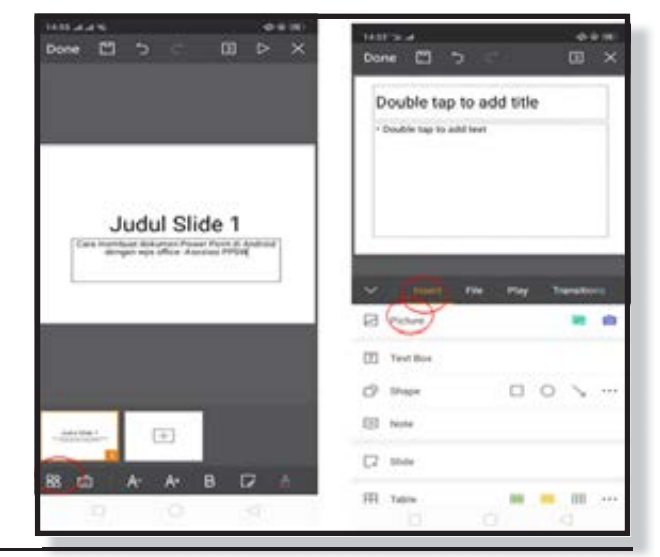

**104** MODUL & PLATFORM MONITORING ONLINE PELATIHAN PERLUASAN KESEMPATAN EKONOMI MELALUI PENINGKATAN PENGUASAAN TEKNOLOGI INFORMASI & KOMUNIKASI 8. Jika berhasil maka akan tampil seperti gambar di sebelah kiri

Untuk menyimpan *klik save* dan berikan nama file sesuai nama masing-masing

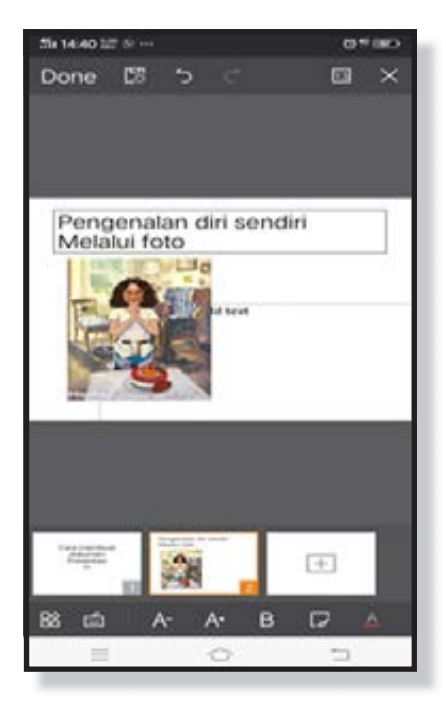

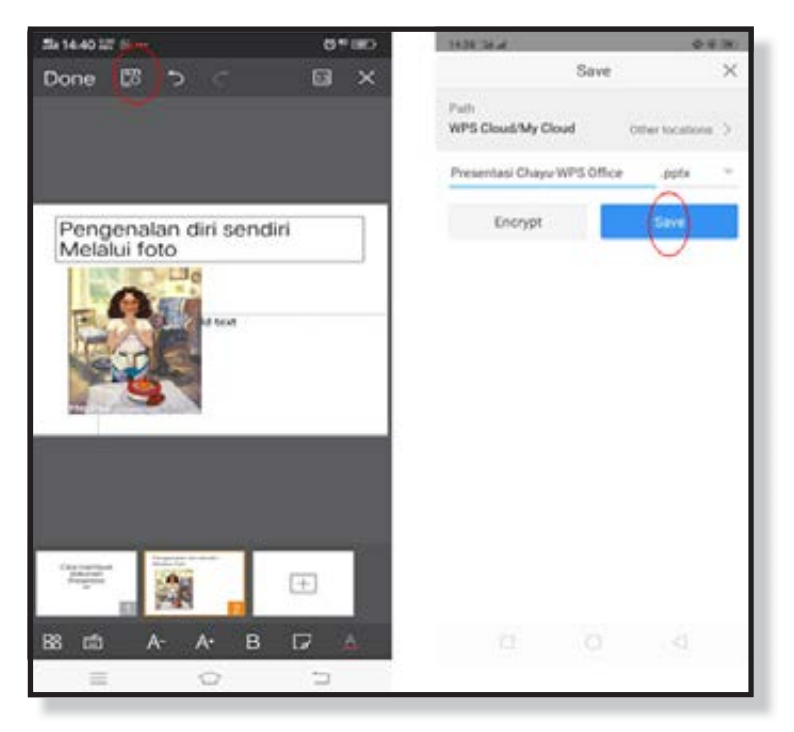

# HANDOUT 21

MEMBUAT TANDA TANGAN DIGITAL

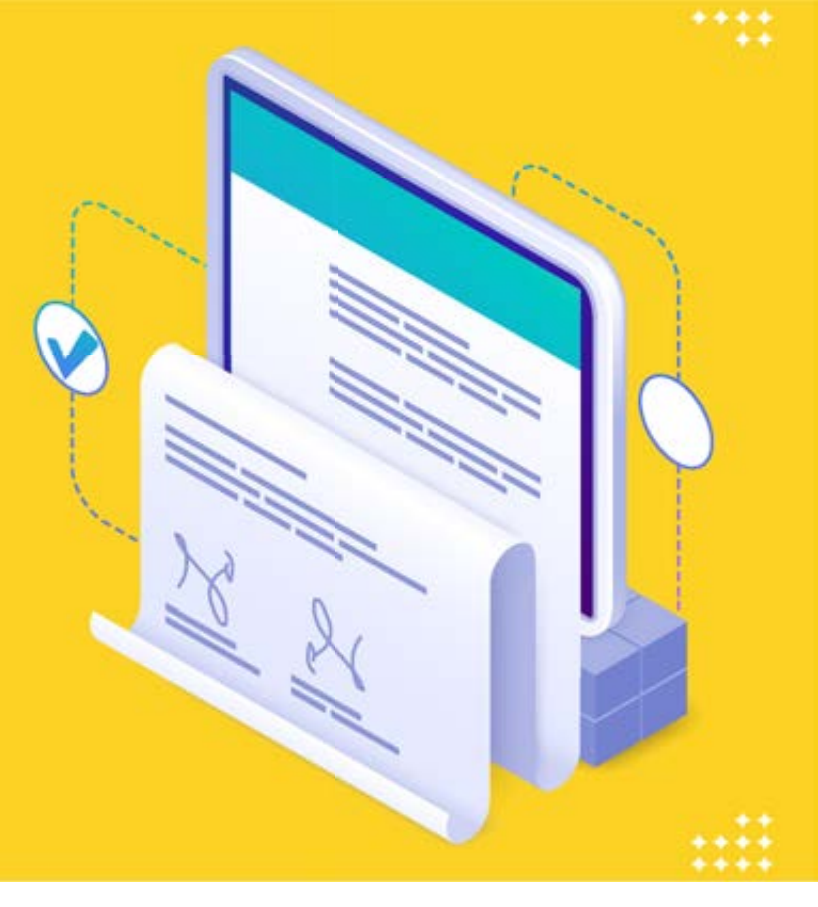

#### IV. Langkah 4: Cara membuat Ttd Digital

- 1. Buka dokumen kontrak yang akan Anda ttd. Sehingga layar *handphone* akan keluar seperti gambar di bawah ini
- 2. Klik lokasi tempat Anda ingin menambahkan gambar. Perhatikan yang dilingkari
- 3. Klik tools, hingga keluar layar menu *home* (gambar di bawah sebelah kiri)

Done 🗂 🗅

1

· - 15

[Type text]

berdaulat akan tercapai

60

(ii) ×

Done 🗂 🕤

ner erholt de Antonio Incole antonio del tradi del del control de la control de la con

Di Banno Text A A

88

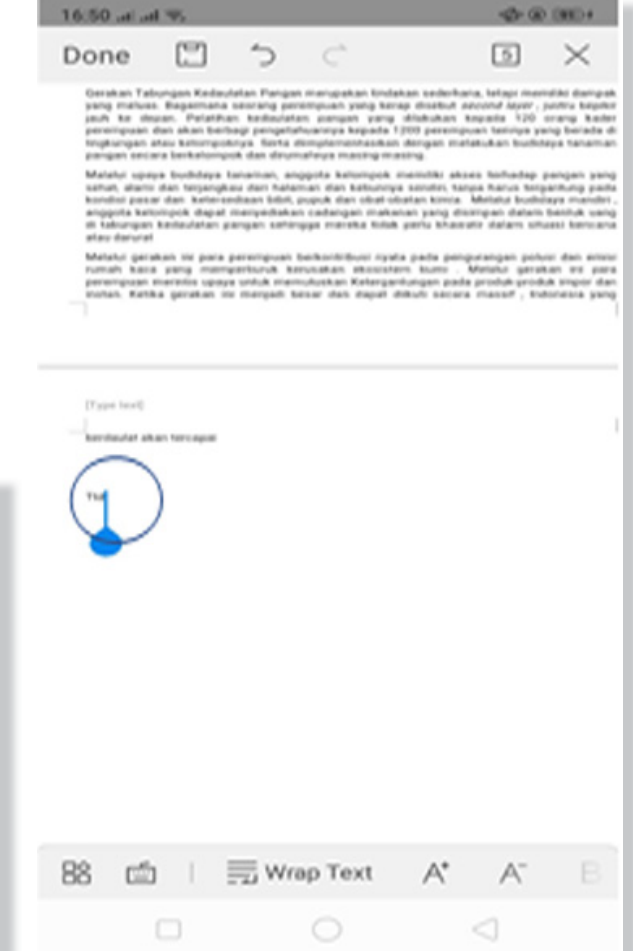

106 MODUL & PLATFORM MONITORING ONLINE PELATIHAN PERLUASAN KESEMPATAN EKONOMI MELALUI PENINGKATAN PENGUASAAN TEKNOLOGI INFORMASI & KOMUNIKASI

| 4. | Geser  | layar    | ke   | samping |
|----|--------|----------|------|---------|
|    | hingga | terdapat | menu | draw    |

5. Aktifkan tombol menu *finger* dengan slide tombol ke kanan (lihat tanda lingkaran di gambar bawah). Jika sudah aktif (tombol berwarna hijau/ biru), Anda sudah dapat membuat ttd menggunakan jari. *Ttd* dilakukan di atas tulisan *ttd* 

| ai       | ×   |
|----------|-----|
| ai       |     |
| 31       |     |
|          |     |
|          |     |
|          |     |
|          |     |
| -        | 1   |
| eview Dr | aw. |
| 0        |     |
| 0        | -   |
|          |     |
|          |     |
| • •      |     |
|          | _   |
|          |     |

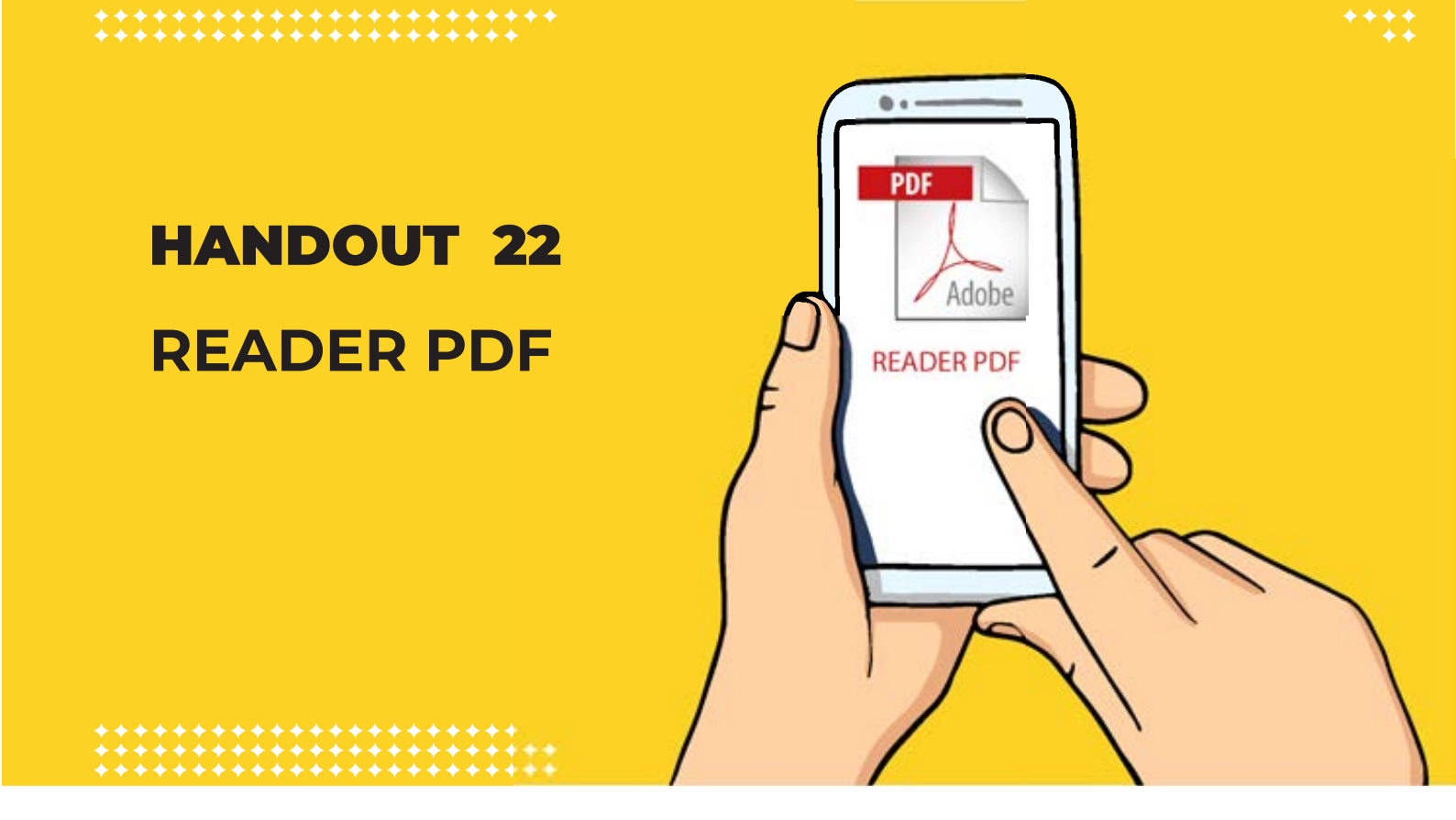

## V. Langkah 5: Praktik Raeder PDF

#### **Reader PDF**

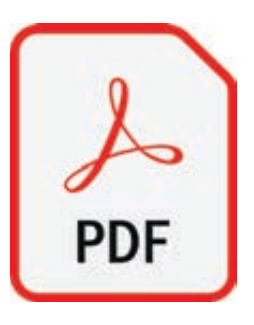

*Wps PDF* adalah aplikasi untuk membaca **file PDF**. **File PDF** umumnya digunakan agar *file-file* seperti *writer*, *spreadsheet*, *presentation* tidak dapat diubah atau diedit ketika dikirimkan ke orang lain PDF ini membuat tulisan terlindungi agar tidak disalahgunakan.

Untuk menyimpan file dalam bentuk *PDF*, maka cukup menggunakan Save As yang terdapat pada menu file di masing-masing aplikasi writer, spreadsheet dan presentation

- 1. Buka aplikasi *WPS Office.* Dan pilih salah satu file yang akan diubah menjadi pdf di daftar *file* yang layar seperti gambar di samping
- 2. Pilihlah file yang akan diubah, di sini saya memilih data yang tadi saya simpen *"Data Chayu-WPS Office"*.

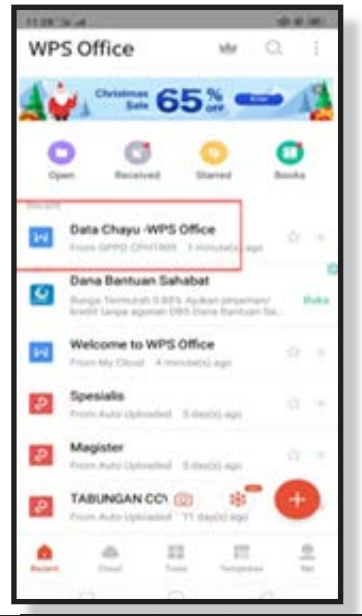

**108** MODUL & PLATFORM MONITORING ONLINE PELATIHAN PERLUASAN KESEMPATAN EKONOMI MELALUI PENINGKATAN PENGUASAAN TEKNOLOGI INFORMASI & KOMUNIKASI
- 3. Lalu klik 2 kali untuk membuka *file* tersebut.
  - Klik Tools
  - Klik Export PDF

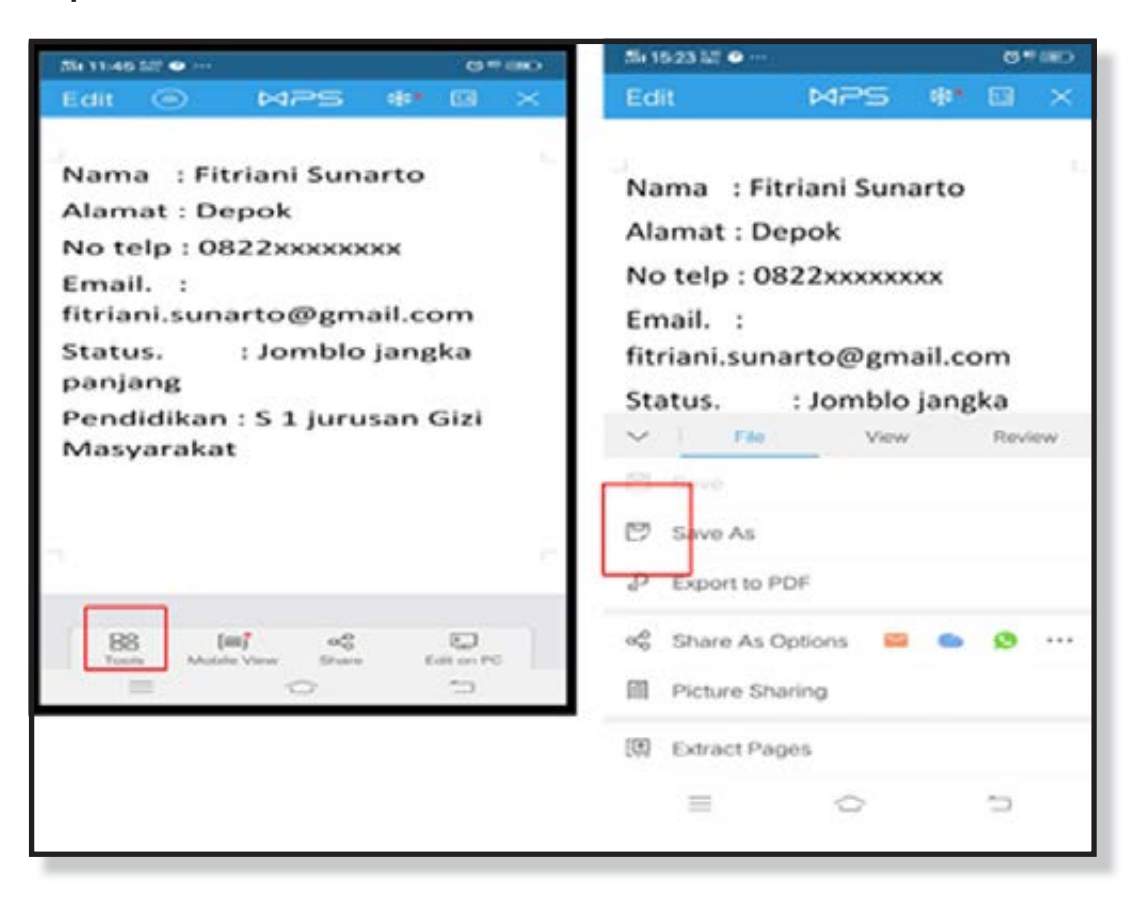

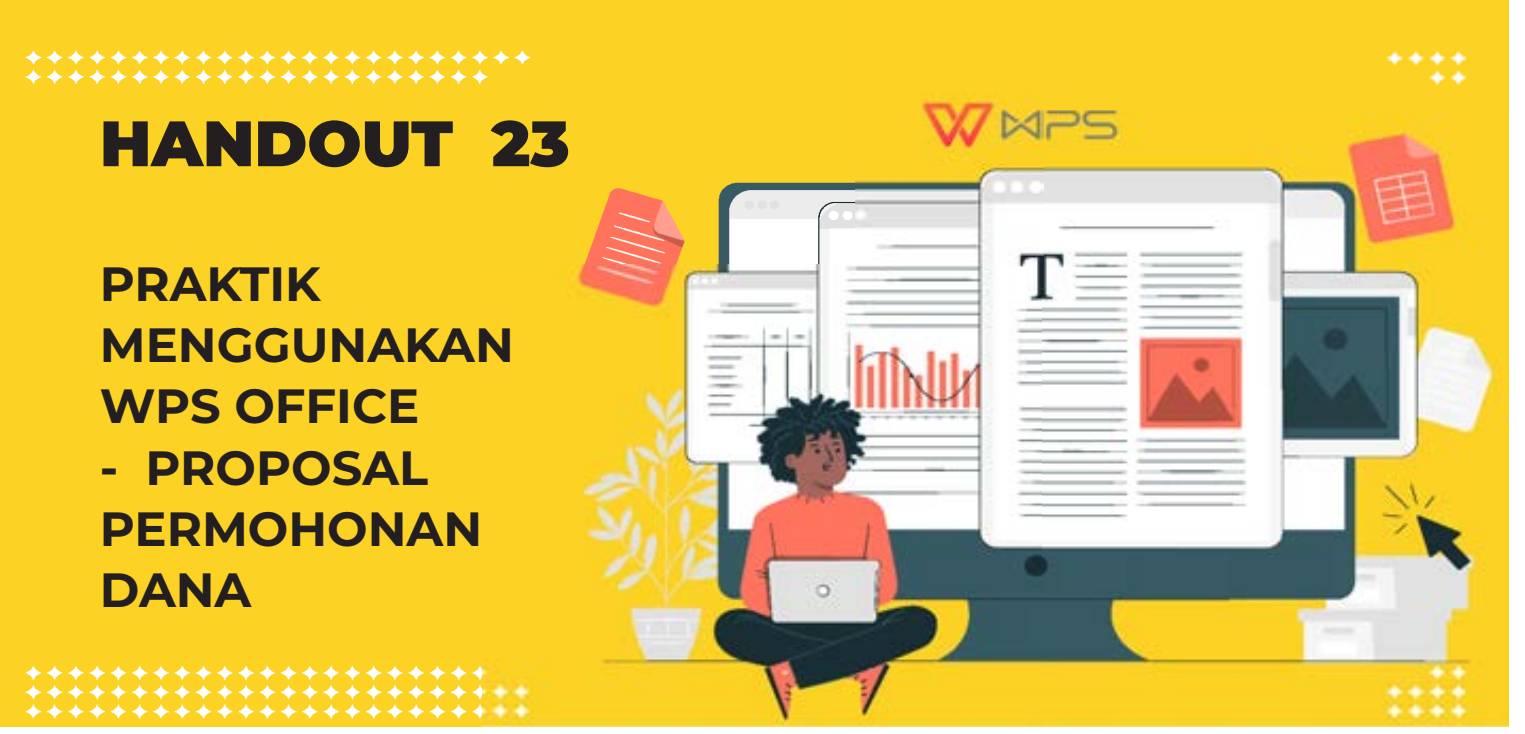

### VI. Langkah 6 : Praktik WPS Office - Membuat Proposal Permohonan Dana

#### SURAT PERMOHONAN MODAL USAHA

Perihal : Permohonan Modal Usaha Lampiran : -

Kepada Yth, **Bapak/Ibu Kepala Desa Sukatani** Di tempat

Assalamualaikum Wr. Wb.

Dengan Hormat,

Saya yang bertanda tangan di bawah ini ketua pengurus kelompok usaha:

| Nama        | : Nurjannah                                                              |
|-------------|--------------------------------------------------------------------------|
| TTL         | : Aceh 01-07-1984                                                        |
| Pekerjaan   | : Ibu Rumah Tangga                                                       |
| Alamat      | : Dusun Ujong Blang Gampong Seuot Baroh, Kec. Indrapuri, Kab. Aceh Besar |
| Jenis Usaha | : Keripik Pisang                                                         |

Dengan ini saya mengajukan permohonan kepada Bapak/Ibu agar sudi kiranya memberikan bantuan modal usaha kepada kelompok kami, guna untuk mengembangkan usaha keripik pisang yang berlokasi di Dusun Sukatani Kab. Aceh Besar, yang mana usaha tersebut telah setahun kami tekuni demi membantu perekonomian di dalam keluarga, dengan ini membutuhkan bantuan dana sebagaimana terlampir dalam rincian anggaran biaya.

Demikian permohonan ini saya ajukan, semoga terkabul hendaknya, atas bantuan Bapak/Ibu saya ucapkan terima kasih.

Pemohon Modal Usaha

#### (NURJANNAH)

Proposal Keripik Pisang Kelompok Desa Sukatan

#### LATAR BELAKANG

Kondisi ekonomi di jaman sekarang sedang dalam keadaan krisis ekonomi

Banyaknya pengangguran

Potensi pohon pisang yang belum dimanfaatkan

Pisang digemari masyarakat sekitar

#### Tujuan

Adapun tujuan kami di dalam membuat usaha (makanan) ini adalah :

- Untuk memenuhi kebutuhan ekonomi
- Mengurangi angka pengangguran.
- Dapat membantu para petani yang menanam pohon pisang
- Memasarkan produk hasil olahan kepada masyarakat sekitar

#### Rencana Usaha:

(cari, download, dan masukan gambar seperti di bawah, gambar tidak harus sama)

#### Rencana Keuangan (kerjakan materi ini di wps spreadsheet)

Adapun harga-harga dari bahan bahan pembuatan keripik pisang dan biayabiaya yang akan keluar dalam produksi keripik pisang ini yaitu:

Perhitungan rugi/laba selama proses produksi hingga proses pemasaran keripik pisang ini, dari mulai modal 1 hari, 1 minggu hingga 1 bulan dan laba yang diperoleh selama 1 hari, 1 minggu hingga 1 bulan yaitu sebagai berikut:

| Jenis Barang | Satuan | Jumlah Penjualan 1<br>bulan | Harga/pcs | Jumlah Pendapatan            |
|--------------|--------|-----------------------------|-----------|------------------------------|
| Harga Jual   | 1      | 50                          | 20.000    | (jumlah penjualan x harga)   |
| Harga jual   |        |                             |           | (masukan harga jual 1 bulan) |
| Modal        |        |                             |           | (masukan jumlah modal)       |
| Laba 1bulan  |        |                             |           | Harga jual-modal             |
| Laba 1 hari  |        |                             |           | Laba : 30 (hari)             |

### HANDOUT 24

### PRAKTEK MENGGUNAKAN WPS OFFICE -

MEMBUAT PRESENTASI PEMBERIAN BANTUAN

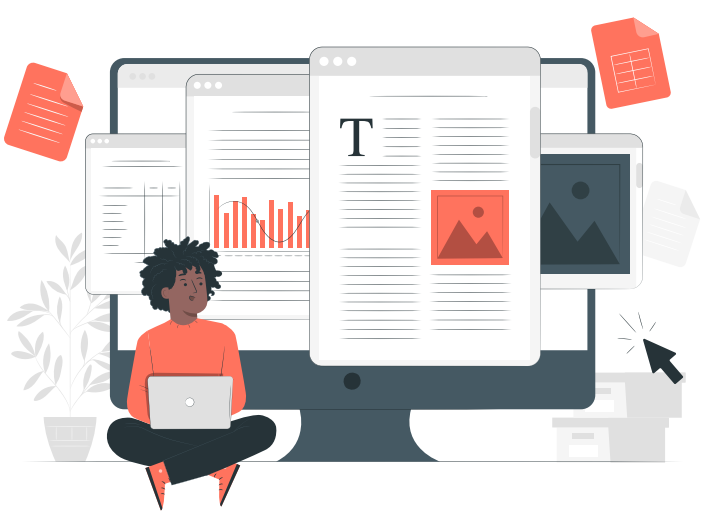

#### VII.Langkah 7: Praktik Menggunakan WPS Office : Membuat Presentasi Pemberian Bantuan Usaha

#### SURAT PERJANJIAN PEMBERIAN BANTUAN USAHA

Tentang Pemberian Bantuan Modal untuk pengembangan usaha Kelompok Keripik Pisang di desa Sukatani Kecamatan Kec. Indrapuri Kabupaten Aceh ini ;

| 1. | Nama    | : Drs. H. SYAMSURI                     |
|----|---------|----------------------------------------|
|    | Jabatan | : Kepala Seksi Pengembangan Modal Desa |

#### Alamat : Jl. Jamaluddin No. 05 Sampang

Sebagai Pejabat Pembuat Komitmen Program Pengembangan Modal Usaha Masyarakat Desa Selanjutnya disebut sebagai PIHAK PERTAMA.

#### 2. Nama :Nurjannah.

Jabatan : Ketua kelompok Keripik Pisang

No. Rekening Madrasah : 0242338120

Bertindak atas nama kelompok usaha, selanjutnya disebut sebagai PIHAK KEDUA.

Pihak Kedua sepakat untuk memberikan bantuan modal usaha untuk PIHAK PERTAMA sebagai berikut :

Jumlah Bantuan : Rp. 24.400.000,- (Dua puluh empat juta empat ratus ribu rupiah)

PIHAK KEDUA bersedia diaudit oleh lembaga yang berwenang, tentang penggunaan dana yang bersumber dari dana Program Pengembangan Modal Usaha Masyarakat Desa.

Jika berdasarkan hasil audit, pemantauan dan evaluasi ternyata **PIHAK KEDUA** tidak menggunakan bantuan modal dengan semestinya, maka **PIHAK KEDUA** akan dikenai sanksi atau hukuman sesuai dengan peraturan yang berlaku, sera wajib menyetor kembali sebesar bantuan yang diterima ke Kas Negara.

#### PIHAK PERTAMA :

Pejabat Pembuat Komitmen

#### Drs. H. SYAMSURI

#### Rencana Bantuan Pemerintah bagi Wirausaha Pemula

Desa Sukatani

### Persyaratan mengikuti bantuan pemerintah:

Individu atau kelompok yang memiliki rintisan usaha yang diprioritaskan usaha di bidang produksi yang mempunyai potensi untuk dikembangkan.

Belum pernah menerima bantuan dana yang sejenis dari bidang perekonomian dan UKM Desa;

Usia paling tinggi 45 tahun;

Pendidikan paling rendah SLTP;

memiliki KTP yang masih berlaku;

memiliki NPWP

#### Menciptakan Latar Belakang

- lapangan kerja baru di desa
- Meningkatkan perekonomian warga desa
- Implementasi program desa
- Penguatan UMKM
- Bantuan yang diberikan:
- Target 250 pelaku usaha skala mikro
- Bantuan sebesar Rp. 10.000.000 12.000.000 untuk pelaku usaha mikro.
- Dapat mengajukan secara individu atau kelompok

#### Cara Mengajukan Bantuan Modal :

- Membuat proposal dan rencana usaha
- Membuat presentasi rencana usaha
- Mengajukan surat permohonan bantuan usaha
- Membuat rencan keuangan pemakaian modal
- Mengirimkan berkas secara langsung ke kantor desa ke bagian bidang ekonomi dan UKM Desa.

#### Contoh Format dalam membuat laporan keuangan modal usaha

| Keterangan        | Quantity | Harga     | Total              |
|-------------------|----------|-----------|--------------------|
| Penjualan 1 bulan | 1000     | 3000      | (Quantiti x harga) |
| Gaji pegawai      | 3 orang  | 1.000.000 |                    |
|                   |          |           |                    |
|                   |          |           |                    |

#### Nama Kelompok

| No | ) | Jenis                   | Debet     | Kredit                        |
|----|---|-------------------------|-----------|-------------------------------|
| I  |   | Pendapatan              |           |                               |
|    | А | Penjualan               | 3.000.000 |                               |
|    | В | Diskon                  | 50.000    |                               |
|    | С | Retur                   | 50.000    |                               |
|    | D | Pendapatan lain         | 1.500.000 |                               |
|    |   | Total Pendapatan        |           | (jumlahkan total pendapatan)  |
|    |   |                         |           |                               |
| П  |   | Biaya-biaya             |           |                               |
|    | А | Gaji pegawai            | 3.000.000 |                               |
|    | В | Listrik                 | 1.00.000  |                               |
|    | С | Telepon & Internet      | 1.00.000  |                               |
|    | D | Perlengkapan usaha      | 700.000   |                               |
|    | Е | Transportasi dan bensin | 150.000   |                               |
|    | F | Biaya tak terduga       | 500.000   |                               |
| Ш  |   | Total Biaya             |           | (jumlah total biaya)          |
|    |   | Laba                    |           | (Total pendapatan-total biaya |
|    |   | Keuntungan perhari      |           | (laba : jumlah hari (30))     |

Laporan Laba Rugi

### **SESI 6** PENGENALAN DASAR MENGELOLA KEUANGAN

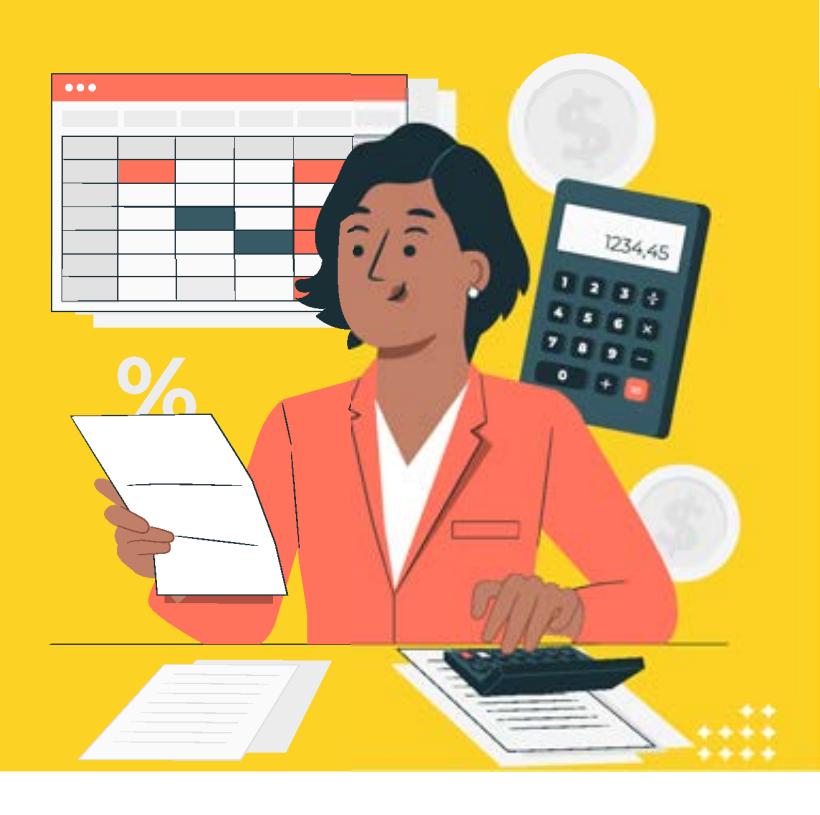

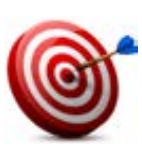

#### Tujuan :

Dapat mengetahui strategi pengelolaan uang yang diterapkan dan mendiskusikan cara untuk meningkatkannya

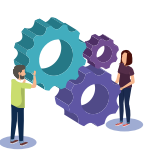

#### Metode :

Diskusi dan Analisa Kuadran Keseimbangan Keuangan

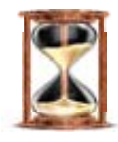

#### Waktu

45 menit

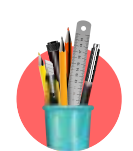

#### Alat Bantu Pelatihan:

Plano, kertas metaplan , kertas A4, spidol , selotip kertas

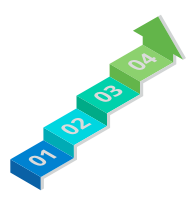

#### Langkah-langkah:

- Lamgkah 1 ; Tugas Individu Peserta Membuat 4 Kuadran Keuangan
- Langkah 2 : Membuat pencatatan keuangan menggunakan aplikasi Buku Warung
- Langkah 3 : Penggunaan Aplikasi Mas Tjawa bagi Tuna Netra

#### Langkah 1 :

- 1. Fasilitator meminta setiap peserta untuk membuat 4 kuadaran ( pemasukan, pengeluaran, tabungan dan pinjaman)
- 2. Jika ada peserta disabilitas, maka fasilitator membantunya peserta untuk menggambarkan kuadran dan membantu menuliskan pperhitungan keuangan.
- 3. Fasilitator meminta peserta untuk menghitung pemasukan, pengeluaran, tabungan dan pinjaman masing-masing dalam satu bulan terakhir kemudian hasil perhitungannya dituliskan pada masing-masing kuadran?

Contoh:

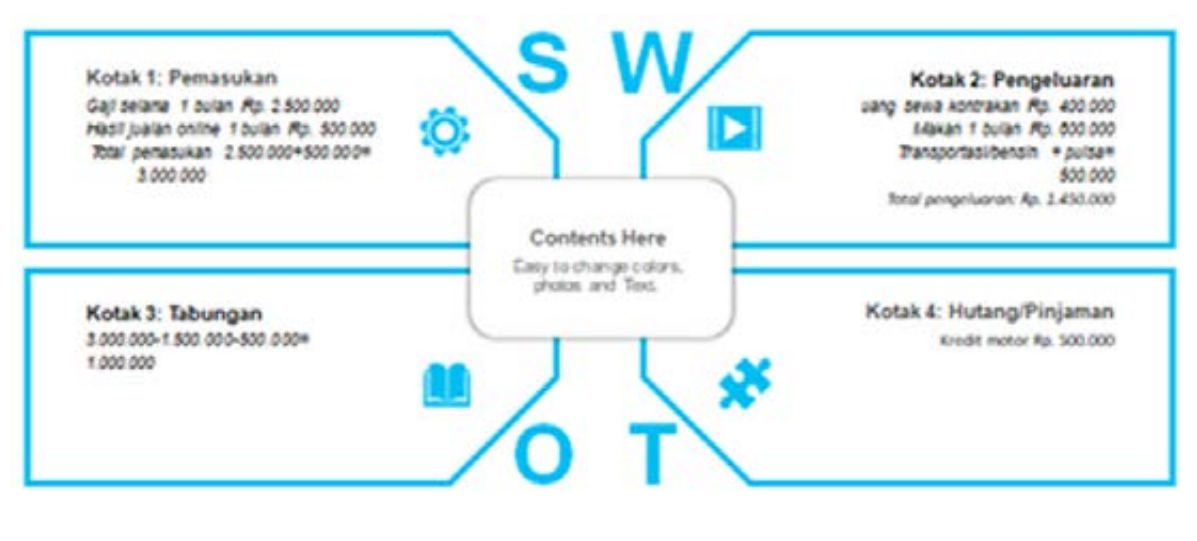

- 4. Fasilitator membagikan bahan bacaan dan kertas metaplan ke setiap kelompok.
- 5. Fasilitator meminta peserta untuk merefleksikan kondisi keuangan mereka saat ini sudah seimbang atau belum berdasarkan bahan bacaan yang diberikan dan Apa penyebabnya?
- 6. Fasilitator meminta peserta untuk menuliskan jawabannya di kertas metaplan
- 7. Fasilitator meminta peserta mendiskusikan cara-cara yang dapat dilakukan agar keuangan mereka bisa seimbang.
- 8. Fasilitator meminta beberapa peserta untuk mempresentasikan hasil refleksi keuangann dan juga solusinya.
- 9. Fasilitator melakukan brainstroaming kepada peserta, meyakinkan para peserta bahwa mereka harus mengelola keuangan dari sekarang dan mereka mampu melakukan hal tersebut

#### Langkah 2:

- 1. Fasilitator meminta peserta untuk mendownload aplikasi **Buku Warung.** Aplikasi pencatatan keuangan.
- 2. Fasilitator meminta peserta untuk membuka aplikasi Buku Warung
- 3. Ikuti langkah di bawah ini untuk mendaftarkan akun Buku Warung

b. Kode

dikirimkan

a. Daftarkan nomor *HP*. No *hp* yang terdaftar adalah nomor *hp* yang aktif bisa dihubungi melalui sms atau *WhatsApp* 

OTP

SMS atau WhatsApp.

akan

melalui

| Per Per                   | nakan oleh 1.000.000<br>ilik Usaha |
|---------------------------|------------------------------------|
| Daftar Akun               | L                                  |
| Kami akan meng<br>akutimu | irimkan kode OTP untuk registrasi  |
| +62 *                     | No Handphone                       |
|                           | Kirim Kode ke                      |
|                           | needed needed ne                   |

c. Sistem akan memverifikasi akun

Memverifikasi nomor Anda ...

2. Tekan bagian/tab Utang.

Dompet Aang

Transaksi

=

- d. Silahkan masuk ke halaman Utang Piutang.
- Pada masing-masing halaman akan ada penjelasan cara penggunaan yang dapat dilihat.

| -      | • • • • • ×                        |
|--------|------------------------------------|
| 3      | Selamat datang di Buku/Warungi Tap |
| allers | Catat Utang supaya tidak lupa sama |
|        | utangnya peranggan                 |
|        | Lanjur                             |

Masukkan Kode OTP

Cek kode OTP yang dikirimkan ke SMS

atau WA di +62-85217078815

Mengirimkan kode OTP: 0:12

\* \*

#### Cara Mencatat Utang Piutang di Buku Warung

Atur Tempo

Utang

1. Pilih tombol Transaksi dari menu utama.

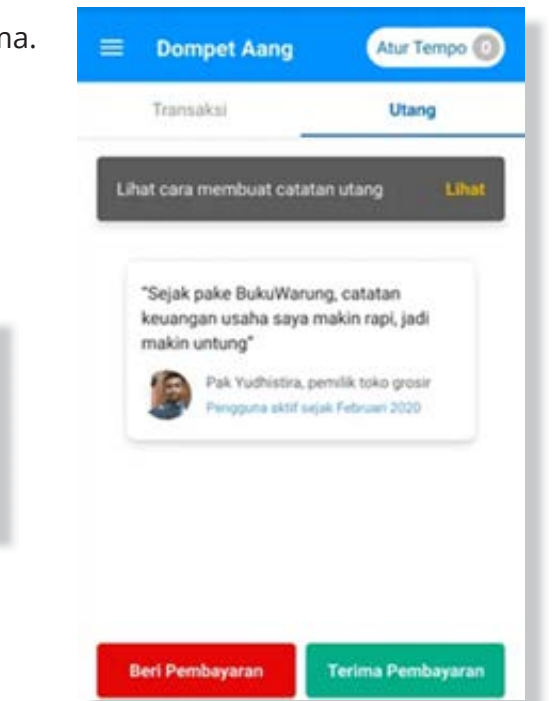

 Terdapat pilihan "Beri Pembayaran" dan "Terima Pembayaran". Pilih "Beri Pembayaran" untuk memberi pinjaman atau membayar utang. Pilih "Terima Pembayaran" untuk pelunasan atau menerima pinjaman.

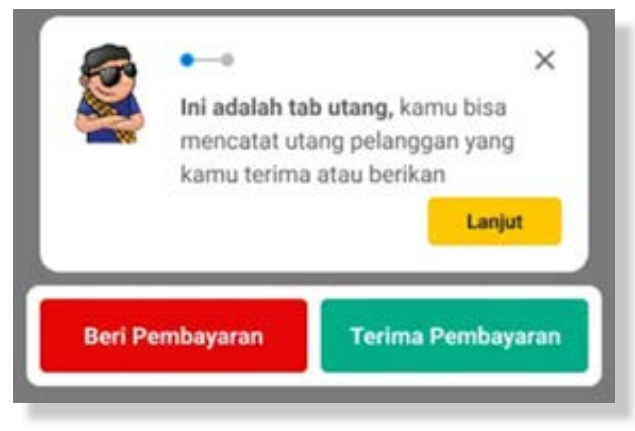

4. Masukkan nama pelanggan atau tekan Impor Kontak untuk dapat kontak dari *HP.* 

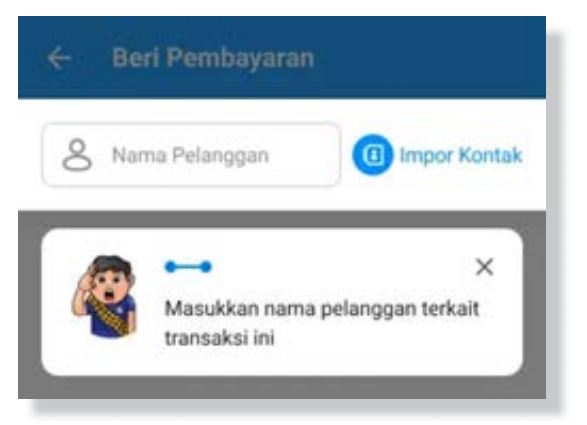

- 5. Masukkan jumlah uang yang Juragan berikan atau terima.
- 6. Silahkan tulis Catatan jika butuh.
- 7. Tekan tombol Simpan Transaksi.

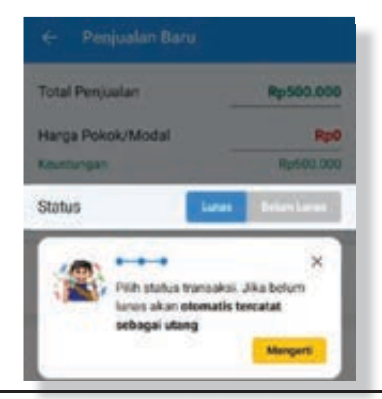

#### Cara Mencatat Transaksi

1. Pilih tombol Transaksi dari menu utama.

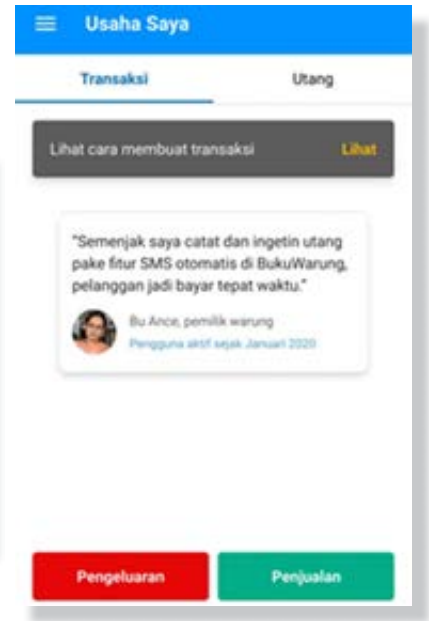

2. Tekan bagian/tab Transaksi

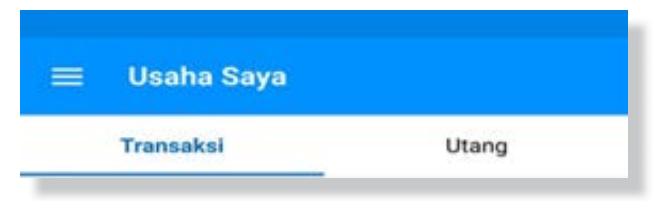

- Terdapat pilihan "Pengeluaran" dan "Penjualan". Pilih "Pengeluaran" jika Juragan melakukan transaksi keluar. Pilih "Penjualan" jika Juragan menerima transaksi.
- 4. Pilih status transaksi
- 5. Masukkan jumlah uang sesuai dengan yang Juragan keluarkan atau terima.
- 6. Tekan tombol Simpan Transaksi.

HANDOUT : BAHAN BACAAN Handout 25 Pengelolaan Keuangan Handout 26, Tips Pengelola Keuangan

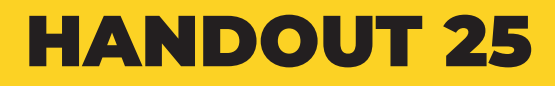

# PENGELOLAAN KEUANGAN

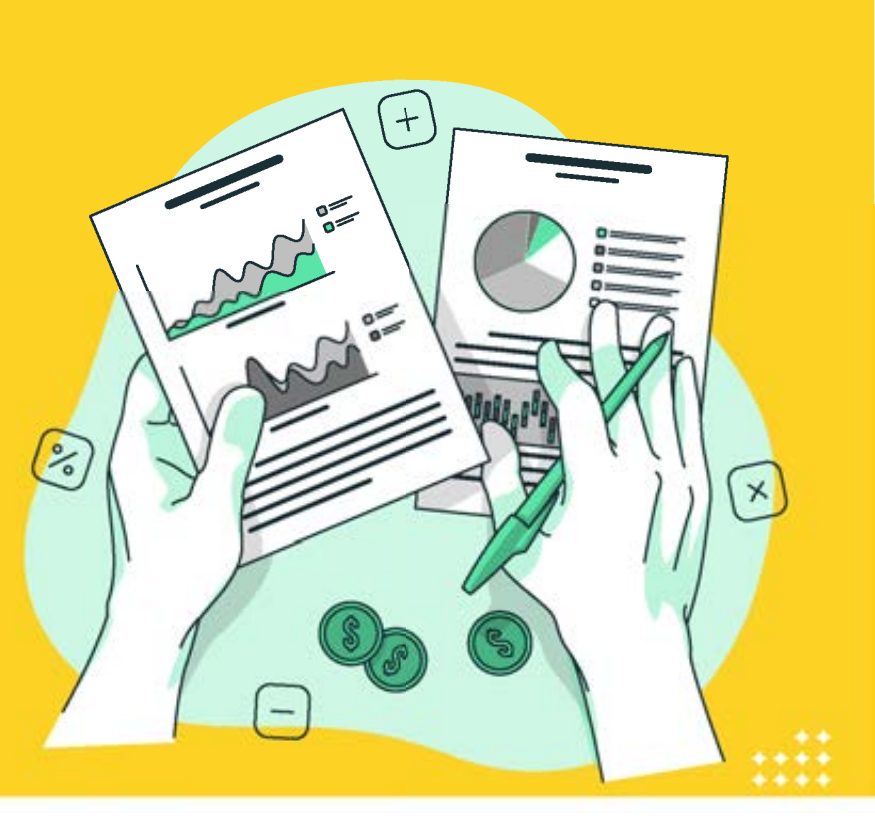

#### PENGELOLAN KEUANGAN UNTUK ANAK MUDA

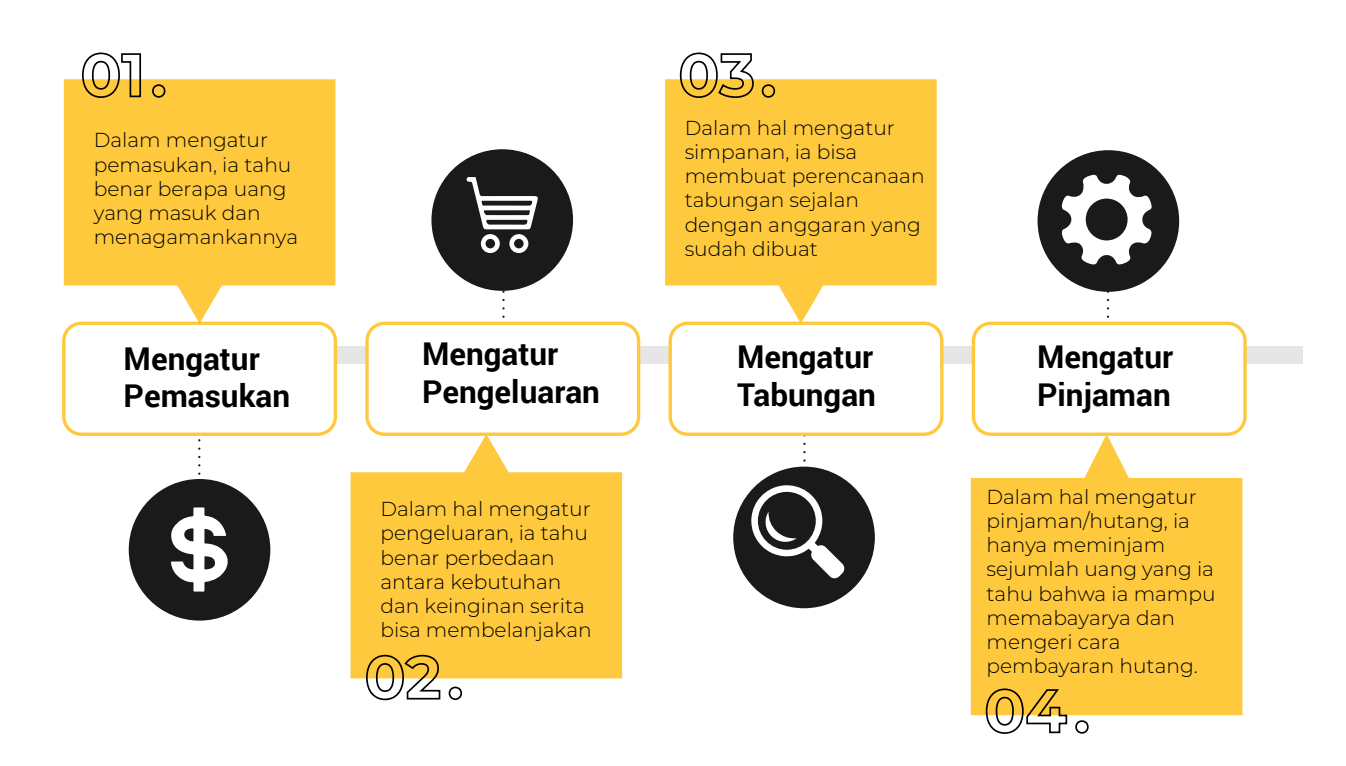

Orang yang memiliki keuangan yang seimbang menggunakan sistem penganggaran bisa berhasil jika ia tahu berapa pemasukan, apa yang harus dibeli, berapa yang akan ditabung dan berapa hutang yang harus dibayarkan

Dalam hal mengatur pinjaman/hutang, ia hanya meminjam sejumlah uang yang ia tahu bahwa ia mampu membayarnya dan mengerti cara pembayaran hutang.

Dalam hal mengatur pemasukan, ia tahu benar berapa uang yang masuk dan mengamankannya.

Dalam hal mengatur pengeluaran, ia tahu benar perbedaan antara kebutuhan dan keinginan, serta bisa membelanjakan uang dengan bijak.

> Dalam hal mengatur simpanan, ia bisa membuat perencanaan tabungan dan sejalan dengan anggaran yang sudah dibuat.

Orang yang memiliki keuangan yang seimbang menggunakan sistim penganggaran – sistim ini bisa berhasil jika ia tahu berapa pemasukan, apa yang harus dibeli, berapa yang akan ditabung, dan berapa hutang yang harus dibayarkan.

#### KUADRAN KEUANGAN SEIMBANG

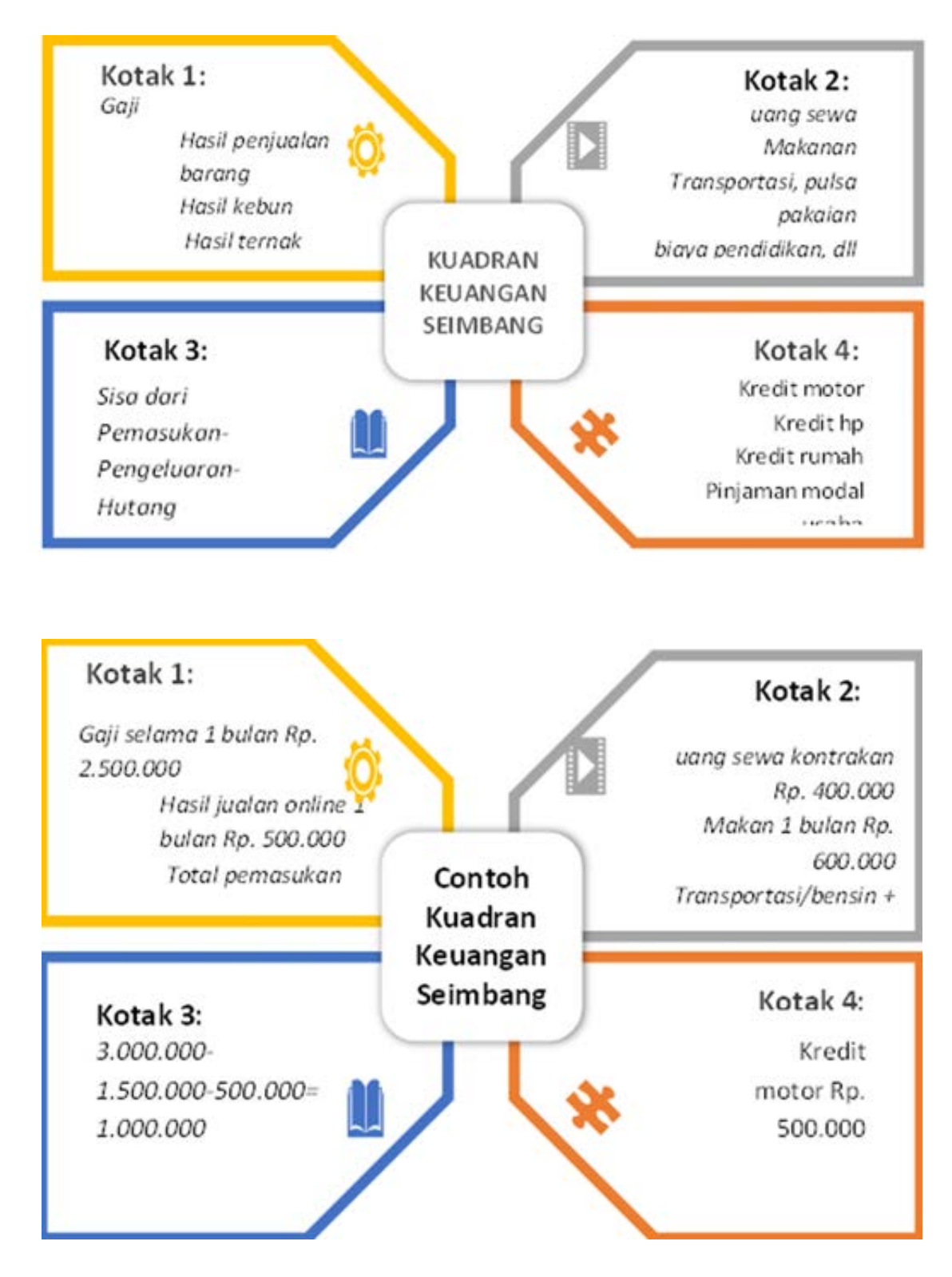

### HANDOUT 26

## TIPS PENGELOLAAN KEUANGAN

Membuat rencana keuangan secara rutin, agar dapat mengatur pendapatan untuk dialokasikan pada pos-pos pengeluaran

Membiasakan diri melakukan pencatatan pengeluaran sehari-hari berapapun besarnya, agar dapat dikontrol jika pengeluaran sudah akan melampaui rencana keuangan

Berapapun pendapatan upayakan untuk rutin menabung walaupun dalam nominal yang kecil yang terpenting adalah membentuk kebiasaan menabung. Sebelum memberi barang tanyakan kembali pada diri sendiri apakah ini kebutuhan atau hanya sekedar keinginan. kebutuhan apabila tidak tersedia aktivitas harian atau usaha tidak bisa berjalan dengan baik. Contoh : makanan pokok, pakaian sehari-hari, tempat tinggal, air bersih, bensin dan motor bagi seorang tukang ojeg, cangkul bagi petani dll

Sedangkan keinginan apabila tidak tersedia tidak akan mengganggu aktivitas harian Contoh: Makan di café/mall karena menaikan gengsi atau karena memuaskan rasa penasaran, baju bermerk,membeli sepeda motor karena malu naik sepeda/angkot, beli makanan di warung karena malas masak, membeli perabot supaya sama dengan tetangga

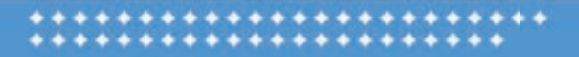

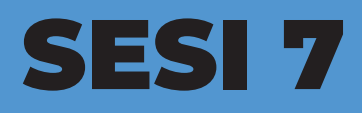

### PENGENALAN DOMPET ELEKTRIK DAN M BANKING

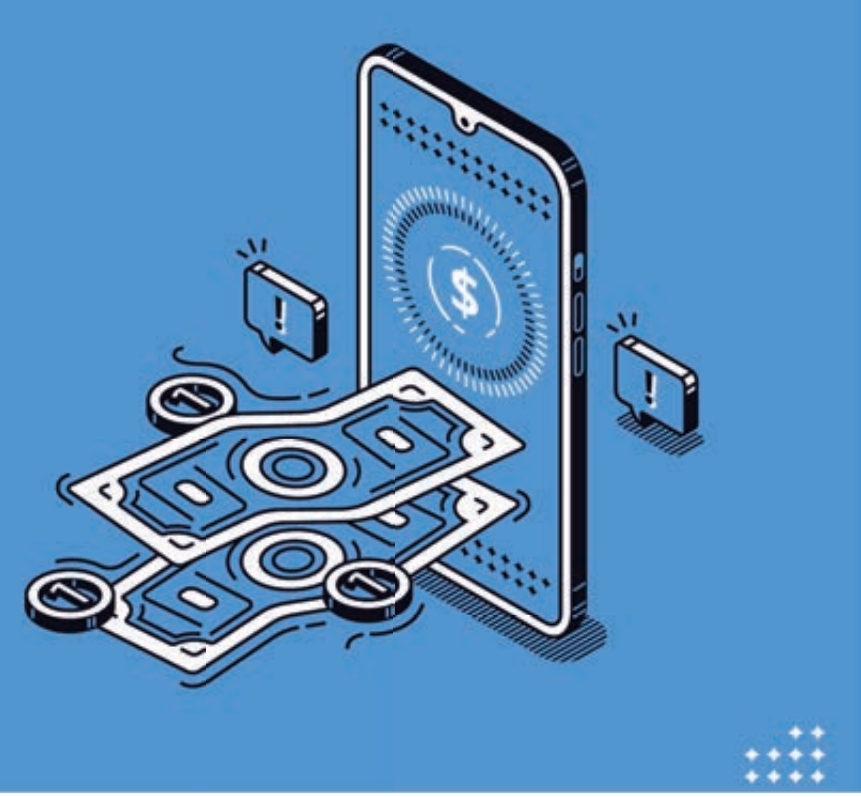

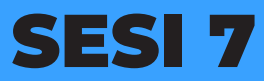

PENGENALAN DOMPET ELEKTRIK DAN M BANKING

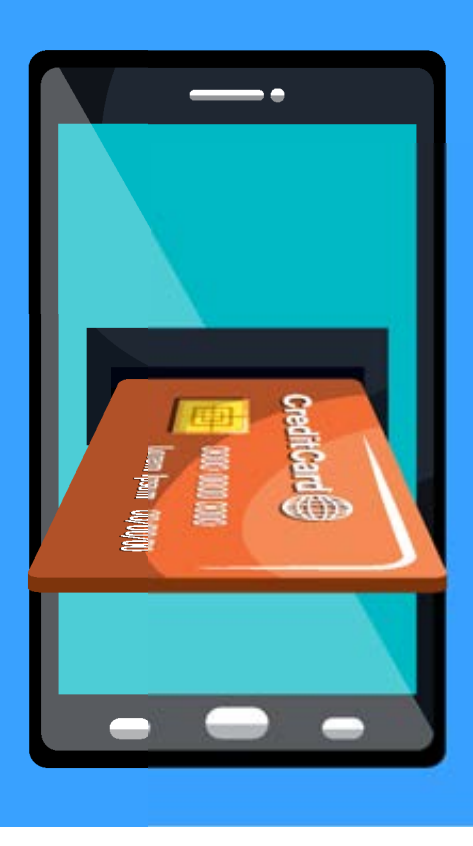

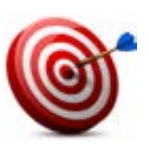

#### Tujuan :

- Peserta memahami konsep penyimpanan uang online
- Peserta mengetahui manfaat dari penggunaan aplikasi penyimpanan uang *online*
- Peserta memahami konsep menjaga keamanan biodata dan *password* akun

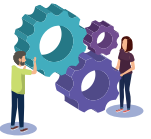

#### Metode : Ceramah /Presentasi

Tabel Manfaat

Video

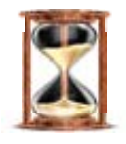

#### Waktu

30 menit

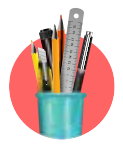

#### Alat Bantu Pelatihan:

Plano, kertas metaplan , spidol , selotip kertas, Tabel manfaat Video *M Banking* <u>https://youtu.be/Yk5gXpdgkds</u> <u>Sms Banking https://www.youtube.com/watch?v=XU9vjl\_sNrl</u> Dompet digital <u>https://www.youtube.com/watch?v=1aFFUbJ7ddQ</u>

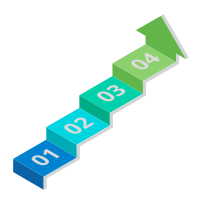

#### Langkah-langkah:

Langkah 1: Menonton video tentang dompet elektrik dan M Banking

Langkah 2 : Praktik ,membuat SMS Banking dan M Banking

Langkah 3 : Praktik membuat akun di Dompet Elektrik

#### Langkah -langkah :

- Fasilitator membuka dengan menjelaskan tujuan dan metode pada sesi ini.
- Fasilitator mengajak peserta untuk menonton video tentang Dompet elektrik dan *M Banking.*
- Fasilitator membagikan kertas metaplan dan spidol kepada setiap peserta.
- Fasilitator meminta peserta menuliskan manfaat-hambatan penggunaan dompet elektrik dan *Mbanking di metaplan.*
- Fasilitator menggambarkan tabel manfaat di kertas plano mengenai kekurangan/ hambatan menggunakan dompet elektrik dan *M banking*.
- Fasilitator meminta peserta untuk menempelkan kertas metaplan di masing-masing kolom tabel.
- Fasilitator menjelaskan langkah-langkah untuk memiliki M Banking.
- Fasilitator meminta peserta untuk mempraktikan pembuatan akun di dompet elektrik
- Setelah selesai, fasillitator memberikan kesimpulan dan menutup sesi

#### Catatan :

• Pengantar tentang dompet elektronik.

#### HANDOUT: BAHAN BACAAN

- Handout 27. Pengenalan SMS Banking dan M Banking
- Handout 28. Dompet Elektrik

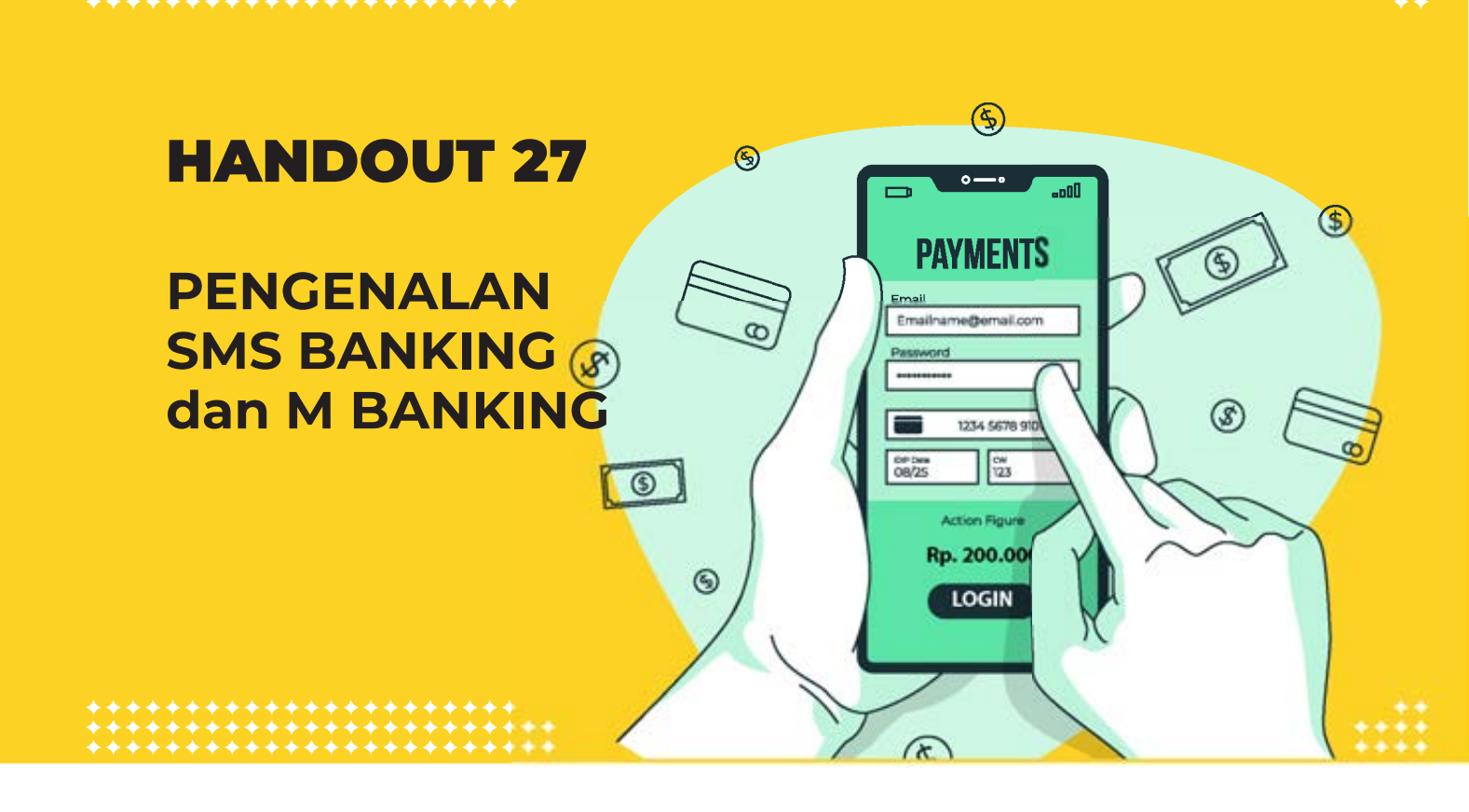

Langkah 2: Praktik, membuat SMS Banking dan M Banking

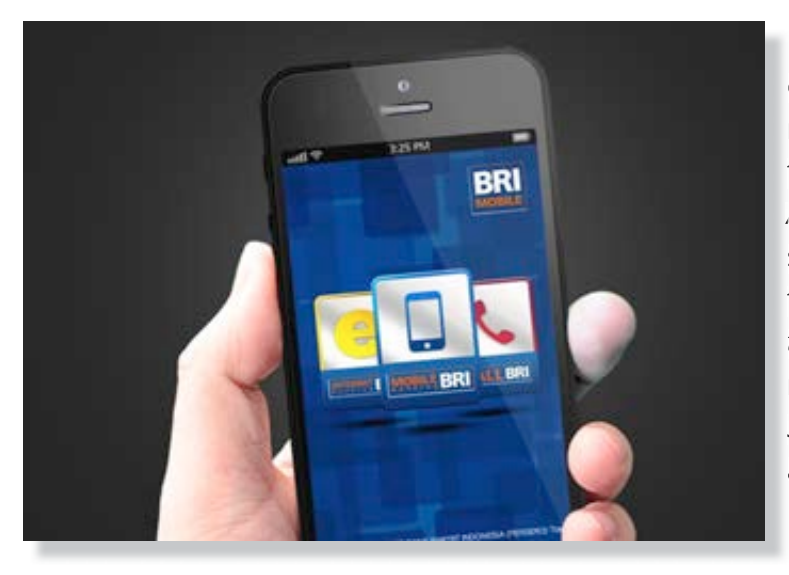

*SMS banking* pada dasarnya digunakan untuk mempermudah nasabah yang ingin melakukan transaksi tanpa melalui teller atau *ATM*. Anda bisa melakukan transaksi seperti cek saldo, membayar tagihan listrik, membeli pulsa, *transfer*, dan lainnya hanya dengan melalui *SMS Banking*. Salah satu *SMS Banking* yang ada di Indonesia adalah *SMS Banking BRI* 

- I. Cara Mendaftar SMS Banking
  - 1. Masukan ATM ke mesin ATM diikuti PIN ATM Anda.

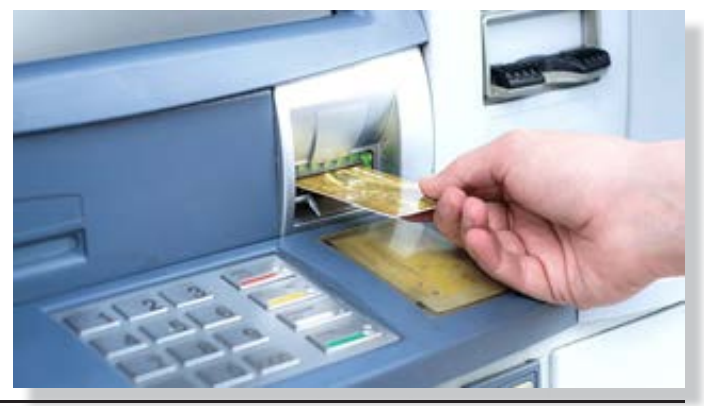

MODUL & PLATFORM MONITORING ONLINE PELATIHAN PERLUASAN KESEMPATAN EKONOMI MELALUI PENINGKATAN PENGUASAAN TEKNOLOGI INFORMASI & KOMUNIKASI **127** 

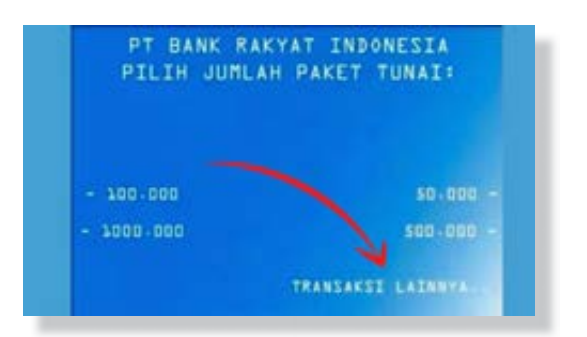

2. Klik Transaksi Lainnya di menu utama

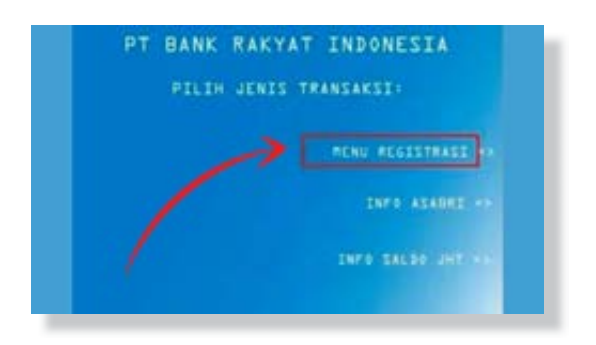

- 3. Pilih menu Registrasi dan Info Lain
- 4. Pilih menu SMS Banking
- 5. Buat PIN untuk SMS Banking
- 6. PIN yang kamu buat berjumlah 6 digit, usahakan nomor yang kamu isi berbeda dengan PIN ATM. Ingat PIN ini, karena akan digunakan untuk SMS Banking.
- 7. Anda akan diberikan struk jika berhasil mendaftar.

II. Cara Mendaftar di Mobile Banking

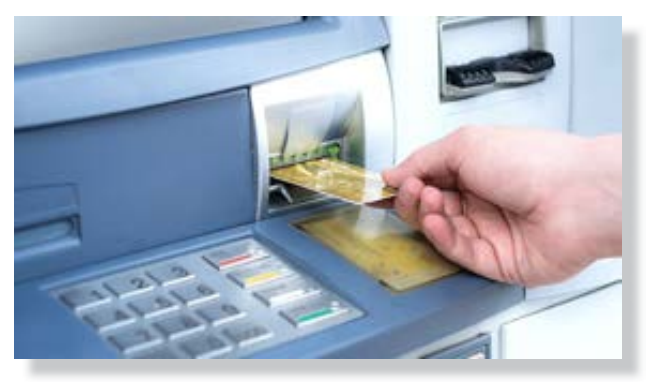

1. Kalau kartu ATM udah berada di mesin, Masukan pin atm Anda

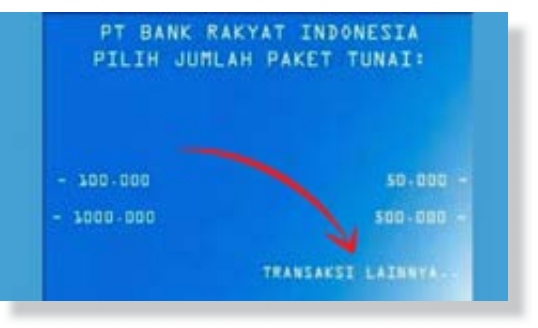

2. Pilih menu Lainnya

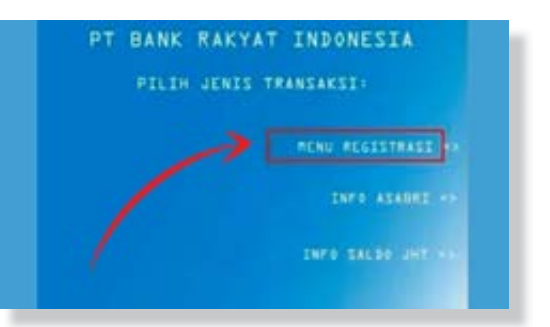

- 3. Pilih Menu Registrasi
- 4. Pilih Mobile Banking
- 5. Masukkan nomor handphone
- 6. Masukkan PIN Mobile Banking enam digit yang sudah kamu siapkan
- 7. Kemudian struk bakal keluar sebagai tanda registrasi sukses
- 8. Terakhir, kamu perlu konfirmasi ke bank biar bisa lakukan transaksi sepenuhnya di BRI Mobile dengan membawa kartu

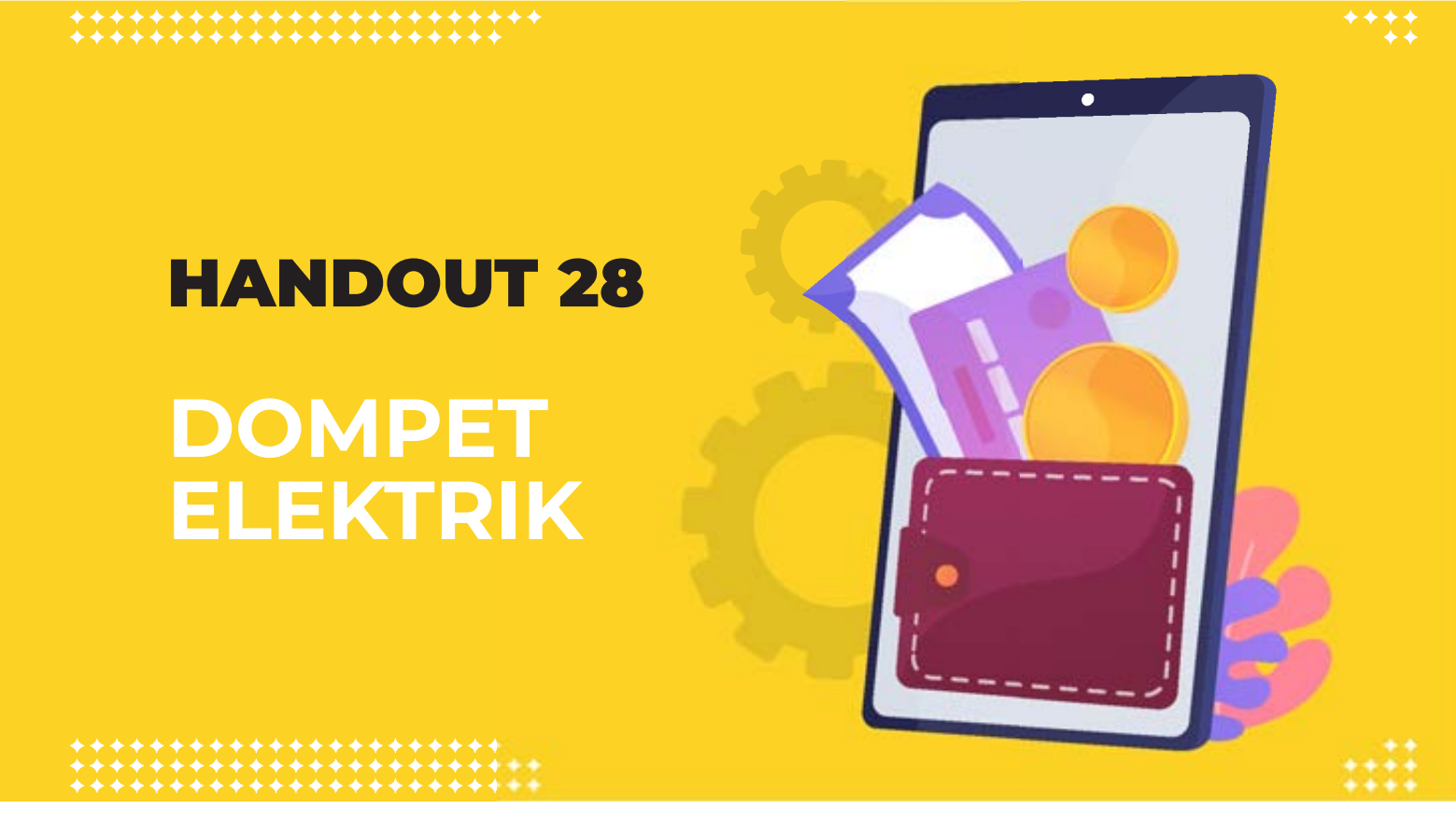

#### Langkah 3 : Praktik membuat akun di Dompet Elektrik

**Dompet elektronik** memungkinkan para pengguna untuk melakukan transaksi jualbeli elektronik secara cepat dan aman.

Dompet elektronik berfungsi hampir sama dengan dompet saku. Dompet elektronik pertama kalinya diakui sebagai sebuah metode untuk menyimpan uang dalam bentuk elektronik, namun kemudian menjadi populer karena cocok untuk menyediakan cara yang nyaman bagi pengguna Internet untuk menyimpan dan menggunakan informasi berbelanja secara daring *(online)*. Berdasarkan Peraturan Bank Indonesia, Dompet Elektronik merupakan layanan elektronik untuk menyimpan data instrumen pembayaran antara lain alat pembayaran dengan menggunakan kartu dan/atau uang elektronik, yang dapat juga menampung dana, untuk melakukan pembayaran.

#### Catatan :

- Jenis-jenis dompet elektrik
- Pengantar tentang bagaiama cara bekerja
  Dompet elektrik (*Top up,* transfer ataupun penarikan Dompet elektrik)

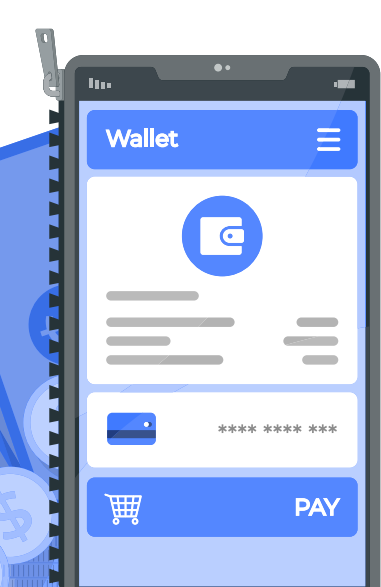

Salah satu dompet elektrik yang sering dan banyak digunakan adalah LinkAja.

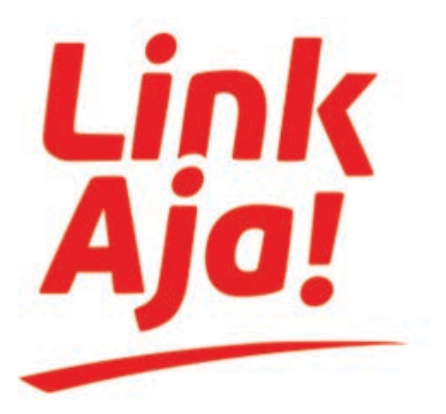

1. Download LinkAja Buka Aplikasi "PlayStore" untuk pengguna Android, dan "Apple AppStore" untuk pengguna iOS. Ketik "Linkaja" pada kolom search, kemudian klik **INSTAL**.

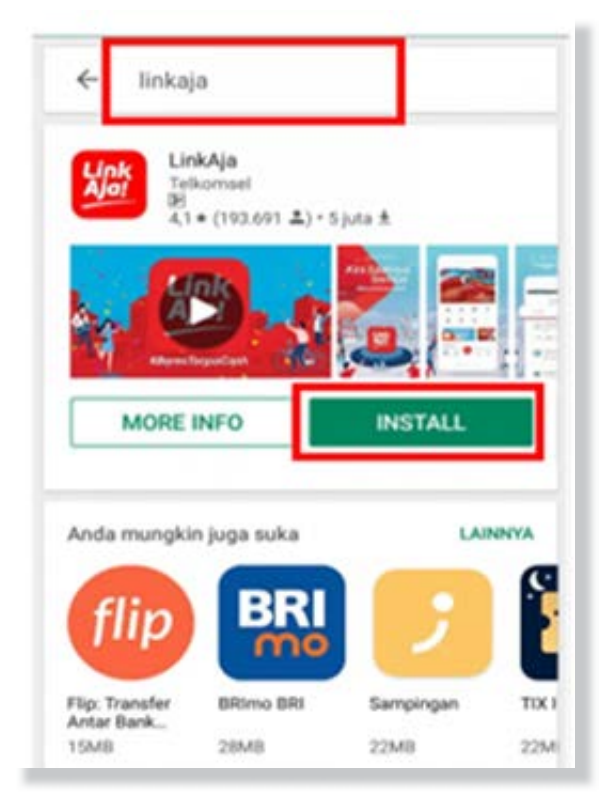

 Apabila aplikasinya sudah berhasil terinstall, langsung saja buka dan masuk ke aplikasinya.

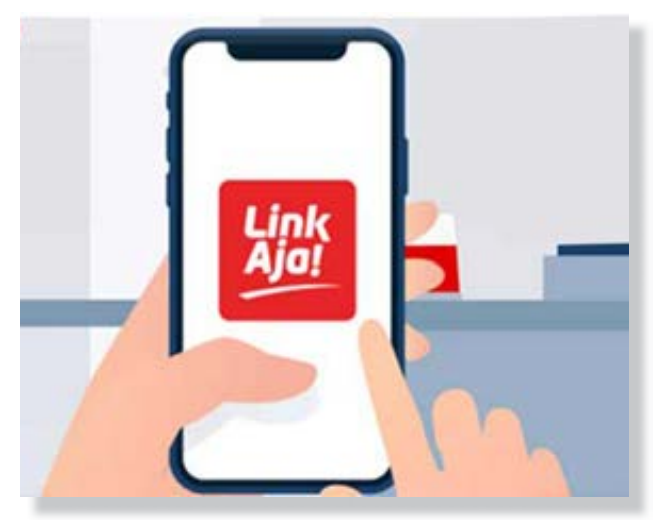

- Kemudian masukan nomor hp Anda yang masih aktif, karena nantinya Linkaja akan mengirimkan kode verifikasi melalui nomor yang Anda masukan tersebut.
- Anda akan menerima SMS kode verifikasi nomor handphone dari LinkAja. Masukkan kode verifikasi yang anda terima di kolom kode verifikasi kemudian buat PIN di kolom yang tersedia untuk menjaga keamanan akun anda.

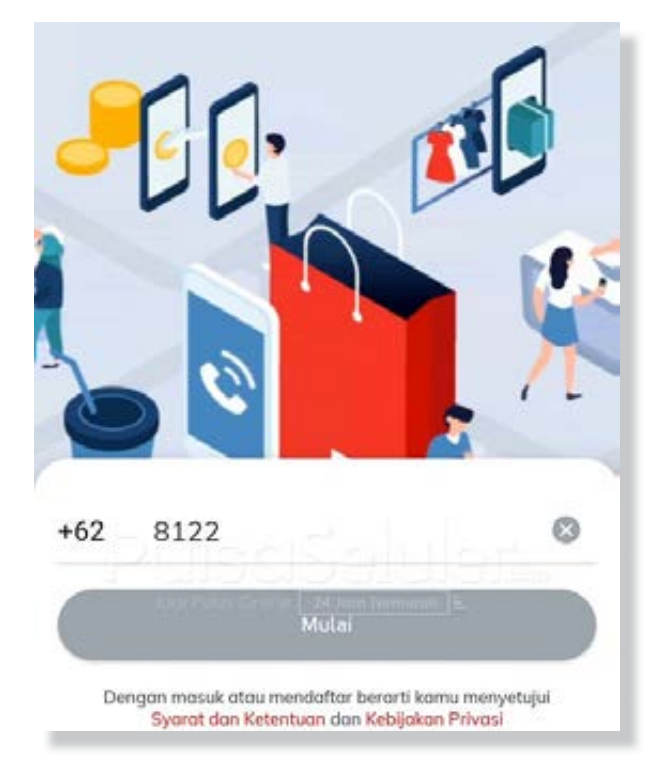

- 5. Setelah membuat PIN, anda diharuskan untuk memasukkan nama email di kolom verifikasi email untuk keamanan bertransaksi.
- 6. Setelah memasukkan email, anda akan menerima email verifikasi akun *LinkAja* di email anda.
- 7. Setelah verifikasi email, akun *LinkAja* berhasil dibuat dan siap untuk digunakan.

Saat ini aplikasi Linkaja siap digunakan

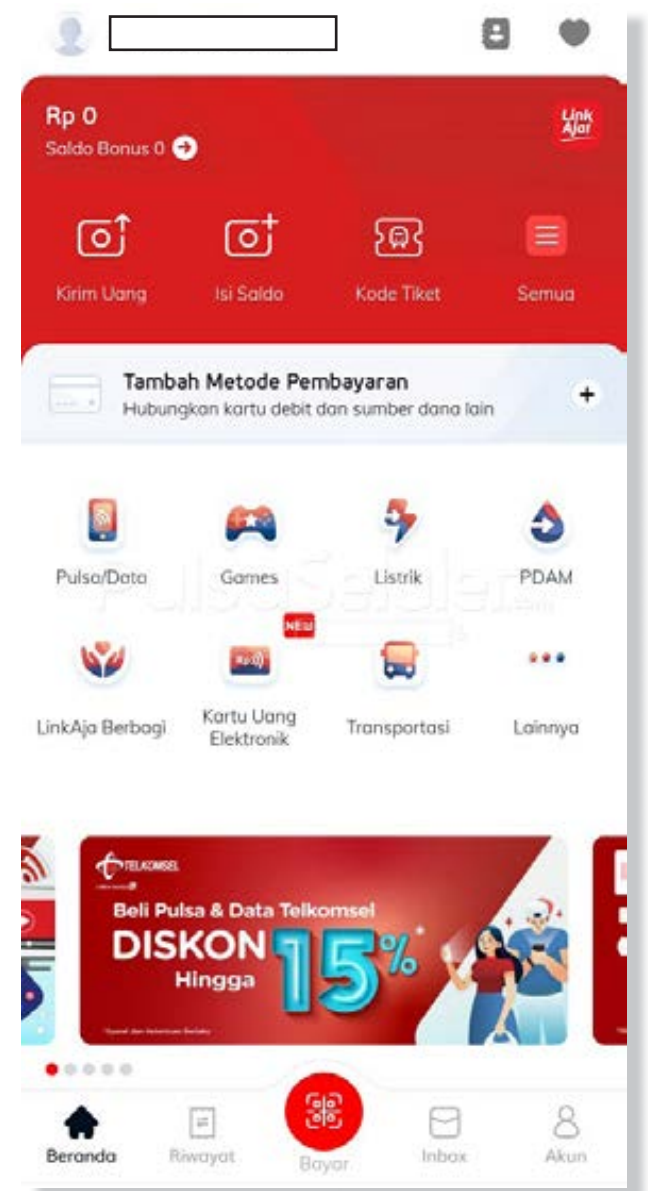

### **MODUL LANJUTAN**

PENGEMBANGAN USAHA PERLUASAN KESEMPATAN EKONOMI MELALUI PENINGKATAN PENGUASAAN TEKNOLOGI INFORMASI DAN KOMUNIKASI

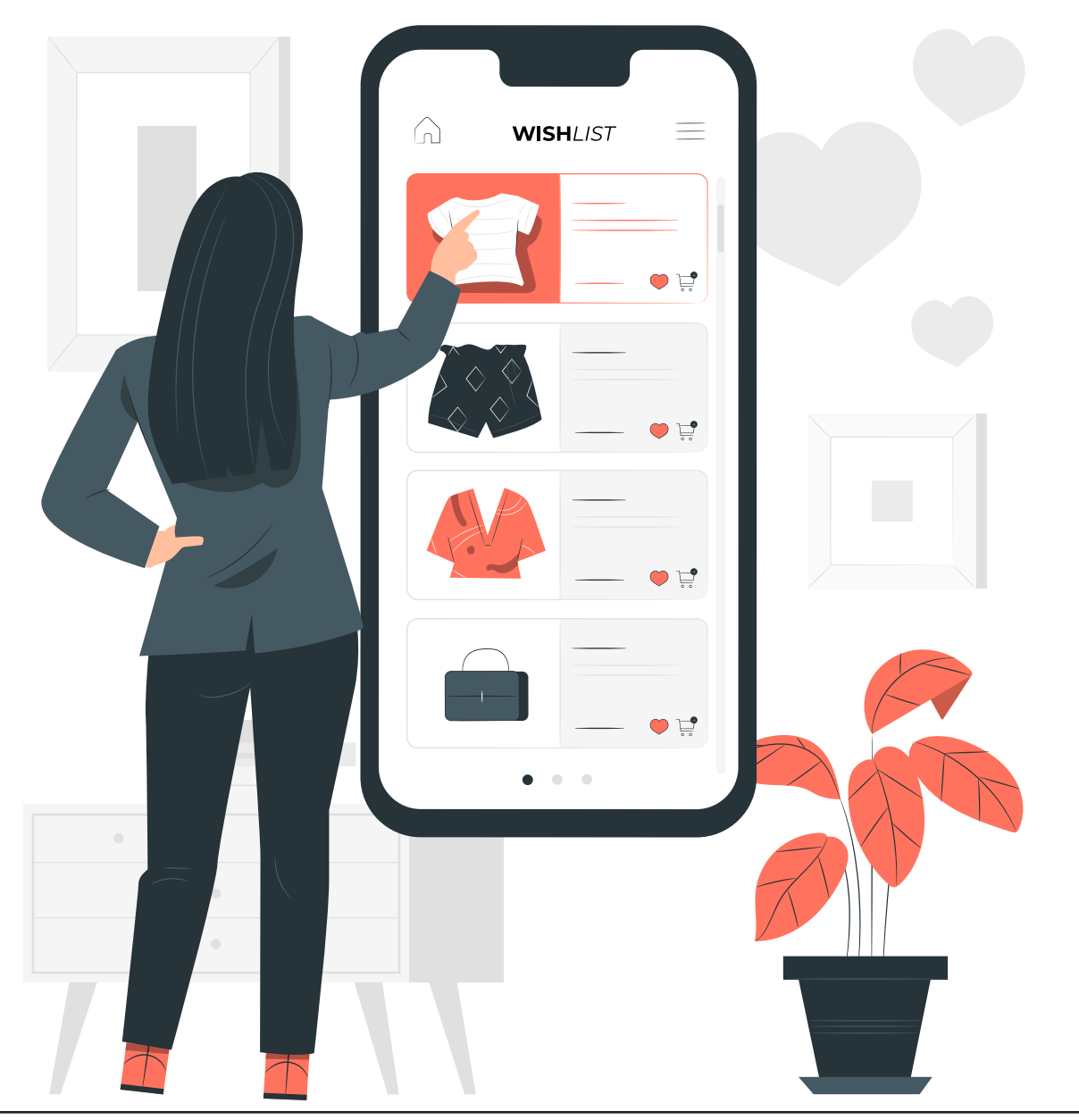

### **MODUL LANJUTAN**

### PENGEMBANGAN USAHA PERLUASAN KESEMPATAN EKONOMI MELALUI PENINGKATAN PENGUASAAN TEKNOLOGI INFORMASI DAN KOMUNIKASI

#### KERANGKA MODUL LANJUTAN PENGEMBANGAN USAHA

| Modul Lanjutan -Pengembangan Usaha                                 |                                                                                                    |           |                                                                                                    |                                                                                                    |  |  |  |
|--------------------------------------------------------------------|----------------------------------------------------------------------------------------------------|-----------|----------------------------------------------------------------------------------------------------|----------------------------------------------------------------------------------------------------|--|--|--|
| Materi                                                             | Tujuan                                                                                                    | Waktu     | Metode                                                                                                    | Alat dan Bahan                                                                                                    |  |  |  |
| Mengenal<br>Konsep Bisnis<br><i>Online</i>                         | Peserta memahami<br>konsep perencanaan<br>berwirausaha<br>Dapat menggunakan<br>teknologi digital dalam<br>mendukung usaha<br>mereka yang sedang atau<br>akan mereka jalankan.                                                                                                    | 90 menit  | Tabel bisnis<br><i>Mind mapping</i><br>Sumbang saran<br>( fasilitator bertanya dan membantu<br>menuliskan dalam tabel)<br>Pendamping 4<br>Diskusi kelompok<br>Pleno /Presentasi kelompok                                                                                                    | Kertas karton dibagi<br>2.<br>Kertas plano Kertas<br>plano/Tabel Bisnis<br>Spidol warna warni<br>Kertas meta plan |  |  |  |
| Pengenalan<br>Penggunaan<br>media sosial<br>sebagai online<br>shop | Peserta memahami<br>konsep online shop<br>Peserta memahami<br>fungsi media sosial<br>sebagai online shop<br>Peserta dapat mengenal<br>macam-macam media<br>sosial beserta karakter<br>media sosial sebagai<br>online shop<br>Peserta dapat membuat<br>dan akses media sosial<br>sebagai online shop<br>Peserta dapat<br>memasarkan hasil<br>produksinya secara<br>mandiri melalui online<br>shop. | 100 menit | Pasar digital/ditempat. Materi yg di<br>presentasikan dikirim ke fasilittor<br>Sumbang saran dan diskusi kelompok,<br>Presentasi<br>Media sosial <i>wa, ig, fb, tiktok</i> dan <i>Yutube</i> .<br>Untuk tuna Netra menggunakan<br><i>talkback</i> dan pendamping, tuna wicara<br>menggunakan aplikasi transkip instan.<br>Bahan diskusi di tambahakan sesuai<br>dengan kelompok usaha                                                     | Kertas karton<br>Spidol<br>Benda benda di<br>sekitar<br>Lembar <i>tutorial</i>                                    |  |  |  |
| Pengenalan<br>konsep<br>marketplace                                | Peserta mengetahui<br>tentang marketplace<br>peserta mengetahui<br>manfaat <i>marketplace</i><br>peserta mengetahui<br>proses-proses<br>pendaftaran, penjualan,<br>promosi serta pencairan<br>uang dari <i>marketplace</i>                                                                                                    | 120 menit | Pasar digital/ditempat.<br>Bermain peran<br>Marketplace : <i>shopee, Tokopedia, buka</i><br><i>lapak dan Lazada/bli bli</i><br>( <i>Lazada</i> dan <i>bli bli</i> harus 2 aplikasi/akun,<br>akun pembeli dan penjual)<br>Sumbang saran<br>Untuk tuna Netra menggunakan talkback<br>dan pendamping, tuna wicara di damping<br>penerjemah Bahasa isyarata/tanrskip<br>instan<br>Bahan diskusi di tambahakan sesuai<br>dengan kelompok usaha | Kertas karton<br>Spidol<br>Benda benda di<br>sekitar                                                              |  |  |  |

| Pencatatan<br>Keuangan dan<br>penghitungan<br>HPP | Peserta dapat mencatat<br>pengeluaran dan<br>pemasukan dengan<br>mudah<br>Peserta mengetahui<br>manfaat aplikasi buku kas<br>Peserta akan mengetahui<br>keungan secara otomatis<br>dan mengetahui<br>keuntungan setiap saat<br>Peserta akan mengetahui<br>berapa besarnya biaya/<br>modal yang di keluarkan<br>dalam memproduksi<br>barang atau jasa<br>Peserta dapat<br>mengetahui keuntungan<br>produk tersebut | 75 menit | Praktik pencatatan keuangan &<br>menghitung HPP | Bahan Presentasi, Hp<br>dan lembaran tugas |
|---------------------------------------------------|----------------------------------------------------------------------------------------------------|----------|-------------------------------------------------|--------------------------------------------|
|                                                   | Skl                                                                                                    |          |                                                 |                                            |

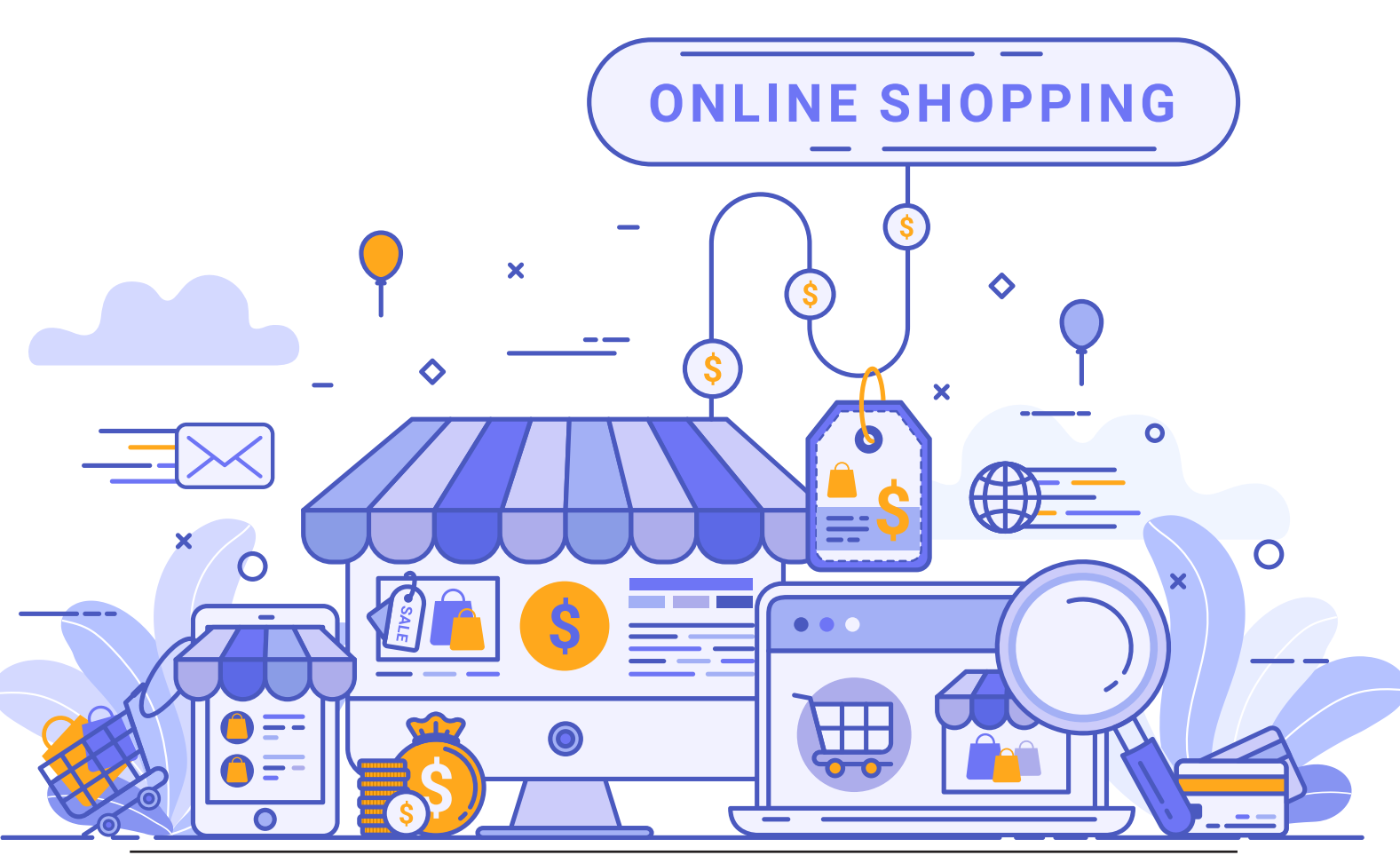

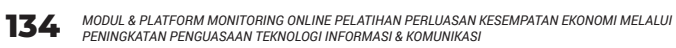

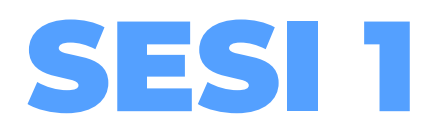

# MENGENAL KONSEP BISNIS ONLINE

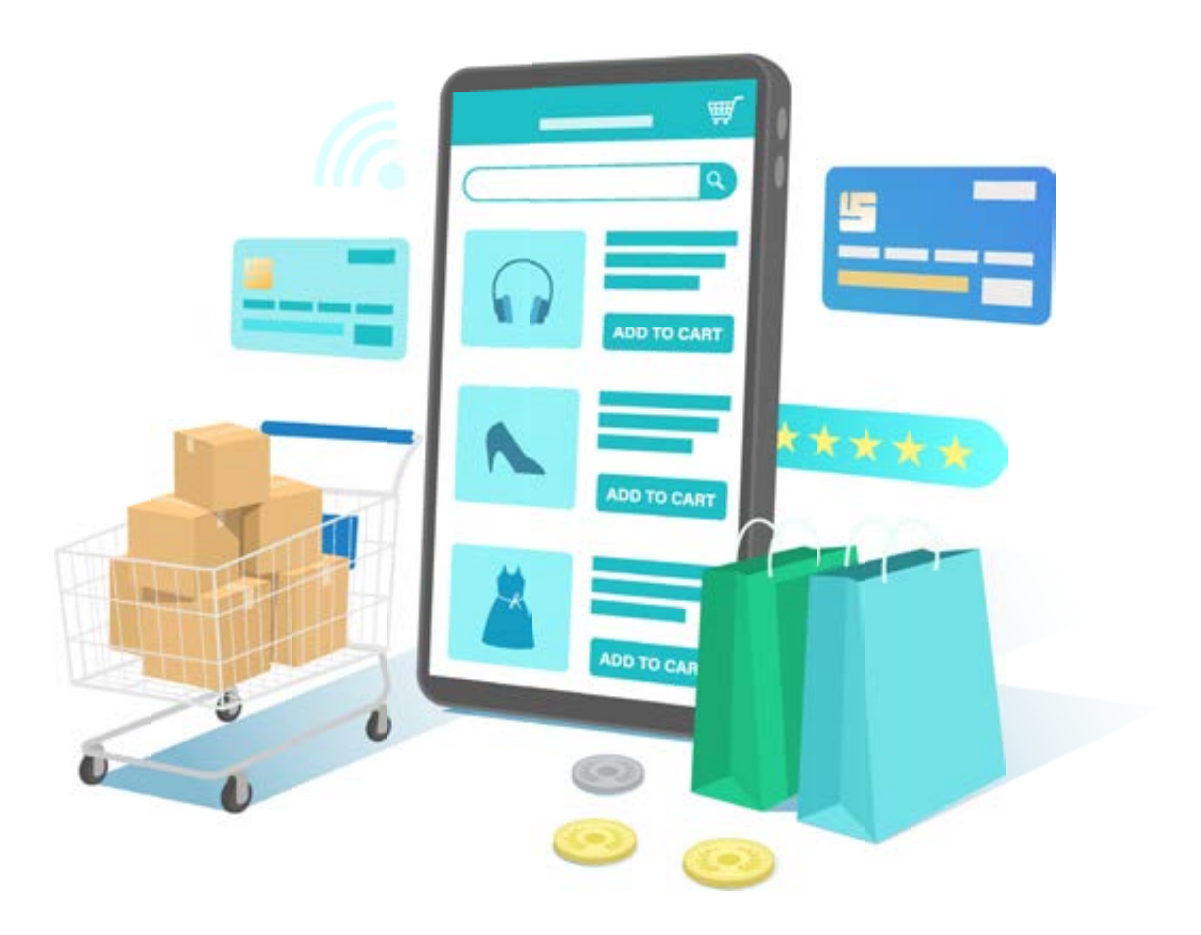

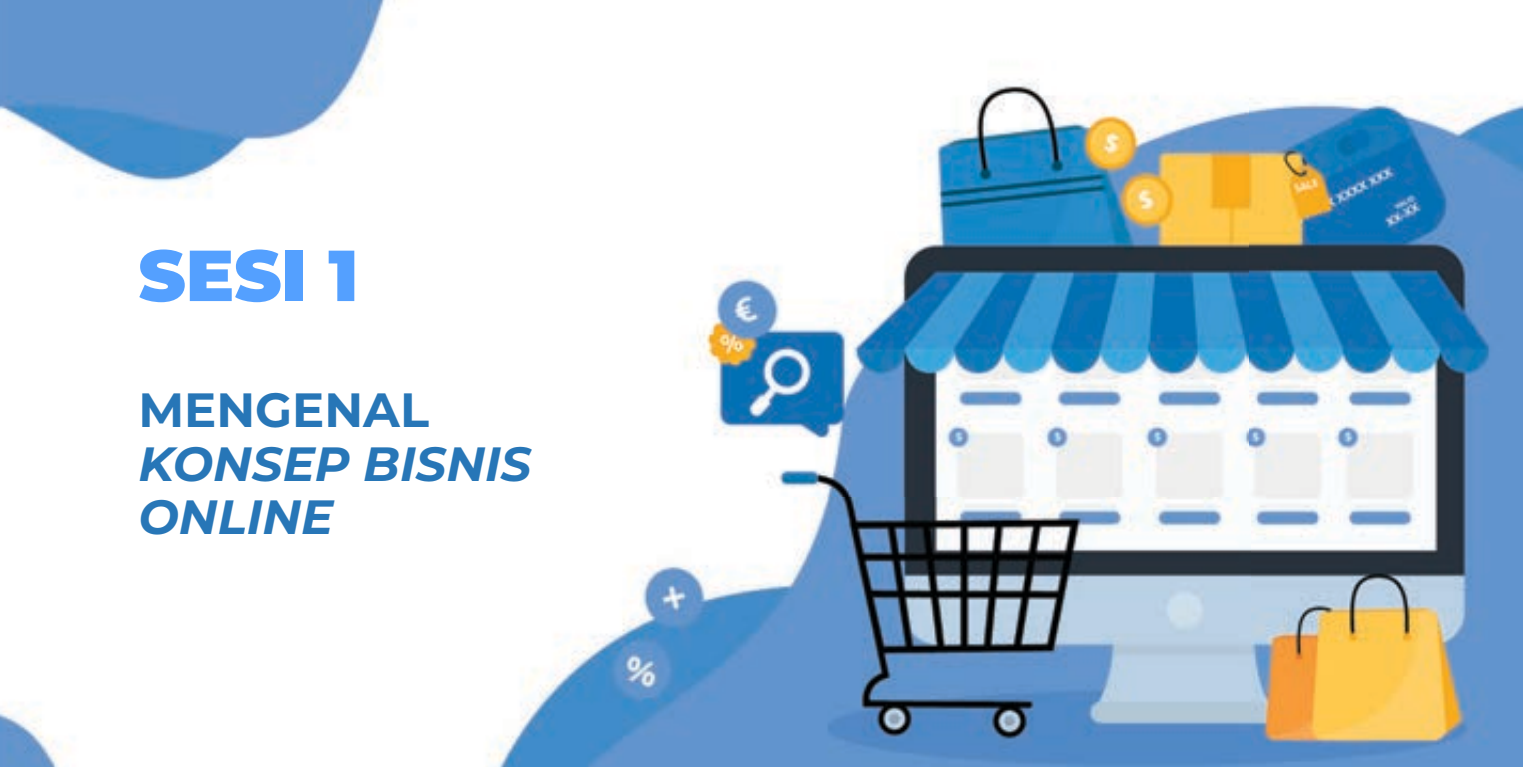

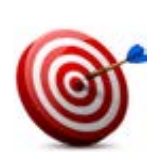

#### Tujuan :

- Peserta memahami konsep perencanaan berwirausaha
- Peserta dapat menggunakan teknologi digital dalam mendukung usaha mereka yang sedang atau akan mereka jalankan.

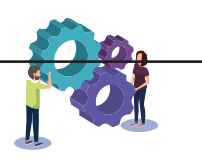

#### Metode :

Tabel Bisnis

Mind Mapping

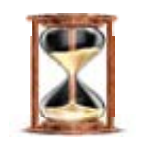

#### Waktu

75 menit (1 jam 15 menit)

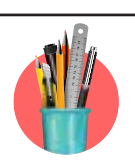

#### Alat Bantu Pelatihan:

Kertas karton dibagi 2 , Kertas Plano, kertas metaplan , spidol warnawarni selotip kertas

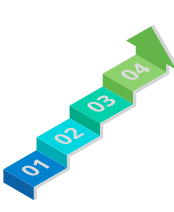

#### Langkah-langkah:

- Langkah 1 : Diskusi kelompok , perencanaan usaha menggunakan *Mind Mapping*
- Langkah 2 : Diskusi kelompok, Membuat Tabel Rencana Tindakan Usaha

#### Langkah 1 : Mind Mapping

- 1. Fasilitator membuka sesi dengan menjelaskan tujuan pembahasan materi dan metodenya.
- 2. Fasilitator bertanya kepada peserta siapa yang memiliki pengalaman usaha dan meminta untuk menceritakan pengalaman usahanya
- 3. Fasilitator menjelaskan cara mengisi *mind mapping* konsep usaha.
- 4. Fasilitator membagi peserta menjadi 4 kelompok, untuk diskusi perencanaan usaha dengan metode *mind mapping*.
- 5. Fasilitator Meminta Peserta untuk mempresentasikan hasil diskusi Pengisian Mind mapping
- 6. Fasilitator memberi kesempatan kepada peserta yang lain untuk mengajukan pertanyaan, sanggahan dan masukan
- 7. Fasilitator menyimpulkan hasil akhir dari diskusi

#### HANDOUT :

- Handout 29. Tehnik Mind Mapping
- Handout 30. Tabel Rencana Tindakan Usaha

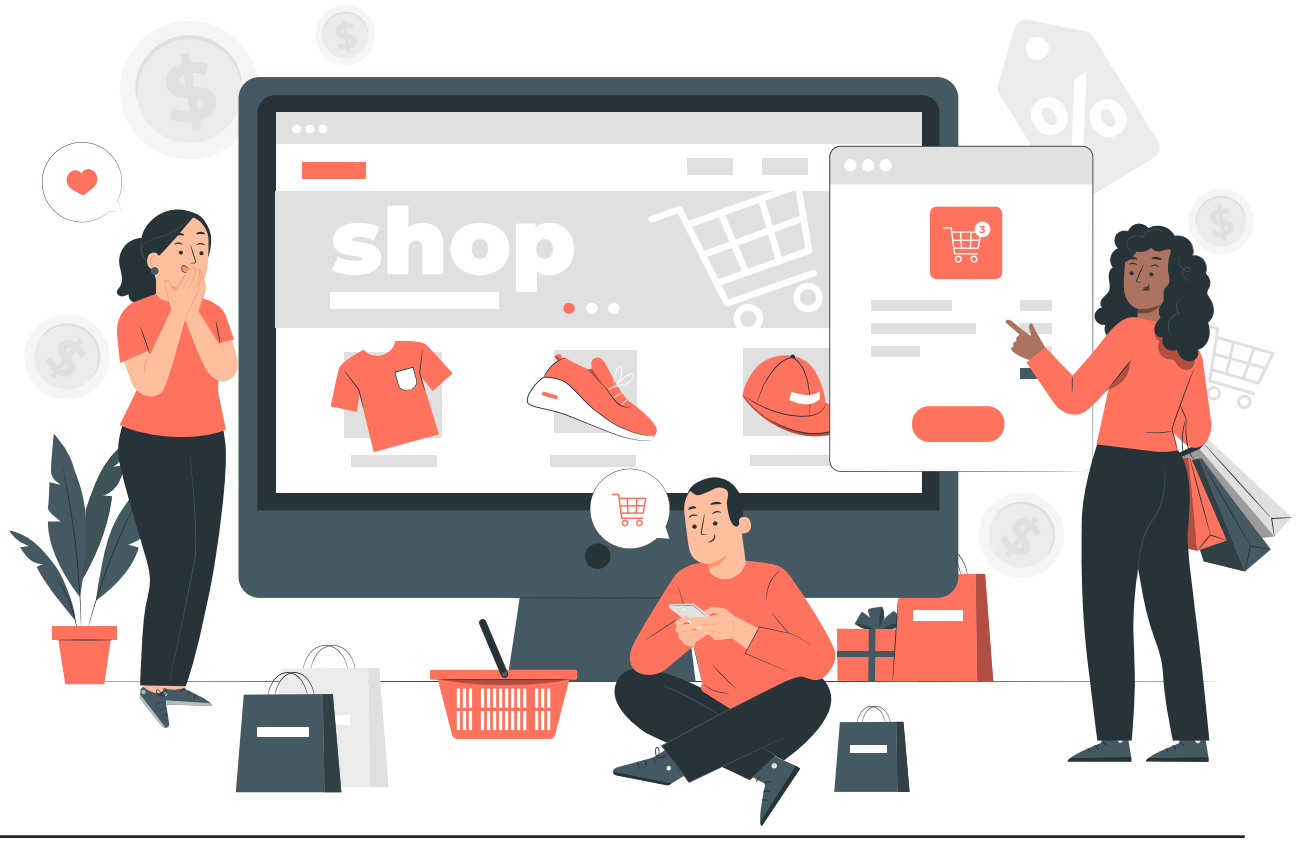

MODUL & PLATFORM MONITORING ONLINE PELATIHAN PERLUASAN KESEMPATAN EKONOMI MELALUI PENINGKATAN PENGUASAAN TEKNOLOGI INFORMASI & KOMUNIKASI **137** 

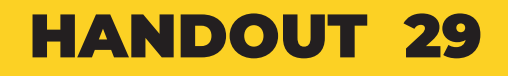

TEKNIK MIND MAPPING -KONSEP BISNIS ONLINE

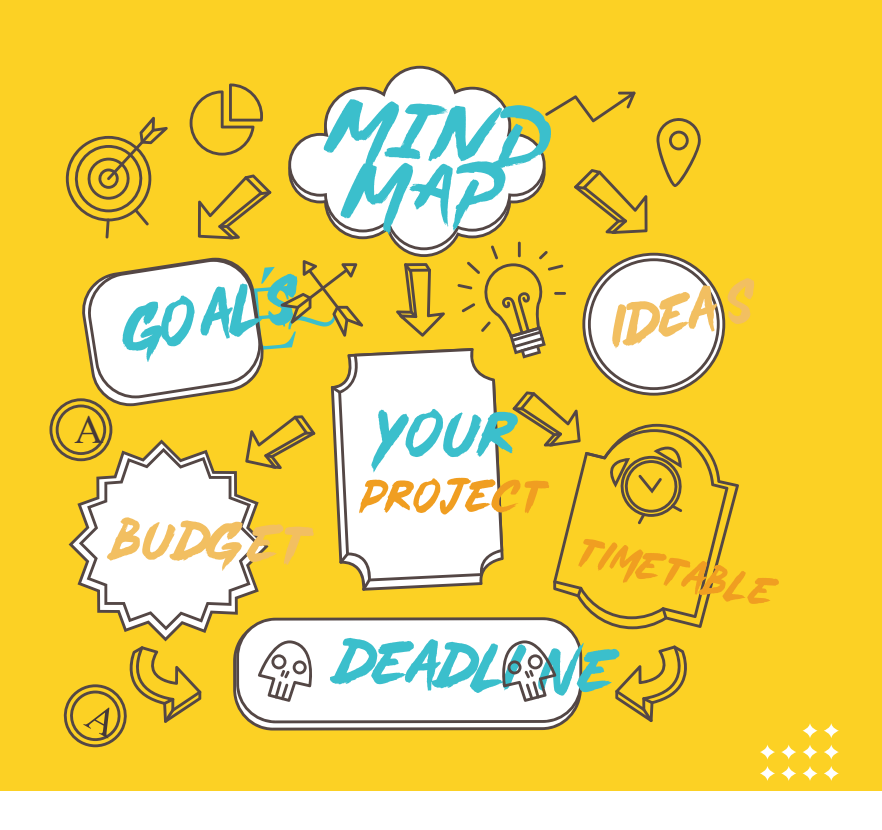

#### Keterangan mind mapping:

| Kelompok  | : Diisi sesusai dengan pembagian kelompok                          |
|-----------|--------------------------------------------------------------------|
| Employees | : Diisi dengan orang-orang yang akan menjadi karyawan atau yang    |
|           | membantu usaha                                                     |
| Location  | : Diisi dengan lokasi tempat usaha. Apakah tempat usaha tersebut   |
|           | sewa, kontrak atau milik sendiri                                   |
| Finance   | : Diisi dari manakah pendanaan didapat. Apakah dari modal sendiri, |
|           | investasi dari orang luar, pinjaman dari bank dll.                 |
| Marketing | : Diisi dengan bagaimana Anda mempromosikan usaha Anda. Media      |
|           | apa saja yang akan Anda gunakan untuk mempromosikan usaha          |
|           | Anda.                                                              |
| Identifiy | : Identifikasi produk Anda. Apa nama merk dagangnya, produknya     |
|           | seperti apa                                                        |

#### Langkah 2 : Diskusi Kelompok , Menbuat Tabel Rencana Usaha

- 1. Fasilitator membagi peserta menjadi 4 Kelompok
- 2. Fasilitator mengajak peserta untuk praktek membuat Rencana tindakan Usaha dengan menggunakan Tabel berdasarkan kelompoknya masing masing
- 3. Fasilitator membagikan kertas plano dan Form Rencana Tindakan Usaha kepada

peserta untuk membuat Rencana Tindakan Usaha dengan menggunakan Tabel yang sudah disediakan . Fasilitator memberikan waktu 15 menit

- 4. Fasilitator meminta peserta untuk mempresentasikan hasil diskusi kelompoknya.
- 5. Fasilitator mencatat point point penting dari hasil presentasi peserta
- 6. Fasilitator memberi kesempatan kepada peserta yang lain untuk mengajukan pertanyaan, sanggahan dan masukan
- 7. Fasilitator harus menyimpulkan hasil akhir dari diskusi
- 8. Setelah presentasi selesai, fasilitator menutup sesi dengan mengarahkan peserta untuk belajar mandiri mengenai konsep bisnis di aplikasi *google primer*.

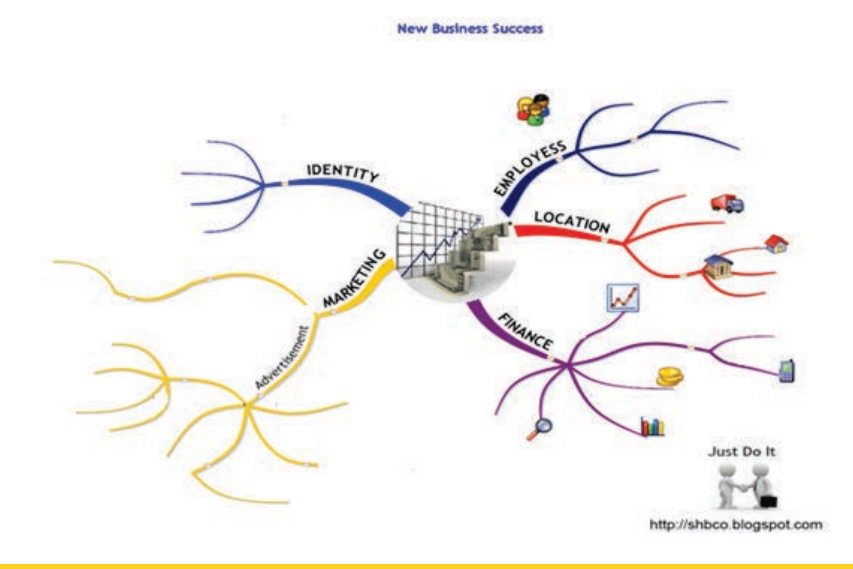

### HANDOUT 30

# TABLE RENCANA TINDAKAN USAHA

| lde<br>Bisnis | Alasan<br>Memilih<br>Ide<br>Bisnis | Apa<br>yang<br>akan<br>dijual | Apa kebutuhan<br>dari jenis usaha<br>yang dipilih | Rencana<br>lokasi<br>yang<br>dipilih | Berapa<br>tenaga<br>kerja yang<br>dibutuhkan | Siapa<br>pesaing<br>yang<br>terdekat | Strategi<br>pemasaran<br>yang akan<br>dilakukan<br>online-<br>offline | Perkiraan<br>Modal<br>Usaha | Perkiraan<br>perhitungan<br>Keuntungan<br>Usaha | Target<br>Target<br>yang<br>ingin<br>dicapai |
|---------------|------------------------------------|-------------------------------|---------------------------------------------------|--------------------------------------|----------------------------------------------|--------------------------------------|-----------------------------------------------------------------------|-----------------------------|-------------------------------------------------|----------------------------------------------|
|               |                                    |                               |                                                   |                                      |                                              |                                      |                                                                       |                             |                                                 |                                              |
|               |                                    |                               |                                                   |                                      |                                              |                                      |                                                                       |                             |                                                 |                                              |

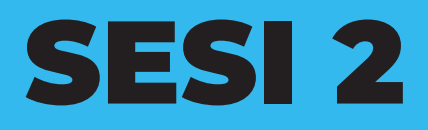

PENGGUNAAN MEDIA SOSIAL SEBAGAI ONLINE SHOP

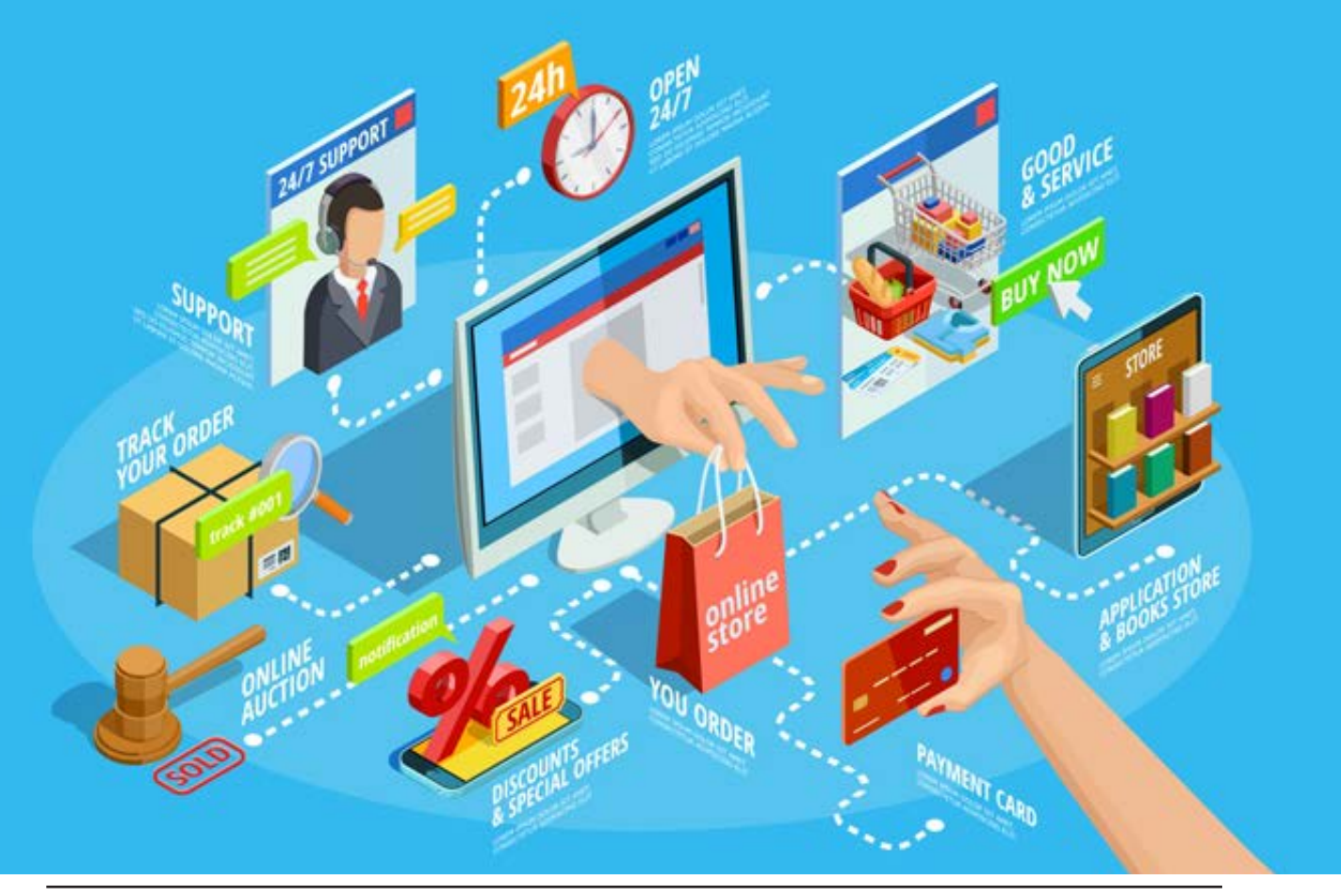

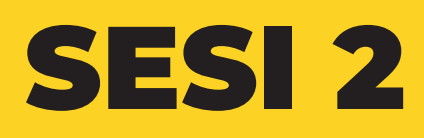

PENGGUNAAN MEDIA SOSIAL SEBAGAI ONLINE SHOP

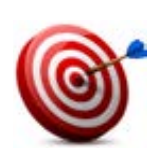

#### Tujuan :

- Peserta memahami konsep online shop
- Peserta memahami fungsi media sosial sebagai online shop
- Peserta dapat mengenal macam-macam media sosial beserta karakter media sosial sebagai *online shop*

00

- Peserta dapat membuat dan akses media sosial sebagai online shop
- Peserta dapat memasarkan hasil produksinya secara mandiri melalui *online shop.*

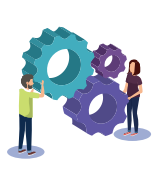

#### Metode : Pasar digital

Sumbang saran dan diskusi kelompok

Marketplace online ; Bukalapak, Tokopedia; Shopee, dan Lazada

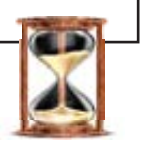

#### Waktu

75 menit (1 jam 15 menit)

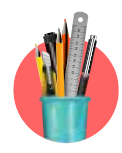

#### Alat Bantu Pelatihan:

• Media social Wa, Ig dan Fb , kertas HVS, alat tulis, Hp, Internet, produk yang akan dijual

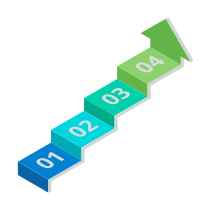

#### Langkah-langkah:

- Langkah 1: Diskusi kelompok, bermain peran menjual barang menggunakan Media sosial : WA, IG, Facebook dan Tiktok
- Langkah 2 : Presentasi; promosi dan pemasaran produk /jasa menggunakan media Social WA, IG, Facebook dan Tiktok

# Langkah -Langkah (Note di modul sama dengan sesi 3 market place ini saya coba buat alur nya berdasarkan bacaan

- 1. Fasilitator menjelaskan tujuan dan metode sesi ini
- 2. Fasiitator menanyakan kepada peserta apakah sering menggunakan media sosial.
- 3. Selanjutnya Fasilitator menjelaskan berkomunikasi dan berinteraksi secara *online* dan menguntungkan dalam pemasaran bisnis dan promosi menggunakan media sosial
- 4. Fasilitator membagi peserta menjadi 4 kelompok dan masingmasing kelompok mendapatkan 1 media sosial yaitu *WhatsApp (WA), Facebook, Istagram (IG)* dan *Tiktok*
- 5. Masing-masing kelompok masih menggunakan produk yang sama pada sesi sebelumnya. Fasilitator meminta para peserta untuk menjual barang melalui media sosial sesuai dengan nama kelompok media sosial yang didapat.
- 6. Fasilitator mengajak peserta membaca panduan bahan bacaan "Mengoptimalkan sosial media untuk jualan *online*" dan diskusi kelompok untuk berbagi tugas untuk promosi dan pemasaran dengan cara mem*posting* produknya melalui media sosial di kelompok masing.
- 7. Fasilitator meminta setiap kelompok- kelompok mempresentasikan promosi dan pemasaran yang sudah dibuat
- 8. Fasilitator dan peserta kelompok lainnya dapat merivew hasil presentasi dari kelompok lainnya dan merangkum bersama halhal apa saja yang harus diperhatikan ketika menggunakan dan pilihan media sosial untuk promosi dan pemasaran produk/jasa

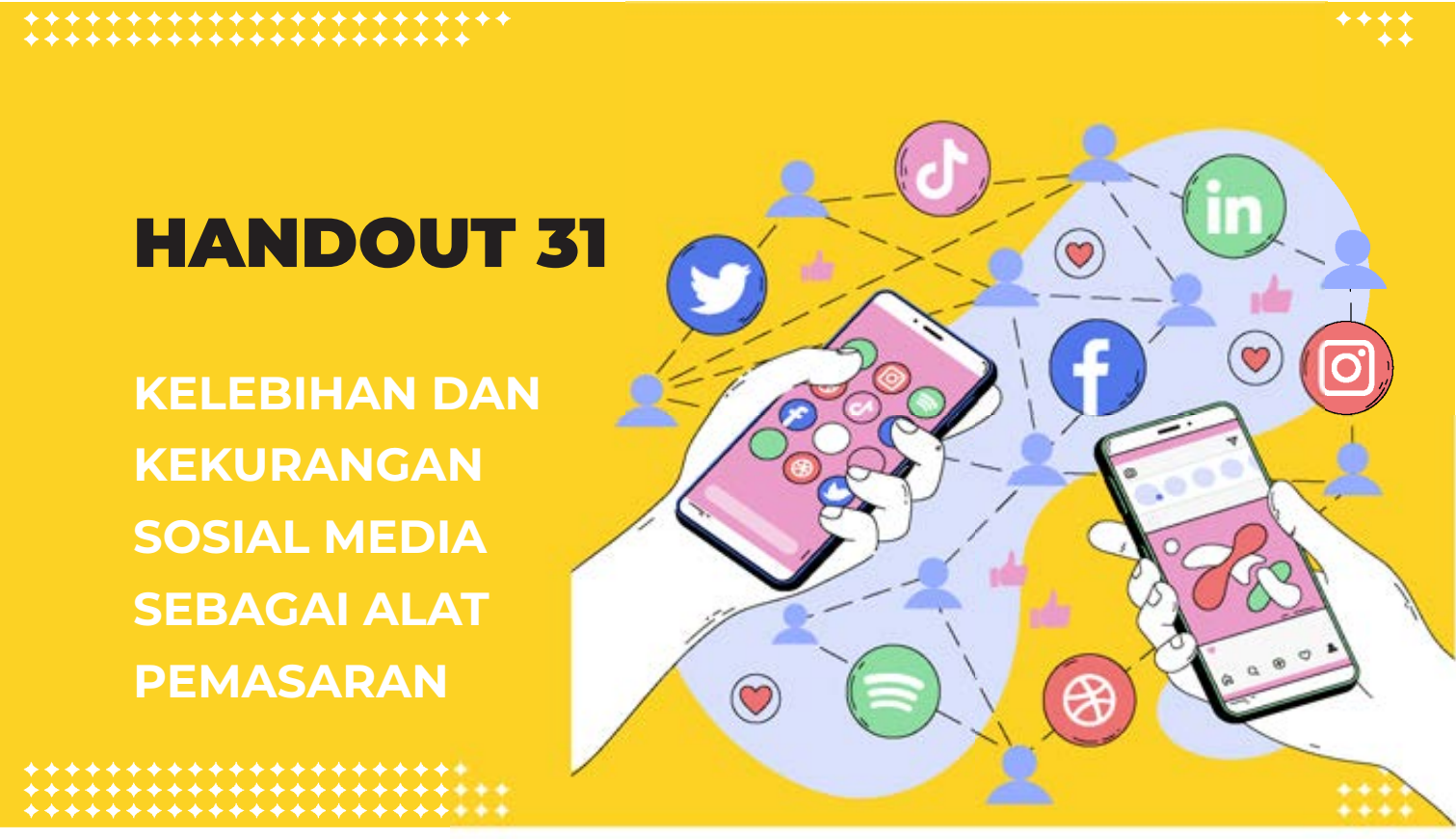

#### Kelebihan social media marketing :

• Flexible

Cara memasarkan produk di social media terhitung cukup *flexible* karena dapat dilakukan dimana saja dan kapan saja

#### Biaya pengoperasian yang murah

Dalam mengoperasikan social media dan memasarkan produk, para pengguna dan marketing tidak perlu mengeluarkan biaya yang besar bahkan bisa dilakukan secara gratis, hanya perlu menggunakan kreativitas yang tinggi saja supaya target *customer* tertarik dengan konten yang diberikan di social media

#### • Memiliki Akses yang luas

Dapat diakses dengan jangkauan luas baik nasional maupun internasional, maka dari itu tidak jarang kita sering mendengarn istilah *'worldwide shipping'* di social media yang artinya pengiriman internasional dimana pengguna yang memasarkan produk tahu jelas bahwa produknya dapat dilihat orang di luar negeri juga.

#### • Cara pengoperasian yang mudah

Cara menggunakan social media tidak dipungkiri pasti sangat familiar bagi banyak orang karena tampilannya yang mudah dan menjadi bagian dari keseharian sebagian besar orang setiap hari mereka menggunakan social media.

# Kekurangan social media marketing :

#### • Lack Of Trust

Kedua pihak baik customer maupun penjual bisa jadi tidak dapat dipercaya satu sama lain, artinya bisa saja sebagai customer menyangka bahwa iklan tidak sesuai dengan ekspektasi yang akan diterima dan sebagai penjual bisa saja tidak mempercayai keseriusan customer dalam melakukan transaksi melalui social media (kemungkinan penipuan)

# • Kekecewaan ekspektasi produk

Sebagai *customer* yang bereekspektasi lebih, bisa saja *social media* marketing ini meningkatkan kekecewaan dari *customer* yang akhirnya

23 Reviews **Rp 300.000** က ADD TO CART

membeli barang secara *online,* hal ini disebabkan karena customer tidak dapat melihat barang secara langsung dan hanya bergantung informasi dari foto dan *review* orang – orang lain yang sudah pernah membeli barang di toko tersebut.

#### • Sulit mempertahankan reputasi bisnis

Terkait poin yang sebelumnya tentang kekecewaan ekspektasi produk yang diterima customer, hal ini dapat berdampak juga pada reputasi bisnis atau toko tersebut apabila ada customer yang justru memberikan review yang buruk terhadap produk yang dijual sehingga menurunkan nama toko dan menurunkan kualitas produk di mata pelanggan yang lain.

Maka dari itu penting bagi para pebisnis untuk melakukan social media marketing dengan bijak seperti mencantumkan foto dan *review* yang real di setiap produk yang dijual, mencantumkan informasi yang jelas dan up to date terhadap barang yang dijual dan membuat perjanjian yang tegas dalam melaksakan transaksi agar lebih aman dan terpercaya.
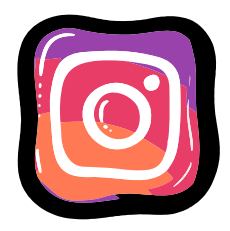

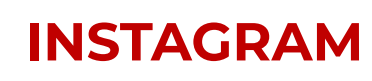

## **Kelebihan Instagram**

Pengguna instagram biasanya berasal dari kalangan menengah ke atas. Sebab bisa dipastikan untuk mengakses instagram mereka tentu mengunakan *gadget ( Android atau iOS )* ya meskipun untuk saat ini banyak di pasaran yang menjual *hp android* sekitar 1 jutaan. *Market* ini sangat cocok bagi anda yang memang produknya untuk kalangan menengah ke atas apalagi produk untuk anak muda dan perempuan.

Pengguna instagram adalah orang yang bukan gaptek lagi sehingga mereka mungkin sudah terbiasa belanja *online.* Sebab tidak semua masyarakat kita biasa membeli barang secara online sehingga kita sebagai penjual harus melakukan edukasi terlebih dahulu.

Instagram adalah aplikasi berbagi foto. Kita tahu bahwa manusia adalah makhluk yang sangat suka dengan visualitas sehingga setiap foto yang kita *upload* bisa menimbulkan ketertarikan oleh penguna instagram. Selain itu fitur-fitur di *instagram* juga cukup *simple* 

Di dalam *Instagram* anda fitur efek foto sehingga akan membuat foto terlihat lebih menarik.

Pada *instagram* ada fitur hashtags, sehingga akun atau foto kita akan dengan mudah di ditemukan oleh pengguna lainnya.

Pada instagram juga terdapat fitur-fitur seperti di *facebook* dan *twitter*, misalnya seperti fitur pengikut atau *follow*, tanda suka, message dan juga komentar.

Nah selain itu Instagram bisa dihubungkan dengan akun sosial media lainnya sehingga dengan satu kali *post* di *instagram* foto tersebut bisa kita *share* juga ke akun media sosial lain seperti *twitter* dan juga *facebook* 

#### Kekurangan di Instagram

Foto profil di Instagram tidak bisa di buka atau di *klik* oleh penguna lainnya. Ini sangat berbeda dengan media sosial lain seperti *facebook* dan juga *twitter*.

Pengguna instagram tidak bisa berkomunikasi secara langsung di instagram sehingga harus berkomunikasi lewat aplikasi lain seperti *BBM, <u>WhatsApp</u>,* ataupun *Line,* meskipun sebenarnya saat ini sudah ada fitur <u>Instan Message</u>, tetapi tidak banyak yang sudah menggunakan fitur chat ini.

Resolusi foto di instagram lebih kecil karena merupakan aplikasi berbasis smartphone, sehingga kualitas foto tidak sebanding dengan sosial media lain yang dapat mengupload dan menampilkan foto dengan resolusi besar.

Banyak *Online Shop* yang melakukan spamming bahkan di status jualan kita. Tentu ini bisa membuat kesal

Penguna lain tidak mendapat notifikasi jika kita telah membalas komentarnya jika kita tidak me-*mention (@)* terlebih dahulu.

Menjamurnya toko online sehingga untuk produk-produk tertentu persaingannya sangat ketat.

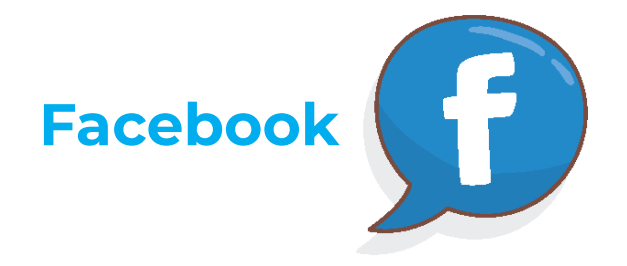

# Kelebihan Facebook Untuk Bisnis

Fitur yang disediakan di *facebook* cukup banyak dan penggunaannya juga cukup mudah.

Melalui facebook juga kita dapat berbagi apapun, mulai dari foto, tautan, hingga video sehingga *facebook* cenderung lebih terbuka dibandingkan sosial media lainnya. Bahkan penggunanya dapat berbagi saat ia mengunjungi sebuah tempat, mendengarkan musik, maupun membaca buku dengan *emoticon* perasaan yang berbeda beda. Tidak ada media sosial yang selengkap ini !

Media ini juga bisa kita lengkapi info profil yang sangat yang lengkap, karena pada halaman profil akan ditampilkan dimana kita bekerja atau bersekolah dan sebagainya.

*Facebook* juga efektif apabila digunakan sebagai ajang promosi dan iklan karena penggunanya sangat banyak.

Di sediakan fitur fanspaga dan *group* yang bisa kita gunakan untuk berpromosi. Pengguna *facebook* dapat mengatur album atau *post* di *fanpages* dan *group* bahkan kita bisa mencantumkan harga dan tombol *sold* sehingga rasanya kita seperti memiliki sebuah toko *online* di *facebook*.

Ada fitur album yang bisa kita gunakan untuk mengelompokan jenis barang/jasa kita

*Facebook* juga memiliki pengaturan privasi yang cukup baik. Apapun informasi dan

segala sesuatu yang kita *post* dapat kita atur siapa saja yang dapat melihatnya.

Bisa menampilkan teman-teman kita yang sedang *online* 

#### **Kekurangan Facebook**

Terlalu banyak jenis fitur. Sehingga meski kita sudah setiap hari mengunakan *facebook* belum tentu kita sudah tahu semua menu pengaturan di *facebook*.

Banyak akun *facebook* yang dibuat hanya untuk melakukan *spamming* atau biasa kita sebut akun kloningan

Pengunanya masih banyak yang belum terbiasa untuk berbelanja *online* sehingga kita harus melakukan edukasi terlebih dahulu.

*Facebook* adalah media yang sangat sensitif sehingga sangat rawan terkena *blokir* 

Para pembisnis *online* di *facebook* masih banyak memakai cara brutal yaitu main *tag* yang bisa ratusan dalam sekali *posting* 

Tidak ada fitur upload foto sehingga kita harus meng-install *software* jika ingin upload foto yang menarik

Menambahkan materi tentang akun bisnis *IG, marketplace facebook, whatsapp bussines*  Secara *default,* akun yang Anda buat adalah akun pribadi. Berikut adalah langkah-langkah yang bisa Anda ikuti untuk beralih dari akun pribadi ke akun bisnis. Jika Anda sudah memiliki akun pribadi, Anda juga bisa langsung mengikuti langkah-langkah dibawah ini:

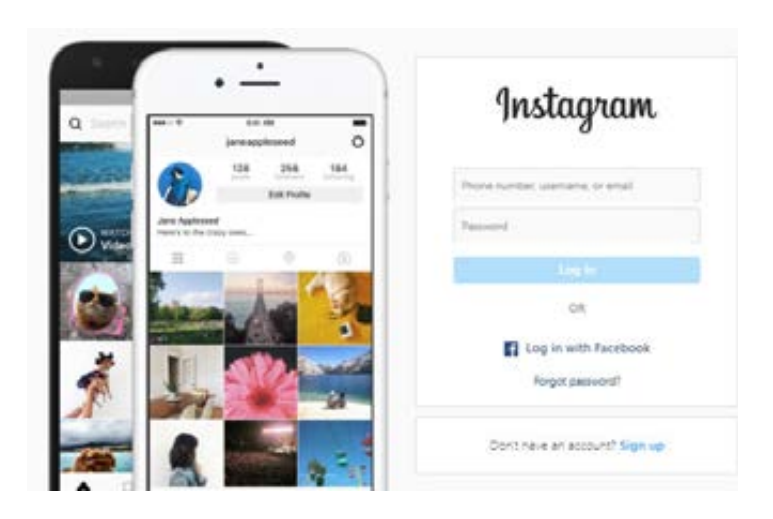

- Buka *profil page* akun Instagram dan ketuk menu (ikon bergambar *burge*r) di pojok kanan atas
- Pilih "Settings" dan akan muncul "Switch to Professional Account" lalu ketuk
- Ada 2 pilihan, *Business* dan *Creator*, pilihlah *Business* untuk akun bisnis, atau *Creator* jika Anda adalah *influencer*/akun *creator*
- Pilih kategori bisnis Anda dan tambahkan detail kontak yang relevan
- Ketuk "Done"

Sekarang Anda sudah bisa menggunakan akun Instagram Business.

# Cara Membuat Akun Facebook Bisnis

# .1. Akses Halaman Utama Facebook Bisnis

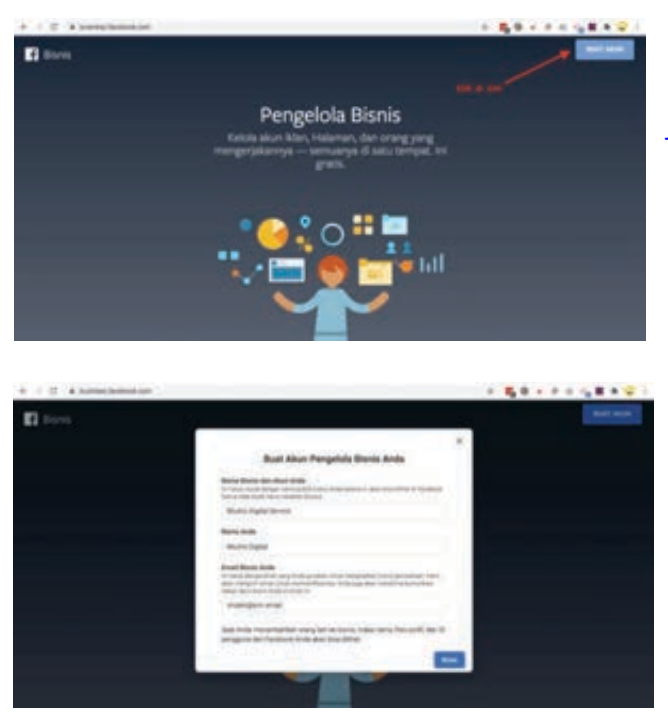

Cara membuat akun *Facebook* bisnis pertama, Anda perlu mengakses halamannya dengan *URL* <u>https://business.</u> <u>facebook.com</u> lalu klik Buat Akun.

Untuk membuat akun, terlebih dahulu Anda harus *login* menggunakan akun *Facebook* pribadi Anda.

# 2. Mengisi Nama Akun Bisnis

Setelah Anda berhasil login, Anda akan diarahkan untuk mengisi nama akun bisnis dan membuat halaman. Selanjutnya Anda hanya harus mengisi data mengenai bisnis Anda. Pada *popup* Buat Akun Pengelola Bisnis Anda, masukkan informasi terkait dengan Nama Bisnis dan Akun, Nama Anda dan *Email* Bisnis Anda. Lalu klik Kirim.

# 3. Aktifkan Akun

Jika Anda sudah klik kirim, Anda akan melihat *popup* motifkiasi sukses, klik tombol selesai. Namun akun *Facebook* bisnis Anda belum bisa digunakan. Untuk menggunkannya, Anda perlu masuk ke email dan membuka pesan dari *Facebook*, di sana ada link untuk mengaktifkan akun secara penuh.

Setelah akun mengklik Konfirmasi Sekarang, Anda akan dialihkan ke akun Bisnis *Facebook* dan pembuatan pun selesai.

# Cara Membuat Facebook Fanpage

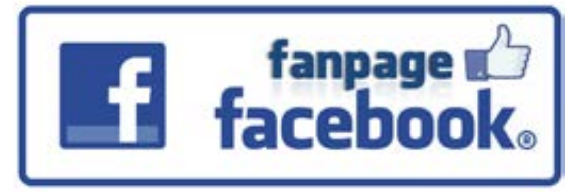

Jika Anda belum memiliki halaman *Facebook* atau *Fans Page Facebook*, berikut ini cara membuat *Fan Page Facebook* dari awal.

# 1. Login Facebook Personal Anda

Untuk membuat *fanpage* pertama Anda harus *login* menggunakan akun personal Anda. Pasti Anda sudah punya *Facebook* bukan? Masukan *username* dan *password Facebook* Anda seperti biasa.

# 2. Buat Halaman/ Page

Setelah berhasil masuk, pergi ke sisi kanan maka Anda akan menemukan icon kotak-kotak persis di sebelah nama akun Anda dan tanda pesan. Pada bagian Buat/ Creat pilihlah halaman atau *Page*.

# 3. Mengisi Informasi Halaman/ Page

Bila Anda sudah mengklik Buat Halaman, selanjutnya Anda akan masuk ke halaman *Creat A Page*. Di sini Anda bisa mulai mengisi nama, kategori, dan deskripsi *Fanpage* bisnis Anda. Saat Anda mengisi nama kategori,

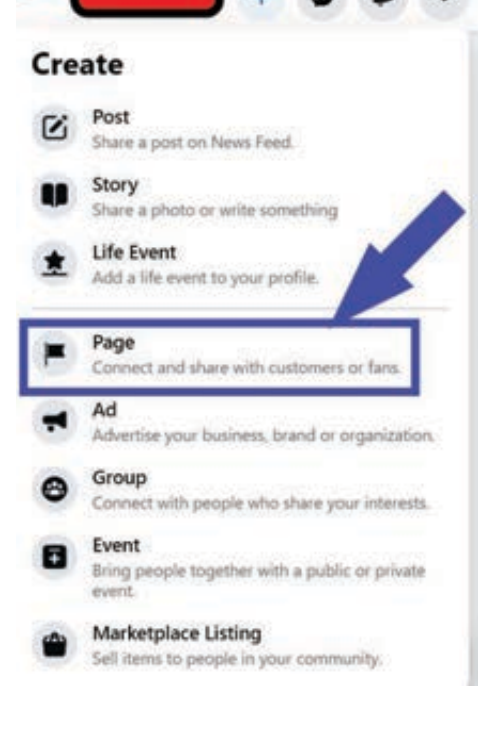

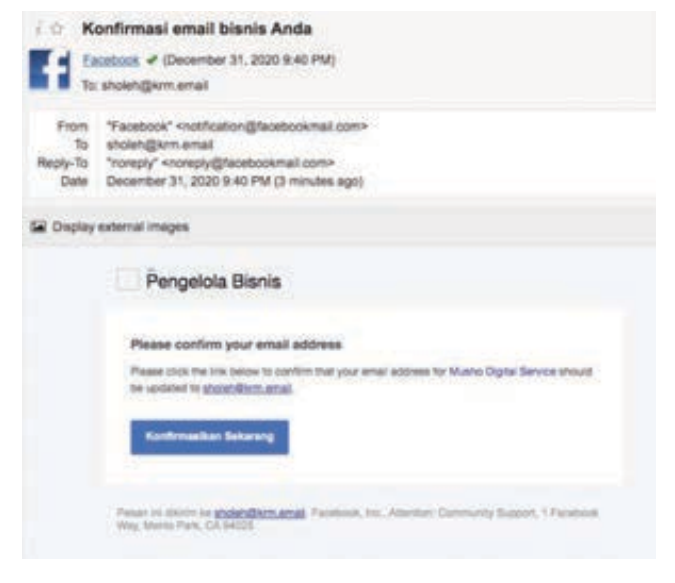

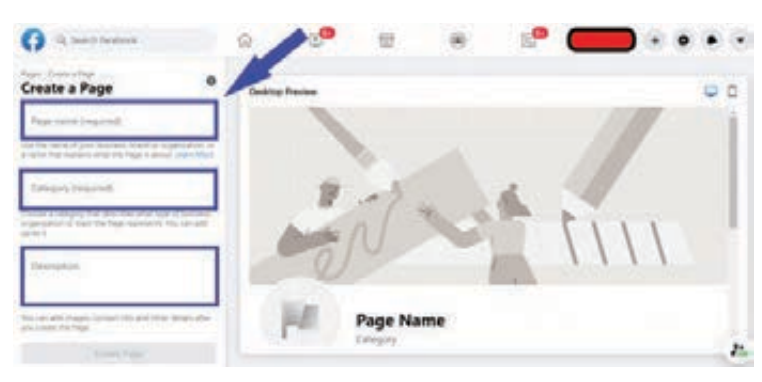

dan deskripsi *Fanpage,* perhatikan beberapa hal ini.

Sebaiknya Anda menggunakan nama *Facebook Fanpage* dibuat singkat, unik, dan tidak terlalu rumit agar mudah diingat.

Anda dapat mengisi maksimal tiga kategori. Pastikan bahwa kategori tersebut benar-benar

sesuai dengan jenis bisnis Anda,

Kolom deskripsi *Fanpage* harus mampu menjelaskan bisnis Anda secara singkat agar mudah dipahami dan menarik perhatian pengguna *Facebook* untuk *like Fanpage*.

# 4. Mengubah Username pada Facebook Fanpage

Setelah Anda selesai mengisi nama, kategori, dan deskripsi *Facebook Fanpage*. Langkah berikutnya yang perlu Anda lakukan adalah mengganti username. Caranya adalah dengan membuka halaman *Manage Page, klik "create @username"* yang ada pada bagian bawah nama *Facebook Fanpage*.

Saat menulis username, pastikan lagi bahwa username sudah memenuhi syarat yang ditetapkan Facebook. Syarat username Facebook antara lain minimal terdiri dari 5 karakter, hanya boleh memuat karakter alfanumerik (A-Z,0-9) dan titik.

## 5. Mendapatkan Pemberitahuan Jika Fanpage Sudah Selesai

Langkah selanjutnya adalah memasukkan *profile picture* dan *cover photo*. Agar mudah dikenali Anda dapat menggunakan *profile picture* logo dari bisnis Anda.

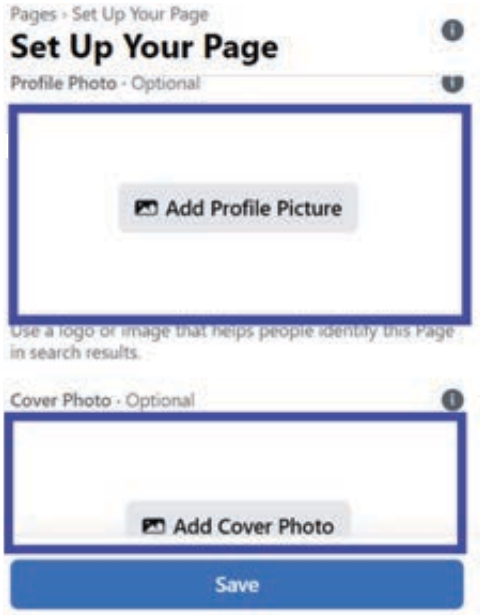

# 6. Menentukan Fitur yang Bisa Diakses dengan "Add Button"

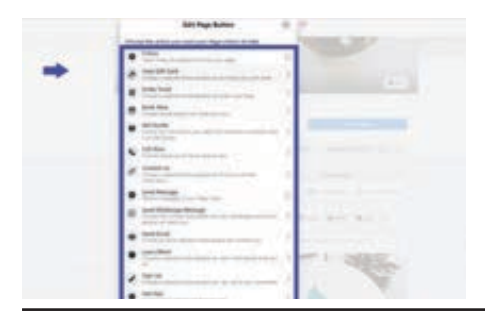

Salah satu fitur yang tidak akan Anda temukan di akun Facebook biasa adalah *Add a Button.* Dengan *Add Button,* Anda bisa mengarahkan pengunjung *Fanpage* pada tindakan yang Anda harapkan.

# a. Cara mengedit page button

Setelah Anda klik add a button, Anda bisa bebas memilih fitur yang nanti bisa dipilih pengunjung Fanpage. Fitur yang tersedia antara lain *Follow, Order Food, Book Now, Call Now, Contact Us,* dan *Send WhatsApp Message* 

# b. Mengundang Teman dan Menngintegrasikan *Fanpage* dengan *WhatsApp*

Pada halaman *about*, Anda bisa melengkapi info mengenai lokasi, *website*, email, jam operasional, hingga nomor telepon bahkan bisa juga diintegrasikan ke *WhatsApp*.

# c. Mengoptimalkan *Fanpage Facebook* untuk Bisnis

#### Invite Friends to Like Your Page More people might see your posts in News Feed if your friends like your Page and share posts. (C) Search for friends to Invite (Invite) (Invite) Invite) Invite Invite Invit

Setelah Anda memiliki halaman dan akun bisnis *manager,* yang perlu Anda lakukan selanjutnya adalah mengoptimlkannya untuk promosi. Caranya adalah secara aktif memposting konten di *Fanpage* dan menjalankan iklan.

# Cara membuat Akun WhatsApp Bisnis

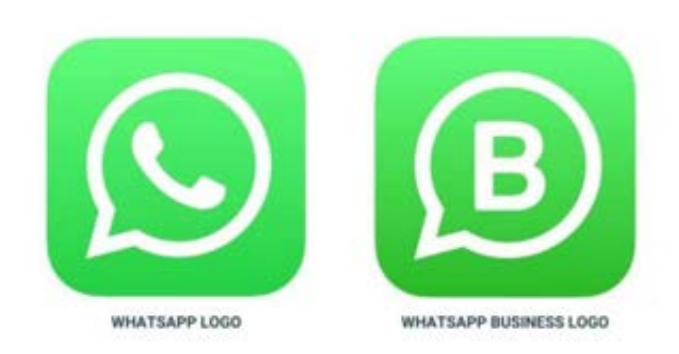

## 1. Download Aplikasi WhatsApp Bisnis

Download *WA* Bisnis di *Google Play Store* untuk *Android* atau *App Store* untuk *iOS* lalu Install. Sesudah terpasang, buka aplikasi *WhatsApp* Bisnis dan *tap Agree and Continue* untuk melanjutkan ke jenjang selanjutnya. Ketika tampil jendela *popup*, *tap Continue dan tap Allow* beberapa kali.

# 2. Daftarkan Nomor Ponsel

Pakai nomor *handphone* khusus bisnis sehingga mempermudah pelaksanaan verifikasi dan juga menghindarkan urusan pribadi dan urusan bisnis Anda tercampur. Lazimnya, sistem akan secara otomatis mengenali kode verifikasi yang dikirimkan *via* pesan singkat. Namun apabila tetap dipinta, silahkan buka pesan *SMS* yang dikirim, kemudian ketikkan kode verifikasi yang terdapat di dalam SMS tersebut.

# 3. Melengkapi Profil Bisnis

Tahap berikutnya, isi profil bisnis Anda, pastikan info yang Anda cantumkan sesuai dengan bisnis Anda sebab nama ini tak akan dapat diubah di kemudian hari, isi nama bisnis, domisili, detil kontak, *e-mail*, dan web. Caranya, klik menu *Settings* > *Business Settings* > *Profile*.

Sampai tahapan ini kamu sudah memiliki akun *WhatsApp* Bisnis. Jangan lupa untuk lakukan setting pada Pesan Otomatis, Katalog Produk, *Greeting Message, Away Message,* dan lain-lain.

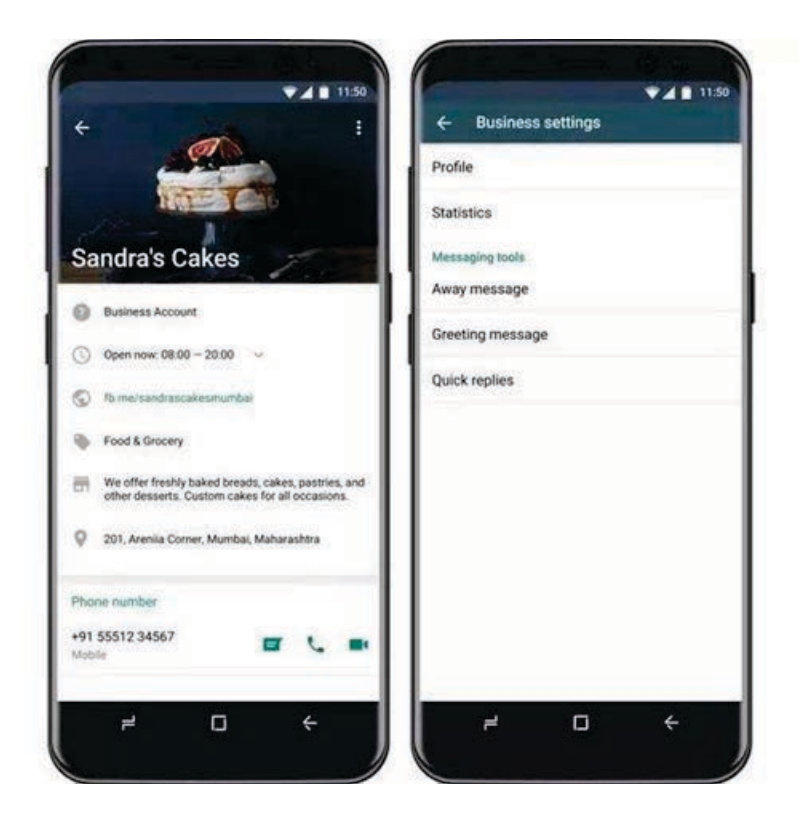

# Cara Membuat Profil Bisnis di WhatsApp Bisnis

Secara teknis memang Anda sukses menginstal dan membuat akun WA Bisnis di ponsel. Tapi ini tak cukup. Anda perlu melanjutkan dengan mengatur profil bisnis Anda, seperti alamat, kategori bisnis, jam buka dan alamat *web* dengan mengakses menu *Settings* > *Business Settings* > *Profile*.

Apabila seluruh data telah terisi dengan benar, tap tombol *Save* di kanan atas untuk menyimpan perubahan.

| ← Business settings | ← Away message SAVE :                                                                        |
|---------------------|----------------------------------------------------------------------------------------------|
| Profile             | Send away message<br>Automatically reply with a message when                                 |
| Statistics          | you are away.                                                                                |
|                     | Message                                                                                      |
| Messaging tools     | Hello, thank you for your message.                                                           |
| Away message        | We're not here right now, but will respond as soon as we return.                             |
| Greeting message    | Schedule                                                                                     |
| Quick replies       | Always send<br>Send an automated message at all times                                        |
|                     | Away messages are only sent when the phone<br>has an active internet connection. Learn more. |

# Cara Membuat Pesan Otomatis di *WhatsApp* Bisnis

Terdapat 3 tipe pesan otomatis yaitu *Greeting Message, Away Message,* dan *Quick Message*.

*Away Message* adalah fitur balas pesan otomatis saat ada pesan masuk dari

pelanggan pada luar jam kerja atau ketika bisnis sedang tak beroperasi. Anda bisa mengatur isi balasan pesan otomatis yang cocok dengan preferensi Anda.

Tap menu *Settings* – *Business Settings* – *Away Message*, kemudian centang untuk mengaktifkan fitur ini,

| ← Business settings | ← Greeting message SAVE :                                                                  |  |  |  |  |
|---------------------|--------------------------------------------------------------------------------------------|--|--|--|--|
| Profile             | Send greeting message<br>Greet customers when they message you                             |  |  |  |  |
| Statistics          | the first time or after 14 days of no activity                                             |  |  |  |  |
| Messaoian tools     | Message                                                                                    |  |  |  |  |
| Away message        | Halo, terima kasih sudah menjadi 🍡 🧪                                                       |  |  |  |  |
| Greeting message    | Greeting messages are only sent when the<br>ghone has an active internet connection. Learn |  |  |  |  |
| Quick replies       | more.                                                                                      |  |  |  |  |

| ← Business settings | × Add quick reply                                                                                   | SAVE | ← Quick replies                                                                                         |
|---------------------|----------------------------------------------------------------------------------------------------|------|----------------------------------------------------------------------------------------------------|
| Profile             | Manager .                                                                                           |      | -                                                                                                    |
| Statistics          | Mohon maaf atas ketidakrupamanan<br>ini, kawi akan <u>segera menundak</u><br>lariurkan laporan anda | 0    | Thank you for your business? We look forward to working with you again.                                 |
| Menningtrey tools   | Set the installed proceedings and                                                                   |      | inad                                                                                                    |
| Away message        | mart                                                                                                | 21   | Mohuri maaf atas ketidaknyamanan ini, karri<br>akan segera menindak lanjutkan laporan anda              |
| Creating message    | Set the abortise for this theorem                                                                   |      | Due parts replies to create keyboard shorts.etc.                                                        |
| Quick replies       |                                                                                                    |      | <ul> <li>The theorem to send messages. To send, type 2<br/>and orient a message, Laster make</li> </ul> |
|                     |                                                                                                    |      |                                                                                                    |

dan edit pesan default yang telah ada, silahkan susun kalimat versi Anda. Setelah selesai, *tap Save*.

**Greeting Message** adalah fitur balas pesan otomatis yang dapat Anda kirimkan ketika pelanggan

pertama kali menghubungi Anda atau setelah 14 hari tanpa komunikasi.

*Quick Replies* adalah fitur yang bisa Anda pakai untuk membuat teks balasan untuk hal yang kerap kali ditanyakan pelanggan. Caranya gampang, buatlah sebagian pesan balasan yang kemungkinan besar akan ditanyakan oleh pelanggan perihal bisnis Anda.

Defaultnya ada satu *quick replies* yang telah dibikin, yakni */thanks* yang berisi ucapan terima kasih. Anda dapat menambahkan quick replies lain, kita contohkan *quick replies* untuk permintaan maaf. Tap ikon plus di kanan bawah, kemudian ketik pesan permintaan maaf yang paling sopan, dan juga *shortcut* alternatif Anda. Terakhir *tap tombol Save.* 

Berikutnya, tiap kali Anda mengetikkan kata kunci /maaf, karenanya aplikasi akan secara otomatis mengirimkan pesan permintaan maaf versi penuh yang telah Anda ketikkan sebelumnya.

Atau saat ada pesan yang masuk, Anda cuma perlu ketik simbol "/", karenanya akan timbul quick replies shortcuts yang telah diatur sebelumnya

# Cara Membuat Label di WhatsApp Bisnis

Fitur label di *WhatsApp* Bisnis memungkinkan Anda untuk memberikan tanda ke *chat* atau kontak tertentu yang nantinya sebagai

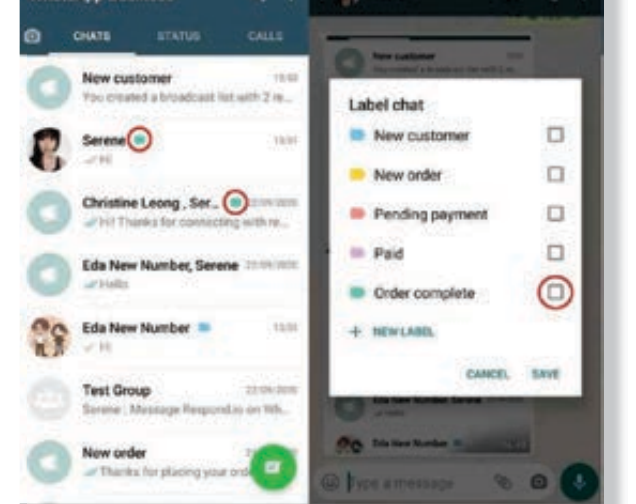

informasi jenis statusnya. Contohnya, Anda mendapatkan orderan baru yang belum dibayar, karenanya Anda dapat menandai chat yang demikian sebagai *Pending Payment*. Atau, orderan yang telah dibayar ditandai dengan Telah Dibayar, dan sebagainya.

Tap dan tahan chat tertentu, kemudian *tap Label* di deretan menu atas ponsel Anda. Anda juga bisa menambahkan label yang telah ada atau label baru.

# Maksimalkan Bisnis Anda Dengan WhatsApp Bisnis!

# Cara Membuat Katalog WA Bisnis

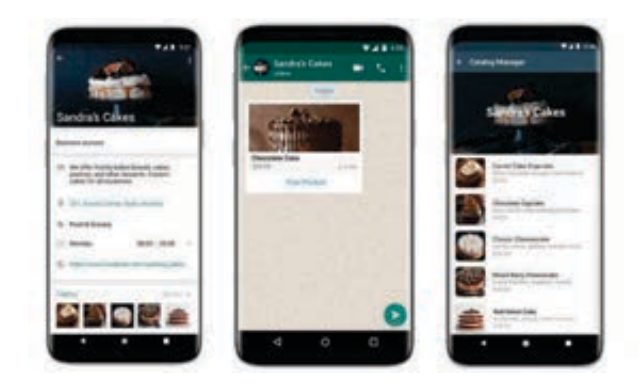

*WhatsApp* Bisnis menghadirkan fitur katalog untuk menunjukkan produk dalam profil *WhatsApp* Bisnis Anda. Fitur ini berfungsi sebagai etalase produk yang bisa diamati oleh konsumen ketika melihat profil Anda.

Dalam katalog, konsumen tak cuma memperhatikan foto produk, namun juga mengamati detil keterangan dan harga produk.

<u>Cara membuat katalog WhatsApp Bisnis</u> yakni buka menu Setting > Business Setting > Catalog.

Kemudian Anda perlu menambahkan foto, keterangan, deskripsi, dan harga produk. Anda juga bisa menambahkan tautan berkaitan dengan produk tersebut. Umpamanya, Anda dapat cantumkan tautan ke toko online Anda. Fitur Katalog ini dapat menampilkan sampai 500 foto produk. *WhatsApp* Bisnis adalah aplikasi yang dibuat khusus untuk para pemilik bisnis. Bagi Anda yang baru mau mengawali bisnis, aplikasi ini adalah salah satu aplikasi wajib yang Anda miliki dimulai dari cara membuat akun *WhatsApp* bisnis resmi yang telah kami bahas di atas Anda dapat membuat akun bisnis Anda sendiri.

Ditambah adanya fitur-fitur yang dimilikinya, Anda akan gampang mengatur bisnis, mulai dari menjaga komunikasi dengan fitur balas pesan otomatis, meninjau statistik pesan, mengkategorikan pesan dengan kriteria tertentu, dan mempromosikan produk.

Bagaimana melakukan iklan berbayar di media social dan juga penjangkauannya

#### Media sosial berbayar

Sebelum memulai, penting untuk mengetahui tujuan yang ingin Anda capai. Ketika berbicara tentang iklan sosial, ada begitu banyak tempat di mana Anda dapat memfokuskan upaya Anda. Apakah Anda ingin mendapatkan lebih banyak pendaftaran untuk buletin Anda, menghasilkan prospek penjualan, menciptakan kesadaran, atau meningkatkan lalu lintas ke situs *web* Anda, iklan sosial dapat membantu Anda mencapai tujuan Anda.

Ketika Anda mulai membayar untuk iklan media sosial, Anda akan dihadapkan dengan banyak *platform* sosial yang berbeda, dan jenis kampanye iklan. Setelah Anda mulai melihat hasilnya, dan memahami apa yang terbaik untuk Anda, selami lebih dalam untuk menjelajahi opsi iklan berbayar sosial lainnya.

Untuk semua iklan sosial berbayar Anda, ingatlah untuk:

- Tentukan tujuan Anda
- Tentukan audiens target Anda
- Analisis postingan organik (tidak berbayar) untuk mengetahui mana yang paling cocok untuk Anda
- Jadikan iklan Anda responsif seluler
- Tetapkan, dan simpan anggaran untuk iklan berbayar sosial di seluruh *platform*

## Generate Leads (Hasilkan Petunjuk)

Tujuan dari semua iklan berbayar adalah untuk menghasilkan arahan. Setiap media sosial yang diposting harus terhubung ke halaman arahan dan halaman arahan harus mencakup ajakan untuk bertindak. Tautan ke halaman arahan yang mencakup ajakan untuk bertindak akan memaksimalkan efektivitas kampanye. juga Ini akan memungkinkan Anda kemampuan untuk memantau efektivitas kampanye.

# Tingkatkan Visibilitas Anda

Mempromosikan tulisan di *Facebook* adalah cara yang bagus untuk meningkatkan visibilitas konten Anda. Pos Anda akan muncul lebih dekat ke atas dan dalam Umpan Berita lebih banyak orang daripada jika tidak dipromosikan. Meningkatkan Kesadaran Merek Loyalitas Pelanggan – Ketika Anda membuat halaman Facebook untuk bisnis Anda dan kemudian mempromosikannya

melalui iklan Facebook untuk mengumpulkan lebih banyak **"suka"**, Anda meningkatkan kesadaran merek.

#### Jangkau Pemirsa yang Terlibat

Pengguna media sosial cenderung sangat terlibat. Karena orang mengunjungi situs jejaring sosial beberapa kali sehari dan menghabiskan banyak waktu di situ, iklan di jejaring sosial lebih mungkin dilihat, diklik, dan dibagi.

#### **Target Specific Audiences**

Pengguna di situs media sosial cenderung membocorkan banyak informasi pribadi di profil mereka. Bisnis dapat menggunakan informasi itu untuk menargetkan pengguna berdasarkan kriteria tertentu, termasuk lokasi geografis, minat pribadi, jenis kelamin, dan usia mereka. Di *Facebook*, pengiklan bahkan dapat menempatkan iklan mereka di halaman yang menyebutkan kata kunci tertentu.

# Tingkatkan Loyalitas Pelanggan Kesadaran Merek

Anda Ketika membuat halaman Facebook untuk bisnis Anda dan kemudian mempromosikannya melalui iklan Facebook untuk mengumpulkan lebih banyak "suka", Anda meningkatkan kesadaran merek. Halaman penggemar Facebook membantu meningkatkan loyalitas pelanggan karena Anda kesempatan memberi untuk berinteraksi langsung dengan pelanggan Anda, yang membuat bisnis Anda di garis depan pikiran mereka dan membuat Anda tampak lebih mudah didekati.

#### **Test Drive Promotions**

Beriklan di jejaring sosial hemat biaya karena Anda hanya menargetkan orang yang tertarik dengan produk dan layanan Anda, Anda hanya ditagih ketika seseorang mengklik iklan Anda, dan Anda hanya membayar untuk klik dari orang-orang yang siap membeli. Juga sangat murah untuk menjalankan tes dan menentukan iklan mana yang paling berhasil dan iklan mana yang perlu diubah, sehingga Anda tidak membuang-buang uang iklan Anda pada kampanye yang tidak berkinerja normal.

#### **Tingkatkan Fleksibilitas**

Panjang uraian iklan yang diizinkan Facebook dan jejaring sosial lainnya lebih panjang daripada yang ditawarkan oleh Google Adwords. Anda memiliki opsi untuk menggunakan gambar dalam iklan Anda, yang membantu menarik lebih banyak perhatian kepada mereka. Anda juga dapat menghentikan dan memulai kampanye sesuka hati, sesuatu yang hampir tidak mungkin dilakukan dengan kampanye iklan konvensional

# Mendaftar kan di Google My Bussines

#### Apa Itu Google My Business?

Google My Business merupakan salah satu layanan yang telah disediakan oleh *Google* teruntuk Anda yang mempunyai bisnis dan ingin dipasarkan secara online. Melalui *Google My Business* membuat anda lebih mudah untuk menemukan pelanggan. *Google My Business* atau yang juga disebut *Google My Business* akan menampilkan informasi mengenai jadwal, lokasi, dan kontak atau narahubung tentang bisnis anda.

Mengapa lokasi perlu ditampilkan? Hal ini berguna supaya calon pembeli atau pelanggan lebih mudah menemukan tempat anda berjualan. Selain itu nantinya akun *Google My Business* bisa tampil di *search engine Google* sehingga berpeluang besar untuk mendapatkan banyak sekali pengunjung bahkan pembeli. Tinggal bagaimana anda mempercantik tampilan akun tersebut nantinya setelah mendaftar.

| C                   | enter klik         |          |    |
|---------------------|--------------------|----------|----|
| Q admcer            | nterklik@gmail.com | ~        |    |
| Masukkan sandi Anda |                    |          | 8  |
| Lupa sandi?         |                    | Berlkutn | ya |
|                     |                    |          |    |

# Cara Mendaftar Google My Business

Untuk membuat akun *Google My Business*, anda diharuskan memiliki akun *Google* terlebih dahulu. Bagi anda yang belum memilikinya, silakan dibuat terlebih dahulu. Saya yakin pembaca sudah paham betul bagaimana cara membuatnya sehingga tidak perlu saya jelaskan lagi pada artikel ini. Saya langsung saya fokus menjelaskan pembuatan akun *Google* bisnisku saja. Bagaimana cara membuatnya? Berikut ini adalah penjelasannya :

- 1. Login terlebih dahulu ke akun Google anda. Jika Anda belum memiliki akun Google, Anda bisa membuatnya terlebih dahulu dengan membuat *email Gmail*, karena satu akun Google adalah untuk semua layanan. (<u>Cara Membuat Email di Gmail dengan</u> <u>Komputer dan HP Smartphone</u>).
- 2. Langkah kedua adalah dengan mengunjungi *Google My Business.* dan klik tombol biru *"Kelola Sekarang".*

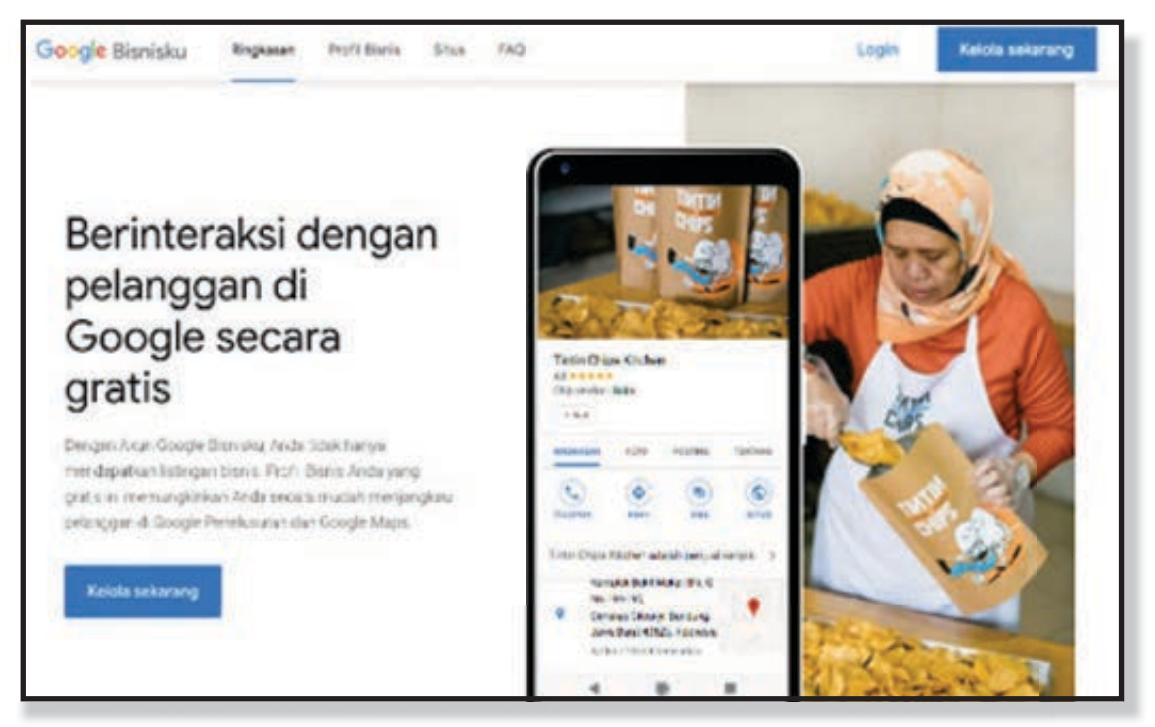

- 3. Daftar *Google My Business* dengan mengisi data-data informasi bisnis anda secara lengkap. Akan ada beberapa langkah harus Anda selesaikan yang berisikan beberapa pertanyaan seperti berikut :
  - Apa Nama bisnis Anda? (Masukkan nama bisnis Anda)
  - Pilih Kategori Bisnis Anda? (Pilih kategori yang paling sesuai dengan bisnis Anda)
  - Tambahkan Alamat Lokasi Bisnis Anda? (Klik Ya, Agar Google menambahkan Peta)
  - Di Wilayah mana bisnis Anda berada? (Isi dengan Negara)
  - Dimana Anda melayani pelanggan? (Isi dengan Kota dan Propinsi)
  - Masukkan Detail Kontak? (Isi nomor telpon dan alamat situs web jika ada)

| ha | at's the name of your business?                   |
|----|---------------------------------------------------|
| _  | Business name                                     |
|    | Saladin Corp                                      |
|    | By continuing you agree to the following Terms of |
|    | Service and Privacy Policy                        |
| N  | Service and Privacy Policy                        |

- 4. Setelah Anda mengisi pertanyaan-pertanyaan seperti diatas, Anda bisa mengisi alamat lengkap Anda untuk tujuan verifikasi bisnis. Karena *Google* akan mengirimkan kode verifikasi melalui pengiriman Pos, dan alamat ini tidak akan ditampilkan dalam *Google My Business.*
- Sekarang proses pendaftaran selesai dan Anda akan dibawa ke dalam halaman *dashboard Google My Business*. Pada halaman inilah Anda bisa melakukan banyak hal seperti menambahkan jam kerja (buka tutup) toko atau bisnis Anda. Menambahkan informasi penting lain dan juga foto.

#### Verifikasi Google My Business

Seperti yang sudah saya jelaskan diatas pada poin 4, Anda akan menerima kode verifikasi yang akan dikirim melalui pos surat. Ketika Anda sudah menerima itu, Anda bisa melakukan verifikasi pada akun *Google My business* dan mendapatkan manfaat seperti berikut :

- Izinkan pelanggan baru menemukan Anda di seluruh *Google*
- Buat posting promosi
- Lacak analitik bisnis
- Tanggapi ulasan pelanggan

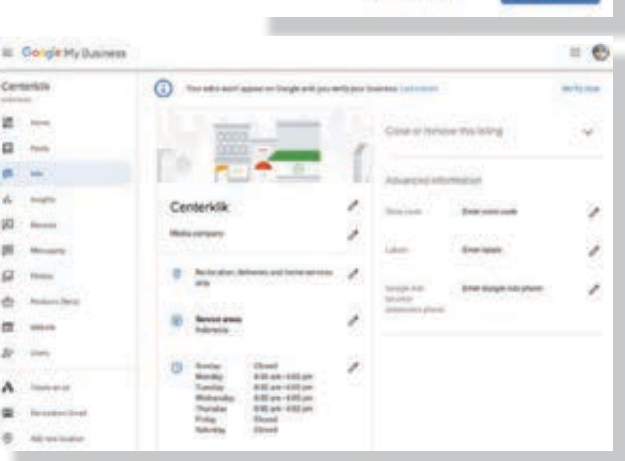

#### Masukkan alamat surat Anda untuk memverifikasi

Alamat yang Anda masukkan di aini akan disembunyikan dari publik. Kotak pos tidak valid.

| 9 | Indonesia<br>Indonesia | 0          |
|---|------------------------|------------|
|   | Alamat                 |            |
|   | Kota                   |            |
|   | Provinsi               |            |
|   | Kode pos               |            |
|   | Verifikasi nanti       | Berlautrya |

Kartu pos dari *Google* akan dikirim dalam waktu kurang lebih 12 hari. Dan yang perlu anda ketahui, selama masa pengiriman tersebut anda tidak mengubah informasi alamat hingga kartu benar-benar sampai di rumah anda.

Setelah surat tersebut tiba maka anda perlu melakukan beberapa hal berikut :

- Login ke akun Google My Business
- Pilih "Verifikasi Sekarang" di dashboard atau masuk ke menu "Manage Location"
- Klik tombol enter berwarna biru
- Masukkan kode verifikasi yang terdiri atas 5 digit lalu klik "Submit"

Setelah itu anda mendapatkan notifikasi bahwa profil bisnis Anda sudah diverifikasi. Google akan membuka sebuah jendela baru berisi detail bisnis anda. Centang kotak di samping tulisan "I am authorized to manage this business and I agree to the Terms of Service" lalu klik continue.

Selamat, akun *Google My Business* anda berhasil terverifikasi.

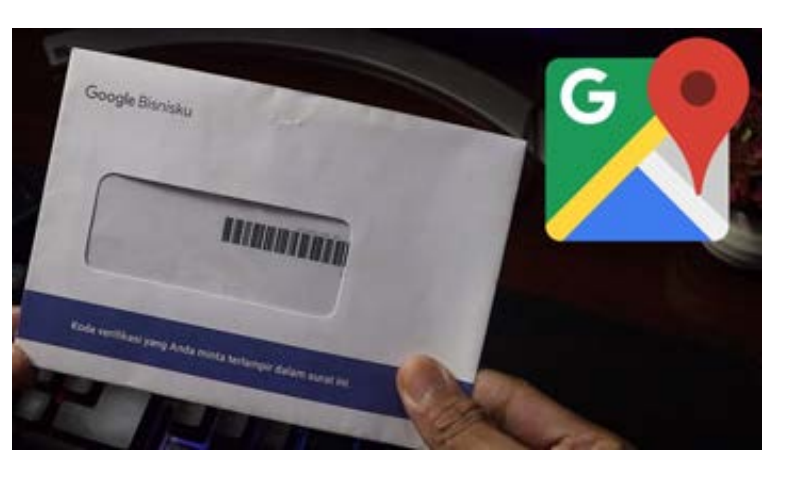

memasukan materi tentang edit foto, video untuk content promosi

https://youtu.be/IANbSzPGo-Q https://youtu.be/eLjpmCyDziU https://youtu.be/O6eIMyyfoyE https://youtu.be/W8EUSvlo-Hk

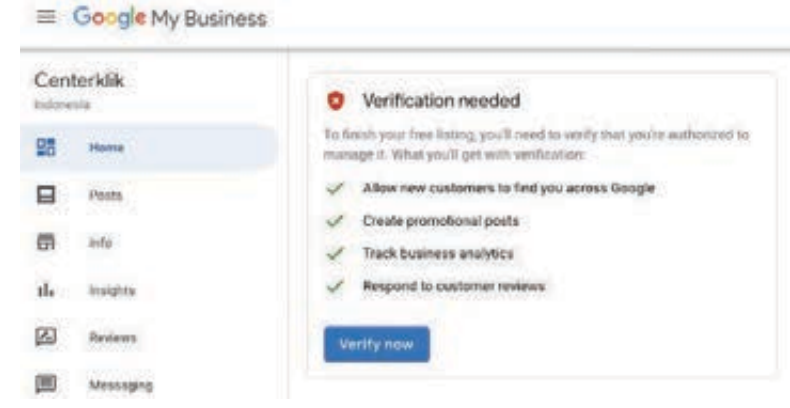

#### HANDOUT : BAHAN BACAAN

Handout 32. Media Sosial sebagai Online Shop

# HANDOUT 32 MEDIA SOSIAL SEBAGAI ONLINE SHOP

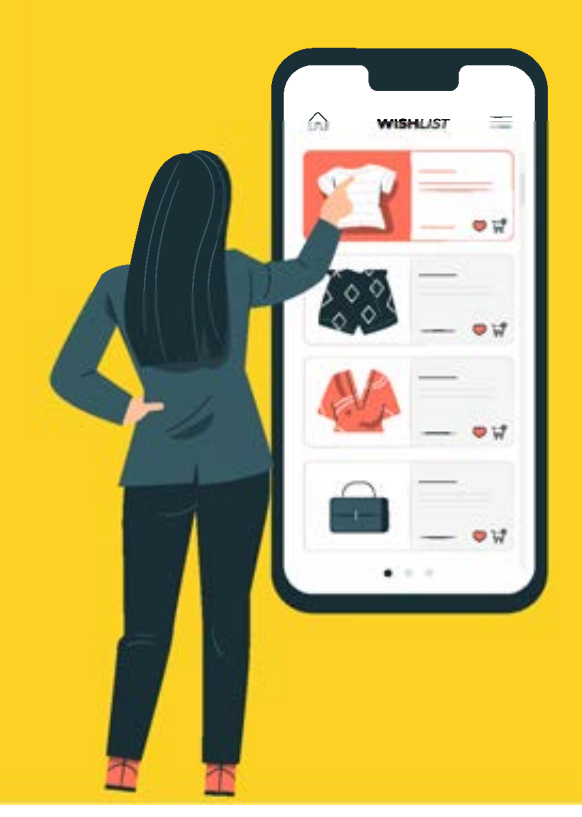

**Social media** adalah sebuah media *online* di mana penggunanya dapat dengan mudah berpartisipasi, berbagi, membuat konten atau tulisan. Di era digital seperti sekarang, anak kecil hingga orang dewasa pasti memiliki *social media*. Hal ini tentu memudahkan Anda dalam memberikan berbagai informasi untuk berbagai usia. Bukan hanya untuk berbagi informasi, *social media* juga telah menjadi sarana berkomunikasi dan berinteraksi secara *online* untuk melakukan pemasaran bisnis. Keuntungan promosi dengan menggunakan sosial media, kita bisa dapat;

- Mengenal Pelanggan Lebih Dekat,
- Mendengar Keinginan Pelanggan,
- Merespon dengan Cepat,
- Melihat Persaingan Pasar dan,
- Meningkatkan Pengunjung Website

#### MEMILIH PRODUK. SANGAT DIBUTUHKAN

Produk Sangat Dibutuhkan.

- Makanan
- Fashion
- Gadget
- DII

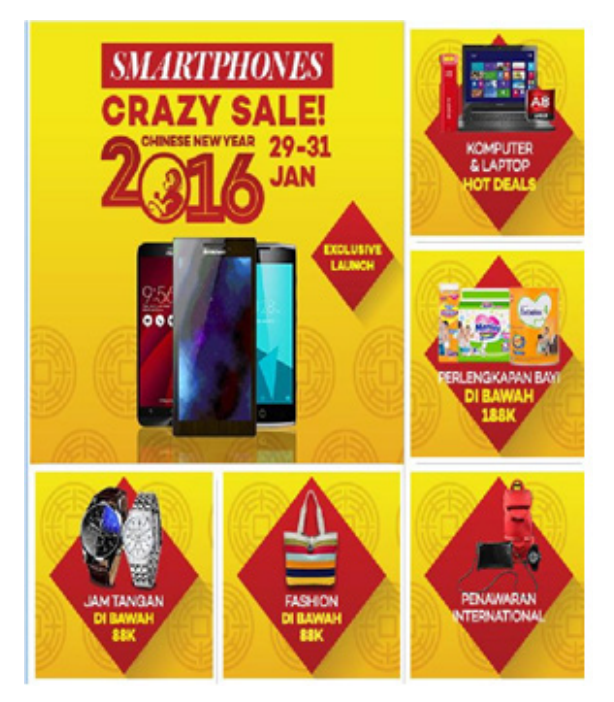

#### **MEMILIH SUMBER PRODUK**

- Buat Sendiri
- Distributor/Agen/ Resell
- Affiliasi

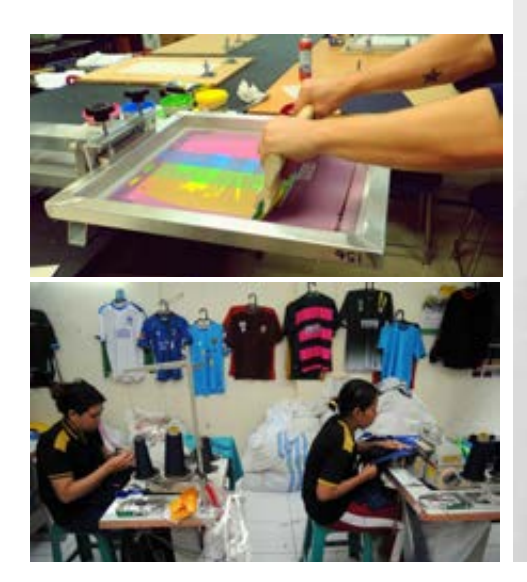

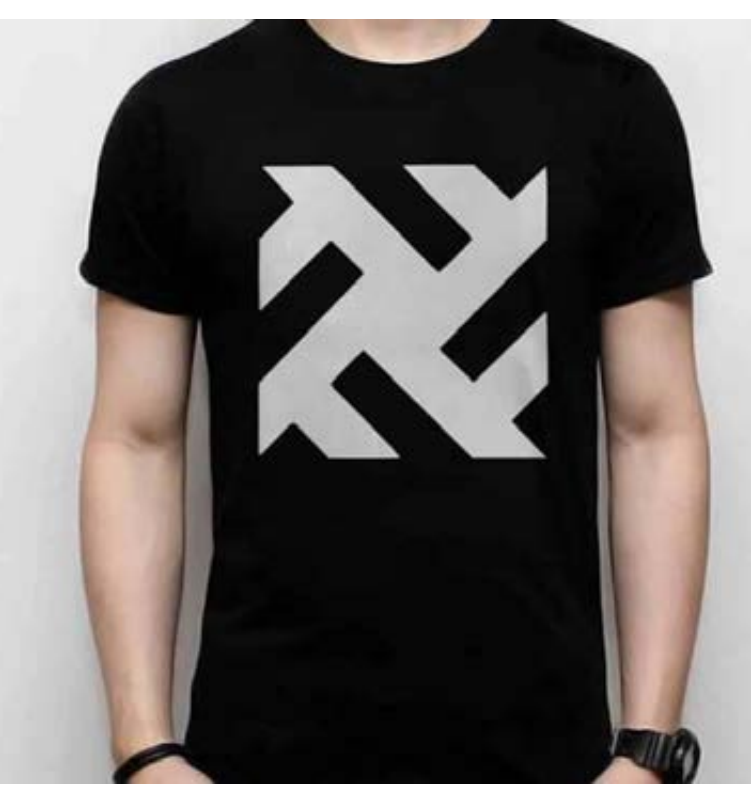

tokopedia Kangeri Cari prosuk / toko

PASHMINA

IMPROF

**Pashmina Ombre** 

Selah menjadi hai yang wajib bagi kaum s modul-modul hijab tarbaru. Pashmina On

membuat penampilan kamu tidak membr

Beragam pilihan model Pashmina Ondore

Peshenina Ombre dengan hiasan gitter av dalam kanena di sini kama bila bell Pashr

#### ANALISA PRODUK yang LAKU di PASARAN

- Informasi produk paling dicari
- Dengar apa yang di obrolkan disekitar Anda
- Google Trend
- Lihat toko Online apa yang sedang dipromosikan

1

State & Frank

i munistra i munistra i henrist

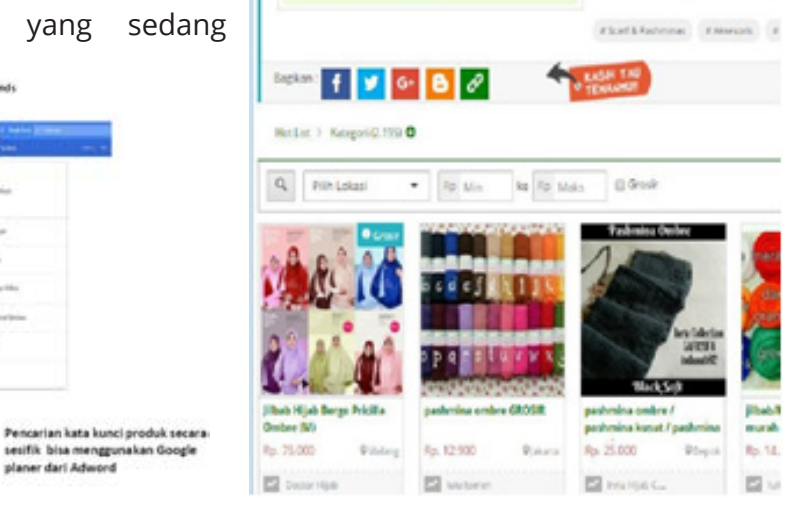

#### "Media Promosi"

Produk buruk akan jauh lebih laku dibandingkan dengan produk berkualitas jika kalah dari sisi pemasaran produk

#### MEDIA PROMOSI. TOKO ONLINE

Toko online tidak harus www.tokopedia.com

Tapi juga bisa memanfaatkan media social dan *marketplace* gratis.

#### Marketplace Gratis

- Tokopedia
- Olx.com
- Bukalapak.com
- Elevenia
- DII

#### Media Sosial:

- Whatsapp
- Instagram
- Facebook

#### Pertanyaanya adalah

Bagimana calon pembeli diarahkan pada marketplace yang sudah disiapkan?

#### MEDIA PROMOSI. MEDIA SOSIAL FACEBOOK

Beruntung tokoh/artis yang memiliki popular tinggi. Bisa sambil jualanMembangun hubungan baik dengan pelanggan

- Konten is King
- Beri pengalaman menarik menjadi bagian dari komunitas

#### Pertanyaanya adalah

Bagimana mendapatkan jumlah like yang proposional?

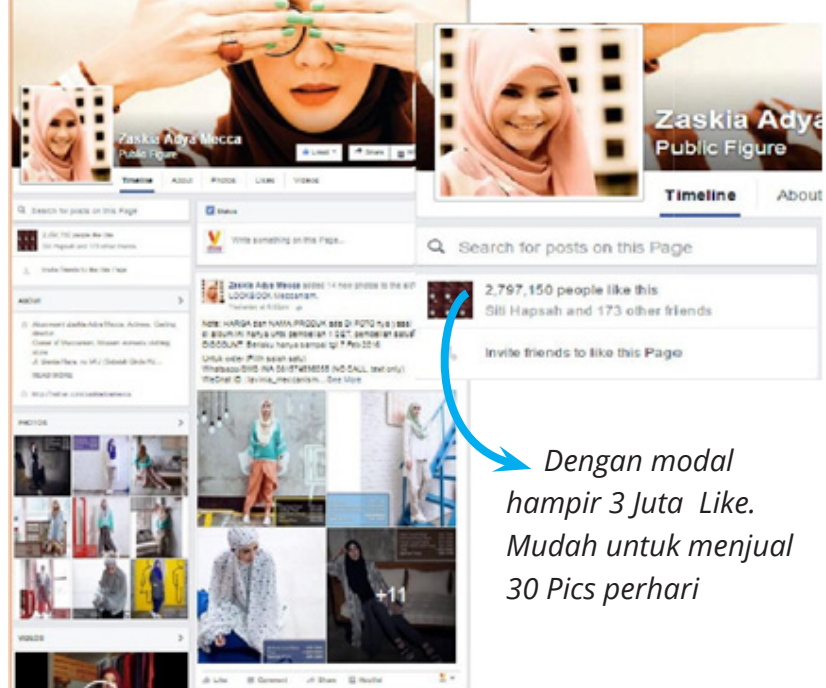

#### MEDIA PROMOSI. MOBILE MARKETING

Handphone adalah benda yang paling deket.

#### **Tip Mobile Marketing**

- Display Kontak Wa
- Dispay Gambar pada Kontak WA
- Selalu Update Gambar Produk
- Pesan Siaran Masal
- Status

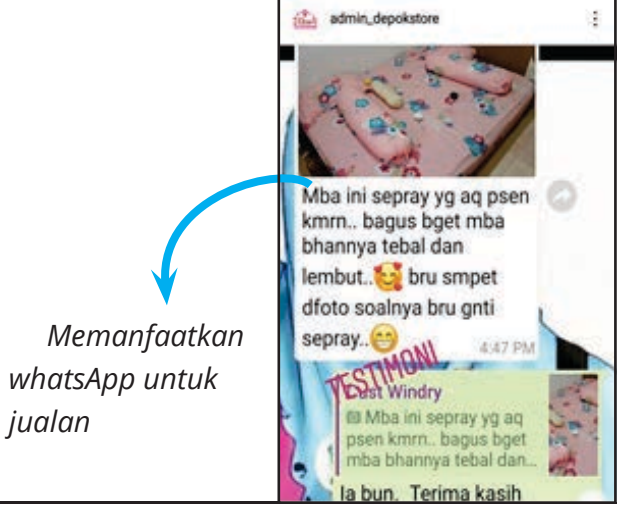

MODUL & PLATFORM MONITORING ONLINE PELATIHAN PERLUASAN KESEMPATAN EKONOMI MELALUI PENINGKATAN PENGUASAAN TEKNOLOGI INFORMASI & KOMUNIKASI 161

| jasa like facebook                                                                                                    |                                                                  |              | Me                                                              | emanfaatkan Ja                                                    | asa Sosial med                                                    |
|----------------------------------------------------------------------------------------------------|------------------------------------------------------------------|--------------|-----------------------------------------------------------------|-------------------------------------------------------------------|-------------------------------------------------------------------|
| All Images News Videos Map                                                                                                  | os More <del>v</del> Search-coals                                | social media | •                                                               | Jasa Like Fb                                                      |                                                                   |
| About 1,330,000 results (0.51 seconds)                                                                                      |                                                                  |              | •                                                               | Jasa like instag                                                  | ram                                                               |
| Jasa Like Facebook No 1 - fanspag                                                                                           | 1 <b>e-id.com</b><br>0822-2705-8333<br>k dan Group Belajar, Mau? |              | ·                                                               | Dan banyak jas                                                    | sa lainnya                                                        |
| fou visited fanspage-id.com 2 days ago.<br>9 Tangerang Selatan - Closed now - Hours *                                       |                                                                  | C            | COMBO A                                                         | COMBO B                                                           | COMBO C                                                           |
| Mengelola Konten di FB<br>Menyusun Konten untuk Interaksi                                                                   | Pelatihan FB Marketing<br>Mau Belajar Jualan Online?             | Rp           | 400.000 mese melan                                              | Rp.600.000                                                        | Rp.800.000                                                        |
| Membangun Komunikasi ke Pelanggan                                                                                           | Belajar bersama Nofi Bayu Darmawan                               |              | JUMLAH LIKE                                                     | JUMLAH LEKE                                                       | JUMLAH LIKE                                                       |
| Jasa Like Fanpage FB No.1 - jogjai<br>www.jogjaidea.com/ ▼ 0878-3939-8844<br>Budget Minimai Hasil Maksimai : Cara Terbaik N | dea.com<br>Ieningkatkan Penjualan                                | 10           | 000 LIKE RANDOM<br>+<br>000 LIKE TARGET<br>=<br>TOTAL 2000 LIKE | 1000 LIKE RANDOM<br>+<br>2000 LIKE TARGET<br>=<br>TOTAL 3000 LIKE | 2000 LIKE RANDOM<br>+<br>3000 LIKE TARGET<br>=<br>TOTAL 5000 LIKE |
| Jasa Iklan Facebook Hemat - jasafa                                                                                          | anspage.com                                                      |              | LAMA PROSES                                                     | LAMA PROSES                                                       | LAMA PROSES                                                       |
| www.jasafanspage.com/iklan-facebook<br>Jasa pasang iklan di facebook Hemat Iklan Like                                       | Klik dan Posting Kiriman                                         |              | 4 - 6 HARI                                                      | 7 - 9 HARI                                                        | 10 - 12 HARI                                                      |

#### MEDIA PROMOSI. TIPS -2. KONTEN SOSIAL MEDIA

#### Konten yang baik adalah

- Menarik
- Konsisten

#### Text, gambar atau Video

- Video lebih baik
- Gambar cukup menarik
- Text biasa saja

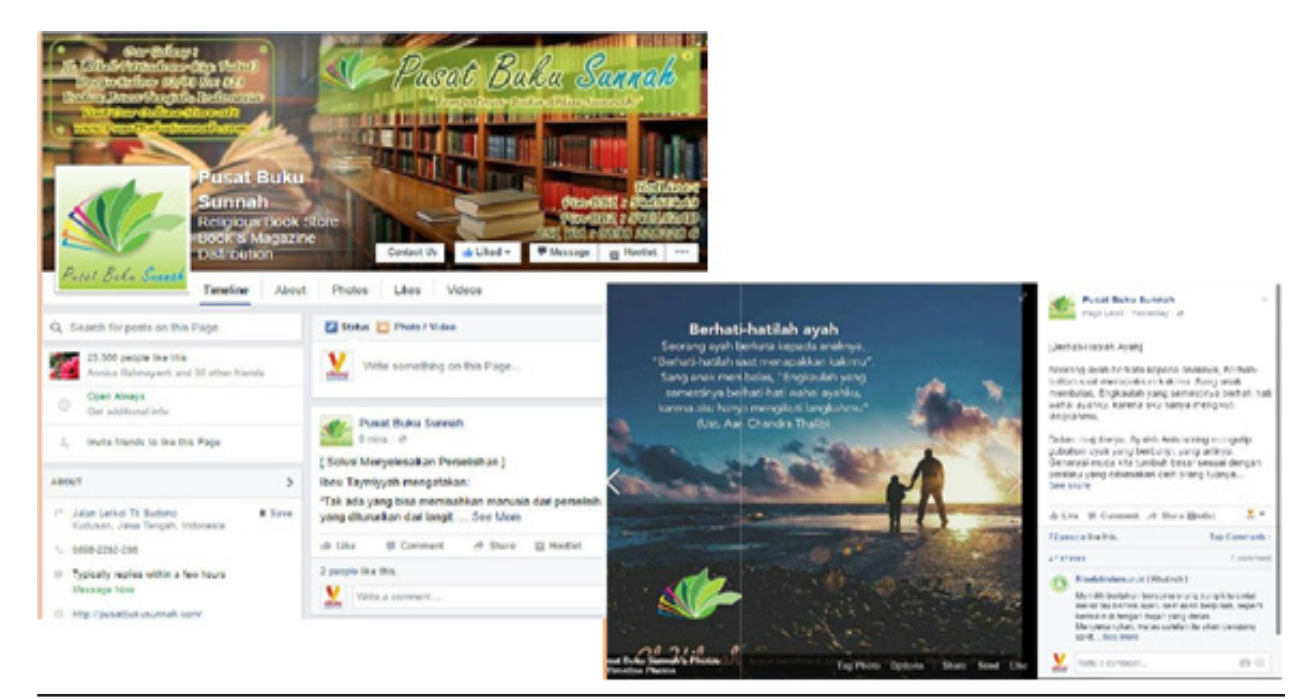

162 MODUL & PLATFORM MONITORING ONLINE PELATIHAN PERLUASAN KESEMPATAN EKONOMI MELALUI PENINGKATAN PENGUASAAN TEKNOLOGI INFORMASI & KOMUNIKASI

# "Mulai Sekarang"

"Hari ini. Pada jam yang sama ada12.000 orang seperti anda sedang memikirkan ide yang hampir sama dengan ide yang ada di kepala anda"

#### LATIHAN. ANALISA USAHA

#### Analisa Bisnis Online. Pastikan anda mengetahui apa yang anda lakukan

- 1. Apa bisnis Anda?
- 2. Dari mana produk anda?
- 3. Bagimana anda menjual?
- 4. Siapa kompetitor produk anda?
- 5. Media apa yang anda gunakan?
- 6. Siapa yang akan membeli produk anda?

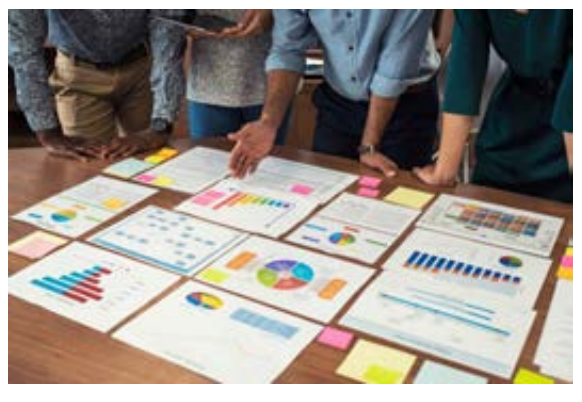

#### Silahkan isi pertanyaan analisa bisnis di atas.

#### Landing Page. Tokopedia

7. Buat *landing pages* toko *online* bisa menggunakan *marketplace* lain.

| okopedia                 | Kategori Cari produk /                               | toko            | Semua Kategori •      | ٩        | Bantuan              | 0                   | 雷       | П            | ×     |
|--------------------------|------------------------------------------------------|-----------------|-----------------------|----------|----------------------|---------------------|---------|--------------|-------|
| Ees tsianchorps          | Buka Toko                                            |                 |                       | ^        | nda belum me<br>Buka | miliid toko<br>Teke |         |              |       |
| 8 Pp 1                   |                                                      | Isi Informasi   | Toko                  |          |                      |                     |         |              |       |
| Anda belum memiliki toko | https://tokopedia.com/                               | Nama Toko       |                       |          |                      |                     | e ce    | di Nama Tol  | ke    |
| Buka Toko                | Cek Domain                                           |                 | Nama toko tidak dapat | Subah, N | lihlah mama yang     | markarnink.         | an nama | toi o Anda.  |       |
| @ Kotak Masuk            | Pilihlah nama domain yan                             | Slogan          |                       |          |                      |                     |         |              |       |
| Pesan                    | ko anda, Nama domain m                               |                 |                       |          |                      |                     |         | 48 513 14    | akter |
| Diskusi Produk 👔         | aktimal 16 karakter beru<br>na huruf, andka dan tand | Deskripsi       | Deskripsi             |          |                      |                     |         |              |       |
| Review                   | a 17, tanpa spasil.                                  |                 |                       |          |                      |                     |         |              |       |
| Notifikasi Harga         |                                                      |                 |                       |          |                      |                     |         | 140 sita kar | akter |
| Layanan Pengguna         |                                                      | Pillih Dukung   | gan Pengiriman        |          |                      |                     |         |              |       |
| Pusat Resolusi           | Logo                                                 | Asal Pengirim   | an.                   |          | Kode Pos             |                     |         |              |       |
| Profil Saya              |                                                      | **Pilih Provinc | . •                   |          |                      |                     |         |              |       |
| Pembelian                | ((111))                                              | **Plih Kotama   | adya •                |          |                      |                     |         |              |       |
| Toko Favorit             |                                                      | **Pilih Kecam   | alan •                | 1        |                      |                     |         |              |       |
| Pengaturan               |                                                      | No. of Contract |                       | -        |                      |                     |         |              |       |
|                          |                                                      | Alamat Picku    | e tobecural           |          |                      |                     |         |              |       |

#### 8. Buat Facebook Pages untuk produk yang anda telah buat.

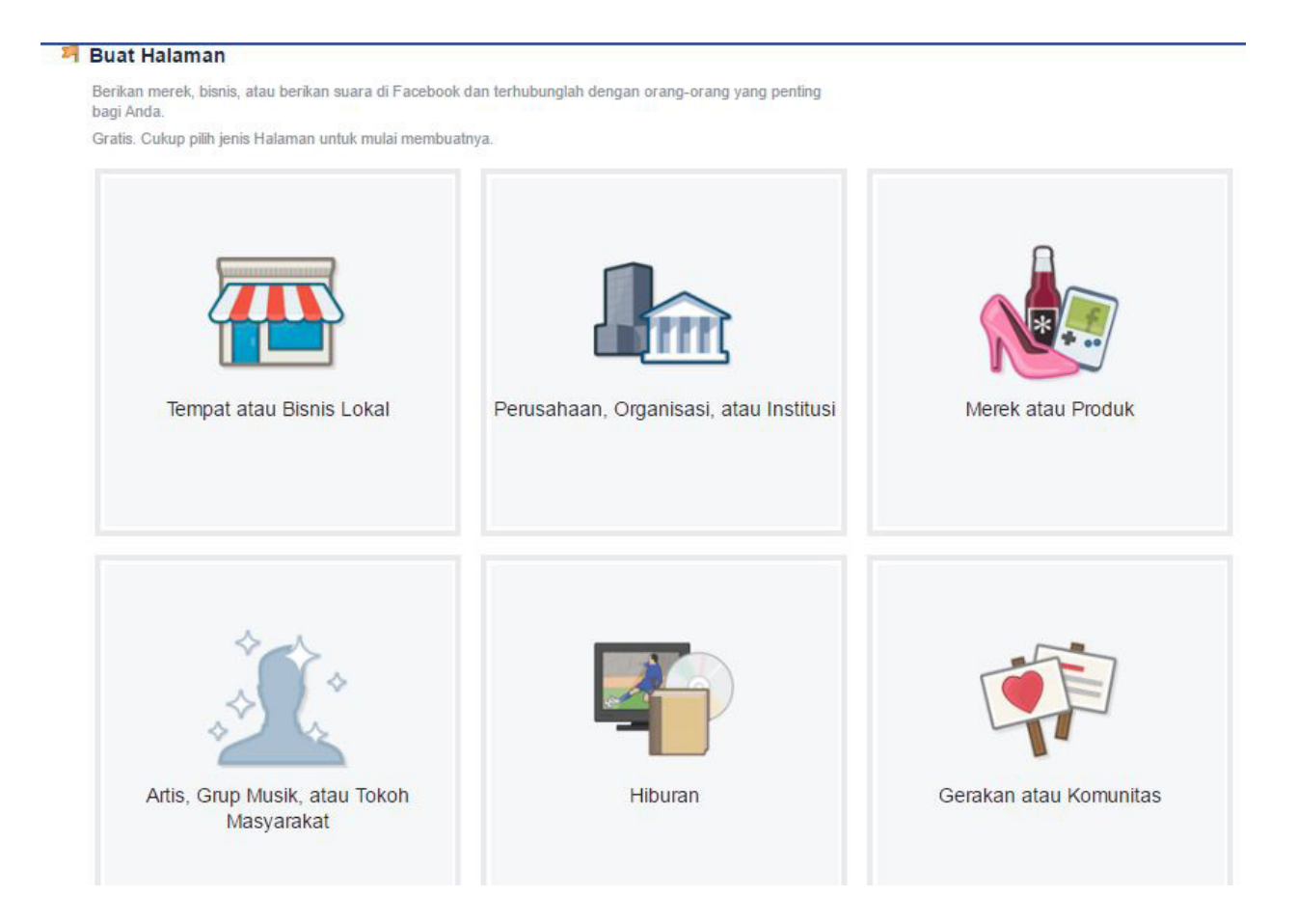

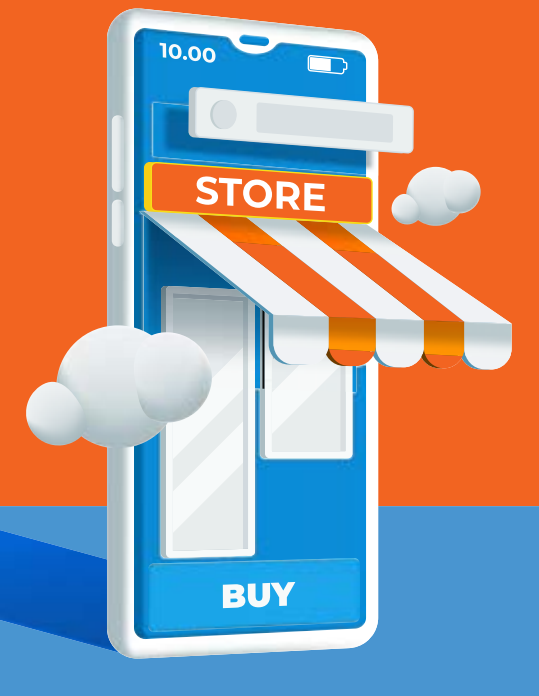

# SESI 3

# PENGENALAN KONSEP MARKET PLACE

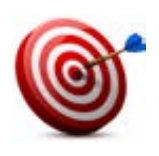

#### Tujuan :

- Peserta mengetahui tentang marketplace
- Peserta mengetahui manfaat marketplace
- peserta mengetahui proses-proses pendaftaran, penjualan, promosi serta pencairan uang dI marketplace

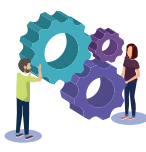

# Metode : Pasar digital

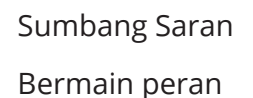

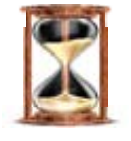

#### Waktu

60 menit

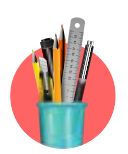

#### Alat Bantu Pelatihan:

- Kertas karton, spidol, barang-barang /produk, foto produk, kertas *metaplan*
- 1 set kartu tutorial market place, kertas kocokan

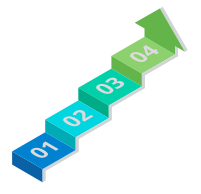

#### Langkah-langkah:

- Langkah 1 : Sumbang Saran; Perbedaan Media Sosial dan *Market Place*
- Langkah 2 : Bermain peran Penjual dan Pembeli menggunakan Market Place (Bukalapak, Tokopedia, Shopee, dan Lazada)

#### Langkah - Langkah

- 1. Fasilitator menjelaskan tujuan dan materi yang akan dipelajari
- 2. Fasilitator menghubungkan materi ini dengan materi sebelumnya. Menjelaskan perbedaan *online shop* dan *market place*
- 3. Fasilitator menanyakan kepada peserta apa yang mereka pahami tentang marketplace
- 4. Fasilitator membagi peserta menjadi 4 kelompok Bukalapak, *Tokopedia, Shopee* dan *Lazada-*
- 5. Kemudian fasilitator meminta setiap kelompok untuk membagi peran, 1 orang sebagai penjual dan teman sekelompok lainnya menjadi pembeli di toko lain.
- 6. Masih menggunakan produk/jasa yang sama pada sesi sebelumnya. Fasilitator meminta para peserta yang berperan menjadi penjual untuk mempraktikan cara menjual produk/jasa, menerima dan mengirim pesanan barang menggunakan kartu *tutorial* set yang telah diberikan.
- 7. Fasilitator meminta peserta yang berperan menjadi pembeli untuk menghampiri setiap toko *e-commerce* dan minta peserta untuk memperhatikan cara mempositng hingga menerima pesanan.
- 8. Setiap peserta sebagai pembeli HARUS mendatangi setiap toko online yang ada.
- 9. Jika setiap kelompok telah bermain peran. Fasilitator meminta peserta untuk kumpul kembali dengan kelompoknya masing-masing
- 10. Fasilitator menyiapkan kertas kocokan yang berisi nama-nama kelompok marketplace.
- 11. Fasilitator meminta setiap kelompok untuk mengambil kocokan nama marketplace, dan meminta setiap kelompok untuk menjelaskan kembali materi memposting, menerima dan mengirimkan pesanan sesuai dengan nama marketplace yang didapat.
- 12. Ketika ada kelompok yang presentasi, Fasilitator meminta kelompok lainnya untuk memeriksa kembali materi yang dijelaskan sesuai atau tidaknya presentasi tutorial tersebut.
- 13. Jika ada yang tidak sesuai, fasilitator mereview dan memperbaikinya bersama peserta

#### HANDOUT : BAHAN BACAAN dan TUTORIAL MARKET PLACE

Handout 33. Bahan Bacaan - Cara Kerja Market Place

# HANDOUT 32 MEDIA SOSIAL SEBAGAI ONLINE SHOP

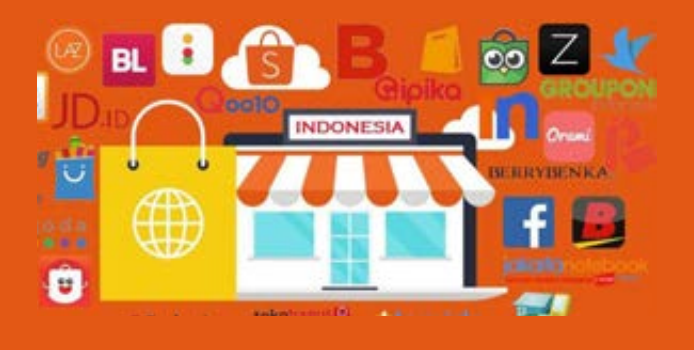

# Strategi Beriklan di Marketplace supaya Laris Manis

Marketplace menjadi tempat jualan yang tepat untuk beragam toko online. Namun, karena banyak kompetitor, kamu tentu perlu memiliki strategi khusus supaya toko dan produk jualanmu bisa dilirik. Salah satunya adalah menerapkan strategi beriklan di marketplace.

Strategi pemasaran ini bisa membuat toko online kamu bisa bersaing dengan para pelaku usaha lain. Pastinya ada banyak

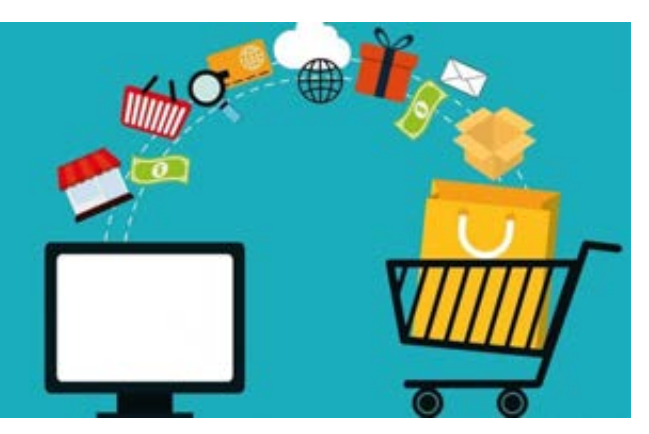

yang perlu kamu pelajari dan lakukan dalam menjalani strategi ini. Untuk lebih jelasnya, simak informasinya di bawah ini ya.

# Strategi Beriklan di Marketplace

Memahami strategi beriklan di *marketplace* bisa mendatangkan lebih banyak keuntungan. Namun, kamu pun perlu "modal" dan keberanian dalam melakukannya. Berikut *tips* beriklan di *marketplace* yang bisa dicoba!

#### 1. Kenali Marketplace Tempat Berjualan

Banyak orang tertarik berjualan, tapi hanya sedikit orang yang mau belajar. Jauh sebelum kamu mulai mencari untung, tentunya kamu harus kenali dulu medan perangnya. Cari tahu karakteristik marketplace tempat kamu berjualan *online.* 

Kamu bisa melihat dari sebagian besar produk yang sering ditawarkan di halaman muka. Dengan begitu, kamu jadi tahu pasar terbesar yang datang ke pasar *online* ini. Bukan hanya bisa menentukan produk unggulan, kamu pun bisa menentukan promosi seperti apa yang akan dibuat nantinya.

#### 2. Siapkan Produk yang Tepat

Penentuan produk juga menjadi hal yang tepat juga harus dilakukan. Penting juga untuk memperhatikan stok produk yang dijual. Jangan sampai kamu masih menjual produk yang

stoknya sebenarnya sudah habis.

Lebih baiknya lagi kamu tidak hanya menjual satu jenis atau varian produk. Memperbanyak variasi produk dengan tema yang sama akan membuat kamu lebih terpercaya.

# 3. Mengenal Algoritma Marketplace

Seperti yang sudah disinggung sebelumnyabahwasetiap*marketplace* memiliki karakteristik yang berbeda. Kamu pun harus memperhatikan algoritma saat memasang iklan produk di *marketplace*.

Tidak jarang ada produk yang sama dari sisi spesifikasi dan harga, tapi berbeda kemudahan pencarian di marketplace. Nah, kamu wajib memperhatikan penamaan barang, deskripsi, serta foto yang ditampilkan.

# Analysis Media Content

#### 4. Daftar Sebagai Premium Seller

Ada banyak manfaat yang bisa kamu dapatkan dengan menjadi premium *seller*. Pertama, toko *online* kamu akan lebih mudah ditemukan di *marketplace*. Kedua, kamu pun bisa mendapatkan promo dari *marketplace* untuk biaya pengiriman.

Bukan hanya itu, toko kamu pun akan semakin dipercaya oleh para konsumen. Dengan begitu, toko *online* kamu pun bisa semakin tinggi transaksinya.

#### 5. Berikan Harga Bersaing

Harga masih menjadi sentimen khusus saat berbelanja. Sedikit berbeda mungkin akan membuat orang tidak jadi membeli. Karena itu, cobalah untuk melakukan survei harga

di toko kompetitor. Lalu, tentukan harga jual yang masih bersaing.

Coba juga bikin paket bundling dengan harga spesial. Mungkin keuntungan kamu jadi sedikit berkurang. Namun, hal tersebut bisa ditutupi jika transaksi toko *online* kamu meningkat.

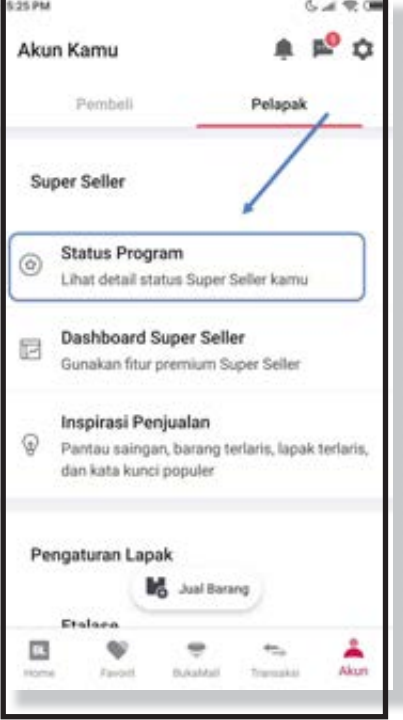

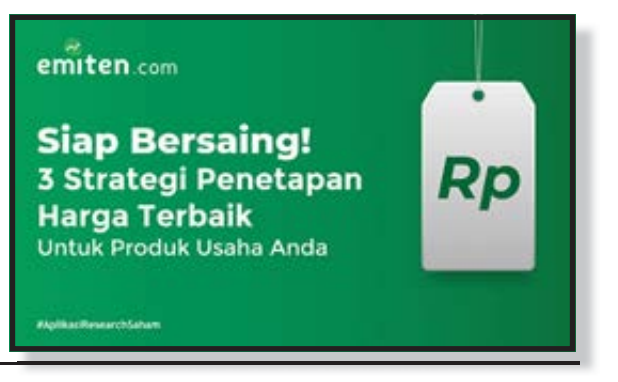

# 6. Berikan Promo Menarik

Dalam berjualan, promo menjadi elemen penting yang wajib dilakukan. Namun, promo tidak sekadar memberikan potongan harga dan seketika orang mau membelinya. Ada banyak hal yang perlu kamu perhatikan dalam menjalankan strategi promosi di *marketplace*.

Kamu harus menentukan tujuan dari promosi tersebut. Promo yang kamu jalankan bisa digunakan untuk menambah jumlah pembeli baru. Bisa juga tujuannya untuk meningkatkan nilai penjualan atau membuat orang kembali bertransaksi. Beda tujuan, berbeda juga promosi yang harus kamu lakukan.

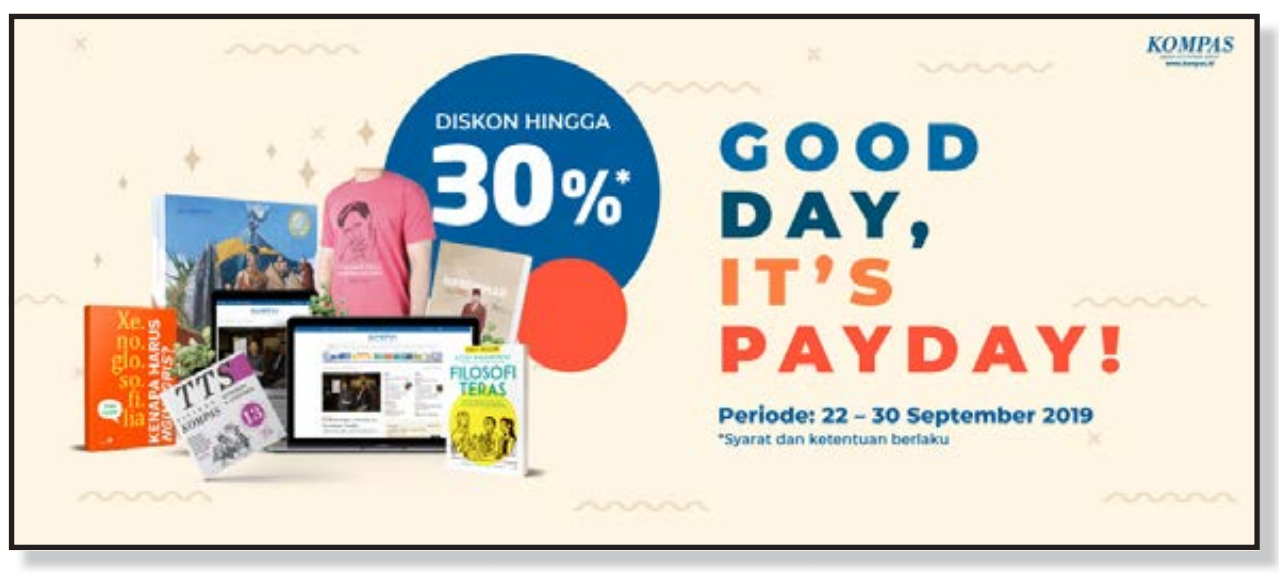

# 7. Gunakan Fitur Ads

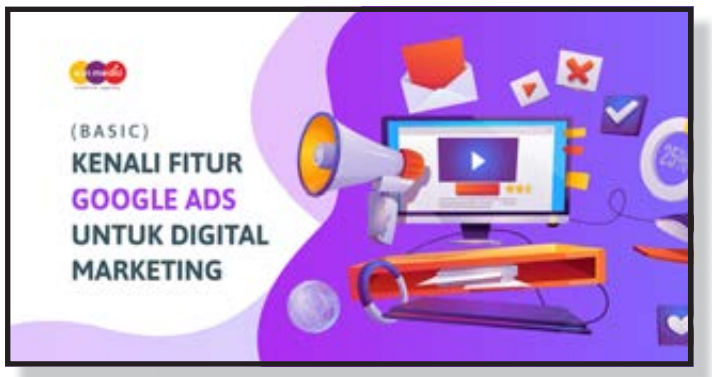

Setiap *marketplace* pasti memiliki fitur iklan yang bisa digunakan oleh pemilik toko *online*. Nah, jangan siasiakan fitur ini karena bisa membantu kamu meningkatkan penjualan. Namun, kamu tentunya perlu mempelajari juga cara dan strategi beriklan di marketplace tersebut.

Baiknya atur dulu budget untuk

beriklan. Jangan sampai modal kamu terpakai banyak hanya untuk memasarkan satu atau dua produk saja. Lalu, pertimbangkan untuk mengatur waktu iklan tersebut ditampilkan oleh *marketplace*.

Pemilihan waktu yang tepat juga membuat iklan kamu bisa dilihat lebih banyak orang. Dengan begitu, lebih membuka peluang untuk para konsumen membeli produk tersebut. Di Bukalapak, kamu juga bisa memanfaatkan berbagai fitur iklan atau *advertising* yang disediakan seperti *Promoted Push.*  Jika kamu tidak ingin mengeluarkan modal, kamu bisa mempromosikannya secara gratis melalui jaringan pribadi dengan membagikan link dari Kumpulink. Selain itu, kamu juga bisa mempromosikan dan menghubungkan halaman lapakmu dengan akun media sosial bisnis dan *website* jualan *online* milikmu.

Dengan cara ini, akan semakin banyak orang yang tahu mengenai lapakmu sehingga jangkauan target konsumen juga bisa lebih luas.

# 8. Beri Pelayanan Terbaik

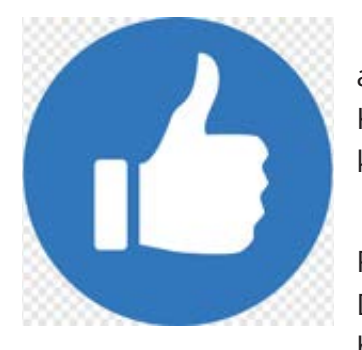

Pelayanan bisa dimulai dengan menjawab pertanyaan saat ada calon pembeli. Hindari membiarkan pertanyaan terlalu lama. Kamu bisa memasang waktu buka toko supaya pembeli tahu toko kamu akan *slow response* di jam tutup.

Selanjutnya, kamu perlu mengemas barangnya dengan baik. Packaging rapi juga jadi pelayanan pelanggan yang banyak dicari. Dengan pengemasan yang baik, pelanggan pun percaya bahwa barang yang dibelinya sampai dengan utuh.

Lebih bagusnya lagi jika kamu menambahkan kartu ucapan terima kasih kepada pelanggan. Biarpun sebenarnya kecil, hal tersebut bisa membuat pelanggan merasa spesial.

# 9. Beri Jaminan Produk

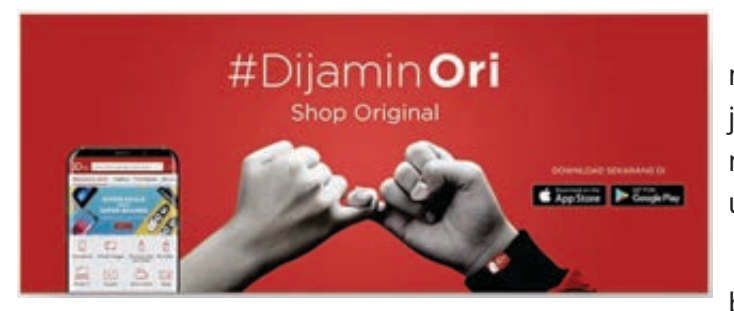

Mungkin kamu harus sedikit menambah modal untuk sebuah jaminan ini. Jaminan inilah yang membuat orang nyaman dan yakin untuk berbelanja di toko *online* kamu.

Jaminan yang kamu tawarkan juga bukan hanya untuk kerusakan. Kamu

juga bisa memberikan jaminan pengiriman sampai di hari yang sama. Mungkin jaminan harga termurah untuk satu barang tertentu.

# Cara Pasang Iklan di Bukalapak dengan Promoted Push

*Promoted Push* adalah fitur promosi yang dapat digunakan oleh semua pelapak sekalipun pelapak belum menjadi *Super Seller*. Sistem <u>promosi</u> dengan *Promoted Push* adalah dengan membayar setiap klik yang didapatkan setelah produk berhasil naik ke barisan *promoted product* yang ada di halaman pertama pencarian.

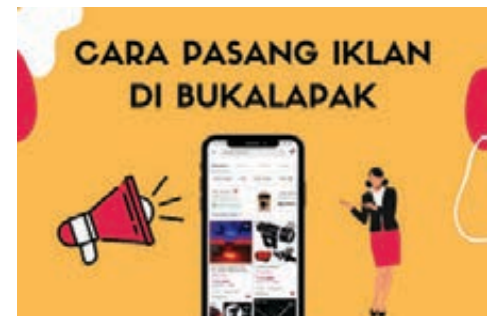

**170** MODUL & PLATFORM MONITORING ONLINE PELATIHAN PERLUASAN KESEMPATAN EKONOMI MELALUI PENINGKATAN PENGUASAAN TEKNOLOGI INFORMASI & KOMUNIKASI

Untuk menggunakan Promoted Push, Anda dapat mengikuti langkah-langkah berikut ini:

- Akses halaman **Seller Center** Bukalapak. •
- Pada halaman Fitur Promosi, pilih "Promoted Push". •

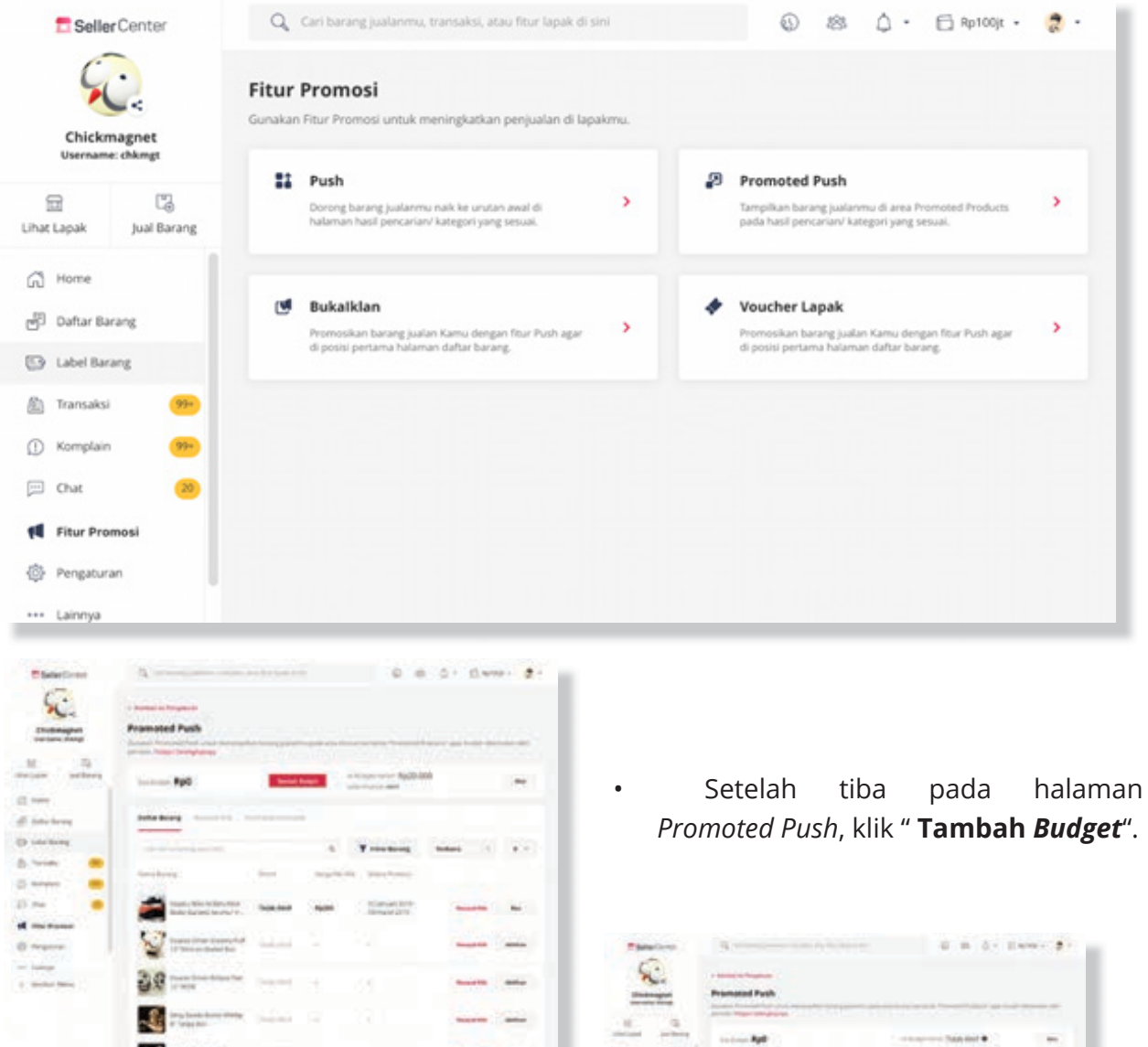

Selanjutnya, masukkan nominal budget • untuk promosi produk Anda. Minimal budget yang bisa Anda masukkan sebesar 15.000.

4. 4. 1. 1. 4. 51

| The second            | Promoted Puth                                                                                                    |                    |                                                                                                    |
|-----------------------|----------------------------------------------------------------------------------------------------|--------------------|----------------------------------------------------------------------------------------------------|
| 6 6                   | and the state of the later                                                                                                    | Contraction of the | No. of Control of Control of Cont |
|                       | 11111 Ball                                                                                                    | Take Boot          | •                                                                                                    |
| 1000                  | Testa Page                                                                                                    |                    |                                                                                                    |
| and the second        | Can Tan an a                                                                                                    |                    |                                                                                                    |
|                       |                                                                                                    |                    |                                                                                                    |
| -                     | -                                                                                                    |                    |                                                                                                    |
|                       | anterstates.                                                                                                    |                    | Auguste Other                                                                                                    |
|                       | And a second second sec |                    | -                                                                                                    |
| and the second second | 30                                                                                                    |                    |                                                                                                    |
|                       | 1000 miles                                                                                                    |                    |                                                                                                    |
|                       |                                                                                                    |                    | -                                                                                                    |
|                       | A                                                                                                    |                    | -                                                                                                    |
|                       |                                                                                                    |                    |                                                                                                    |
|                       | m                                                                                                    |                    |                                                                                                    |

- Setelah itu, klik "Tambah".
- Pilih metode pembayaran yang Anda inginkan. Secara *default*, pembayaran akan diarahkan menggunakan BukaDompet. Klik pada "Bayar Dengan BukaDompet". Namun, jika saldo pada BukaDompet Anda tidak mencukupi, Anda bisa melakukan pembayaran dengan metode lain dengan klik "Pilih Metode Pembayaran Lain".

| Bukalapak                                                                                                    | Detail Bet                 | mpi - Partoni |  |
|----------------------------------------------------------------------------------------------------|----------------------------|---------------|--|
| Detail Budget Promoted Push                                                                                                    | Ringkasan Belanja          |               |  |
| Sommel Duriget Page.000                                                                                                    | Saldo BukaDompet           | 140           |  |
|                                                                                                    | Harga Budget Promonel Push | Pp29.000      |  |
| In using scoper among harvy a<br>Recyclication data single harvas (in a barget harva harving the internet al barget in data<br>all yes) and     | Total Belanja              | Rp20.000      |  |
| för utang hanner dengan progerisen förkalapek<br>Freispans budget foran felse dansvar i melligter, sollte tans, störe tansa som er värg<br>hann | Bayar Dengan BukaDonpet    |               |  |
|                                                                                                    | Pills Metode Participan    | en Laim       |  |
|                                                                                                    |                            |               |  |
|                                                                                                    |                            |               |  |
|                                                                                                    |                            |               |  |
|                                                                                                    |                            |               |  |
|                                                                                                    |                            |               |  |

- Jika Anda telah menyelesaikan pembayaran, selanjutnya Anda tinggal mengaktifkan *promoted push* pada produk.
- Kembali ke halaman **Promoted Push**.
- Pilih produk yang ingin Anda iklankan dan klik "Aktifkan".

| Vanue doug         | Service Promotel Suit-schal reserves                | n faring (aller | -       | Instante Processed In        | start op man de | - |
|--------------------|-----------------------------------------------------|-----------------|---------|------------------------------|-----------------|---|
| e Carlora          | Textelat Rp0                                        | -               | - 12    | ingen hannen Rigizli (K      | 0               | * |
| L between services | Anter Brang                                         | -               |         |                              |                 |   |
| a Louisary         | Contradiction (sec. 24)                             |                 | - 16 C  | T. Oberheung                 | Sectors -       |   |
| ) tanaki 😁         | terreturns                                          | (hist)          | 1000000 | and the second               |                 |   |
| 1 m                | Agent, Mite Aulite Anar<br>Balle Garanti Stantar N. | Non Not         | -       | Alternations<br>Include 2019 | Report the      |   |
| ) tequies          | Same lower Charge Put                               | -               | đi.     | 2                            | Read for        | - |
| · George           | a a construction to a construction                  | -               | æ.      | 8                            | -               | - |
|                    | English Arise maily<br>Photos Ba                    | -               |         | đ                            | Respective.     | - |
|                    | tri tasar Netian<br>Mar                             | -               | е.      | 1                            | -               | - |
|                    | Core Age: Mingh                                     | NAME:           | (E      |                              | -               | - |
|                    | Arty (mean horse atom)                              | 100000          | æ       |                              | Resp. 10        | - |
|                    |                                                     | 100000          |         |                              | Respective.     | - |
|                    |                                                     |                 |         |                              |                 |   |

Selanjutnya, masukkan • harga per klik yang ingin Anda bayarkan ke Bukalapak. Minimal harga per klik yang bisa Anda masukkan adalah sebesar 200 rupiah. Namun, akan lebih baik jika Anda memasukkan lebih dari 200 rupiah. Mengapa? Karena semakin besar nominal klik, maka semakin besar kesempatan produk Anda naik ke pilihan pertama di halaman pencarian.

172 MODUL & PLATFORM MONITORING ONLINE PELATIHAN PERLUASAN KESEMPATAN EKONOMI MELALUI PENINGKATAN PENGUASAAN TEKNOLOGI INFORMASI & KOMUNIKASI

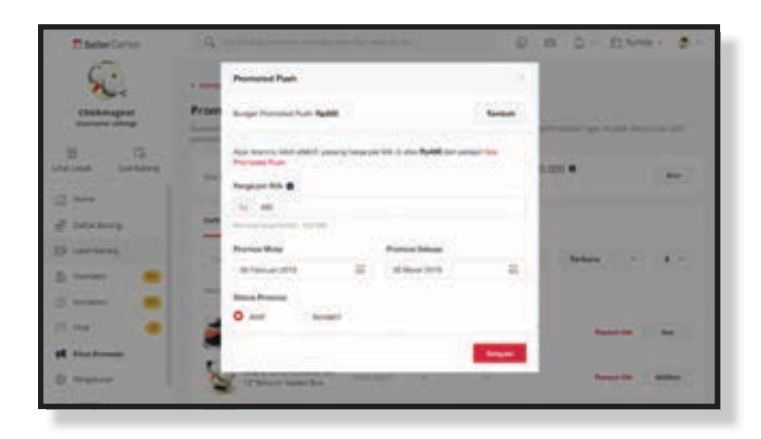

- Berikutnya, pilih tanggal mulai dan selesai promosi, serta pilih opsi "Aktif" pada Status Promosi.
- Setelah itu, klik "Simpan".
- Selesai. Anda telah berhasil mengiklankan produk Anda dengan Promoted Push.

#### Video Cara Pakai Promoted Push

#### Cara Menggunakan Fitur Push untuk Iklan Produk Bukalapak

Setelah mengetahui cara pasang iklan Bukalapak menggunakan *Promoted Push*, selanjutnya Anda akan melihat cara beriklan dengan fitur *Push*. Sebagai informasi, fitur *Push* adalah fitur iklan berbayar dimana pelapak dapat membelinya dalam bentuk paket.

Berikut adalah cara membeli paket Push dan menggunakannya:

• Buka <u>Seller Center</u> dan pilih "Push" pada halaman Fitur Promosi.

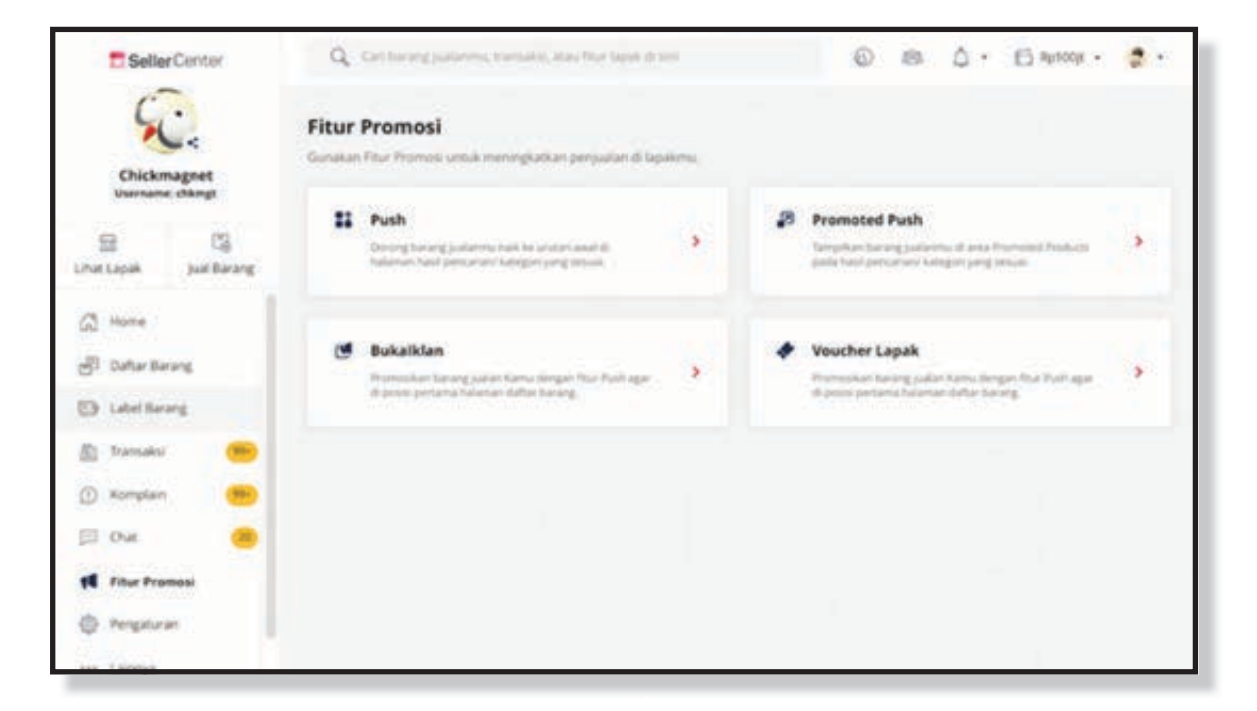

- Selanjutnya, klik "Tambah Push" untuk membeli paket Push.
- Anda akan melihat daftar **Paket** *Push* yang bisa Anda pilih beserta harganya. Jika Anda sudah menjadi <u>Super Seller</u>, Anda bisa mendapatkan potongan harga Paket *Push* dan bonus *budget* promosi untuk setiap pembelian Paket *Push*.

| Ø           | Q. Colores communities and                                                  | a fear and a sec                                                                | 0 8                                                                            | Ç• ⊟-107850 0• 🞯•                                                           |
|-------------|-----------------------------------------------------------------------------|---------------------------------------------------------------------------------|--------------------------------------------------------------------------------|-----------------------------------------------------------------------------|
| 8           | Sina Push<br>O<br>and croppe 21 Petersani (2021                             | + Southast Post                                                                 | Ini Ulang Push Otomato<br>Tidak Aktif<br>Promis tana Talak                     | Altur fail Urlang Otomatia                                                  |
| ନ<br>ଭ      | Beli Paket Push                                                             | n dengan BukaDempet der stamtain Perjaman                                       | •Bulangest                                                                     | ×                                                                           |
| 8           | 50 Push<br>visit 600 Budget Promot<br>BpH0.000<br>Antt Imge CE Februar 2001 | 75 Push<br>+Rp100 Redget Prened<br>Rp102 500<br>Anthorgen 15 Februari 2021      | 100 Push<br>uRa10.000 Budget Premai<br>Ra150.000<br>And Ange 20 Februar 2021   | Direktenentesiken<br>150 Push<br>Rgn65.000<br>Anti-traggi 20 Februari 2021  |
| 8<br>6<br>0 | 175 Push<br>Rp192.500<br>Alat Ingge 20 Februari 201                         | 250 Posts<br>-Rg75.000 Budget Premasi<br>Rg550.000<br>sast hrugge 25 Meret 2021 | 500 Push<br>-Re20000 Redget Premiest<br>Re000.000<br>eart forgas 21 April 2021 | 750 Puth<br>+8233.000 Budget Promisi<br>Rep00.000<br>Auto Sugge 21 Mai 2014 |
| ,           | PushBarang Fred Clanate                                                     |                                                                                 |                                                                                | 🙆 🗯 Mulei Churt                                                             |

Setelah Anda memilih Paket *Push*, lakukan pembayaran dengan metode pembayaran yang Anda inginkan. Klik "**Bayar dengan BukaDompet**" jika Anda ingin melakukan pembayaran dengan memotong saldo BukaDompet. Jika ingin dengan metode pembayaran lain, klik "**Pilih Metode Pembayaran Lain**".

| Detail paket Push                                                                                             |                 | Ringkasan Belarija                        |                              |
|----------------------------------------------------------------------------------------------------|-----------------|-------------------------------------------|------------------------------|
| 22 400 Pash -100 Borus                                                                                        | Pin paret San + | Saldo BukaDompet                          | Per 2000.000                 |
| terga Puen Puene 200                                                                                          |                 | Harga Palet Pysh<br>Diskon Premum Account | Pacific 008<br>- Pacific 008 |
| Tanggal Kedaluraha 30 Meet 2019                                                                               |                 | Total Belanja                             | Rp180.000                    |
|                                                                                                    |                 | Bayar Dangan Suk                          | Dimpet                       |
| Isi Ullang Otomatis                                                                                           |                 | Pain Metode Persite                       | yaran Lain                   |
| Otomata to Puri jila tubin mengpinakai (b.Aadumpet - g)<br>Pater Puri ana dipinakai jena mengepakai jin menin |                 |                                           |                              |
| 📴 ni uleg sturnata dergan prjanar saldi Russigue. O                                                           |                 |                                           |                              |
|                                                                                                    |                 |                                           |                              |

- Setelah pembayaran sukses, kembali ke halaman **Push**.
- Klik tombol "**Push**" pada produk yang ingin Anda iklankan. Anda dapat melakukan *Push* pada beberapa produk sekaligus dengan mencentang produk-produk tersebut.
- Selesai. Produk-produk Anda berhasil di*-push* dan akan muncul pada halaman pertama pencarian.

•

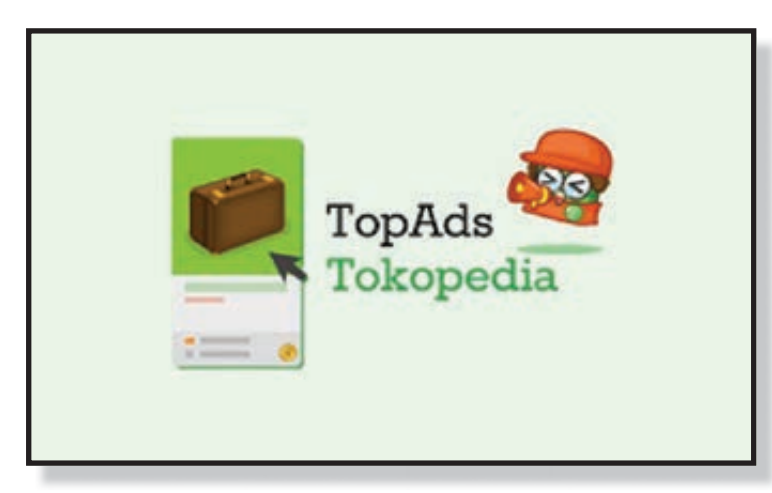

Selain mengikuti cara pasang iklan di Bukalapak di atas, Anda juga perlu memastikan bahwa Anda telah memasukkan kata kunci pencarian pada judul produk Anda. Lalu, pastikan juga Anda mengiklankan produk pada perkiraan waktu dimana target market Anda sedang Bukalapak. mengakses Dengan begitu, Anda akan lebih iklan maksimal.

Tokopedia memiliki banyak fitur yang dapat digunakan oleh *seller* untuk meningkatkan penjualan salah satunya fitur *TopAds.* 

Top Ads merupakan fitur yang disediakan oleh Tokopedia untuk para penjual / seller dalam mempromosikan produk dan toko seller di Tokopedia. *Seller* yang mendaftarkan tokonya di Top Ads akan mendapatkan beberapa keuntungan dan produk yang diiklankan akan muncul dibeberapa halaman strategis yang ada di Tokopedia seperti :

- a. Pada halaman beranda Tokopedia, halaman beranda menjadi halaman awal yang dilihat oleh pengunjung. Sehingga besar kemungkinan produk yang diiklankan disana, menjadi pusat perhatian bagi pelanggan.
- b. Pada halaman favorit Tokopedia, halaman favorit tentu saja akan banyak dikunjungi oleh pelanggan, sehingga jika produk yang anda iklankan muncul pada halaman ini, besar kemungkinan untuk diminati.
- c. Pada halaman kategori produk, halaman kategori merupakan halaman yang banyak diakses, iklan yang sesuai akan muncul ketika pelanggan memilih kategori produk.

Dengan memasang iklan, diharapkan penjualan akan meningkat dan semakin banyak pelanggan yang mengetahui produk anda. Semakin banyak dilihat, semakin banyak ditemukan oleh pembeli.

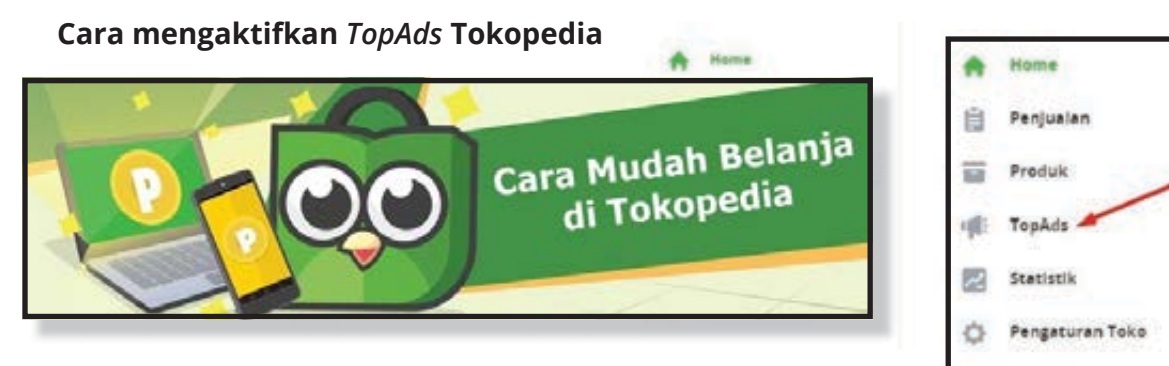

- 1. Login ke akun toko Anda
- 2. Klik menu TopAds
- 3. Anda akan diarahkan ke halaman kredit *TopAds.* Anda dapat mengisi Kredit *TopAds* dengan mengklik tombol tambah kredit lalu pilih jumlah kredit *TopAds.*
- 4. Selanjutnya pilih metode pembayaran dan lakukan pembayaran
- 5. Setelah pembayaran berhasil di verifikasi otomatis oleh Tokopedia, *TopAds* sudah bisa diaktifkan dan siap Anda gunakan.

#### Cara menggunakan TopAds

*TopAds* terdiri dari dua jenis yaitu TopAds untuk mempromosikan produk dan *TopAds* untuk mempromosikan Toko Anda. Anda dapat memilih salah satu atau keduanya. Promo produk digunakan untuk mempromosikan secara spesifik produk yang Anda jual. Beberapa manfaat promo produk yaitu :

- 1. Meningkatkan jumlah orang yang melihat produk Anda
- 2. Berpotensi meningkatkan penjualan
- 3. Meningkatkan jumlah kunjungan ke toko Anda

#### Promo produk terdiri dari 2 jenis yaitu :

1. klan Per Klik

Produk anda akan muncul pada urutan teratas pada halaman-halaman strategis yang banyak diakses oleh pembeli.

2. Affiliate Marketing

Dengan mengikuti promo produk ini, produk anda akan diiklankan keberbagai media sosial, *blog* dan platform lainnya oleh *Affiliate.* 

#### Promo Produk Iklan Per Klik

Produk yang anda promosikan pada iklan per klik akan muncul pada halaman-halaman berikut :

#### Halaman Beranda

| okopedia                                                                          | Categori Cari p     | raduk (30ko       | Samue Kut                      | quit Q B                                | ertuar 🔕      | 田 [] H                |
|-----------------------------------------------------------------------------------|---------------------|-------------------|--------------------------------|-----------------------------------------|---------------|-----------------------|
| Affre De Calve No<br>otre<br>Re 4 M2<br>Anto Select republic tale<br>Balas Select | ૺ                   | DEALI             | Diskon hi<br>Setiap Selasa s.d | ngga <b>80%</b><br>Kamis, 16 Juni - 9 J | )<br>uli 2015 | IDARANE F             |
| 📾 Kotak Massak                                                                    | Hot List            |                   |                                |                                         |               | Lihat Semia Hot Lat + |
| Pesan                                                                             | 1000                | 1                 | SIC                            | 7                                       |               | -                     |
| Dekue Produk                                                                      |                     | BUKU ISLAM        | 31/                            | BABY                                    | MESIN JAHIT   |                       |
| Review                                                                            | 100                 | a Constantin      | 1 4                            |                                         |               |                       |
| tistrikasi Harga                                                                  | in the second       |                   | 34                             | a                                       |               |                       |
| Layanan Pengguna                                                                  | Buku biem           | Mula Dall Rp 10/9 | Baby Moon Viak                 | Mula Carl Rp 30th                       | Nese Jahl Hys | Mule Car Rp 8000      |
| Pusat Resoluti                                                                    | _                   |                   |                                |                                         |               |                       |
| El Profit Saya                                                                    | Produkt dani Toko P | net. Tak Percelle | PedatoryTe                     | ate Diret                               | ÷.            |                       |
| Pentelan                                                                          |                     |                   |                                |                                         |               |                       |
| Toko Favort                                                                       |                     |                   | Tidak ad                       | la Produk                               |               |                       |
| Pergeturan                                                                        |                     |                   |                                |                                         |               |                       |

# Halaman pencarian Produk

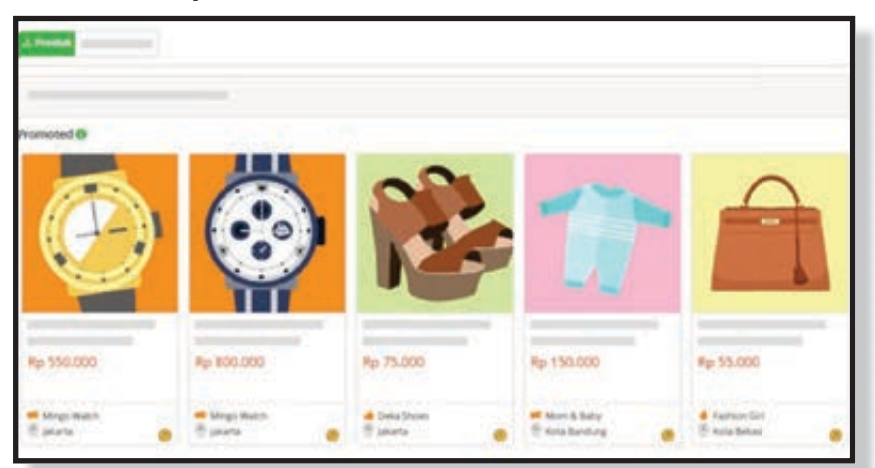

# Halaman kategori produk

| Kategori Utama        |                      | Kahar Talar Lakeg<br>Kahar Mask Tangar J<br>Gamby Pantan<br>Askeshal Dekem |            | Pergingunan        | Alat Persekangan<br>Tanas<br>Persekitat Hanah<br>Ramah Tangga Lakinga |
|-----------------------|----------------------|----------------------------------------------------------------------------|------------|--------------------|-----------------------------------------------------------------------|
| Beauty - Sunger Unive |                      |                                                                            |            |                    |                                                                       |
|                       | Promoted 0           | THE OWNER WATER                                                            |            |                    |                                                                       |
|                       | -                    |                                                                            | -          | 8                  | ) 🛫                                                                   |
|                       | Ap 2 HU 00           | Ap 1 SUD DOD                                                               | Ry 145.000 | Ry 1 275 000       | Rig (200 (000                                                         |
|                       | an one in the later. | - Anna                                                                     | A NOTION   | an many local more | d mit benen                                                           |

#### Halaman Hot List

|                        | Se           | epatu Wa           | nita          |              |             |
|------------------------|--------------|--------------------|---------------|--------------|-------------|
|                        |              | istan Warks - 45eo | 924 - Müselle |              |             |
| Horthy - Kangoul (SS4) | Promoted 0   |                    |               |              |             |
|                        | 12           | -                  |               | ~            | S.          |
|                        | Rg. 230.000  | Sp 175.000         | Rg 75 000     | Rp 75.000    | Rp 200.000  |
|                        | - industries | a late tom         | di finia Youn | & Facher (b) | a farben Dr |

#### Aplikasi Tokopedia

#### Cara menggunakan Iklan Per Klik

- 1. Pilih menu "Tambah Promo"
- 2. Pilih "Produk"
- 3. Selanjutnya, pilih produk yang akan anda promosikan
- 4. Buat grup baru, lalu atur penempatan dan biaya iklan per klik
- 5. Jika sudah ada grup sebelumnya, Anda tinggal memilih grup yang sudah diset sebelumnya

| tokopedia | · · ·   | _   |
|-----------|---------|-----|
| -         | tokope  | dia |
|           | Promote | 0   |
| remote    | . 2     |     |
|           |         |     |
|           |         |     |

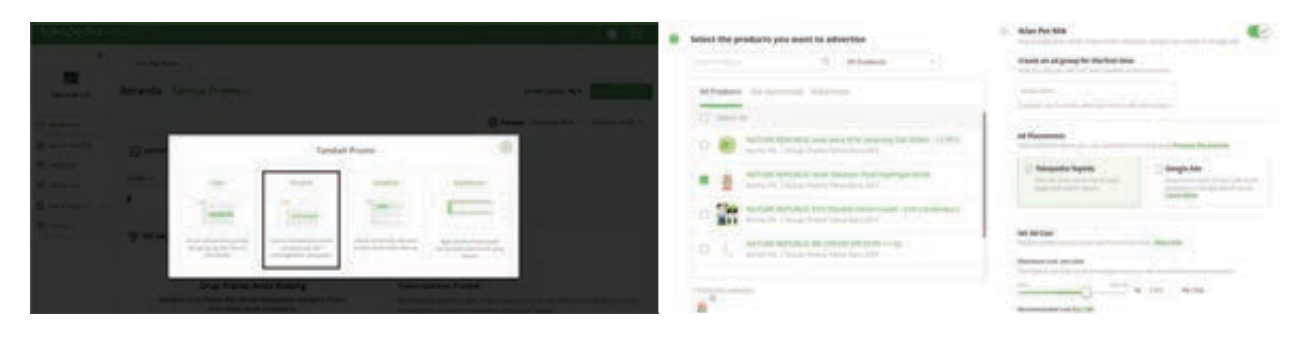

**1778** MODUL & PLATFORM MONITORING ONLINE PELATIHAN PERLUASAN KESEMPATAN EKONOMI MELALUI PENINGKATAN PENGUASAAN TEKNOLOGI INFORMASI & KOMUNIKASI

#### Cara mengedit Iklan Per Klik

1. Buka tab produk di halaman TopAds Anda

| tokopedio     |                               |   |           |                | 1.1100.000 |                | накодения 1              |
|---------------|-------------------------------|---|-----------|----------------|------------|----------------|--------------------------|
|               | Produk<br>Aneta Kan Produkt @ |   |           |                |            | in Scient      | ir fursch <b>Ap 2.</b> 1 |
|               | Nor per Kits                  | - |           |                |            | E MADOR        |                          |
|               | S man                         |   |           |                |            |                |                          |
| 🗇 attanta 👘   | O Attale -                    |   | AD NOK 1  | <br>D INSIGN - |            | cz kata-race - | 7.61                     |
| E seaso estas | 981                           |   | 541 • 105 | 54%            |            | Rp 243.382     | ••                       |
| E entre       | 191 DAPTAK FRODUK             |   |           |                |            |                |                          |

2. Klik ikon edit pada produk yang akan diedit pada Daftar iklan produk

|                                                                                                    | C santas             |                              |                         |            |
|----------------------------------------------------------------------------------------------------|----------------------|------------------------------|-------------------------|------------|
| Q 81544004                                                                                                    | () Attain            | 0 (), Terpelar               | - O si Ani              |            |
| E server restor                                                                                                    | 981 541              | • ••• 54% •                  | Rp 2                    | 43.382 •   |
| -                                                                                                    |                      |                              |                         |            |
| and the second second s |                      |                              |                         |            |
| О, мислова — —                                                                                                    | (D)                  |                              |                         |            |
| 22 1040                                                                                                    | a an an an an an an  | ALC: NOT                     | Anton Tasto             | 61 366 161 |
| C. HONS RANNER                                                                                                    | D SI D Star Star And | and Annual Party of Stations | April 2011 - April 2011 | 100 6      |

3. Anda dapat mengatur produk tersebut ke grup lain

|                                                                                                    | Tank fam i tar Tarra Targada   Year wy - 🔏                                                                                                    |
|----------------------------------------------------------------------------------------------------|----------------------------------------------------------------------------------------------------|
| Praduk<br>Antoneo Annat e                                                                                                    | Charge Ad Group                                                                                                    |
| Re-pinds microscore                                                                                                    | Address of Address of Con-                                                                                                    |
| () means<br>() means<br>() | Grag Mites Segmentes. So<br>Si Wesselle D. Krauwert<br>Si Wesselle D. Krauwert<br>Singer Statewise<br>Singer Statewise<br>Singer Statewise<br>Singer Statewise                                                                                                    |
| E saturtesa                                                                                                    | C sage sestation Chicards Chicards                                                                                                    |
| Antonio II da                                                                                                    | Terrenand Without State<br>Train Spettmanian State<br>States States                                                                                                    |
| D So Database and Solar                                                                                                    | Desa Man Naphenin, D Data Dianaka Dianaka Dian                                                                                                    |
|                                                                                                    | Produk<br>seren sere report to<br>the period seren to<br>the period serence to<br>the period serence to<br>the serence to<br>the serence t |

4. Atau membuat grup baru dengan penempatan dan biaya sendiri

| tokopedia      |                                   |                  |          | " Particip Same Barrie                                                                                                    | talapante   Naverhou = 👩 🛙                                                                                                    |
|----------------|-----------------------------------|------------------|----------|----------------------------------------------------------------------------------------------------|----------------------------------------------------------------------------------------------------|
| -              | Produk<br>Nation Nation Patient B |                  |          | Change Ad Group                                                                                                    | 1                                                                                                    |
| and the others | margarith                         | a drivera.       |          | Create New All Group                                                                                                    | ner anten en en en en en en en en en en en en e                                                                                                    |
| e mater i      | C straw                           | 100              | 0.704    | Manager Constrained Southern Hand                                                                                                    | - A HERE                                                                                                    |
| El anar more   | 981                               | 541              | 54%      | Ad Processors<br>Sector particular and particular and                                                                                                    | La de la Mandal Manadala                                                                                                    |
| E. mana        | (2) BARTAR PRODUCT                |                  |          | 🗢 Ankapatén Tapikés                                                                                                    | E Sought Ada                                                                                                    |
| (C) HORON      | areases.                          | 107 Her-         |          |                                                                                                    | And the state of the second second second                                                                                                    |
| Barrent 1      | (T) (100.000                      |                  |          | Set and Care                                                                                                    |                                                                                                    |
| E 104          | 0 St 20 5                         | Taxa birt Parcel | 10 10 10 | All and a second second s | The state of the state of the s |

#### **Promo Produk Affiliate Marketing**

Seperti yang sudah dijelaskan sebelumnya, promo ini digunakan oleh penjual untuk memasarkan / mengiklankan produk melalui media sosial, blog dan platform lainnya. Penjual hanya perlu membayar komisi sesuai dengan banyaknya transaksi yang dilakukan oleh Influencer. Komisi yang dikeluarkan untuk Influencer, ditentukan sendiri oleh penjual.

Influencer berperan sebagai pengguna yang mempromosikan produk milik penjual melalui media sosial dan platform lainnya. Keunggulan dari program Affiliate Marketing ini adalah penjual dapat menentukan sendiri komisi yang akan dikeluarkan untuk influencer. Komisi yang diberikan kepada influencer ketika produk yang dipromosikan berhasil terjual dan komisi akan secara otomatis diberikan kepada Influencer setelah produk telah berhasil diterima oleh pembeli. Dana Komisi akan otomatis terpotong dari saldo penjual.

Seluruh penjual yang terdaftar pada fitur TopAds dapat mengikuti promo ini. Produk yang dapat disertakan pada program ini adalah produk yang memiliki stok tersedia dan selalu diupdate ketersediaannya.

Cara menggunakan program Affiliate Marketing Tokopedia

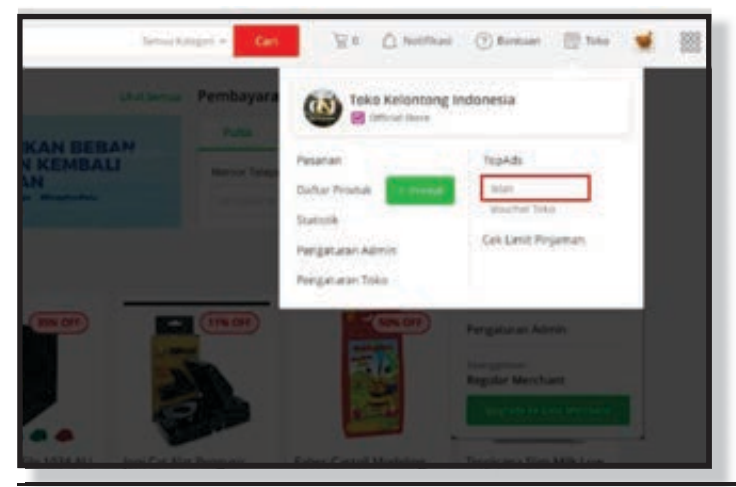

#### 1. Klik menu Iklan

**180** MODUL & PLATFORM MONITORING ONLINE PELATIHAN PERLUASAN KESEMPATAN EKONOMI MELALU. PENINGKATAN PENGUASAAN TEKNOLOGI INFORMASI & KOMUNIKASI
#### 2. Pilih tombol tambah Iklan

| Kembali k | e Tokopedia 🛛 Bantuan 🗸 📄 👬    |
|-----------|--------------------------------|
|           | + Tambah Kredit + Tambah Iklan |
|           |                                |
|           |                                |
|           |                                |

3. Pilih Menu Produk

|            | Tamba                                               | $\otimes$                                          |                                                   |  |
|------------|-----------------------------------------------------|----------------------------------------------------|---------------------------------------------------|--|
| Produk     | Kata Kunci                                          | Toko                                               | Headline                                          |  |
| CONTRACT 1 |                                                     | -                                                  |                                                   |  |
| 60000      | Ager brond Anda depit<br>ungel parts port anon yang | Unit, A menter tada pumlah<br>penganjung dan Kwerk | Leonik mimiliout toko dan<br>manuk Anda Islah dan |  |
| menambah + | 104M                                                | SCHE ANGE.                                         |                                                   |  |

4. Selanjutnya, pilih produk yang ingin Anda promosikan

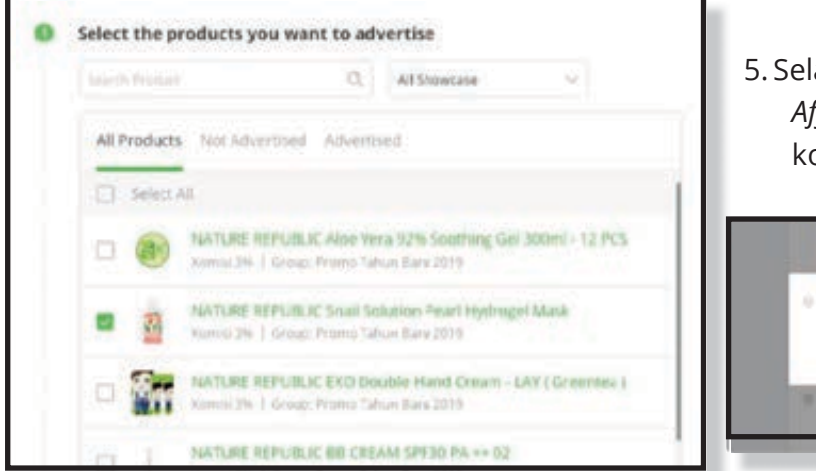

5. Selanjutnya, aktifkan pilihan *Affiliate Marketing* dan tentukan komisi penjualan

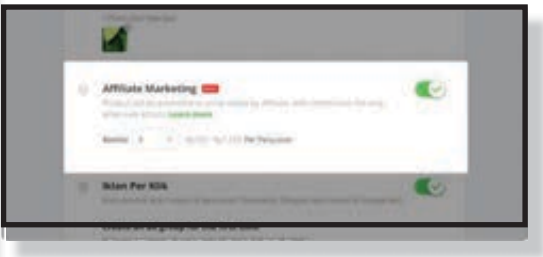

# Syarat Pasang Iklan Di Shopee

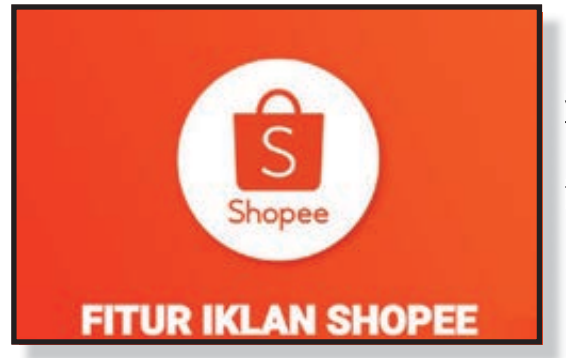

Untuk beriklan di *Shopee*, tentunya penjual harus mematuhi persyaratan dan ketentuan yang di tetapkan oleh tim *Shopee*. Tujuannya agar penjual dapat menentukan iklan yang tepat serta mengetahui cara menggunakan fitur iklanku dengan baik. Berikut beberapa syarat dan ketentuan memasang iklan di *Shopee* :

- Penjual harus sudah memiliki Toko aktif dan produk yang sudah tayang.
- Penjual telah memiliki akun **Dompet Penjual**.
- Seller tidak diperbolehkan mengiklankan produk yang dilarang dijual sesuai dengan terms & condition Shopee.
- Biaya iklan hanya dibebankan pada penjual jika pembeli melakukan klik pada iklan produk yang tampil.
- *Shopee* tidak pernah pernah menjamin peningkatan penjualan setelah produk di iklankan.
- Iklan yang telah tayang dapat di hapus oleh penjual. Jika penghapusan iklan dilakukan maka dana tidak akan dikembalikan ke saldo penjual.

#### Jenis – Jenis Iklan Di Shopee

Untuk memasang iklan yang efektif di *Shopee*, tentu kamu harus mengetahui jenis – jenis iklan di Shopee terlebih dahulu. Saat ini terdapat tiga jenis iklan di *Shopee* yaitu :

- 1. Iklan kata kunci.
- 2. Iklan Produk Serupa.
- 3. Iklan Toko.

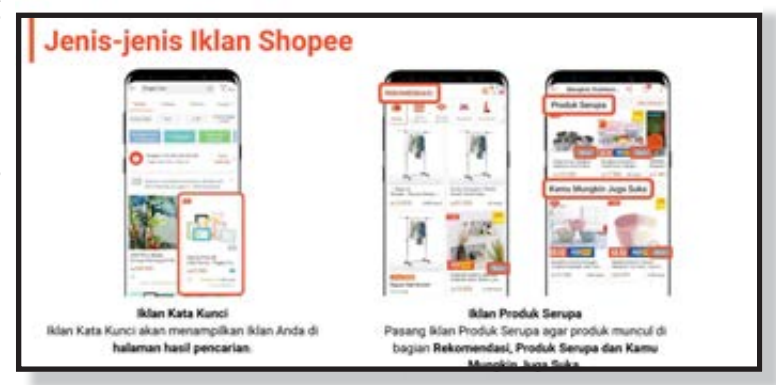

#### 1. Iklan Kata Kunci Shopee

Iklan kata kunci Shopee ditampilkan ketika pembeli mengetikkan kata kunci *(keyword)* yang sama dengan kata kunci di iklan produk pada halaman pencarian *Shopee.* 

Untuk itu, pemilihan kata kunci yang tepat sangat dibutuhkan untuk memasang iklan kata kunci di *Shopee* ini. Untuk menentukan kata kunci yang tepat untuk judul, deskripsi dan *hastag (#)* produk-mu.

|   | • 🕒       | Contraction of the | O CRIMECIA. |            | **** |                                                 |
|---|-----------|--------------------|-------------|------------|------|-------------------------------------------------|
|   |           | 2                  |             | 1.1        |      | 111111111111                                    |
| 1 | -         | 1                  | 4           |            |      | 1. Log in ke Seller Centre<br>klik iklan Shopee |
|   | Bash (age | -                  |             | -          |      |                                                 |
|   | 10.00.00  |                    | Ave.ite     | 1.000      |      |                                                 |
|   |           |                    |             | increase - |      |                                                 |

#### Keuntungan :

- 1. Meningkatkan posisi produk di halaman pencarian.
- 2. Meningkatkan penjualan dengan fitur kata kunci yang relevan.
- Penjual dapat mengatur budget iklanku sesuai dengan biaya per klik-nya.

#### 2. Iklan Produk Serupa Shopee

Iklan produk serupa ditampilkan pada halaman pencarian produk dengan kemiripan *(similar product)*. Iklan ini biasanya ditandai dengan kata *'Kamu mungkin juga suka'* pada daftar produk yang di tampilkan.

Produk dengan iklan jenis ini juga muncul di halaman Rekomendasi di bagian bawah beranda *Shopee.* Tujuannya untuk memudahkan pembeli menemukan produk yang mereka inginkan.

| Eng State Maded at<br>Eng State Maded at<br>Marchan<br>Marchan<br>Marchan<br>Marchan |   | N DO COPPERSIE,<br>SINS SAME TOTAL O<br>Name of the<br>Name of the<br>Name of the<br>Name of the<br>Name of the<br>Name of the<br>Name of the Name of the<br>Name of the Name of the<br>Name of the<br>Name of | erece O C                                        | Serie (angel 4<br>• specification (angel 4<br>• specification)<br>• specification (angel 4<br>• specification)<br>• specification (and angel 4<br>• specification)<br>• specification (and angel 4<br>• specification)<br>• specification (and angel | 1. Log in ke Seller Centre<br>klik Iklan Shopee |
|--------------------------------------------------------------------------------------|---|----------------------------------------------------------------------------------------------------|--------------------------------------------------|----------------------------------------------------------------------------------------------------|-------------------------------------------------|
| <br>Rania lana                                                                       | - | teritopera d<br>Magazza<br>La constante                                                                                                    | Lamas A<br>Manufactura<br>Lancoso<br>Manufactura |                                                                                                    |                                                 |

#### Keuntungan :

- Produkmudahdilihat oleh pembeli karena ditampilkan di kata kunci yang relevan dan di halaman rekomendasi.
- Meningkatkan penjualan karena pembeli dapat melihat produk walaupun tidak mengetikan kata kunci yang dimaksud.

#### 3. Iklan Toko Shopee

Iklan toko menampilkan nama toko, foto profil dan produk yang dijual di halaman pencarian jika pembeli mengetikan kata kunci yang sama dengan kata kunci iklan.

#### Keuntungan :

• Menambah jumlah kunjungan toko karena toko ditampilkan di halaman awal pencarian.

| Meng | atur Iklan T | oko |                  |                                                    |                                                    | Mer | ngatur Iklan                                                                                                    | Produk Serupa |                                  |
|------|--------------|-----|------------------|----------------------------------------------------|----------------------------------------------------|-----|----------------------------------------------------------------------------------------------------|---------------|----------------------------------|
|      |              |     | •<br>•<br>•<br>• | Mar you<br>And And And And And And And And And And | 1. Log in his Selfer Centre -<br>Isik Bilan Shepee |     | Rec Pold Inys<br>Ref Pold<br>Pold Interne<br>Pold<br>Pold<br>Pol |               | 2 Kik + Bilan Probak Serupa Baru |

- Memungkinkan pembeli melakukan pembelian untuk beberapa jenis produk pada toko yang sama.
- Meningkatkan penjualan berulang (repeat selling).

#### Cara Iklan Di Shopee

Untuk memasang iklan di Shopee, ikuti langkah-langkah di bawah ini.

- Login ke akun Seller
- Buka Seller Centre.
- Klik Promosi Saya.
- Kalau belum punya saldo, top up dulu dengan klik **Isi Saldo Iklanku**.
- Pilih **nominal top up** yang kamu inginkan, ikuti proses sesuai arahan di layer.
- Kalau saldomu sudah terisi, lanjutkan dengan klik **Promosikan Produkmu Sekarang.**
- Pilih produk yang ingin kamu iklankan, lalu klik Langkah Selanjutnya.
- Isi **Kata Pencarian** dengan keyword yang ingin kamu targetkan.

| Apa itu Iklan Shope | e?                                                                                                    |
|---------------------|----------------------------------------------------------------------------------------------------|
|                     | Iklan Shopee memungkinkan Anda untuk memasang iklan produk di<br>dalam aplikasi dan situs Shopee agar produk dan toko Anda dapat<br>dilihat oleh lebih banyak Pengguna.                                                                                                    |
|                     | <ul> <li>Anda dapat mengakses Iklan Shopee dengan 2 cara, yaitu:</li> <li>Melalui Seller Centre         Klik Iklan Shopee di bawah menu Promosi Saya. Pastikan         Anda telah menonaktifkan pemblokir iklan di browser Anda         untuk dapat mengakses Iklan Shopee. Cek pengaturan browser         untuk melihat status pemblokir iklan.     </li> </ul> |
|                     | Melalui Aplikasi Shopee     Kik Iklan Shopee di balaman Toko Sava                                                                                                    |

**184** MODUL & PLATFORM MONITORING ONLINE PELATIHAN PERLUASAN KESEMPATAN EKONOMI MELALUI PENINGKATAN PENGUASAAN TEKNOLOGI INFORMASI & KOMUNIKASI

- Di kolom modal, **isi modal** iklan sesuai budget yang kamu siapkan.
- Di bagian periode, tentukan berapa lama kamu ingin iklanmu dipajang.
- Klik Luncurkan Iklan.

Setelah menyelesaikan langkah – langkah di atas, iklanmu sudah berhasil dibuat dan akan ditayangkan ke target pembelimu. Untuk melihat lebih jelas cara pasang iklan di Shopee, silahkan

| Seller Centre   Sell on Shoper                               | Download   Fallow us on 🕐 💿                                                                | C Notifications ① Help : |                                      |                                                   |
|--------------------------------------------------------------|--------------------------------------------------------------------------------------------|--------------------------|--------------------------------------|---------------------------------------------------|
| Shopee                                                       | Burliversity:<br>Malem These Neters SH3 Schembrope Micqui Moge Movera Shit Africanado (157 |                          | ٩                                    | ] # <b>®</b>                                      |
| V SEARCH FILTER By Category Duffed Toy (22) Mini Figures (4) | Shops related to "suniversity"  Suniversity  surversity 107 Followers (52 Following)       | 12 45<br>Podute          | ☆ N/A == 20%<br>Perrop Perconal late | More Shops ><br>© within minutes<br>Regioner Tree |

simak video panduan berikut ini : <u>https://youtu.be/1fU1gMBveeQ</u>

#### Cara Iklan Kata Kunci Di Shopee

Ada fitur menarik di iklan *Shopee*, namanya kata kunci. Konsepnya sama seperti kata kunci yang digunakan di kolom pencarian *Google*.

Fitur ini memungkinkan kamu untuk menargetkan kata kunci tertentu sesuai jenis produkmu. Misalnya, kalau kamu mengiklankan produk jilbab, kira-kira kata kunci apa yang digunakan pembeli untuk mencari jilbab di *Shopee*?

- Jilbab murah.
- Jilbab instan.
- Jilbab kalem.
- Jilbab sejuk.
- Jilbab kekinian.

Teknisnya, ketika pembeli mencari barang tertentu berdasarkan kata kunci yang kamu targetkan, iklan produkmu akan muncul di sana. Dengan fitur ini, kamu

| ter<br>Nya Tala Kara | Alan Kata Kunol di Proine (Dinakan Jugara, (Dinakan) |                                                                                        |
|----------------------|------------------------------------------------------|----------------------------------------------------------------------------------------|
| No. 1 and            | Datatik Kasilundat                                   | 2 Kilk + Iklan Kata Kunei Baru                                                         |
| NJ 300 DON           | 0 0 0.00% 0 0 0 0 0 0 0 0 0 0 0 0 0 0 0              |                                                                                        |
| terie<br>Natur       |                                                      | Tips Penjual'                                                                          |
|                      | 50 m m m m m m m                                     | Iklan Kata Kunci menampilkan semu<br>promosi produk Anda.                              |
| -                    | Instein Produt                                       | promosi produk Anda.<br>Untuk melihat periode promosi iki<br>gunakan dras-down – untuk |

bisa menjaring pembeli dengan lebih spesifik dan terarah.

Tidak hanya menargetkan pembeli berdasarkan preferensi dan profil, tapi juga kata kunci pencarian yang mereka masukkan. Iklanmu dijamin lebih tepat sasaran dengan fitur ini.

Kalau kamu ingin mencoba cara pasang iklan di *Shopee* dengan kata kunci, ikuti langkahlangkah berikut ini.

- Login ke *Seller* Centre.
- Klik Iklan Shopee.
- Di sudut kiri atas, klik Iklan Kata Kunci.
- Kemudian klik Iklan Kata Kunci Baru.
- Pilih produk yang ingin kamu iklankan, lalu klik Konfirmasi.
- Tentukan modal iklan yang ingin kamu alokasikan.
- Di bagian periode, tentukan berapa lama kamu ingin menayangkan iklan.
- Atur kata kunci yang ingin kamu targetkan. Ada 2 opsi di sini :
  - **Pilih Otomatis** Fitur ini memanfaatkan sistem *Shopee* untuk memilihkan kata kunci yang dirasa paling cocok untuk produkmu. Pilih ftur ini jika kamu kesulitan menentukan kata kunci sendiri.
  - **Pilih Manual** Di opsi ini, kamu bisa memilih kata kunci target secara manual. Kamu juga bisa menambah atau menghapus kata kunci dari daftar rekomendasi. Pilih opsi ini kalau kamu memiliki kemampuan analisis kata kunci.
- Terakhir, klik Aktifkan Iklan.

Setelah menyelesaikan semua langkah di atas, iklanmu akan aktif dan ditayangkan sesuai target kata kunci yang sudah kamu pilih.

#### Cara Iklan Produk Serupa Di Shopee

Iklan produk serupa sangat efektif digunakan untuk mendongkrak penjualan di Shopee.

| Gunakan Tipe Pilih Otomatis                                                                                                    | untuk Pengaturan Massal                                                                                                    |  |  |
|----------------------------------------------------------------------------------------------------|----------------------------------------------------------------------------------------------------|--|--|
| Tetapkan Kata Pencarian                                                                                                    | C. Klik Aktifkan Iklan                                                                                                    |  |  |
| Peth Oscinatis ( ) Total sets transmission and testilizer ten timese and mengatures process. Peteral labit larged Peopletasis Landdan          | Tips Penjuall                                                                                                    |  |  |
| Per Marine<br>De rengel de la serie et al marine de rener de rener de rener de rener de rener de la serie de la serie<br>Addition dans<br>Band | <ul> <li>Ketika Anda memilih beberapa produk, Anda<br/>hanya bisa menampilkan Iklan Kata Kunci<br/>jika menggunakan tipe Pilih Otomatis.</li> <li>Untuk menggunakan tipe Pilih Manual, Anda<br/>harus hanya memilih satu produk di proses<br/>awal pengaturan iklan.</li> </ul> |  |  |

Dengan iklan produk serupa ini, pembeli akan mendapatkan rekomendasi produk lain sesuai

| Men                  | gatu            | r Ikla                | n Pro | oduk             | Ser              | upa                     |                  |                                    |
|----------------------|-----------------|-----------------------|-------|------------------|------------------|-------------------------|------------------|------------------------------------|
| tan<br>Mari Ana Ayna | iklan Produ     | uk Serupa             |       |                  | 11 Propriet      | Stekening               | en Orniterhinst  |                                    |
| in Posts Seven       | Statistik Kes   | eluruhen              |       |                  | 11. Kirts        |                         |                  |                                    |
| 9300.000             | owner III       | Januari (dan (d)<br>O | 0,00% | Antipi francei I | Probability of C | internet Proposition () | there (1)        |                                    |
| Netter<br>Nation     | *               | -                     |       |                  |                  |                         |                  | 2. Klik + Iklan Produk Serupa Baru |
| -                    | -               | -                     | (a 10 |                  |                  | -                       |                  |                                    |
|                      | Statistik Pro   | 6uk                   |       |                  |                  | 0-                      |                  |                                    |
|                      | Barren yearship |                       |       |                  |                  | - North                 | Public lange ber |                                    |

iklan jika produk yang mereka cari sulit ditemukan.

#### Berikut cara pasang iklan produk serupa di Shopee :

- Login ke halaman *Seller* centre Shopee.
- Klik halaman Iklanku.
- Lalu klik iklan produk serupa. Selanjutnya klik Tambahkan iklan produk serupa.
- lalu klik **konfirmasi**.
- Kemudian **atur biaya per-klik**, budget iklan, serta waktu tayang iklan lalu klik **konfirmasi**.
- Selanjutnya atur penempatan iklan produk serupa.
- Terakhir klik **Aktifkan iklan**.

#### Cara Top Up Saldo Iklan Shopee

Agar kamu bisa mengaktifkan iklan di *Shopee*, tentu kamu membutuhkan biaya iklan. Biaya iklan ini hanya dikenakan jika pembeli klik iklan yang tampil saja.

#### Berikut cara Top Up iklan Shopee :

- Login ke halaman *Seller* centre Shopee. Lalu pilih menu iklanku.
- Kemudian klik *Top Up* untuk mengisi saldo iklan Shopee.

#### Cara Top Up Saldo Iklan Shopee

- Selanjutnya **pilih nominal top up** iklan Shopee yang kamu inginkan. Jangan lupa memasukan voucher diskon jika kamu memilikinya.
- Terakhir pilih metode pembayaran lalu klik **buat pesanan**.

Lakukan pembayaran sesuai dengan nomor *invoice* yang tampil. Saldo iklan akan terisi secara otomatis dalam waktu kurang dari 30 menit setelah pembayaran sukses.

#### Perlu kamu ketahui pula bahwa :

• Saldo iklanku *Shopee* tidak dapat di uangkan atau di transfer ke Rekening *Bank /* ke akun Shopee lain.

| lan Kata Kanol   | Iklan Kata   | Kunci               |                            |                             | I Pergente             | CII Paniluar Penga        | una , Elle Wollers Turtornal | 1. Jumlah Saldo Iklan yang                   |
|------------------|--------------|---------------------|----------------------------|-----------------------------|------------------------|---------------------------|------------------------------|----------------------------------------------|
| et Proble Serupa | Statistik Ke | seluruhan           |                            |                             | 23 Kerte               | m                         | j., Download Data            | Anda miliki.<br>2. Klik Top Up untuk membeli |
| s300.000         | Defect (3)   | Arrise Kill ()<br>O | Persentans Kik ()<br>0,00% | Jurnials Pessanars ())<br>O | Produk Terguni ()<br>O | Orset Pergular ()<br>Ny Ö | see 0                        | Saldo Iklan.                                 |
|                  |              |                     |                            |                             |                        |                           |                              | Melalui tab Too Up Anda daga                 |

• Saldo iklanku Shopee tidak memiliki masa kadaluarsa.

#### Cara Menghapus Iklan Di Shopee

Untuk berhenti iklan di Shopee, maka kamu dapat mengaturnya di halaman iklanku. Berikut panduan cara berhenti iklan di *Shopee :* 

- Buka halaman *Seller* centre Shopee. Lalu klik menu Iklanku.
- Selanjutnya pilih **jenis iklan** yang ingin dinonaktifkan.
- Pilih iklan yang ingin di hentikan dengan cara pilih produk.
- Pilih **Nonaktifkan** untuk menghentikan iklan sementara atau klik **Selesaikan** untuk menghentikan tayangan iklan secara permanen.

#### Cara Menghapus Iklan Di Shopee

Kamu bisa menghentikan iklan di *Shopee* kapan pun kamu mau. Iklan *Shopee* juga akan otomatis berhenti jika *budget* iklan telah tercapai atau saldo iklanku telah habis / limit.

#### Bagaimana Cara Pasang Iklan di Lazada?

Untuk bisa memasang iklan di Lazada, pastikan Anda sudah paham cara menggunakan *Seller Center Lazada*, ya. Ada beberapa cara yang bisa Anda tempuh untuk pasang iklan di

| Trafik            | 2 | -                                          |                         |                 |                     |
|-------------------|---|--------------------------------------------|-------------------------|-----------------|---------------------|
| Promosi           | 5 | 5                                          | 4                       |                 | 0                   |
| Dekorasi Toko     |   | Pesanan Tertunda 🕨                         | Pesanan                 | tidak dibayar 🕨 | Pengembalian Te     |
| Growth Center     | 2 |                                            |                         |                 |                     |
| Bisnis Analisis   |   |                                            |                         |                 | Tampika             |
| Keuangan          | > |                                            | A                       |                 |                     |
| Lazada University | > | <b>Bisnis Analisis</b>                     |                         |                 | ihat lebih lanjut > |
| Bantuan           | > | Zona waktu GMT+7 13:03:08                  |                         |                 |                     |
| Akun Saya         | > | RP552,000                                  | 172                     | 3.49%           |                     |
| Program Cashback  |   | Pendapatan<br>vs. Kemarin Periode yang Sam | Pengunjung<br>a -31.16% | Tingkat Konve   | rsi                 |
|                   |   | Tren pendapatan                            |                         | Hari            | ini II Kemarin      |

Lazada, di antaranya:

#### Cara Buat Iklan Traffic di Lazada

Cara yang pertama adalah iklan traffic. Iklan ini mampu menjangkau target pasar yang lebih banyak dan lebih tepat karena iklan akan ditampilkan pada calon pembeli yang relevansinya tinggi terhadap produk yang Anda jual. Berikut langkah-langkahnya.

#### 1. Buka Seller Center Lazada

• Kunjungi Lazada Seller Center dan login-lah ke toko Anda.

#### 2. Solusi Bersponsor

• Pada sidebar sebelah kiri, klik "Solusi Bersponsor" di bagian pojok kiri atas.

#### 3. Top Up Saldo Iklan

Selanjutnya, lakukan cara top up saldo iklan Lazada dengan mengklik tombol *"Top Up"* pilih jenis Top Up yang Anda butuhkan apakah manual atau otomatis. Anda bisa memilih manual dan memasukkan jumlah saldo yang Anda ingin masukkan ke saldo iklan. Jika sudah, centang bagian **"Aturan Top Up"** dan lakukan lah pembayaran menggunakan kartu kredit/debit yang telah ditentukan oleh pihak Lazada.

#### 4. Buat Campaign

• Setelah itu, klik tombol "+*Campaign*" dan lengkapi informasi pembuatan campaign Anda seperti nama iklan, objektif campaign, budget harian, limit harga tawar maksimal, tanggal iklan dimulai, dan tanggal kapan iklan akan diakhiri. Karena iklan yang Anda pilih adalah traffic, maka Anda bisa memilih objektif iklan "Trafik".

#### 5. Pilih Produk untuk Diiklankan

 Pilih produk yang Anda ingin iklankan. Pilih lah produk yang menurut Anda paling laris di pasaran. Jika sudah, klik "Konfirmasi". Jika sudah selesai, akan muncul pop up notification yang memberitahukan Anda bahwa campaign telah berhasil dibuat. Jika Anda mengalami problema ketika memasang iklan, Anda bisa menghubungi Lazada Seller Center Bantuan agar solusi akan masalah Anda bisa ditemukan.

#### Cara Membuat Iklan Penjualan

Selain traffic, ada pula iklan penjualan di Lazada. Langkah pertama, sama seperti langkah di atas, yaitu mengunjungi *Seller Center Lazada* dan klik "Solusi Bersponsor". Lalu, bagaimana langkah selanjutnya? Simak selengkapnya di bawah ini, ya!

| CPC (Bayar pe | er Klik) 🕕 Produk Ter | rjual 🕕 🛛 Peng | ghasilan () | ROI (Imbal Hasil) 🕧 |
|---------------|-----------------------|----------------|-------------|---------------------|
| -             | -                     | IDR            | -           | -                   |
|               |                       |                |             |                     |
|               |                       |                | Undu        | uh + Campaign Baru  |
| Pengeluaran 🗇 | Impresi 🔿 👍           | Status ①       | Aktifkan ①  | Action              |
| 11            |                       |                |             |                     |
|               |                       |                |             |                     |

#### Tambah Campaign

Pada menu Solusi Bersponsor, klik **"+Campaign Baru"** dan lengkapi informasi pembuatan campaign seperti, nama iklan yang diisi dengan nama iklan Anda, objektif campaign yang bisa Anda pilih **"Penjualan"**, *budget* harian, limit tawar maksimal, tanggal mulainya iklan, dan tanggal berakhirnya iklan.

#### Pilih Produk

Setelah itu, pilihlah produk untuk diiklankan. Usahakan untuk tidak melakukan pelanggaran SLA ketika ada pembeli yang membeli produk iklan Anda. Maksud SLA dilanggar di Lazada

|                  | <ul> <li>Pencarian Standar</li> <li>Bayiar per Kilk (CPC) Manual memberi Anda kontrol untuk menetapkan harga maksimum yang ingin Anda bay</li> </ul> | ar untuk seti |
|------------------|----------------------------------------------------------------------------------------------------|---------------|
| Tanggal Mulai    | 2021-01-21                                                                                                    |               |
| Tanggal Berakhir | 🔿 Tanga Tanggal Akhir                                                                                                    |               |
|                  | O Atur Tanggal Berakhir 2021-01-31                                                                                                    |               |
| Produk Promosi   | Produk pilihan Anda aksa muncul di laman pencarian Lazada.                                                                                           |               |
| + Pith Produk    | g produk telah dipilih. Anda dapat memilih dan menambahkan 50 produk lain.                                                                           |               |
| 0                | <ul> <li>provak telah alpitis mika sapas meninin aan menamaanan za provak tans.</li> </ul>                                                           |               |

adalah penjual tidak mengirimkan pesanan dalam batasan waktu yang telah ditentukan oleh Lazada.

#### Top Up Saldo Iklan Lazada

Selanjutnya, adalah top up saldo iklan. Anda bisa mengikuti langkah yang sebelumnya sudah disebutkan di atas. Lakukan pembayaran dengan metode pembayaran yang Anda pilih, dan iklan pun berhasil dibuat.

# **SESI 4** PENCATATAN HPP

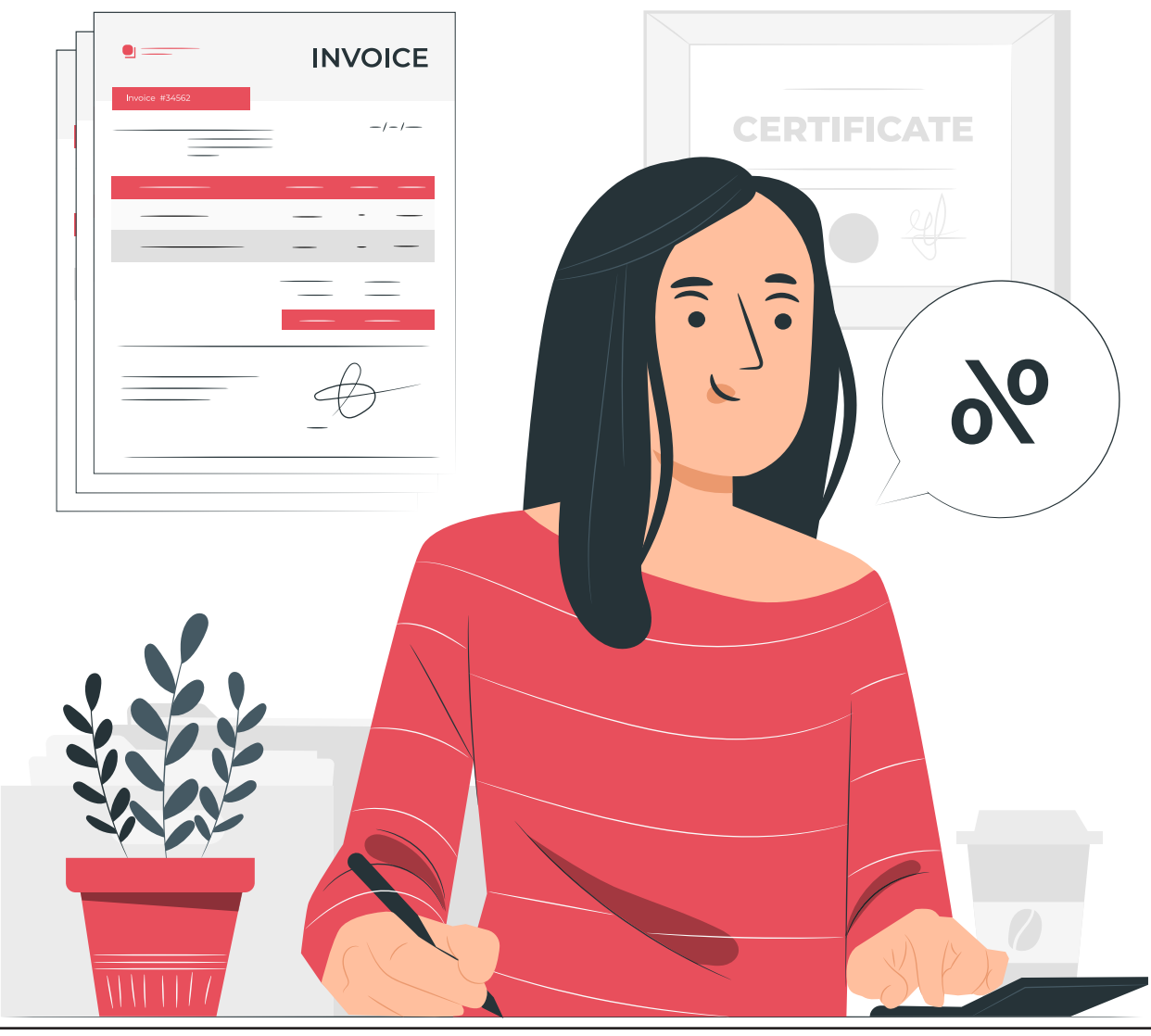

MODUL & PLATFORM MONITORING ONLINE PELATIHAN PERLUASAN KESEMPATAN EKONOMI MELALUI PENINGKATAN PENGUASAAN TEKNOLOGI INFORMASI & KOMUNIKASI **191** 

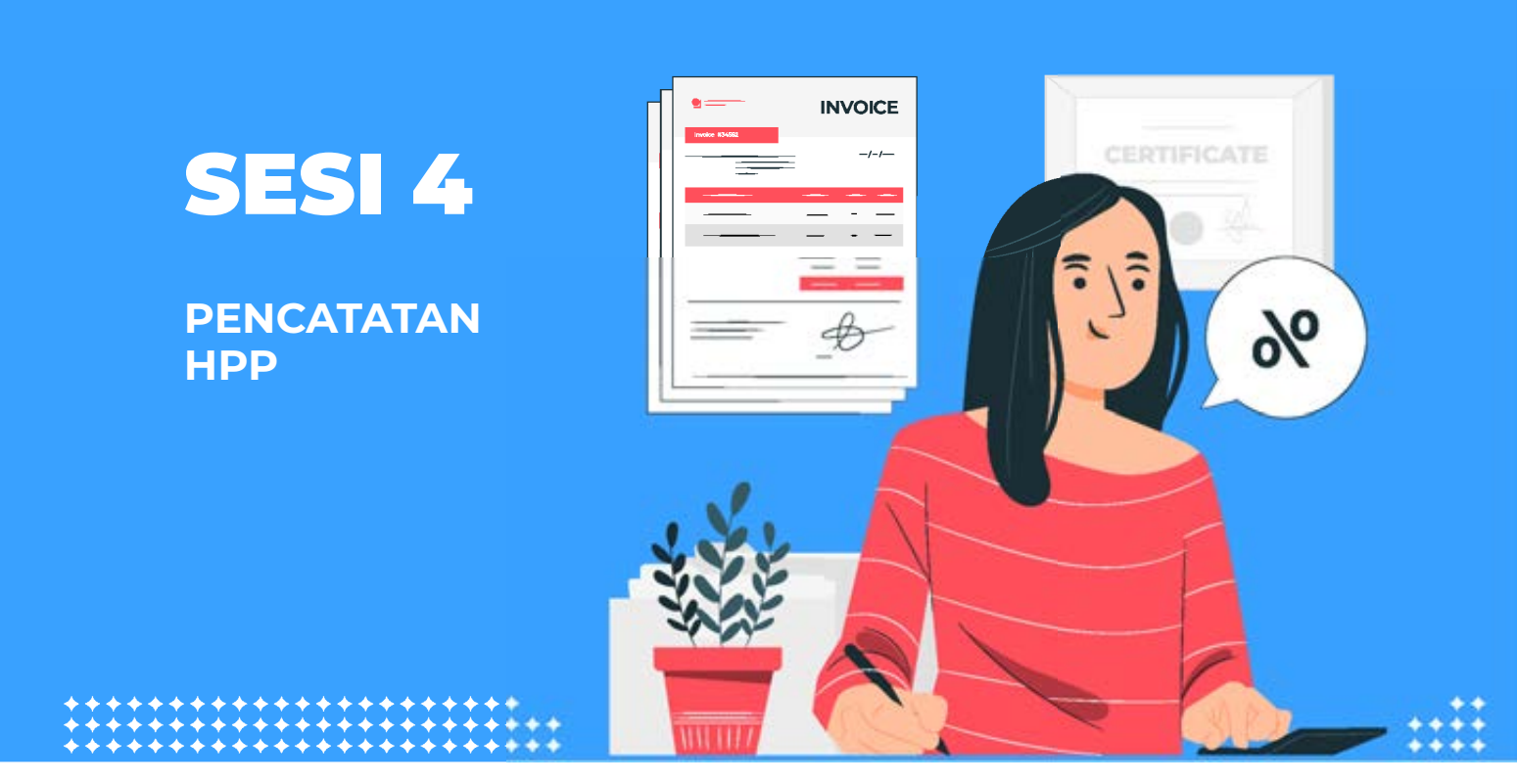

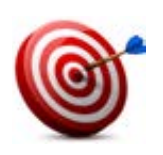

#### Tujuan :

- Peserta akan mengetahui berapa besarnya biaya/modal yang di keluarkan dalam memproduksi barang atau jasa
- Peserta dapat mengetahui keuntungan produk tersebut

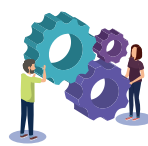

#### Metode

Menghitung pengeluaran dan pemasukan

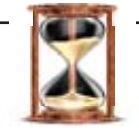

#### Waktu

75 menit ( 1jam 15 menit )

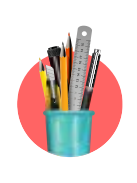

#### Alat Bantu Pelatihan

- Hvs
- Alat tulis

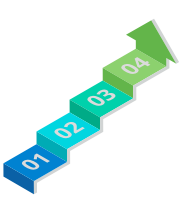

#### Langkah – langkah

Langkah 1 : Cara Menghitung Biaya Bahan Baku

#### TAHAP 1 : Cara Menghitung Biaya Bahan Baku

Bahan baku adalah bahan yang dibeli dan digunakan untuk membuat produk akhir (barang jadi) yang akan dijual kepada konsumen. Sedangkan biaya bahan baku adalah seluruh biaya yang muncul dalam mendapatkan bahan baku. Biaya bahan baku meliputi harga bahan, ongkos angkut, biaya penyimpanan dan lain-lain.

#### Bahan baku dapat digolongkan menjadi dua macam yaitu:

- Bahan baku langsung, yaitu bahan baku yang dapat ditelusuri ke produk akhir yang dihasilkan. Misalnya bahan baku kayu dalam produk *furniture* dan baja dalam produk mobil.
- Bahan baku tidak langsung, yaitu bahan baku yang digunakan untuk menghasilkan produk akhir, tetapi tidak mudah diidentifikasi dan dialokasikan ke pusat biaya serta bukan bagian dari produk jadi. Contoh bahan tidak langsung adalah benang untuk pembuatan baju.

Secara formulasi rumus menghitung biaya bahan baku adalah :

## Biaya Bahan Baku = Saldo Awal Bahan Baku + Pembelian Bahan Baku – Saldo Akhir Bahan Baku

#### Tahap 2 : Menghitung Biaya Produksi

Tahapan selanjutnya adalah menghitung biaya produksi. Biaya produksi merupakan biaya-biaya yang muncul pada proses produksi perusahaan. Biaya inilah yang sangat membedakan perusahaan manufaktur dengan perusahaan dagang. Biaya produksi dalam perusahaan manufaktur terdiri dari 3 komponen, yaitu :

#### 1. Bahan Baku Langsung

Merupakan bahan utama dalam pembuatan barang jadi (produk) yang akan diproduksi dan dijual.

#### 2. Tenaga Kerja Langsung

Tenaga kerja yang terlibat dalam proses pembuatan produk yaitu dari pengolahan bahan baku sampai selesai diproduksi.

 $-\Box \times$ 

#### 3. Overhead Pabrik

Biaya yang timbul dari suatu proses produksi dalam pembuatan barang jadi.

Cara menghitung biaya produksi atau *Cost of Good Sold (COGS)* dilakukan dengan menjumlahkan biaya bahan baku, biaya tenaga kerja dan biaya *overhead*. Secara formulasi rumusnya adalah :

## Biaya Produksi = Biaya Bahan Baku + Biaya TenagaKerjaLangsung+BiayaOverheadProduksi

#### Tahap 3 : Cara Menentukan Harga Pokok Produksi (HPP)

Tahap ketiga adalah cara menentukan harga pokok produksi. Biasanya cara menghitung harga pokok produksi adalah dengan menjumlahkan biaya produksi dan saldo awal persediaan barang kemudian dikurangi saldo akhir persedian barang. Secara formulasi rumus menentukan harga produksi adalah :

 $-\Box \times$ 

- 🗆 X

### Harga Produksi = Total Biaya Produksi + Saldo Awal Persediaan Barang – Saldo Akhir Persediaan Barang

#### Tahap 4 : Menghitung Harga Pokok Penjualan (HPP)

Lalu tahap terakhir adalah cara menghitung harga pokok penjualan (hpp) itu sendiri. Cara menghitung harga pokok penjualan adalah dengan menjumlahkan harga pokok produksi dengan persediaan barang awal kemudian dikurangi persediaan barang akhir. Secara formulasi rumus harga pokok penjualan adalah :

– 🗆 🗙

Harga Pokok Penjualan (HPP) = Persediaan Barang Awal + Harga Pokok Produksi – Persediaan Barang Akhir

# **MODUL LANJUTAN**

PENCARI KERJA PERLUASAN KESEMPATAN EKONOMI MELALUI PENINGKATAN PENGUASAAN TEKNOLOGI INFORMASI DAN KOMUNIKASI

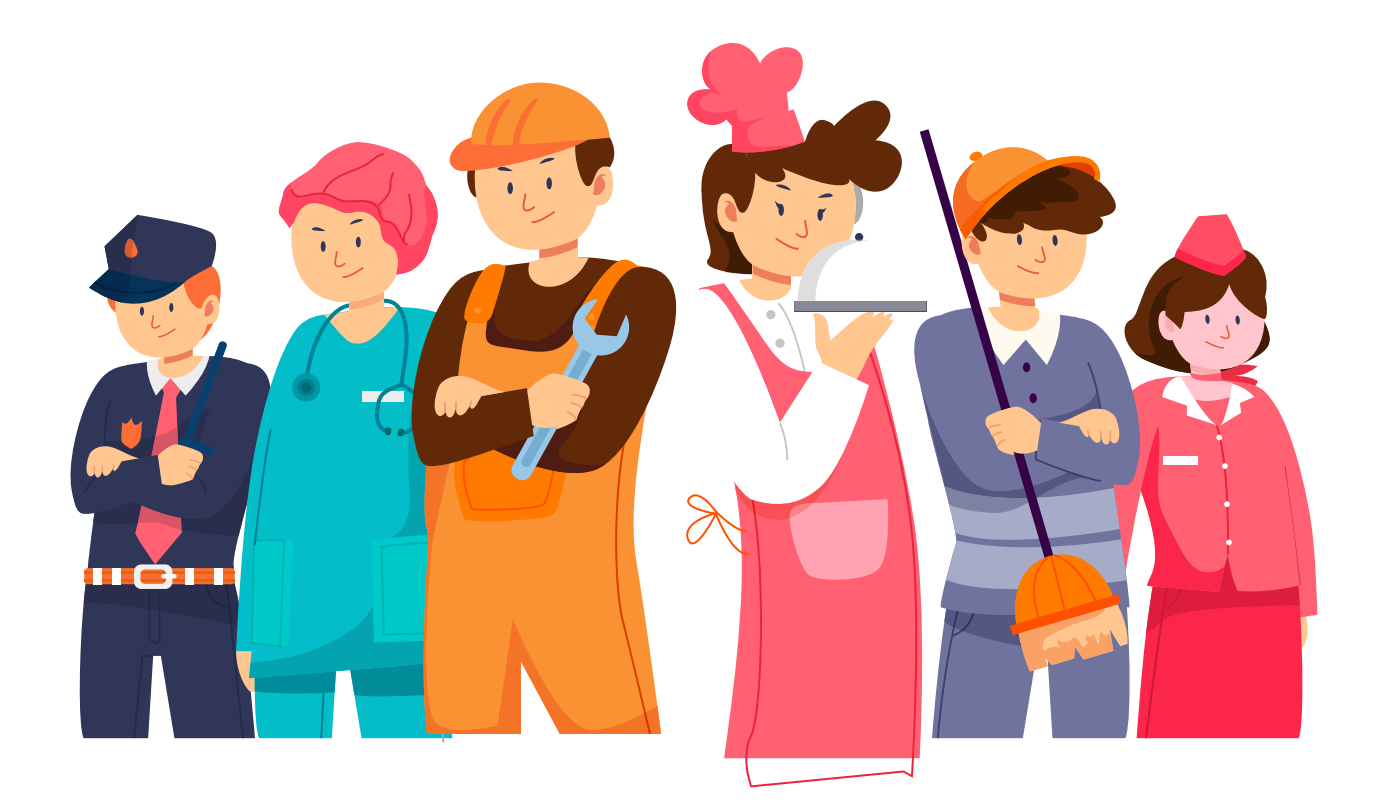

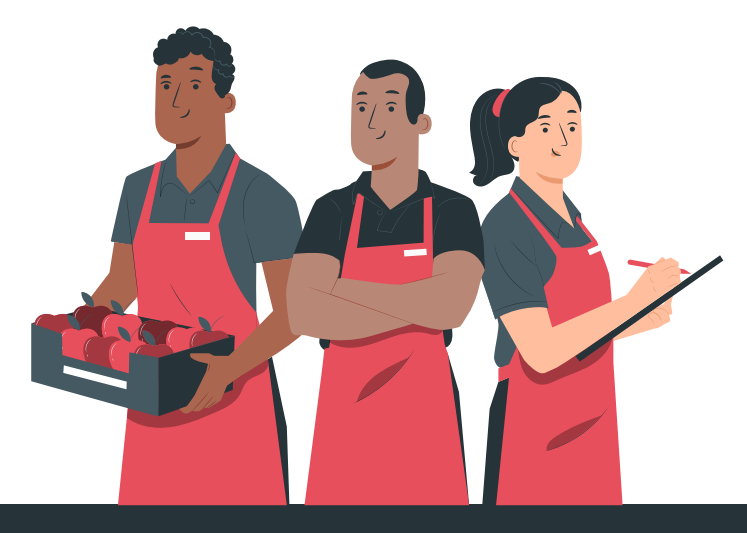

# **MODUL LANJUTAN** PENCARI KERJA PERLUASAN KESEMPATAN EKONOMI MELALUI PENINGKATAN PENGUASAAN TEKNOLOGI INFORMASI DAN KOMUNIKASI

| KERANGKA | MODUL | LANIUTA | N PENCARI | KERIA |
|----------|-------|---------|-----------|-------|
|          |       |         |           |       |

| Modul Lanjutan Pencari Kerja                                             |                                                                                                    |          |                                                                                                    |                                                                                                    |
|--------------------------------------------------------------------------|----------------------------------------------------------------------------------------------------|----------|----------------------------------------------------------------------------------------------------|----------------------------------------------------------------------------------------------------|
| Materi                                                                   | Tujuan materi                                                                                                    | waktu    | Metode                                                                                                    | Alat dan bahan                                                                                               |
| Pengenalan<br><i>resume/cv</i>                                           | Peserta mengetahui fungsi <i>resume</i> dan cv<br>Peserta dapat mengetahui point-point<br>utama untuk menunjukan kualitas<br>pelamar yang ada di cv/resume<br>Peserta dapat membuat cv yang baik<br>Catatan pertanyaan ke google apakah<br>mempunyai template untuk pembuatan<br>CV yang bisa dioperasikan di WPS       | 60 menit | 1. Presentasi<br>2. Praktik                                                                                 | Contoh <i>Cv</i><br>HVS<br>Alat tulis<br>HpN<br><i>Wps doc</i>                                               |
| Penggunaan<br>aplikasi pencari<br>Kerja ( <i>Kormo dan</i><br>Jobstreet) | Peserta mengetahui konsep aplikasi<br>mencari kerja melalui teknologi digital<br>peserta mengetahui situs-situs dan fitur<br>pencari kerja, seperti <i>Kormo &amp; Jobstreet</i><br>Peserta mengetahui cara mendaftarkan<br>diri di situs pencari kerja.<br>Peserta dapat melamar kerja <i>online</i><br>secara mandiri | 90 menit | <ol> <li>Presentasi</li> <li>sumbang<br/>saran</li> <li>Praktik</li> </ol>                                  | Flipchart<br>Spidol<br>Cv<br>Hp<br>Internet                                                                  |
| Pelatihan interview<br>online-offline                                    | Peserta dapat memahami Interview<br>Online – Offline<br>Peserta mengetahui aplikasi video<br>confrence (google duo, hang out, skype,<br>zoom) untuk interview secara online<br>Peserta dapat menggunakan aplikasi<br>video call Google duo                                                                              | 60 menit | Aplikasi video<br>call<br>Internet<br>Hp<br>Spidol<br>Kertas meta<br>plan.<br>Alat tullis<br>Selotip kertas | Aplikasi video <i>call</i><br>Internet<br>Hp<br>Spidol<br>Kertas meta plan.<br>Alat tullis<br>Selotip kertas |

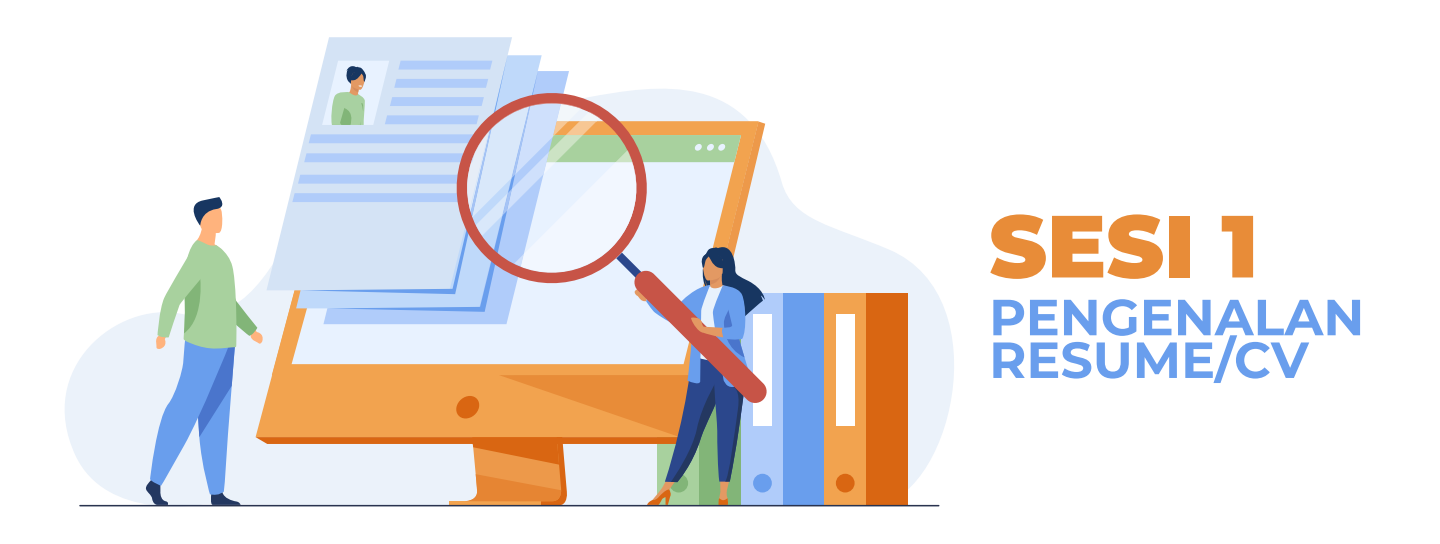

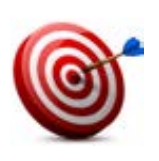

#### Tujuan :

- Peserta mengetahui fungsi *resume* dan *cv*
- Peserta dapat mengetahui point-point utama untuk menunjukan kualitas pelamar yang ada di *cv/resume*
- Peserta dapat membuat *cv* yang baik

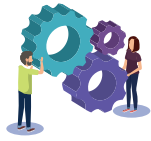

#### Metode : Presentasi

Praktik

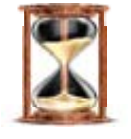

#### Waktu

60 menit

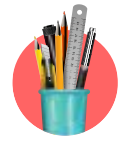

#### Alat Bantu Pelatihan:

Contoh CV, HVS, Alat tulis, Hp, WPS Writer

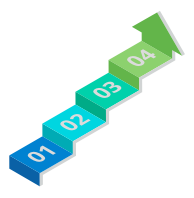

#### Langkah-langkah:

- Langkah 1: Presentasi tentang CV yang baik utuk kerja
- Langkah 2 : Praktik membuat CV sederhana dengan WPS doc

#### Langkah -Langkah

- 1. Fasilitator membuka dengan mejelaskan sesi dan metode yang digunakan pada materi ini.
- 2. Fasilitator memberikan contoh *CV* yang baik dan berhasil mendapatkan kerja atau beasiswa
- 3. Fasilitator meminta peserta untuk mengamati apa saja yang ada *CV* tersebut sehingga berhasil dipanggil untuk *interview*.
- 4. Fasilitator meminta peserta membuat *CV* sederhana di *WPS doc* yang ada di *smartphone* masing-masing

#### HANDOUT

Handout 33. Apa itu Resume/CV

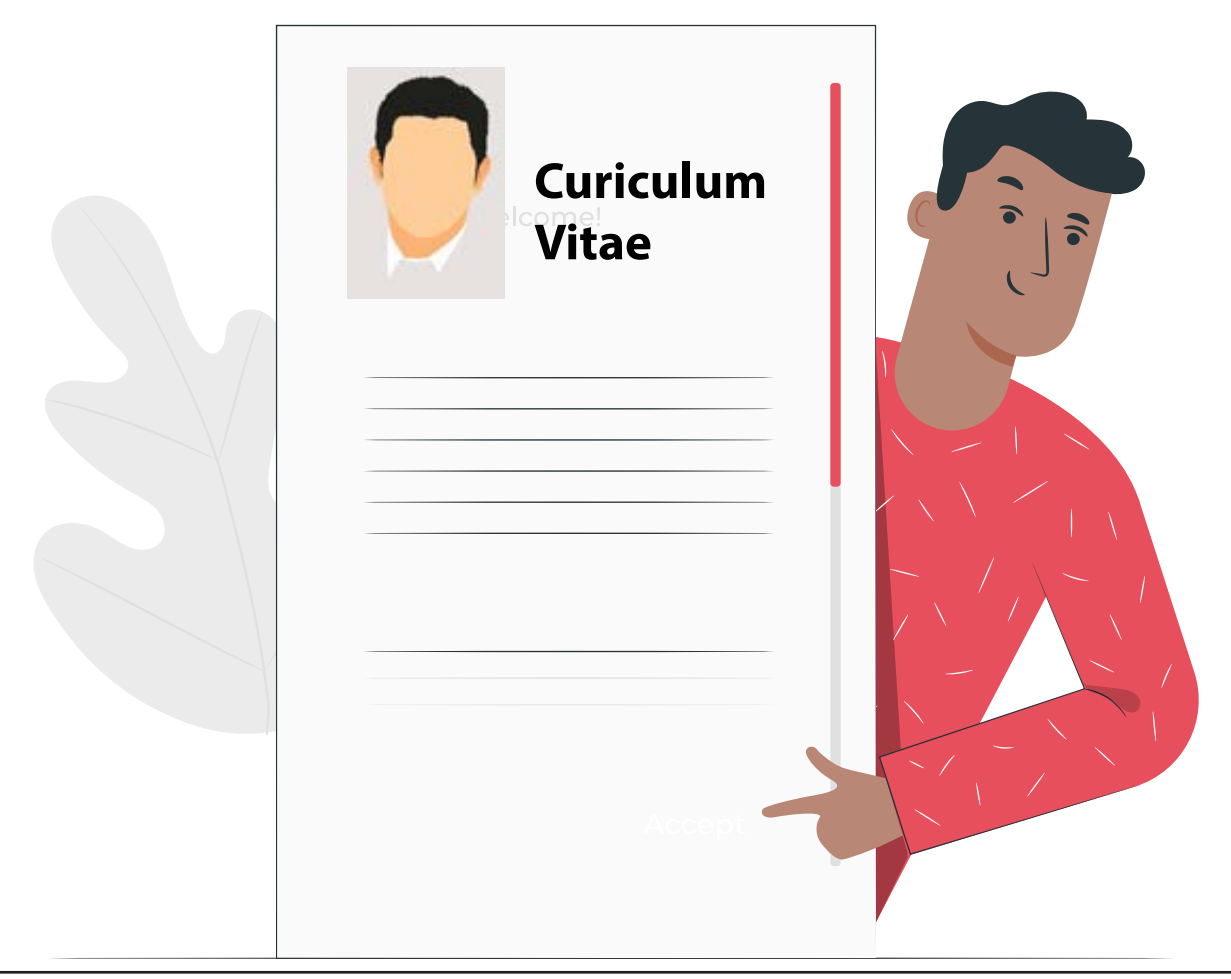

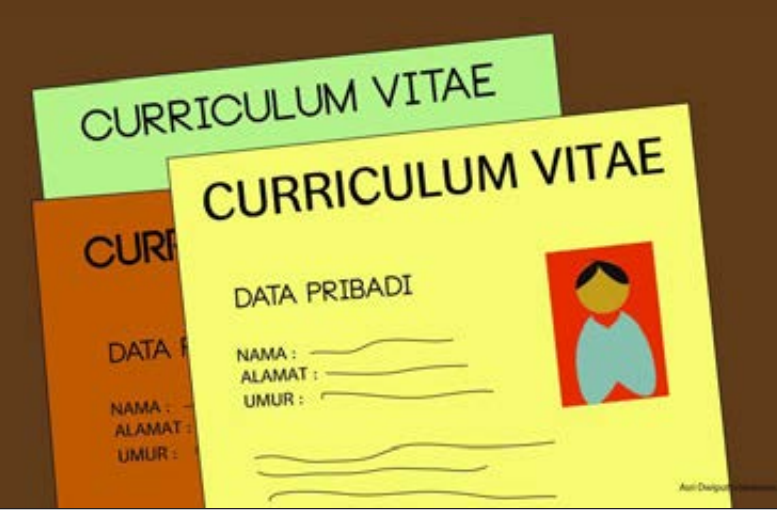

# HANDOUT 33

APA ITU CURRICULUM VITAE/ CV

#### **Curriculum vitae**

*Curriculum Vitae* diterjemahkan dalam Bahasa Indonesia menjadi daftar riwayat hidup.

Banyak para pencari kerja, baik sarjana yang baru lulus (*fresh graduate*) maupun yang sudah berpengalaman (*career changer*) tidak memahami dan mengenal *curriculum vitae*, sehingga kurang maksimal mendapatkan manfaatnya

CV gaya lama ternyata kurang baik karena menghasilkan CV berlembar-lembar. Padahal CV yang terlalu panjang sangat berpotensi diabaikan oleh perusahaan.

Penyebab utama CV lama ini menjadi tidak efektif adalah karena tidak berorientasi pada pekerjaan yang dibidik. Pola pikir lama, yang ternyata masih banyak digunakan oleh para pencari kerja, adalah membuat satu CV yang digandakan banyak dan dikirim ke sebanyak-banyaknya perusahaan tanpa kejelasan posisi yang dibidik.

Mereka beranggapan semakin banyak CV yang dikirimkan ke banyak perusahaan semakin besar peluang diterima kerja.

#### CV yang Baik

#### 1. CV Berdasarkan Ketentuan.

CV jenis ini strukturnya sudah ditentukan oleh perusahaan atau instansi yang menyediakan lowongan posisi pekerjaan. Biasanya CV jenis ini digunakan untuk melamar sebagai PNS (Pegawai Negeri Sipil), militer, BUMN (Badan Usaha Milik Negara), atau perusahaanperusahaan konservatif yang sudah memiliki dan menentukan bentuk baku curriculum vitae. Biasanya juga form (atau blanko) sudah disediakan, tinggal mengisinya.

#### 2. CV Berdasarkan Tujuan.

CV jenis ini sangat tergantung tujuan, perusahaan yang dituju maupun bidang kerja yang dibidik. Segala hal yang tidak berhubungan dengan tujuan tidak perlu ditulis dalam CV ini. Karena itu, untuk membuat CV haruslah memiliki tujuan yang jelas. Harus memiliki informasi

yang cukup tentang tujuan.

#### Menulis CV

Dalam menulis CV, pastikan anda mengetahui hal berikut:

- 1. Tuliskan data pribadi
- 2. Pendidikan
- 3. Pengalaman kerja
- 4. Kemampuan yang dimiliki
- 5. Pelatihan yang diikuti

#### Susunan Dokumen Lamaran Kerja

- 1. Lembar CV (Curriculum Vitae) "Paling depan atau Atas"
- 2. Berkas data diri & Dokumen Pendukung
- 3. Berkas Riwayat Pendidkan (Fotocopy Ijazah)
- 4. Berkas pribadi "Kenegaraan" sperti SKCK, NPWP dan lain sebagainya
- 5. Sertifikat keahlian, dan terakhir
- 6. Surat Pengalaman Kerja jika ada, lampirkan semua dalam bentuk fotocopy

#### Dokumen pendukung CV

- 1. Dokumen data diri (ktp dan ijazah) berupa fotocopy
- 2. Dokumen pribadi "kenegaraan" (SKCK, NPWP dan kartu kuning)
- 3. Dokumen keahlian/skill (sertifikat keahlian dan surat pengalaman kerja)
- 4. Surat kesehatan dari dokter
- Dokumen pendukung lainnya seperti SIM, SIO (Surat Ijin Operasi) jika diperlukan "untuk melamar sebagai driver dan operator alat berat".

### Contoh – contoh CV

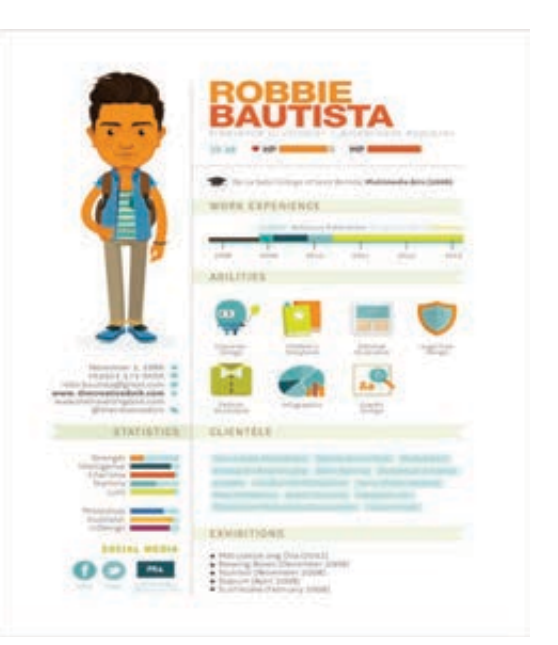

### **Curriculum Vitae**

#### Data Diri

| Nama                  | : Chayu Ningsih           |
|-----------------------|---------------------------|
| Jenis kelamin         | : Perempuan               |
| Tempat, tanggal lahir | : Tangerang, 21 April     |
| Alamat tinggal        | : Depok                   |
| Alamat email          | : chayu.ningsih@yahoo.com |
| No telepon            | : 08112345678             |
| Agama                 | : Islam                   |
| Status                | : Belum menikah           |

#### Pendidikan

| 2011–2016   | : Sistem Informasi, Universitas Gunadarma |
|-------------|-------------------------------------------|
| 2008 – 2011 | : SMU Merah Putih                         |
| 2005 – 2008 | : SMP Putih Merah                         |

#### Pengalaman Organisasi

| 2014 - 2015 | Sekerlans Umum Bauan Eksekulii Manasisi | Na |
|-------------|-----------------------------------------|----|
|             |                                         | va |
|             |                                         |    |

#### Kemampuan

| Bahasa Inggris   | : Intermediate |
|------------------|----------------|
| Bahasa Indonesia | : Advanced     |

Hormat saya,

Chayu Ningsih

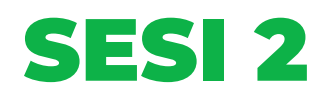

# PENGGUNAAN APLIKASI PENCARI KERJA (KORMO dan JOBSTREET)

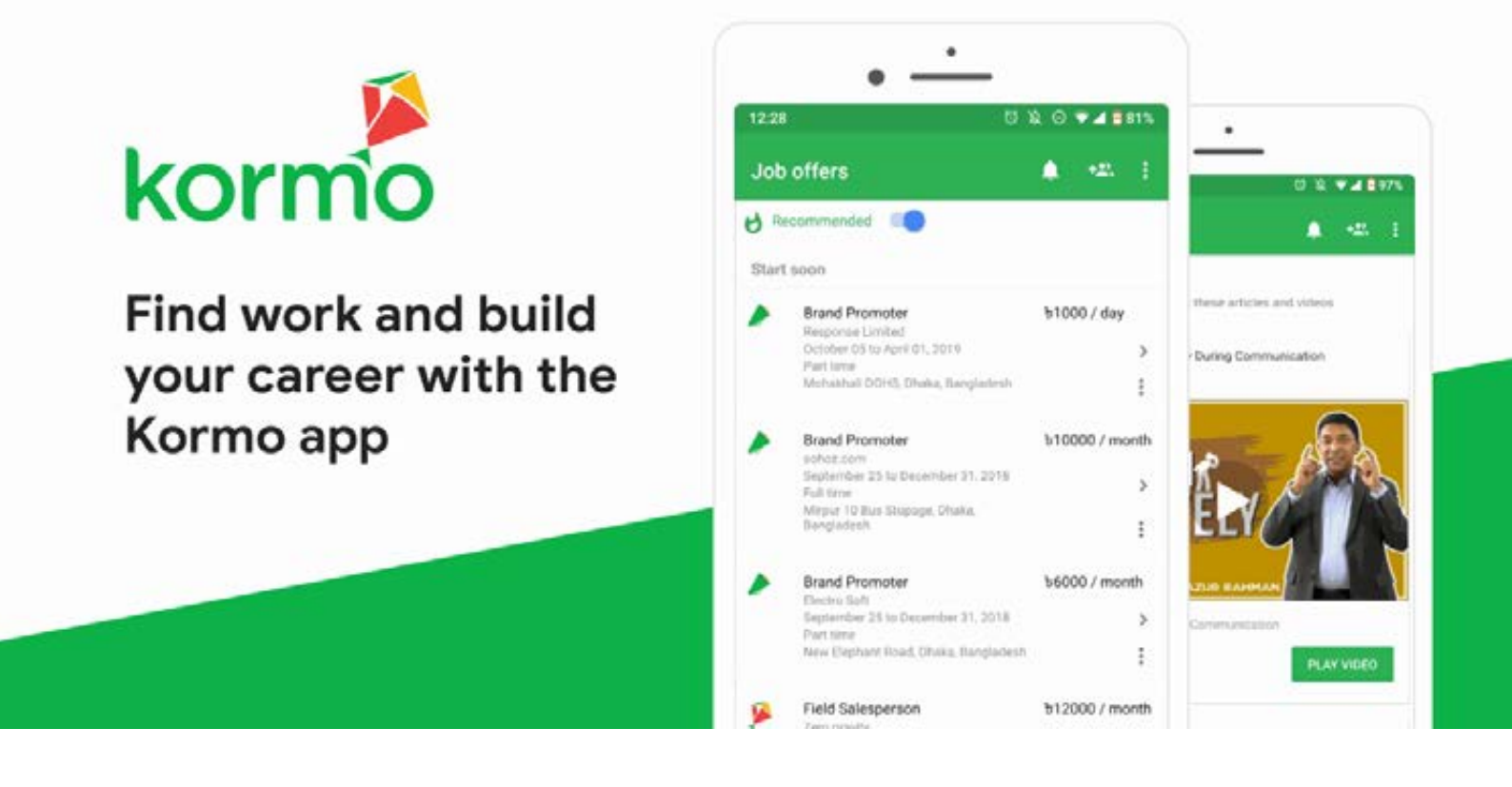

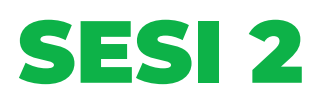

PENGGUNAAN APLIKASI PENCARI KERJA (KORMO dan JOBSTREET)

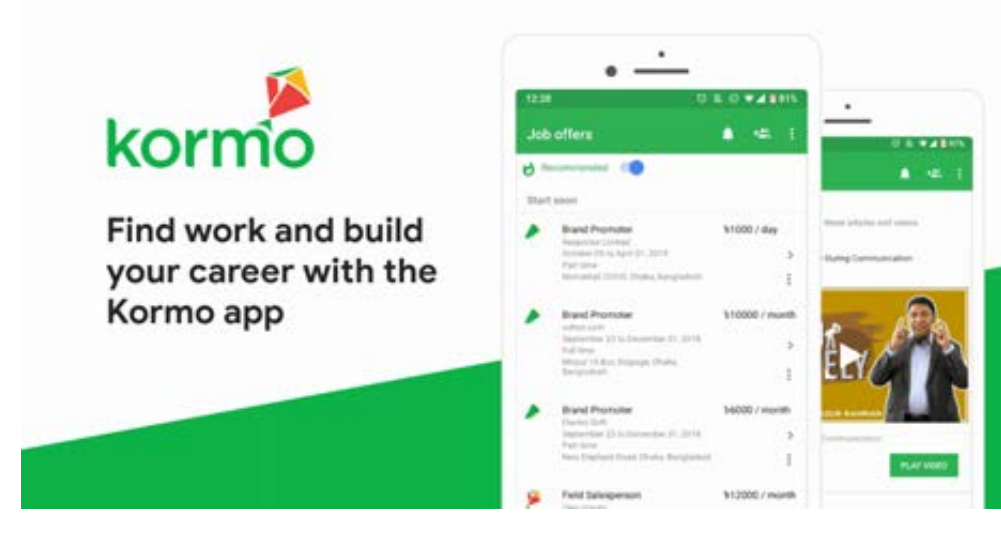

#### Tujuan :

- Peserta mengetahui konsep aplikasi mencari kerja melalui teknologi digital
- Peserta mengetahui situs-situs dan fitur pencari kerja, seperti Kormo & Jobstreet
- Peserta mengetahui cara mendaftarkan diri di situs pencari kerja
- Peserta dapat melamar kerja online secara mandiri.

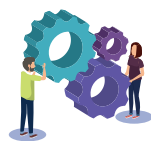

#### Metode :

Presentasi

Sumbang saran

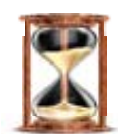

#### Waktu

Praktik

90 menit

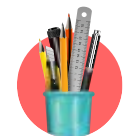

#### Alat Bantu Pelatihan:

Flipchart, spidol, CV, Hp, Internet

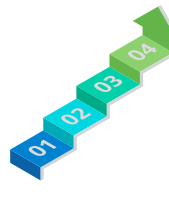

Langkah-langkah: Langkah 1 : Peserta men*download* Aplikasi Kormo dan Jobstreet

#### Langkah 2 : Praktik mencari kerja dengan aplikasi Kormo dan Jobstreet

Langkah -Langkah

- 1. Fasilitator membuka sesi dengan menjelaskan tujuan materi
- 2. Fasilitator menanyakan ke peserta apakah pernah melamar kerja secara *online*? Situs pencari kerja apa saja yang pernah di gunakan.
- 3. Kemudian Fasilitator mengajak peserta untuk melakukan praktek mencari kerja di aplikasi *Kormo* dan *Jobstreet (download).* Dengan menggunakan *HP* masing-masing. Jika tidak memungkinkan semua peserta untuk praktek sendiri maka peserta tersebut bisa bergabung dengan peserta yang lain yang sudah punya aplikasi.
- 4. Fasilitator memandu peserta untuk mengisi apa saja yang perlu dicantumkan dalam *jobstreet/ kormo.*
- 5. Fasilitator meminta peserta mengupload CV yang telah dibuat ke jobstreet atau Kormo
- 6. Fasilitator meminta peserta untuk mengirimkan lamaran secara online di aplikasi

#### HANDOUT

Handout 34. Melamar Kerja secara Online melalui Jobstreet

Handout 35. Penggunaan Kormo Aplikasi Pencari Kerja

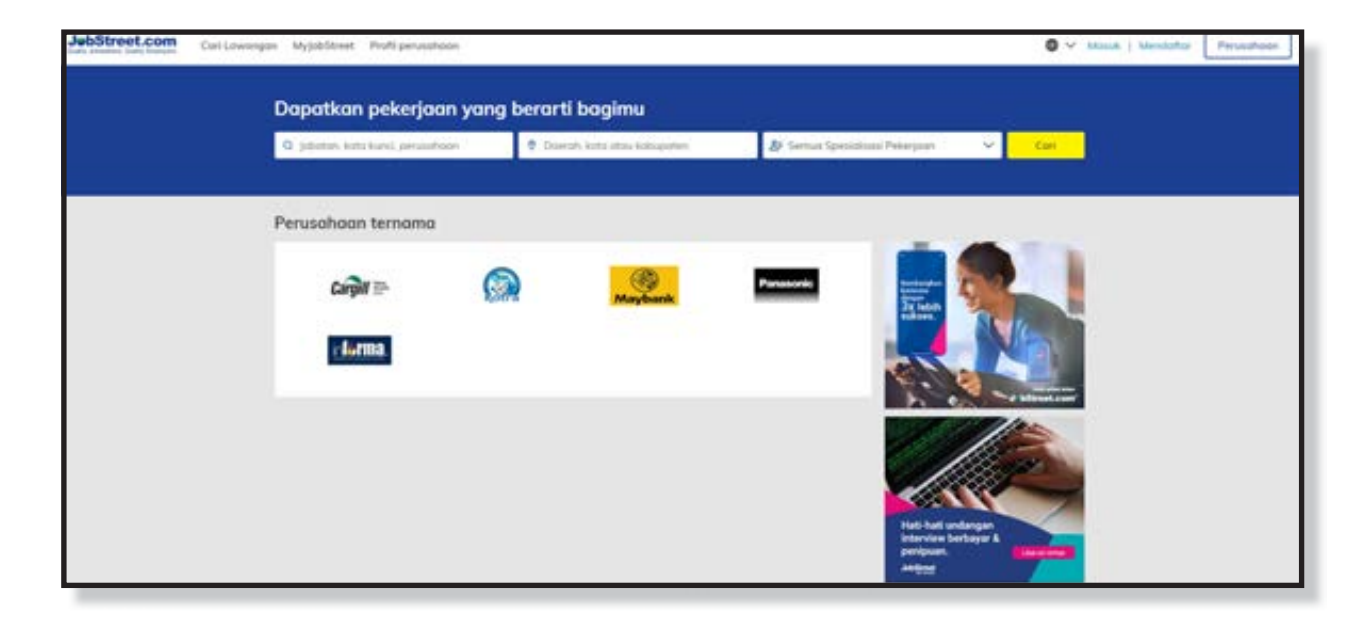

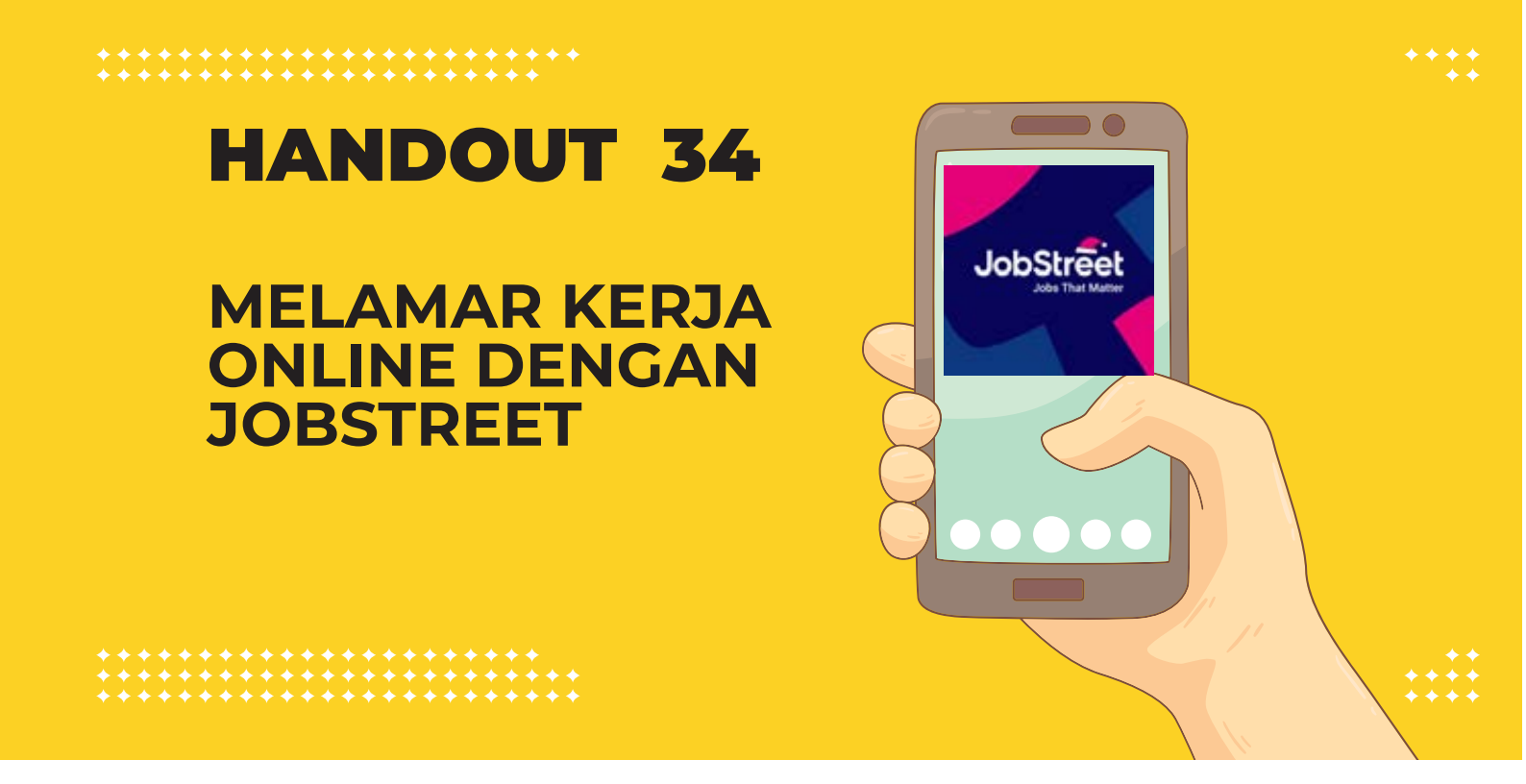

#### Melamar Kerja secara Online Melalui Jobstreet

*Jobstreet* adalah salah satu perusahaan penyedia informasi lowongan pekerjaan berbasis *online.* 

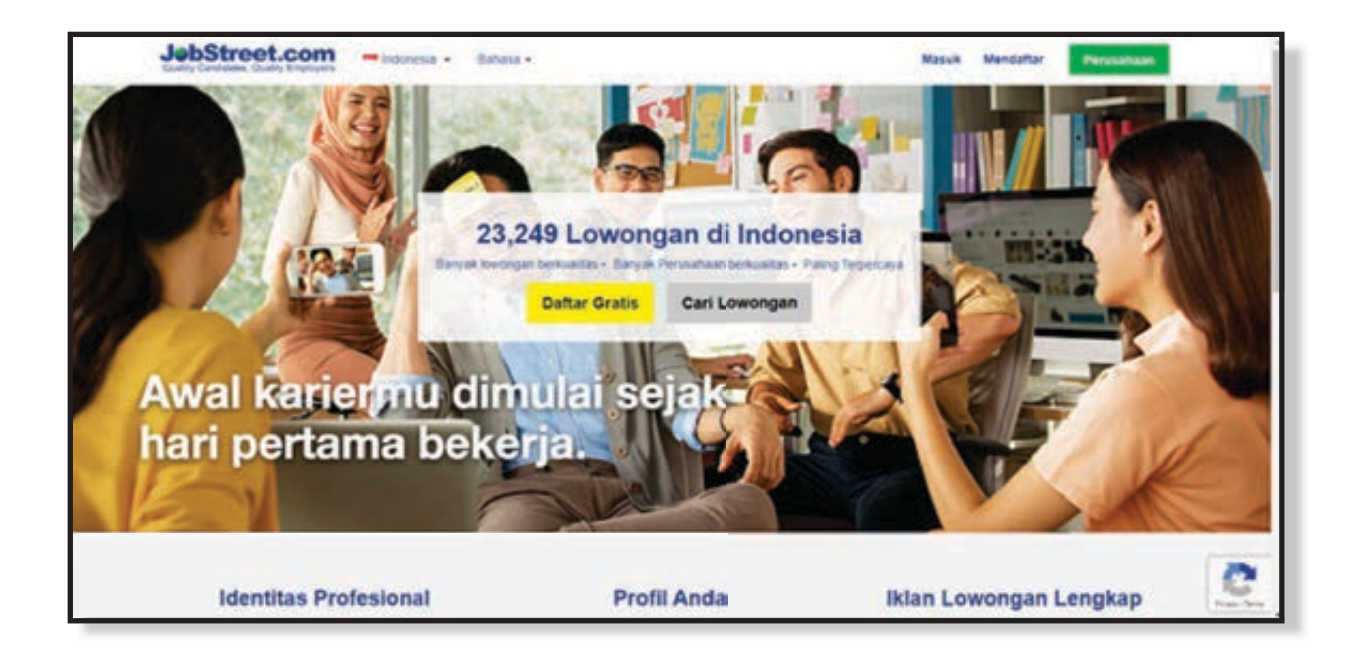

#### Cara mendaftar lamaran kerja online di Jobstreet

# Akan ada muncul opsi untuk pendaftaran, bisa menggunakan *email* dan juga *facebook*

1. Isi semua data bila Anda ingin mendaftar sebagai anggota dengan mengisi data sebenar-benarnya dan jangan menggunakan nama gaul atau sejenisnya.

| Kandidat Daftar                                                                                                 | f Daftar dengan I                                                                | Facebook  |  |
|----------------------------------------------------------------------------------------------------|----------------------------------------------------------------------------------|-----------|--|
| <ul> <li>Terus terhubung dengan lowongan karir yang sesuai</li> </ul>                                           | Sangat mudah dan cepat. Kami tidak akan mengunggat<br>apapun tanpa icin dan Anda |           |  |
| <ul> <li>Dapatkan informasi mengenai pekerjaan yang sesuai<br/>tiap harinya</li> </ul>                          | ATAU                                                                             |           |  |
| <ul> <li>Biarkan perusahaan dengan lowongan pekerjaan<br/>terbaik mencarimu</li> </ul>                          | Nama Depan Nama Bélakang                                                         |           |  |
|                                                                                                    | Email                                                                            |           |  |
|                                                                                                    | Kata Sandi                                                                       | 0         |  |
|                                                                                                    | Terima promosi JobStreet.o                                                       | om        |  |
|                                                                                                    | Mendaftar                                                                        |           |  |
| Dengan mendaftar, saya telah membaca dan menyetujul Ketentuan<br>Penggunaan dan Kebijakan Privasi JobStreet.com | Sudah menjadi anggo                                                              | ta? Masuk |  |

- 2. Jika anda memiliki pengalaman pilih > **"Saya memiliki pengalaman bekerja"** Jika anda baru lulus pilih > **"Saya seorang mahasiswa/baru lulus**
- Kewarganegaran: Indonesia
- Spesialisasi : Isi maksimal 5 pekerjaan yang diinginkan, contoh: perbankan, akuntansi, *security,* administrasi
- Ekspektasi: Gaji yang diinginkan
- Sedang tinggal di: Indonesia; Provinsi: Isi sesuai domisili/ktp
- Tempat yang diinginkan untuk beker: Isi dengan kota/daerah yang diinginkan

3. cek email Anda untuk menyelesaikan pendaftaran (*Validate*), lalu klik *link* yang di dalam *email* 

| + Compose | * |                                                                                                    | 1000 | æ. | <br>• |  |
|-----------|---|----------------------------------------------------------------------------------------------------|------|----|-------|--|
| D Man     | - | JebStreet.com*                                                                                                    |      |    |       |  |
| > Sea     |   | Head Assessed.<br>His tacket of barrell in unfail memorialized agend emoil and                                                                                                    |      |    |       |  |
|           |   | Inter 2014 and the Construction of the Construction of the Constru       |      |    |       |  |
|           |   | Sean,<br>Unit Agen Pristal Facier Antia<br>Antiberto Territoria (antiberto antiberto antiber |      |    |       |  |

4. Jika berhasil akan terbuka lampiran seperti di bawah

| JøbStreet.com <sup>1</sup>                                                        |                                                                                                    | x  |
|-----------------------------------------------------------------------------------|----------------------------------------------------------------------------------------------------|----|
| Vaidasi email                                                                     |                                                                                                    |    |
| Terima Kasih Telah Memvalidasi Email A                                            | a                                                                                                    |    |
| Anda akan segera menerima pembertahua<br>menurut Anda kovorgan tersebut belum ser | buorgan kenja. Klik di sini untuk melihat lowongan yang sesua dari LiNa. Ubahlah kriteria profi pemberitahuan lowongan jika<br>al. | ē: |
|                                                                                   | Lihat kecocokan lowongan LiNa saya                                                                                                 |    |
|                                                                                   | Mau tahu lebih lanjut? Lihat Panduan untuk Memulai                                                                                 |    |

5. Setelah anda berada di berada/Halaman Personal Saya, silahkan klik menu *My Jobstreet*, lihat gambar di bawah ini:

|                                                                                                    | enghapi Profil Saya                                                                    |                                                                                                    | et.    | Legiter                                                                    | Perutatiage                                  |
|----------------------------------------------------------------------------------------------------|----------------------------------------------------------------------------------------|----------------------------------------------------------------------------------------------------|--------|----------------------------------------------------------------------------|----------------------------------------------|
| soslasi, perusahaan m<br>Proses melama koti cepa<br>Bershu perusahaan pose<br>Intera perusahaan tempan | iyikan Lamson Orline<br>Astargin Yawestan<br>Mamasi Lawangan dari Jiha                 | Ancia<br>Lengkapi prof                                                                                                    | 1242   | Depailant with processors of<br>participations                             | na na sua sua sua sua sua sua sua sua sua su |
| Rekomendasi LiNa                                                                                       | Negenbergen Karter<br>Pestaan Satana Inggra<br>Internas Kartet                         | of the output is a second second seco | -      | Mormani Lowongan<br>Lowongan aslanjan kelan<br>aslani<br>My Joo Awst. (37) | Dani LANa (RT)<br>untuk Antis benzenantur >  |
|                                                                                                    |                                                                                        |                                                                                                    |        | 🔁 Stat Informani Lowerger                                                  |                                              |
| Anda be<br>Pertana koteta tiwangar And                                                                 | rlum memiliki rekomendi<br>a atau mala tahar pekerjaan di<br>meremakan kesergatan setu | asi kowongan kerja<br>ari Reismentari Lina akai mentiamu/<br>Liang sesuai                                                                                                    | nda) ( | Perusahaan Ternama                                                         |                                              |

#### 6. Isi setiap kolom sesuai dengan pertanyaan

a. Form Pendidikan

| abStreet.com                                   | A layer                                                                                                    | Perintitian |
|------------------------------------------------|----------------------------------------------------------------------------------------------------|-------------|
| 7 Pendidikan<br>2 Pengelaman<br>3 Tentang Laya | Pendidikan terakhir<br>Internet<br>Internet<br>Inter |             |
|                                                | Simplen & Languthan                                                                                                    | ¥           |

| Predictor   Predictor                                                                                                    | JebStreet.com               | Contraction Sector Sector Sect |   |
|----------------------------------------------------------------------------------------------------|-----------------------------|----------------------------------------------------------------------------------------------------|---|
| 3 betang Says     9 betang Says     9 betang S                                                                                                    | 1 Pendidhan<br>2 Pengalamar | Pengalaman karja tarakhir<br>Sanar angkar sama yang atala kan melil ang angkar<br>Sanarang atau<br>Sanara                                                                                                    |   |
| Image: server in the server in the server in th | 3 Jentary Say               | 2 Vertrange                                                                                                    | 1 |
| Image: Surger of Surger of Surger o |                             | Inspect                                                                                                    |   |
| Image: Street Loom         Medication         Image: Street Loom         Image: Street Loom                                                                                                    |                             |                                                                                                    |   |
| Network         Simple & Largebon           NetStreet.com         Image: margebon and compared on the second on the second on the s                                                         |                             | indust<br>in in in free (in a con-                                                                                                    |   |
| Netboli     Simple A Latipulsan       Verbali     Providence     Q       1     Providence     Q       2     Providence     Q       3     Tentang Saya     Providence       * Social providence space restrict publicer lateration and the model from the publicer lateration and the model from the public lateration and the model from the public lateration and the model from the public lateration and the model from the public lateration and the model from the public lateration and the model from the public lateration and the model from the public lateration and the model from the public lateration and the model from the public lateration and the model from the public lateration and the public lateration and the pub                                                                                                    |                             | Testoning                                                                                                    |   |
| AbbStreet.com                                                                                                    |                             | Kemboli Simpan & Lanjutkon                                                                                                    |   |
| 1       Pendidian         2       Pengalaman         3       Tentang Saya         3       Tentang Saya         ************************************                                                                                                    | vbStreet.com                | en en en en en en en en en en en en en e                                                                                                    | 8 |
| 3 Tentang Saya<br>***********************************                                                                                                    | 1 Pendidian<br>2 Pendidian  | Norman Alexandre                                                                                                    |   |
|                                                                                                    | 3 Tentang Say               | a senter                                                                                                    |   |
| Top ingo secondeum dopt method polition kenas     empirations     Kembali     Simpon & Lanjustion                                                                                                    |                             | The fact that the g                                                                                                    |   |
|                                                                                                    |                             | <ul> <li>Source provident doct mittal politisk tester<br/>imples sou</li> <li>Kandell</li> </ul>                                                                                                    | 4 |
|                                                                                                    |                             | Contraction of the second second se                                                                                                    |   |

Ini adalah pengisian opsional, tetapi apabila Anda memiliki pengalaman magang, paruh waktu atau pekerja sukarela, kami sarankan agar Anda memasukkannya disini. Jika tidak ada Anda bisa tekan tombol **"Simpan dan Lanjutkan"** 

- 7. Isi setiap kolom sesuai dengan pertanyaan
  - No telp;
  - Kode telp pilih Indonesia
  - Nomor telepon mulai nomor dari angka 0

208 MODUL & PLATFORM MONITORING ONLINE PELATIHAN PERLUASAN KESEMPATAN EKONOMI MELALUI PENINGKATAN PENGUASAAN TEKNOLOGI INFORMASI & KOMUNIKASI

8. Uploadlah CV yang telah dibuat pada sesi sebelumnya atau CV yang telah dimiliki, Bagi yang sudah pernah memiliki

| Beranda Carl Lewongan My                                                                 | JobStreet + Profil Perusahaan Laimya +                                                               |                |                       | Bahasa +                   | Asosiasi • |
|------------------------------------------------------------------------------------------|----------------------------------------------------------------------------------------------------|----------------|-----------------------|----------------------------|------------|
| JebStreet.com                                                                            | Mencari berdasarkan posisi, kelahilar dan kata kunci                                                 | ٩              | Lanjutan              |                            | Perusahaa  |
| Associated<br>Unit profit says                                                           | Untuk meningkatkan kesempatan Anda dipilih oleh perus<br>• Keterampilan , Bahasa                     | ihaan, silakan | melengkapi            |                            |            |
| <ul> <li>Pengalaman</li> <li>Pendidikan</li> <li>Keterampitan</li> <li>Bahasa</li> </ul> | <ul> <li>Resume yang diunggah</li> <li>Anda belum unggah resume.</li> <li>Unggah Sekarang</li> </ul> |                |                       |                            |            |
| Info Lain I Profil Saya C Resume Diunggah E Pengaturan Privasi                           | Catatan. Versi terbaru dari resume yang diunggah dapat d                                             | skses oleh sen | nua perusahaan yang i | lelah dilamar. Pelajari Le | bh Lanjul  |

#### Keterangan Informasi Profile

#### 1. Foto

Untuk mengisi/mengganti/menghapus foto dengan yang terbaru, silahkan klik gambar foto/ yang berada di bagian kanan, ada dua pilihan yang diberikan, yaitu unggah dan hapus. Silahkan pilih *upload*/unggah untuk mengisi foto, File atau foto yang Anda unggah harus dalam bentuk *JPEG (.jpg atau.jpeg) atau GIF(.gif)* atau *PNG(.png)*. Lalu besar file tidak boleh melebihi 3*MB*, dimensi foto yang disarankan adalah 150×150 *pixels*. Klik Telusuri/*Browse* untuk menemukan file pada komputer Anda. Lalu klik tombol Unggah untuk memulai proses pengunggahan.

#### 2. Pengalaman

#### Pada bagian pengalaman, Anda bisa memilih salah satu dari 3 pilihan seperti:

- Saya telah bekerja sejak, isikan tahun dimana Anda mulai bekerja
- Saya seorang lulusan baru mencari pekerjaan pertama saya
- Saya seorang mahasiswa magang atau mencari pekerjaan paruh waktu
- Lalu pada bagian bawahnya, isikan posisi dimana Anda bekerja sekarang, nama perusahaan, lama bekerja, spesialisasi, bidang pekerjaan, negara, propinsi, industri, jabatan, gaji bulanan dan Keterangan Kerja.

#### 3. Keterampilan

Untuk keterampilan isikan keterampilan yang Anda miliki, misalnya: menguasai dan mahir *HTML* dan *CSS*, menguasai <u>pemprograman *PHP*</u> dan <u>jQuery</u>, Menguasai pemprograman <u>Java</u>, Menguasai *Microsoft Office*, dan lain-lain.

#### 4. Bahasa

Pada bagian ini, Anda bisa mengisi beberapa bahasa yang Anda kuasai, seperti bahasa Indonesia, bahasa Inggris, dan lain sebagainya, lalu tentukan tingkat kemahiran lisan dan tulisan Anda dalam bahasa tersebut.

Selain itu, Anda bisa mengikuti penilaian bahasa Inggris *Job Street* yang bernama *JELA* (*Jobstreet English Language Assessment*) dengan cara mengklik ikut tes/latihan.

#### 5. Info lain

Berisikan info tambahan yang harus Anda isikan, menurut saya ini sangat penting, karena berkenaan dengan gaji (heehehehehe)..Silahkan Anda isi gaji bulanan yang diharapkan, lokasi kerja yang diharapkan dan informasi lainnya. Untuk informasi lainnya Anda bisa menambahkan projek yang pernah Anda hasilkan, informasi lokasi dimana Anda bekerja, yang belum atau tidak terdapat pada menu profil Anda.

#### 6. Profil saya

Profil saya berisikan biodata lengkap tentang Anda yang harus diisikan, seperti nama, jenis kelamin, nomor telepon, email, alamat, tanggal lahir, warga negara dan izin permanen lain

#### 7. Resume diunggah

Pada bagian ini, silahkan unggah/upload resume yang telah Anda buat berupa lamaran, *CV* dan data-data lainnya dengan cara mengklik tombol unggah sekarang. Format file yang disarankan adalah *Word (.doc or.docx), text(.txt), Rich Text (.rtf)* atau *PDF (.pdf)* dengan ukuran maksimum 1 MB. Setelah itu klik tombo*l choose file*, lalu *browse* untuk mencari/mengambil file resume (lamaran) yang telah Anda siapkan di media penyimpanan computer Anda. Setelah itu klik tombol *Upload*.

#### 8. Melamar Pekerjaan

Cari Lowongan yang Anda minati dan pilih dari daerah Anda sendiri, disini saya memilih Surabaya sebagai provinsinya dan memilih melamar sebagai *Sales Fokrlift* Surabaya di PT. *Hexpharm* Jaya *laboratories*, seperti gambar dibawah ini

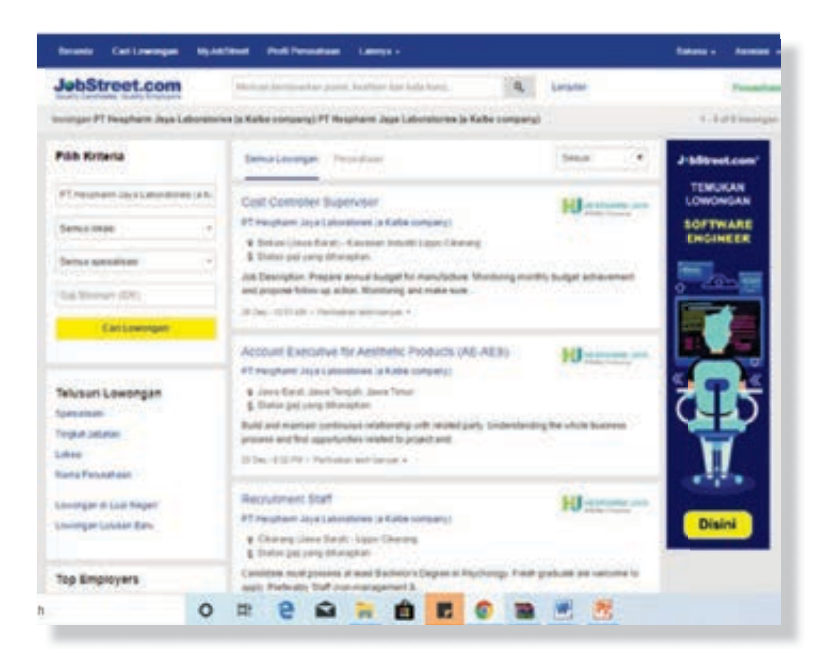

9. Klik tombol "lamar sekarang" untuk melamar pekerjaan yang telah dipilih

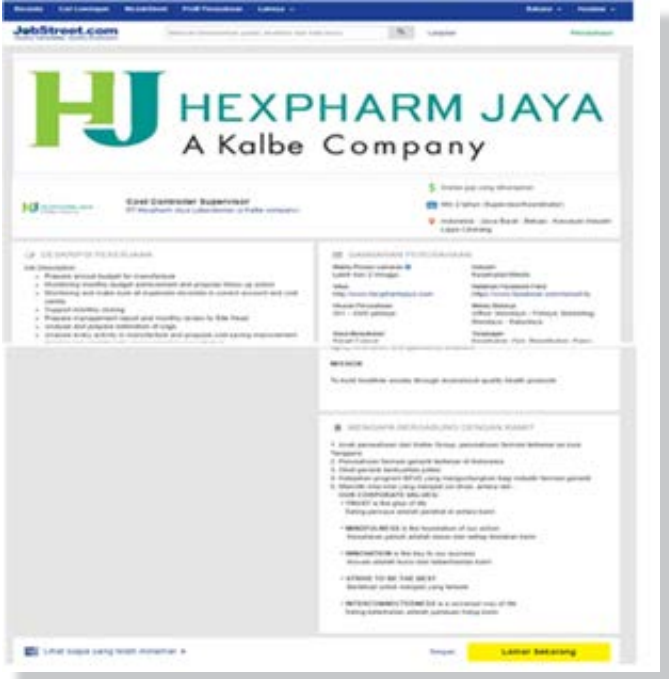

10. Untuk menyelesaikan proses lamaran kerja, klik tombol "Kirim lamaran"

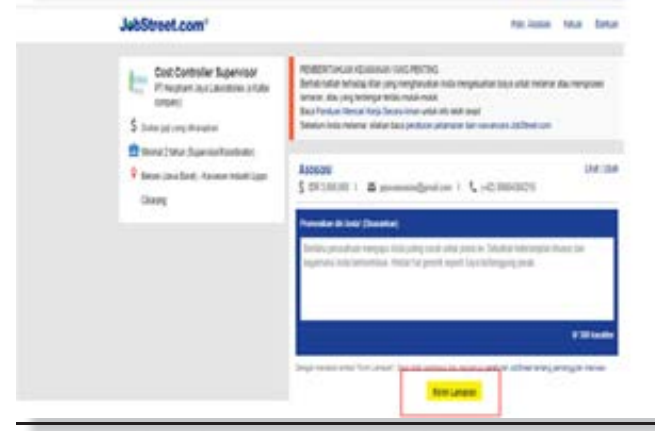

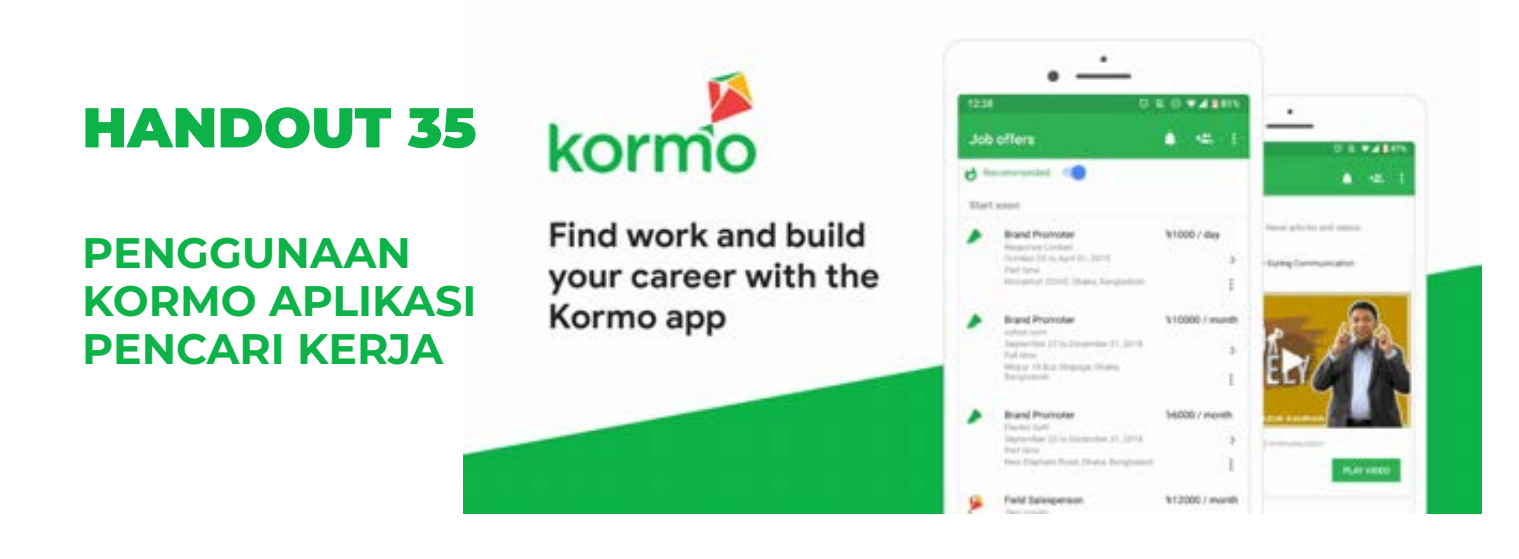

#### Penggunaan Kormo Aplikasi Pencari Kerja

Kormo adalah sebuah aplikasi bursa kerja dan pengembangan karier yang terutama difokuskan untuk NBU, dengan tujuan menghubungkan pencari dan pemberi kerja untuk mengisi posisi level pemula di sektor-sektor yang berkembang pesat, seperti bisnis *on- demand, ritel,* serta *hospitality* 

Langkah-langkah menggunakan Kormo:

- Download aplikasi Kormo di Playstore.
- Lalu klik Open/buka
- Sehingga akan keluar gambar aplikasi seperti di samping
- Lalu geser laayar hingga berubah tampilan

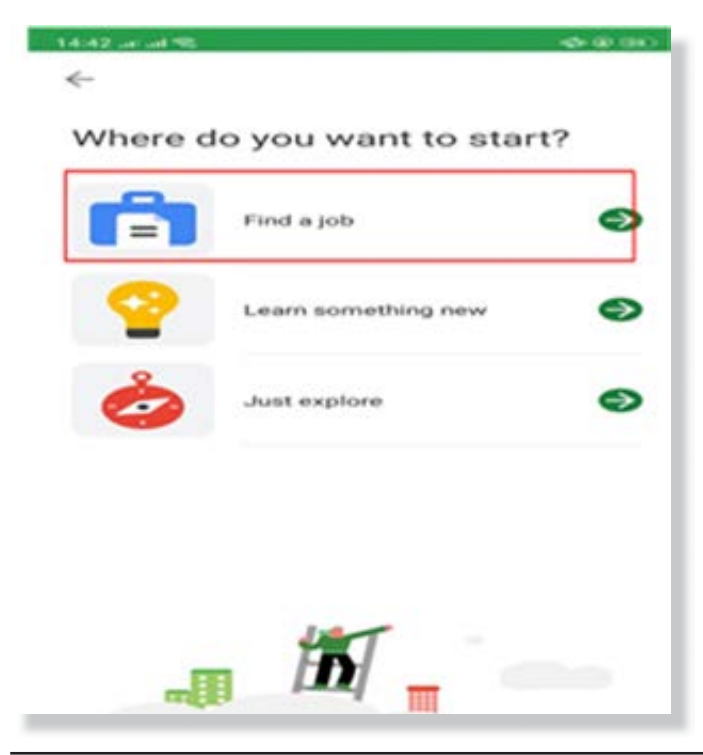

1. Jika tampilan sudah berubah menjadi seperti di samping. Pilih *menu Find a job/*cari kerja.

212 MODUL & PLATFORM MONITORING ONLINE PELATIHAN PERLUASAN KESEMPATAN EKONOMI MELALUI PENINGKATAN PENGUASAAN TEKNOLOGI INFORMASI & KOMUNIKASI

- 2. Jika layar sebelumnya telah dipilih maka akan masuk ke layar pilihan kategori pekerjaan. Di sini saya memilih kategori "Design" (pilih sesuai dengan minat masing-masing peserta)\
- 3. Pilih negara yang diminati untuk berkeja dan klik tombol "Continue"

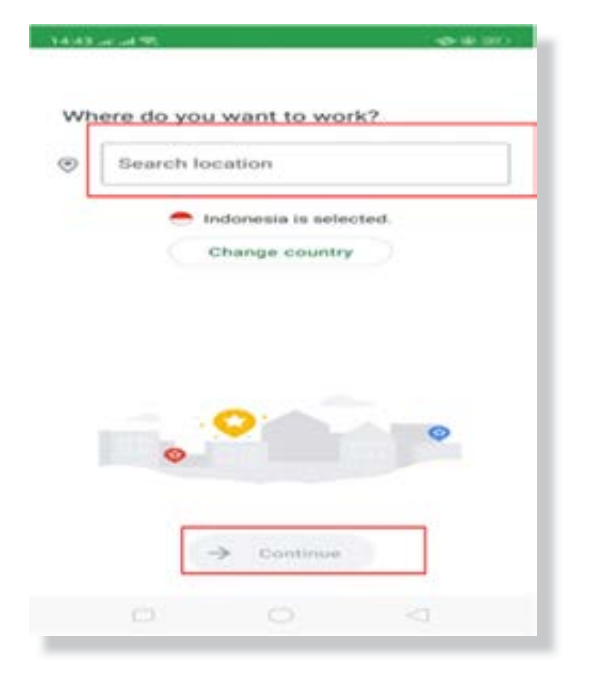

#### -14 Administrative work Management 0 100 Serve customers Speak to clients ----Driving Work with IT ->

4. Isi resume data online dan upload CV

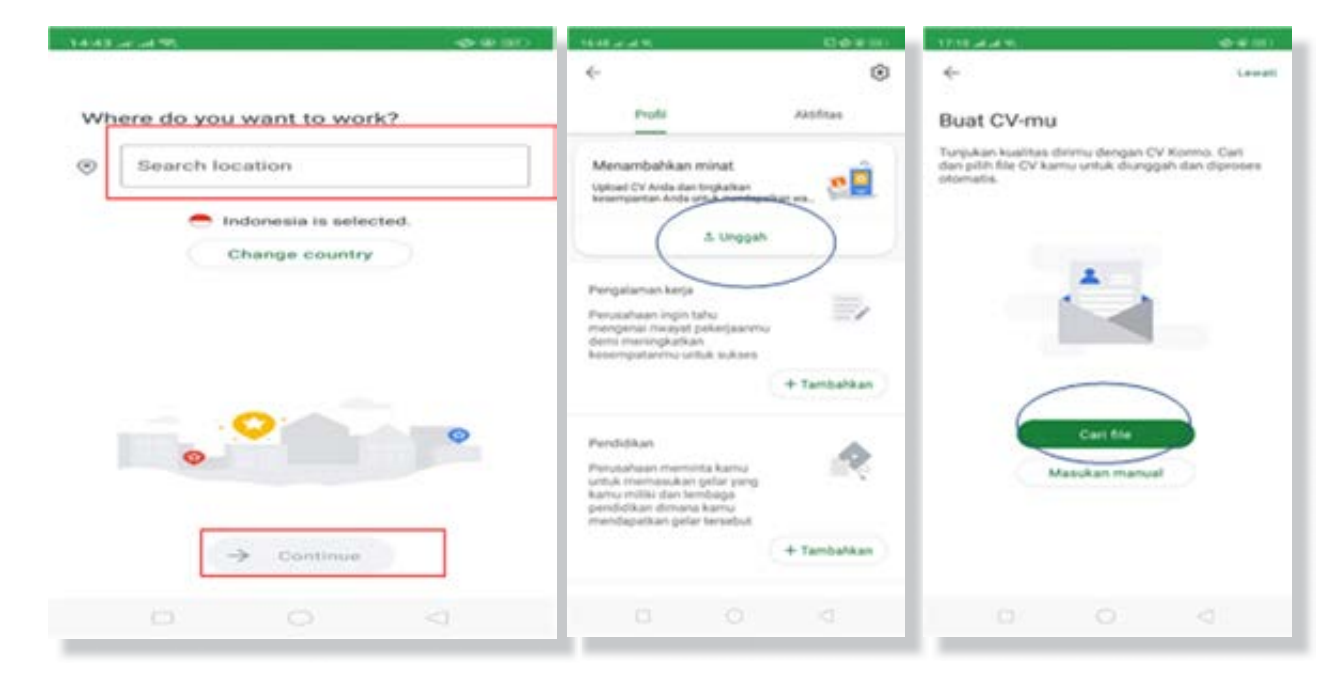

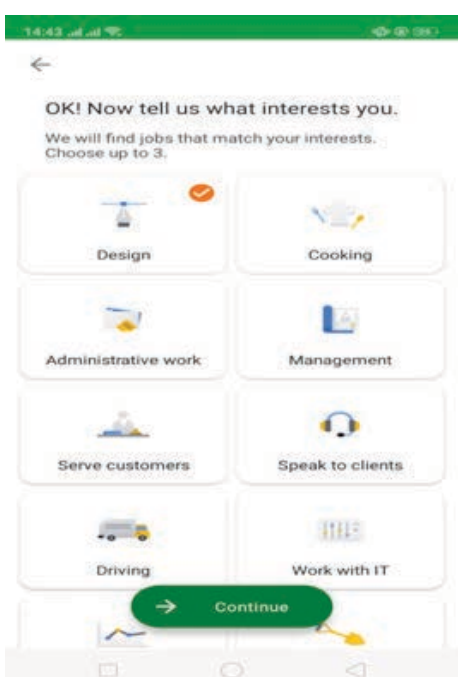

5. Lalu isi *Work Experience /*pengalaman kerja yang dimiliki. Ikuti langkah-langkah seperti gambar di bawah:

| 41.2.49 0.000                                                                                                    | 1848 4 4 18                                                                                                    | Ree inc.    | 16.50 | 2.4 m                         | Ri de an mire |
|----------------------------------------------------------------------------------------------------|----------------------------------------------------------------------------------------------------|-------------|-------|-------------------------------|---------------|
| Jobs near Ø Jokarta                                                                                                    | )                                                                                                    | ۲           | <-    | Tambahkan penga               | alaman        |
| Explore your jobs + 9                                                                                                   | Profil                                                                                                    | Aktifitan   | 0     | f Jebetan                     |               |
| Check the jude and start your new career juney                                                                          | Menambahkan minat<br>Upload CV Anta dan tingkatkan<br>kesempantan Anta untuk mend                                                                      |             | 82    | Di mana Anda bekerja s        | obelumnya?    |
|                                                                                                    | ∆ Ungo                                                                                                    | μη          |       | Tanggal mulai                 | G             |
| Al Design                                                                                                    | Pengalaman kerja<br>Penusahaan ingin tahu                                                                                                    | =/          |       | Saya bekerja di sivi saat ivi | <b>a</b>      |
| Graphic designer -+                                                                                                    | mengenal riwayat pekerjaan<br>demi meningkatkan<br>kesempatanmu untuk sukse                                                                            |             |       | Tanggal selesai               |               |
| Rp 5,000,000 / month -                                                                                                  |                                                                                                    | + Tambahkan | 12    | Deskripsi                     |               |
| Technical Lead Developer<br>Sigmatech<br>© Seta Buck, Kola Jakarta Salatan,<br>Davrah Humun Bakuta Jakarta,<br>Indonesa | Pendidikan<br>Perusahaan meminta kama<br>untuk memasukan gelar yan<br>kamu miliki dan lembaga<br>pendidikan dimana kamu<br>mendagatikan gelar tersebit | 2           |       | Simpan                        |               |
| Rp 15,000,000 - 20,000,000 per month                                                                                    |                                                                                                    | + Tambatkan |       |                               |               |

- 6. Pilih *Education*/pendidikan
  - Isi Education/pendidikan yang dimiliki.
  - Ikuti langkah-langkah seperti gambar di bawah

| 13         |     |                                            |                                                                                                    |
|------------|-----|--------------------------------------------|----------------------------------------------------------------------------------------------------|
| Aktifitas  | ≪-  | Tambah pendidikan                          |                                                                                                    |
|            | 80  |                                            |                                                                                                    |
|            | \$  | Tingkat pendidikan                         | -                                                                                                    |
|            |     | Jurusan (Opsional)                         |                                                                                                    |
| Tambahkan  |     | Tanggal mulai                              | 5                                                                                                    |
|            |     | Saya belajar di sini saat ini              |                                                                                                    |
|            |     | Tanggal selesai                            | G                                                                                                    |
| Tambatikan | 12* | Deskripsi                                  |                                                                                                    |
|            |     | Simpan                                     |                                                                                                    |
|            |     |                                            |                                                                                                    |
|            | na. | na line line line line line line line line | <ul> <li>Frankashkan</li> <li>Tanggal mulai</li> <li>Tanggal selesai</li> <li>Tanggal selesai</li> <li>Deskripsi</li> </ul> |

- 7. Pilih surat referensi
  - Isi referensi yang dimiliki. Ikuti langkah-langkah seperti gambar di bawah ini

| 10:40 ad ad 10.                                                                              | 107 - Charles (100) | Transfer and and two          | 10 - Ch (10 - Ch (10 |
|----------------------------------------------------------------------------------------------|---------------------|-------------------------------|----------------------------------------------------------------------------------------------------|
| ←                                                                                            | ۲                   | <ul> <li>Tambah re</li> </ul> | ferensi                                                                                                    |
| Profit                                                                                       | Aktifitas           | e Nama                        |                                                                                                    |
| Surat rekomendasi                                                                            | $( \ldots )$        |                               |                                                                                                    |
| Tambahkan referensi<br>profesional untuk membantu<br>perusahaan mengenalmu lebih<br>jauh     |                     | Jenis referens                | · ·                                                                                                    |
|                                                                                              | + Tambahkan         | Perusahaan se                 | sat ini (opsional)                                                                                                    |
| Bahasa                                                                                       |                     | 🗂 🗍 Jabatan (Opsi             | onal)                                                                                                    |
| Tambahkan keahilan bahasa<br>sehingga perusahaan tahu<br>bahasa apa saja yang kamu<br>kuasal |                     | € <sub>es</sub> Nomor telepor |                                                                                                    |
|                                                                                              | + Tembehkan         | Email (Opsion                 | af)                                                                                                    |
| Minat Anda                                                                                   |                     | E Deskripsi                   |                                                                                                    |
| Desain                                                                                       |                     |                               | mpan                                                                                                    |
| / Edit                                                                                       |                     |                               |                                                                                                    |

8. Pekerjaan yang sesuai dengan minat Anda. Dalam hal ini saya memilih menjadi *Technical Lead Developer.* 

| 18:49   | at and two                  | 10 4 4 00 | ttosaan. daam                                                                                                    | Distant desire                                                                                                    |
|---------|-----------------------------|-----------|----------------------------------------------------------------------------------------------------|----------------------------------------------------------------------------------------------------|
| \$<br>% | Tambah referensi            |           | 6-                                                                                                    | E-     Awal yang bagus!     Kusi metukan internasi personal Anta     sintegap persahasi internasi personal Anta     siste personali sa ter beginnana     case menghabung Anta. |
|         | Jenis referensi             | •         |                                                                                                    | 2 Card 3                                                                                                    |
| 80      | Perusahaan saat ini (opsion | al)       | Contract Lead Developer  Statesh  Demonstration  Demonstration  D | Perempuah •                                                                                                    |
| ۵       | Jabatan (Opsional)          |           | C Lamar sebelum Januari 02                                                                                                    | A Depos                                                                                                    |
| e.      | Nomor telepon               |           | <ul> <li>Setia budy, Kota Jakarta Selatan, Deerah<br/>Khupus Ibukota Jakarta, Indonesia</li> </ul>                                                                                                    |                                                                                                    |
|         | Email (Opsional)            |           | Nama Posisi Pekerjaan<br>Technical Lead Developer 2                                                                                                    |                                                                                                    |
|         | Deskripsi                   |           | Deskripsi pekerjaan<br>Job Desc :<br>- Understand company needs to define wettern                                                                                                    | Beilige fan Inngsten                                                                                                    |
| _       | Simpan                      |           | Kualif kash kash kash                                                                                                    | 9 0 4                                                                                                    |

9. Jika telah selesai, maka akan ada daftar lamaran yang telah dikirim di menu aktifitas pada *profile* 

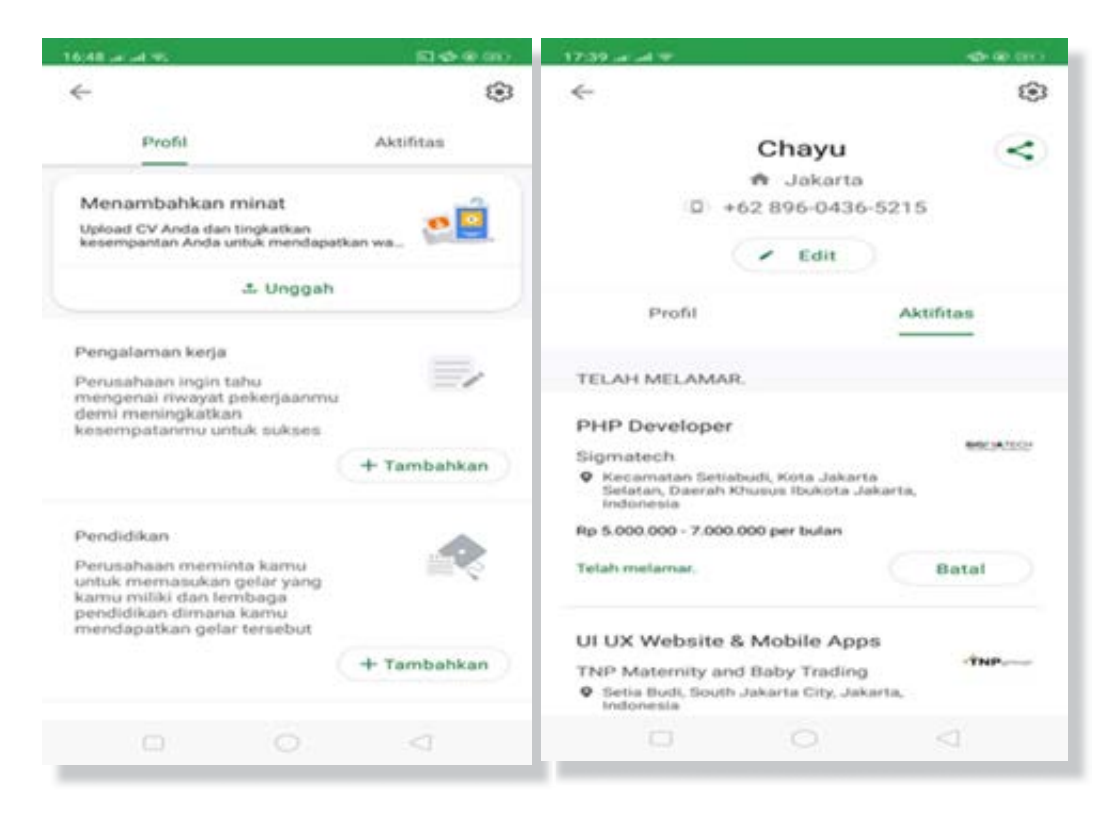
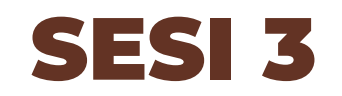

# PELATIHAN INTERVIEW ONLINE -OFFLINE

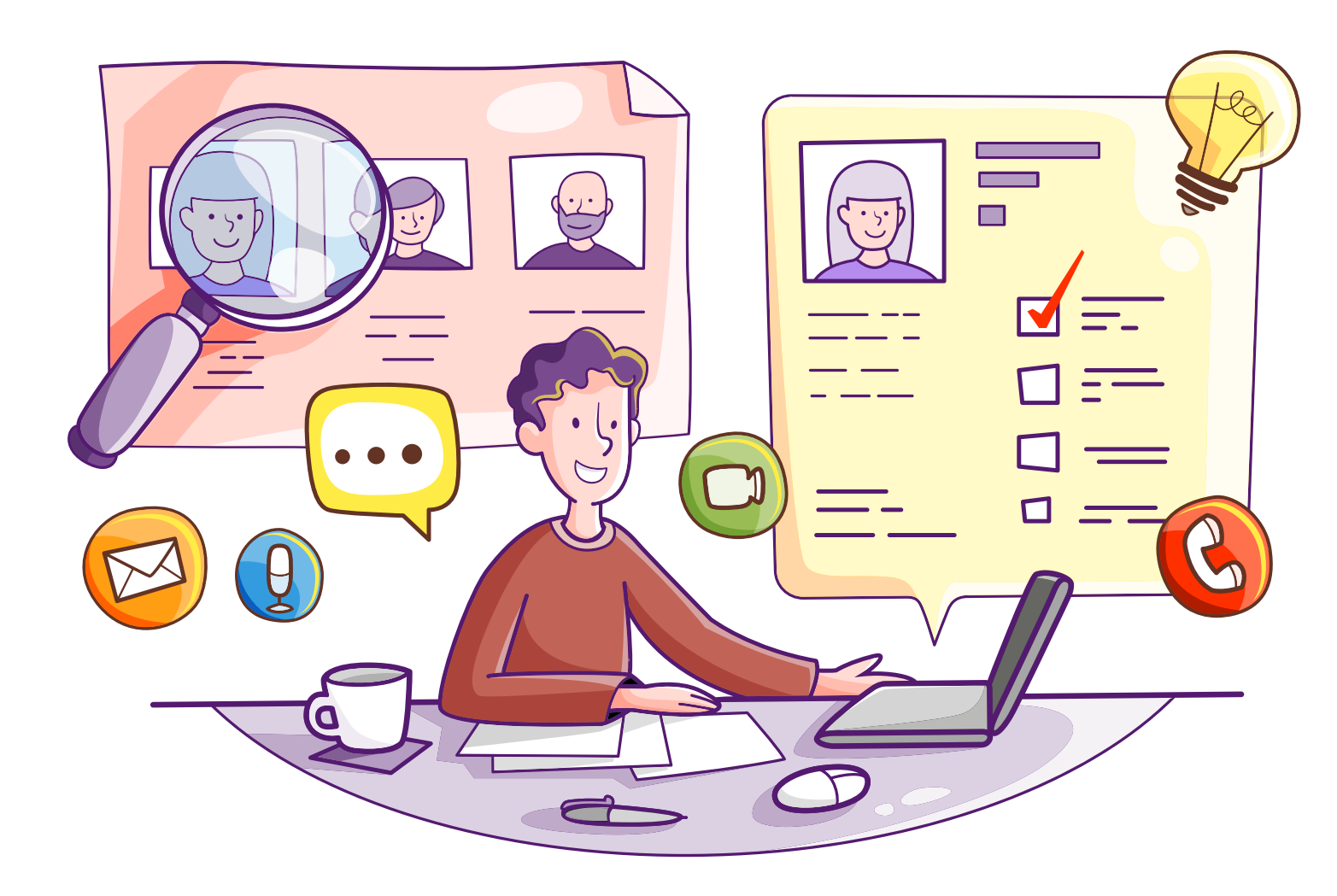

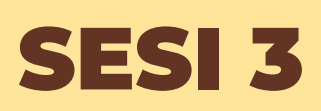

PELATIHAN INTERVIEW ONLINE -OFFLINE

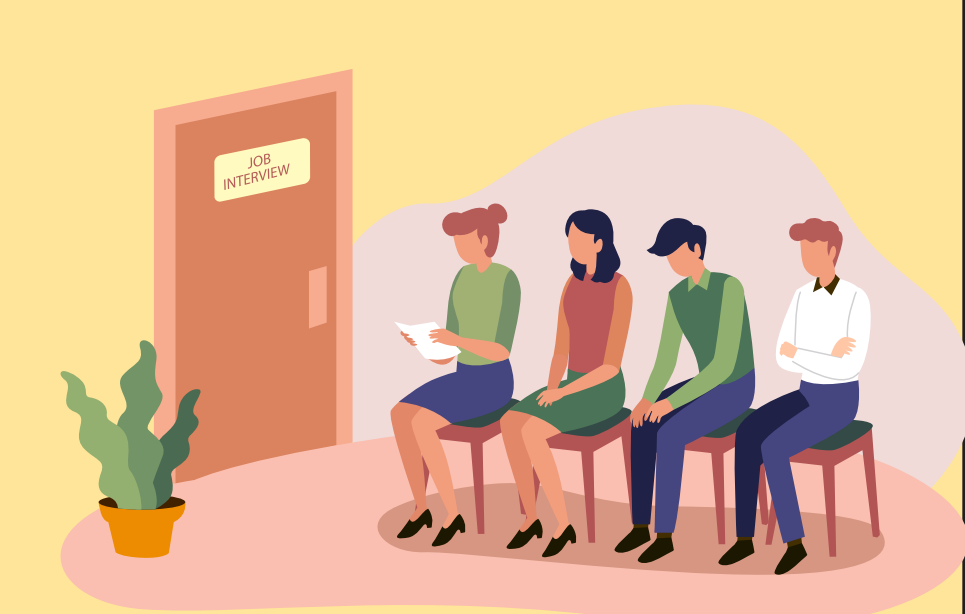

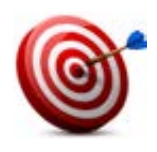

### Tujuan :

- 1. Peserta dapat memahami Interview Online Offline
- 2. Peserta mengetahui aplikasi video *las ance (google duo, hang out, skype, zoom)* untuk *interview* secara *online*
- 3. Peserta dapat menggunakan aplikasi video call Google Duo

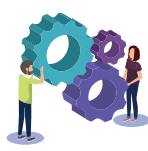

### Metode :

Praktik Interview

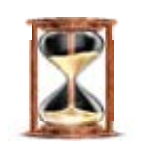

### Waktu

60 menit

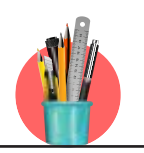

### Alat Bantu Pelatihan:

• Aplikasi *Video Call, Internet, Hp,* Spidol, kertas metaplan, alat tulis, selotip kertas

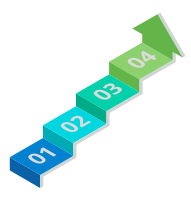

### Langkah-langkah:

- Langkah 1: Praktik berpasangan *Interview Offline* (10 pertanyaan wawancara)
- Langkah 2 : Praktik berpasangan -*Interview Online (video call, hang out* dan *google duo)*

### Langkah 1 : Praktik -Interview Offline (Wawancara)

- 1. Fasilitator menjelaskan tujuan materi pada pada sesi ini
- Untuk lebih memahami Interview Online Offline Fasilitator mengajukan pertanyaan pembuka kepada peserta "Apa yang peserta ketahui tentang aplikasi Interview Online – Offline ". Hasil sumbangsaran ditulis di kertas Plano
- 3. Fasilitator menjelaskan lebih detail terkait dengan Interview Online Offline
- 4. Fasilitator meminta peserta untuk berpasangan (2 orang) dan kemudian membagikan bahan Bacaan 10 Pertanyaan Wawancara Kerja dan Tips yang sebagai bahan untuk Praktek Interview secara *Offline*. Praktek Interview secara *Offline* ini dilakukan secara bergantian
- 5. Setelah melakukan Praktek secara Offline kemudian Fasilitator menjelaskan kepada peserta bahwa dengan kemajuan teknologi saat ini kegiatan interview dapat dilakukan secara *online*. Sehingga kemampuan penggunaan aplikasi video *call* sebagai pendukung *interview online* sangat diperlukan.

### Langkah 2 : Praktik Interview Online

- 1. Fasilitator memperkenalkan beberapa aplikasi yang biasa digunakan untuk video *call* saat *interview online.*
- 2. Lalu fasilitator meminta peserta untuk mencari pasangan untuk berlatih *interview* dengan panduan pertanyaan yang ada menggunakan video *call* yaitu *google duo/hang out* secara bergantian.
- 3. Fasilitator memberikan ulasan kenapa memilih google duo
- 4. Fasilitator meminta masing-masing peserta untuk mengamati ketepatan jawaban dari setiap pasangannya.
- 5. Lalu fasilitator meminta setiap pasangan peserta untuk memberitahukan kekurangannya saat menjawab *interview.*
- 6. Fasilitator menanyakan kepada peserta *"bagaimana pendapat peserta dengan adanya stimulasi interview ini?,* "bagaimana pendapat ke beberapa peserta dengan adanya google duo/hang out sebagai salah satu aplikasi untuk *interview* secara *online*".
- 7. Fasilitator mencatat beberapa pendapat peserta dan menutup sesi dengan mengambil kesimpulan bersama peserta

### HANDOUT :

Handout 36. Penggunaan Google Duo

Handout 37. Penggunaan Kormo Aplikasi Pencari Kerja

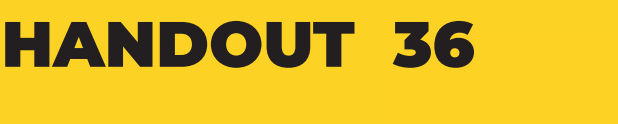

### PENGGUNAAN GOOGLE DUO

### Cara Menggunakan Google Duo

Google Duo merupakan salah satu aplikasi smartphone yang dikeluarkan oleh raksasa internet Google, yang dapat kamu gunakan untuk melakukan video call.. Aplikasi Google Duo ini bisa dapat kamu gunakan pada smartphone berbasis Android dan iOS yang memiliki keunggulan sebagai berikut:

### 1. Koneksi Lebih Cepat dan Stabil

- Kelebihan aplikasi video call dibandingkan dengan aplikasi video call lainnya adalah adanya teknologi WebRTC yang mampu meminimalisir terjadinya panggilan gagal.
- Tidak hanya itu, Apabila terjadi masalah pada salah satu jaringan internet, Anda juga dapat berpindah jaringan dari jaringan *WIFI* ke jaringan seluler atau sebaliknya.
- Hal ini dapat dilakukan dengan mudah tanpa mengganggu aktifitas komunikasi video *call* yang sedang dilakukan dengan menggunakan aplikasi video *call* ini.

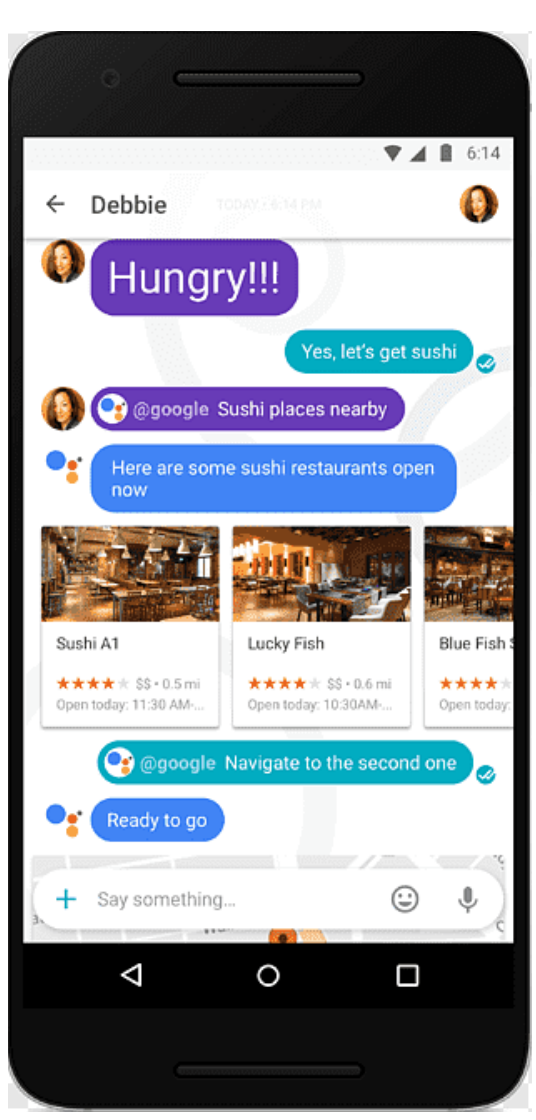

### 2. Google Duo Mudah Digunakan

- Kelebihan lain aplikasi video call adalah dari kemudahan dalam penggunaannya. Untuk dapat menggunakan aplikasi ini membutuhkan nomer telephone seluler Anda untuk mendaftar.
- Setelah Anda berhasil mendaftar pada fitur video *call* ini, Anda bisa langsung menggunakannya untuk

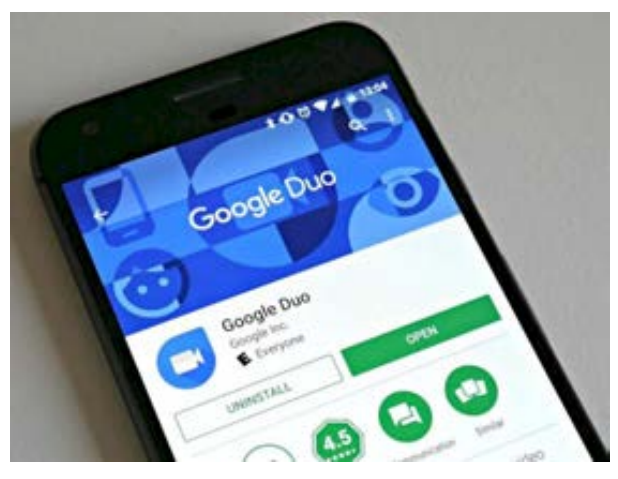

berkomunikasi dengan nomer yang ada pada daftar kontak di smartphone.

### 3. Lintas Platform

Fitur video *call* ini juga dapat digunakan untuk smartphone berbasis *Android* dan *iOS*. sehingga mampu digunakan untuk berkomunikasi lintas *platform* dan yang lebih menarik lagi aplikasi ini dapat berkomunikasi lebih lancar dari yang lainnya.

### 4. Fitur Knock Knock

- Lewat aplikasi video *call* satu ini, pengguna dapat melihat *preview* video penelepon pada saat ada notifikasi panggilan.
- Pengguna dapat cepat mengetahui siap yang sedang melakukan panggilan, sehingga pengguna tidak merasa terganggu pada saat menerima sebuah panggilan.

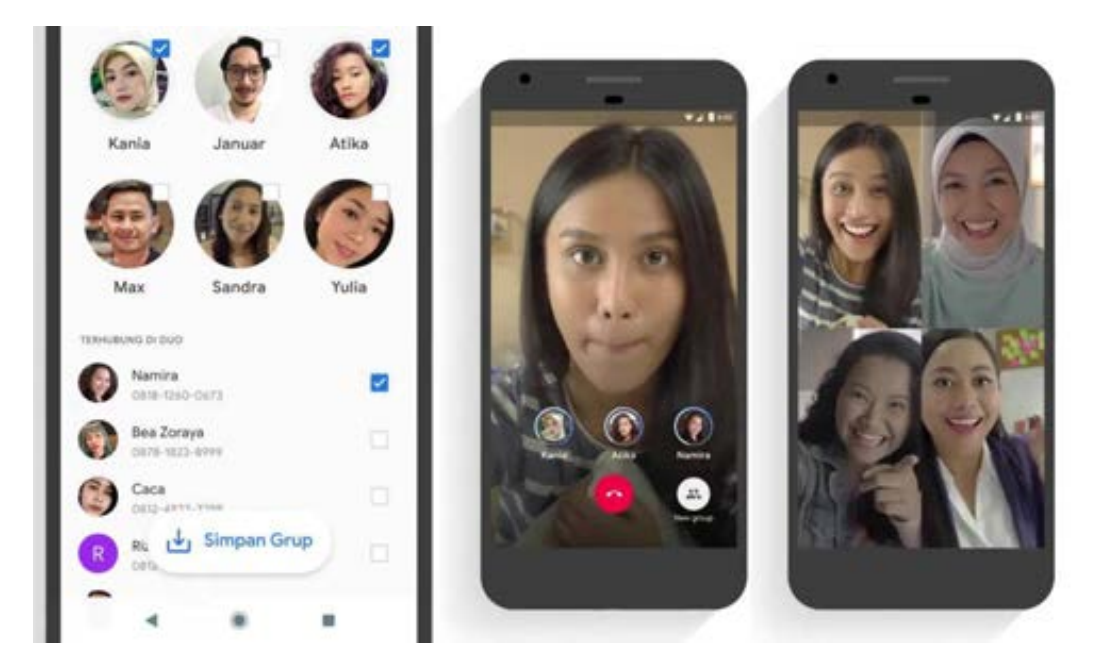

### 5. Keamanan

Aplikasi video *call* besutan google ini menjamin keamanan dan privasi dari penggunanya. Hal itu dilakukan dengan adanya teknologi *end-to-end encrypted* yang mampu mengenkripsi data mulai dari awal hingga akhir.

### Langkah-langkah menggunakan Google Duo

- 1. Download <u>Google Duo</u> dari Google Play.
- 2. Buka Aplikasi Google Duo.
- 3. Menyetujui Syarat Google dan Ketentuan untuk aplikasi Duo.
- 4. Jika Anda menjalankan *Android 6.0* atau lebih tinggi, Anda harus menerima izin satuper-satu di peluncuran:
  - Memungkinkan *Duo* untuk mengambil gambar dan video sehingga aplikasi (dan siapa pun yang memanggil Anda) dapat melihat Anda.
  - Memungkinkan *Duo* untuk merekam audio sehingga aplikasi (dan siapa pun yang memanggil Anda) dapat mendengar Anda.
  - Memungkinkan Duo mengakses kontak Anda sehingga dapat melihat kontak Anda di Google Duo dan Anda bisa mengajak siapa saja untuk menggunakan layanan.
  - Memungkinkan Duo untuk mengirim dan melihat pesan teks ke yang dapat mengirim undangan ke kontak Anda dan sehingga dapat melihat kode verifikasi Anda akan menerima dalam beberapa langkah. Semua izin!

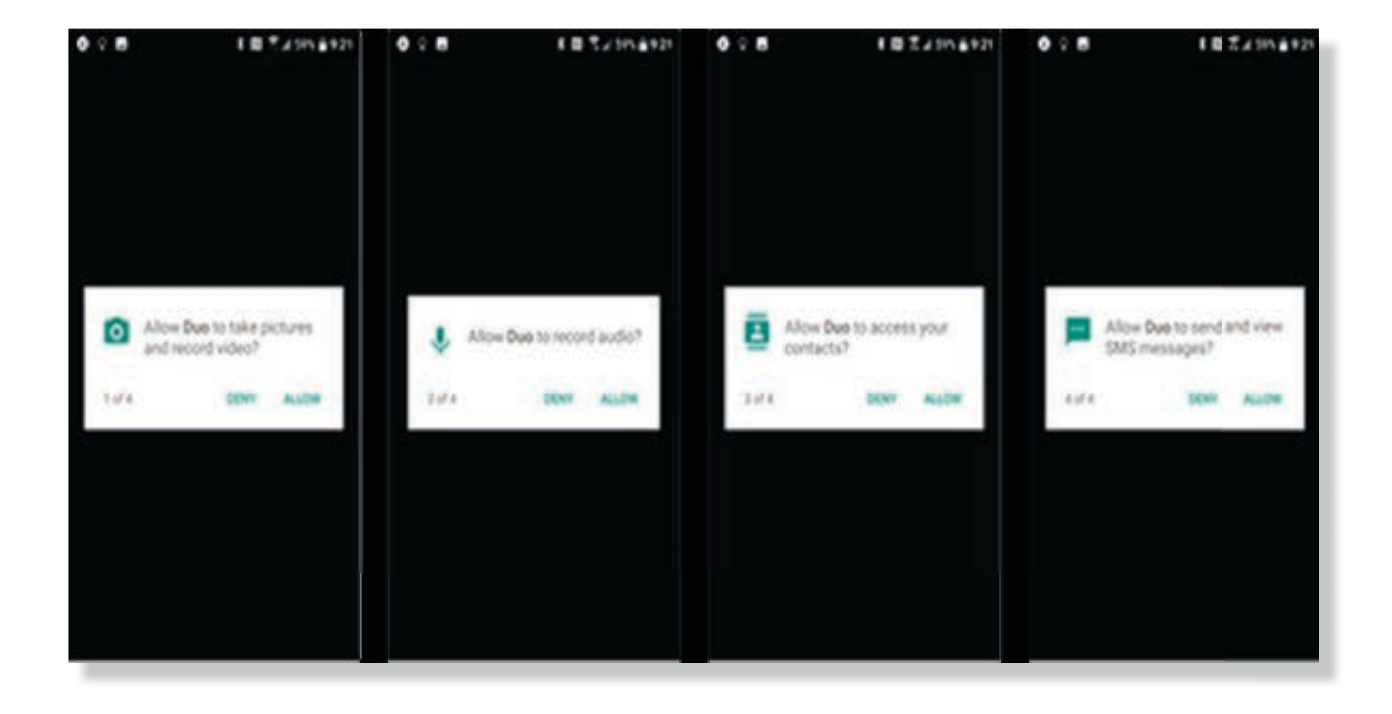

Ini adalah gambar proses perijinan aplikasi untuk mengakses pengambilan gambar dan video, audio dan perijinan untuk mengakses kontan dan *sms*. Silakan memilih *allow/ijinkan*, agar *google duo* dapat tersambung dengan contact Anda untuk melakukan panggilan

5. Ketik nomor handphone Anda untuk

menggunakan Google Duo

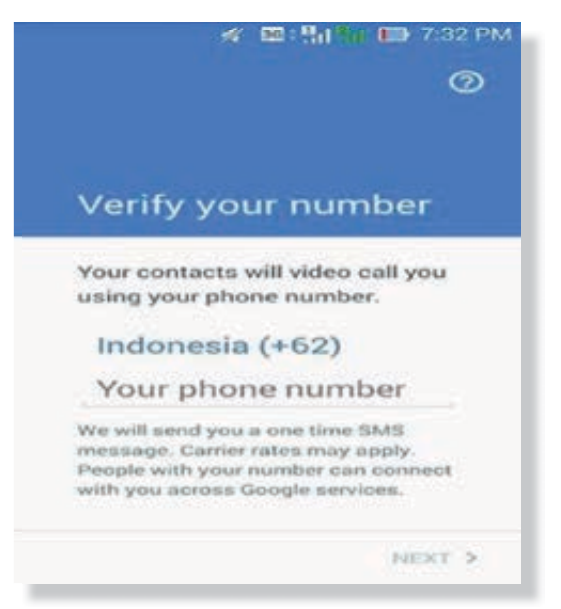

- 6. Handphone Anda akan menerima pesan teks untuk memverifikasi nomor Anda. Kadang-kadang aplikasi akan membaca pesan teks kode verifikasi itu sendiri secara otomatis, tetapi jika tidak, masukkan secara manual. (Jika kode SMS tidak bekerja, ada pilihan untuk menerima panggilan suara otomatis yang akan memberitahu Anda kode verifikasi).
- 7. Jika telah selesai dengan proses di atas, sekarang Anda sudah siap untuk menggunakan aplikasi *google Duo* untuk melakukan panggilan video *call.* Untuk menerima telepon, sama seperti menerima telepon pada umumnya. Untuk mengangkat telep**on geser simbol telepon hijau dan menolak telepon geser simbol telepon warna merah**

## HANDOUT 37

10 PERTANYAAN WAWANCARA KERJA DAN TIPS PRAKTIS MENJAWAB

Banyak faktor yang berperan dalam tahap *interview*, baik dengan petugas rekruiter ataupun *CEO*. Selain kemampuan teknis, kesesuaian bidang kerja, pengalaman, visi dan misi, dibutuhkan pula faktor lain seperti cara berbicara, penampilan, gerak tubuh, kesesuaian jawaban dengan pertanyaan, dan interaksi personal dengan pewawancara juga memegang peranan.

Mungkin, beberapa faktor terakhir inilah yang sering disebut sebagai "faktor keberuntungan" karena tidak semua orang memiliki kemampuan itu. Tapi, tidak memiliki bukan berarti tak mungkin dipelajari,

Sebenarnya, proses wawancara adalah metode seleksi yang digunakan suatu organisasi atau perusahaan untuk memastikan kecocokan antara kualifikasi kandidat dengan tuntutan pekerjaan yang dilamar.

Dalam proses ini, pewawancara akan menanyakan beberapa hal untuk menggali berbagai mengklarifikasi dan informasi penting terkait kandidat, mulai dari latar belakang, riwayat pekerjaan, skill atau kemampuan, hingga pertanyaan-pertanyaan membutuhkan analitis vang jawaban yang tepat dan sesuai.

Dari sekian banyak pertanyaan, ada beberapa pertanyaan yang

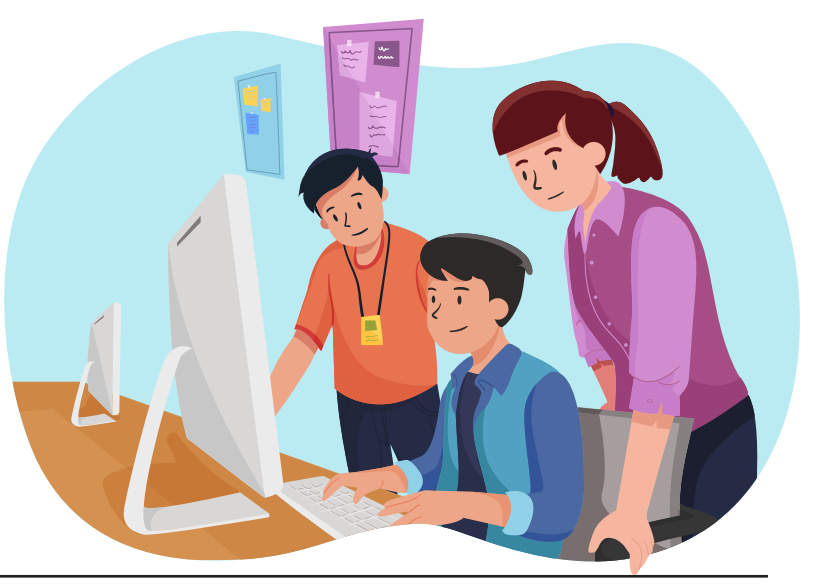

List of Applicants

sudah sering dan pasti akan keluar dalam setiap proses wawancara. Pertanyaan pertanyaan tersebut membutuhkan jawaban yang diharapkan. Mau tahu apa

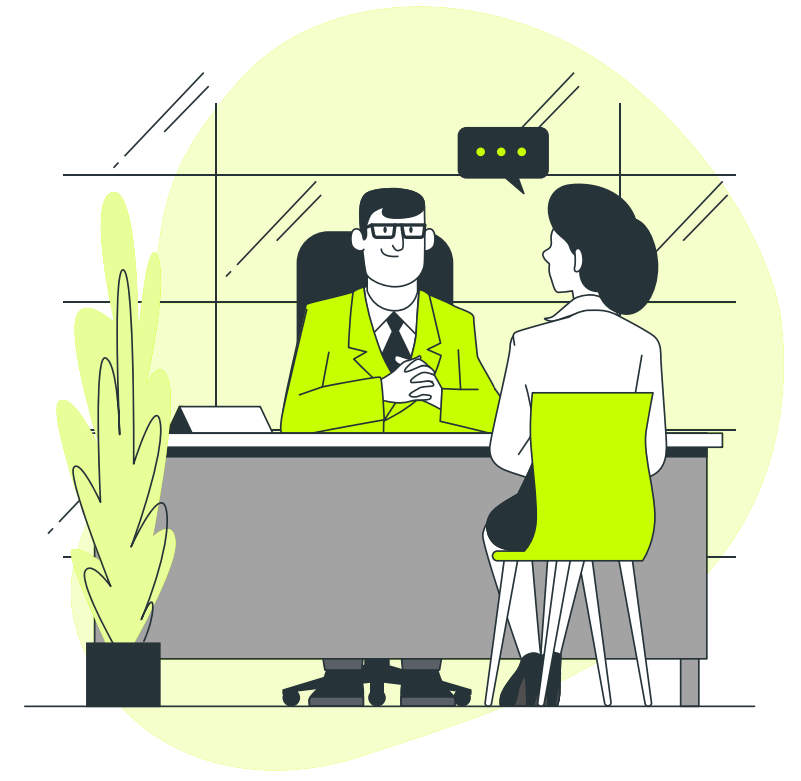

saja pertanyaan itu dan bagaimana cara menjawabnya secara tepat? Pelajari kunci jawabannya berikut ini.

### 1. Coba gambarkan diri Anda...

Percayalah, ini adalah pertanyaan standar yang 100% bakal ditanyakan oleh pewawancara. Tujuannya adalah untuk mengetahui bagaimana cara Anda menjelaskan diri dan poin apa yang ingin Anda tonjolkan.

**Cara menjawab:** Jangan bertele-tele menceritakan diri Anda. Jelaskan empat sampai lima poin menjual dari Anda. "Ceritakan secara singkat tentang data diri, pendidikan terakhir, pengalaman kerja, posisi, serta peran yang Anda jalankan saat ini. Anda juga bisa menceritakan pretasiprestasi yang relevan dengan perusahaan yang Anda lamar saat ini," jelas **Nanda Pratama**, *staff Administrasi*, Asosiasi PPSW.

### Tips praktis

Jawablah dalam waktu dua-tiga menit. Usahakan jangan melewati batas waktu ini. Jelaskan saja nilai/ kemampuan spesifik yang menjual dan sesuai dengan perusahaan yang Anda inginkan. Jelaskan poin ini secara jelas. Biarkan pewawancara yang menggali tentang Anda saat tanya jawab sehingga *interview* bisa mengalir.

### 2. Apa kelebihan Anda?

Dengan pertanyaan ini, pewawancara ingin mengetahui, seberapa baik kualitas seseorang untuk posisi yang mereka inginkan.

**Cara menjawab:** Sebutkan 2 - 3 sifat positif dan kemampuan Anda yang sejauh ini telah mendukung kesuksesan Anda. Deskripsikanlah kelebihan Anda dalam contoh perilaku yang konkrit dan spesifik agar pewawancara mudah memahami maksud Anda. "Jika Anda mengatakan bahwa Anda punya kemampuan berkomunikasi secara persuasif, berikan contoh konkrit atas hal tersebut.

Jika relevan dengan posisi yang dilamar, hal itu akan meningkatkan nilai jual Anda," terang Billy.

### Tips praktis

Tambahkan 1- 2 cara mengembangkan kelebihan Anda. Dengan teknik ini, Anda akan dianggap memiliki potensi untuk terus maju. Poin ini juga bisa membuat Anda menonjol dibanding kandidat lainnya.

### 3. Apa kelemahan terbesar Anda?

Ini merupakan salah satu pertanyaan yang dibenci oleh para pencari kerja. Namun, bila Anda sudah mengenali diri Anda dengan baik, pertanyaan ini harusnya tidak sulit untuk dijawab.

**Cara menjawab:** Jangan menjawabnya dengan "jawaban aman", seperti saya orang yang perfeksionis dan jawaban serupa lainnya. Jawab saja dengan jujur apa kekurangan Anda saat bekerja.

"Jelaskanlah *soft* dan *hard skills* yang perlu Anda tingkatkan lebih lanjut dalam konteks pekerjaan. Tambahkan cara bagaimana Anda mengatasi ataupun mengelola kelemahan ini. Tunjukan sikap positif dan keinginan untuk belajar," tambah Billy.

### **Tips praktis**

Tulis tiga kekurangan mendasar dari pengalaman Anda. Tanyakan kepada diri Anda, mengapa itu Anda anggap sebagai kelemahan. Pikirkan apa yang sudah dan akan Anda lakukan terkait kelemahan ini. Kejujuran berperan penting di sini.

#### 4. Prestasi apa yang Anda banggakan?

Sekilas, pertanyaan ini terlihat sama dengan pertanyaan nomor 2. Namun, berbeda dengan kelebihan, prestasi adalah capaian terbaik yang pernah Anda capai sejauh ini.

Caramenjawab:CeritakanlahprosesAndamencapaiprestasitersebutdanjugajelaskandampakpositifdaripencapaianAndabagiperusahaanmaupunorang-orangdisekitarAnda.

"Prestasi tidak selalu harus berupa penghargaan formal. Tapi, Anda perlu menjelaskan mengapa Anda menganggap pencapaian tersebut sebagai sebuah prestasi yang membanggakan," tutur Billy.

#### **Tips praktis**

Dilansir dari *telegraph*, gunakan trik STAR saat menjelaskan hal ini. Jangan lupa, jabarkan secara konkrit.

**S (Situasi)** – Jelaskan bagaimana proses dan latar belakang capaian Anda.

**T (Tugas)** – Apa tugas yang harus Anda penuhi, guna meraih prestasi ini.

A (Aksi) – Bagaimana aksi Anda

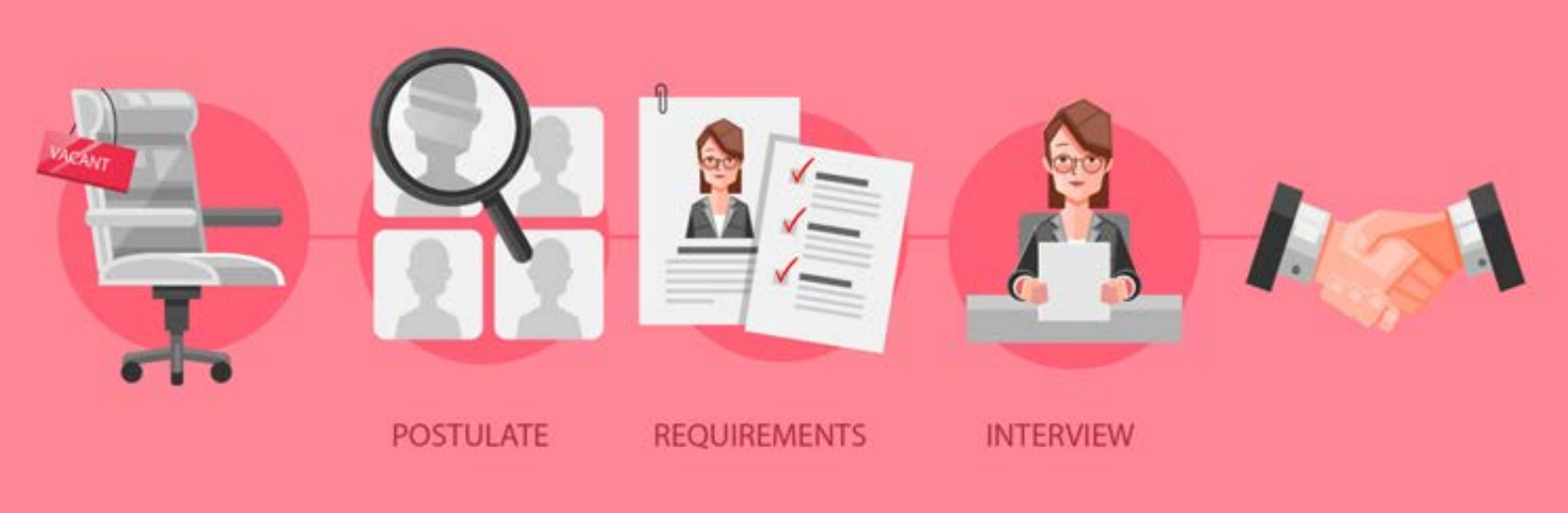

menjalankan tugas ini? Apa prosesnya berjalan lancar? Jelaskan.

R(Result-Hasil)–ApahasilakhiryangAndadapatkan?ApayangbisaAndapelajaridarihalini.

karier level top dalam waktu pendek.

"Tunjukan keseriusan pada *carreer path* yang Anda jalani, seraya melihat peluang yang sesuai dengan hal tersebut di perusahaan yang Anda inginkan," ujar Billy.

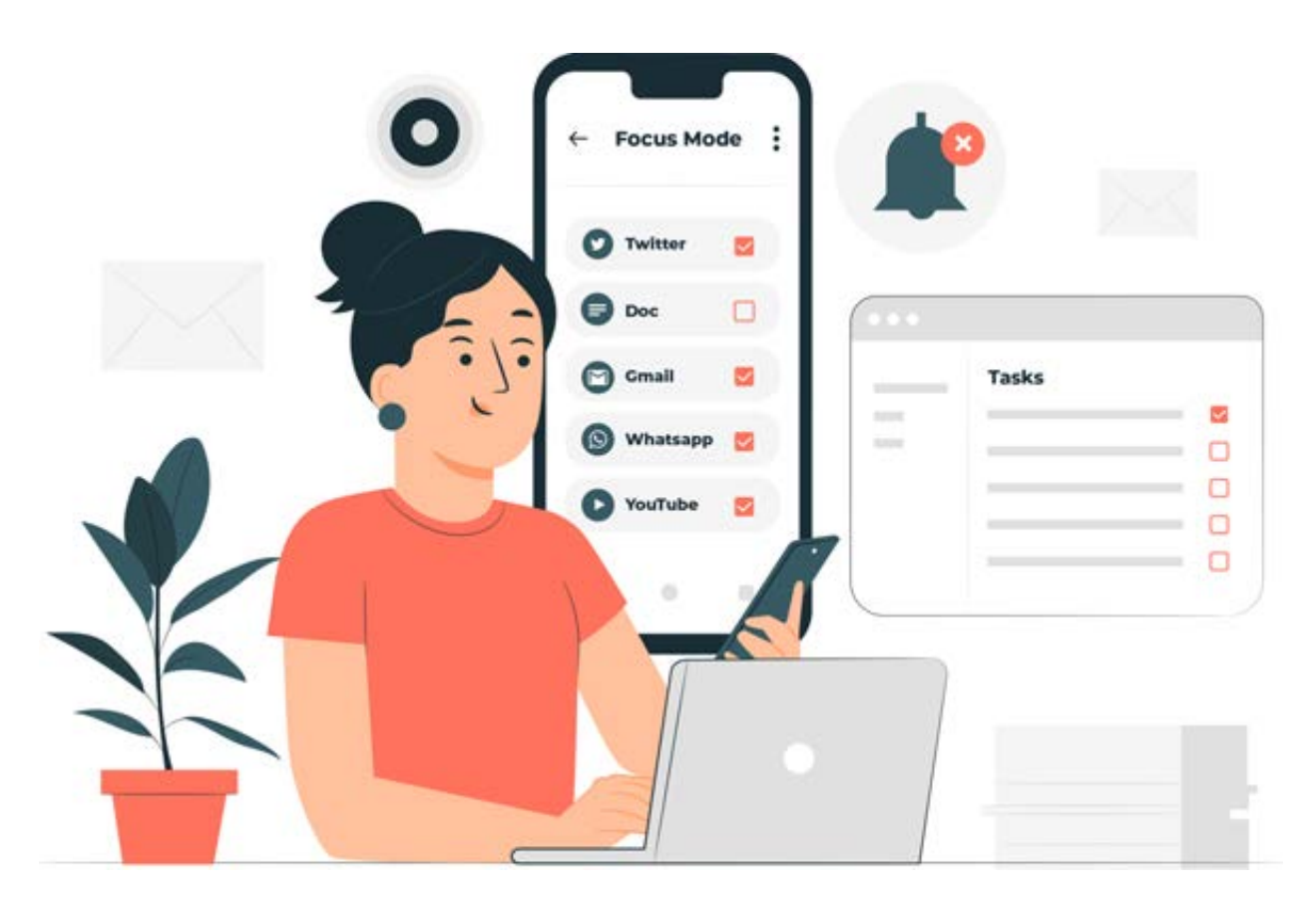

# 5. Apa rencana Anda 5 - 10 tahun ke depan?

Lewat pertanyaan ini, pewawancara ingin mengetahui rencana jangka panjang Anda dan kecocokan aspirasi karir Anda dengan jabatan yang dilamar maupun peluang yang tersedia pada perusahaan yang Anda inginkan.

**Cara menjawab:** Kaitkan apa yang Anda kerjakan di masa kini dan apa yang menjadi misi Anda di masa mendatang. Jelaskan tipe pekerjaan yang ingin Anda kerjakan dalam kurun waktu 3, 5, atau 10 tahun mendatang. Jangan terlalu ambisius dan ingin mengejar

# 6. Bagaimana sikap Anda saat menghadapi masalah?

Lewat pertanyaan ini, pewawancara ingin mengetahui, apakah Anda memiliki *mindset* yang benar, tindakan yang efektif, dan komunikasi yang baik saat menghadapi masalah di kantor.

**Cara menjawab:** Anda bisa menceritakan masalah tersulit dan paling menantang yang pernah Anda hadapi dan bagaimana cara mengatasinya.

"Ini merupakan kesempatan untuk menunjukkan kualitas terbaik dari diri Anda. Ambil contoh kasus yang pernah Anda alami. Jelaskan langkah yang telah Anda ambil, bagaimana prosesnya, dan beritahukan hal yang Anda pelajari lewat masalah tersebut. Seorang yang berhasil adalah yang sudah teruji mengatasi masalah-masalah yang pelik," tutur Billy.

### **Tips praktis**

Gunakan Trik STAR dan tekankan pada aksi atau tindakan yang Anda ambil guna menyelesaikan masalah tersebut.

# 7. Mengapa tertarik bekerja di perusahaan ini?

Pewawancara ingin melihat seberapa tinggi tingkat ketertarikan Anda pada perusahaan yang Anda lamar saat ini.

Cara Menjawab: Anda tidak perlu menghapal halaman 'About' di website perusahaan ini. ltu perlu, tapi yang lebih penting adalah menunjukkan ketertarikan Anda mengenali dan misi perusahaan. visi

### 8. Kenapa kami harus menerima Anda?

Lagi, dari sekian pertanyaan satu penting untuk menjual diri Anda. Manfaatkan kesempatan ini untuk kembali mempromosikan diri Anda kepada pewawancara.

**Cara menjawab:** Tunjukkan kelebihan dan keunikan Anda dibandingkan kandidat lain untuk pekerjaan ini. Kaitkan dengan pengalaman atau kekuatan Anda yang sangat terkait erat dengan posisi yang Anda lamar.

"Misalnya, apakah itu kemampuan teknis ataupun kemampuan *networking* Anda yang dapat memberikan kontribusi ke depan. Jadilah 'jawaban' atas kebutuhan karyawan yang calon perusahaan Anda miliki. Ingat, respon Anda mencerminkan seberapa yakin Anda dengan diri Anda," terang Billy.

### **Tips praktis**

Hindari jawaban yang umum. Gunakan karakter, *skill*, dan keunggulan lain yang Anda punya untuk mempromosikan diri. Kuncinya: Spesifik pada diri Anda, bukan orang lain.

Tetaplah elegan dan jangan sampai Anda terlihat arogan dan angkuh dengan kelebihan yang Anda miliki.

# 9. Berapa ekspektasi *salary* yang Anda inginkan?

Ini dia! Pertanyaan yang ditunggu-tunggu sekaligus paling mendebarkan. *Brace yourself*! Umumnya, pertanyaan ini baru diajukan jika Anda sudah akan diterima di sebuah perusahaan. Namun, ada juga perusahaan yang menanyakan ini di bagian awal.

**Cara menjawab:** Ketahuilah *salary* yang berlaku di pasar untuk posisi yang Anda lamar. Lakukan riset kecil dan sertakan gaji terakhir yang Anda terima - bila sudah bekerja. Hitung juga kelebihan yang Anda punya dibanding kandidat yang lainnya.

"Selain gaji bulanan, ada komponenkomponen lain yang harus Anda pertimbangkan, seperti tunjangan, bonus, fasilitas, lokasi kerja, kesempatan berkarier, reputasi perusahaan dan lain sebagainya," tutur Billy.

### **Tips praktis**

Hindari penyebutan angka konkret. jika meminta Apalagi Anda nominal yang cukup tinggi atau menginginkan peningkatan dibanding gaji perusahaan sebelumnya. Berikan range serta beritahu beberapa pertimbangan mengapa Anda menginginkannya.

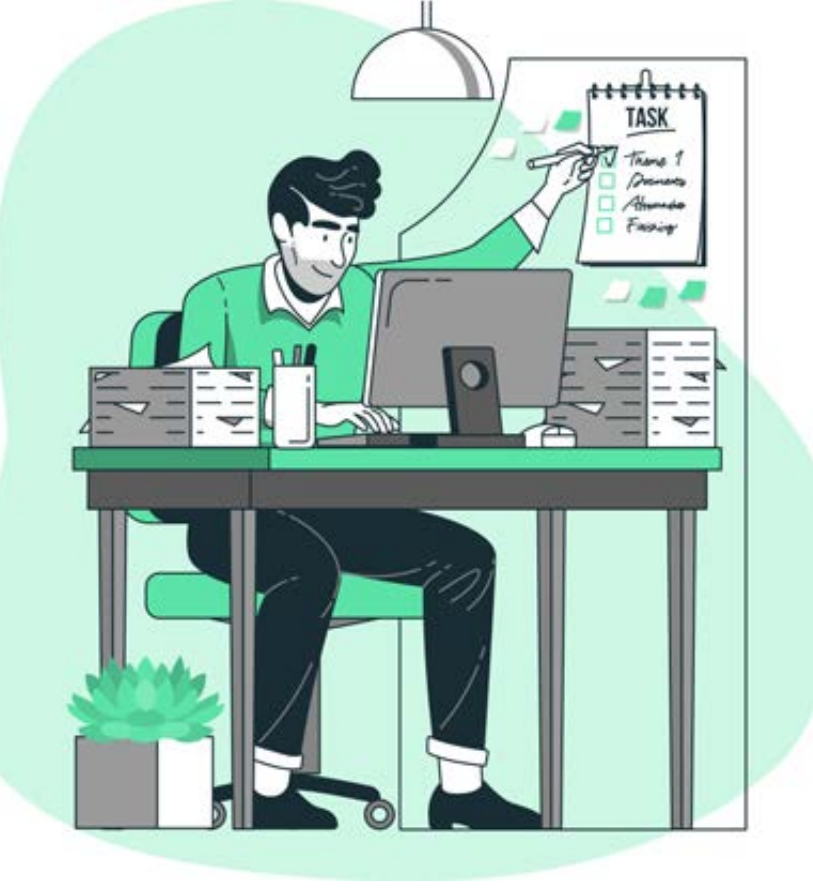

#### 10. Ada pertanyaan untuk kami?

Jikaditanyakanini, ambilkesempatanuntuk menunjukan ketertarikan dan membangun kesan baik dengan pewawancara.

**Cara menjawab.** Tanyakan beberapa hal yang membangkitkan ketertarikan Anda dengan pekerjaan dan perusahana yang Anda lamar. Namun, hati-hati. Jangan tanyakan hal yang sekiranya mirip dengan informasi yang sudah disampaikan saat proses wawancara berlangsung.

### **Tips praktis**

Dilansir daril laman *theguardian,* beberapa pertanyaan yang bisa Anda tanyakan antara lain adalah Bagaimana kultur kerja di perusahan ini?

Pertanyaan ini menandakan bahwa Anda ingin mendapatkan lingkungan kerja yang ideal agar bisa menyelesaikan tugas dengan optimal.

Bagaimana cara mengukur kinerja karyawan di perusahan ini?

Tanyakan ini guna mengetahui, apakah ada *reward* dan *punishment* ketika pekerjaan terselesaikan atau tertunda.

Adakah kesempatan mendapatkan *training* di perusahaan ini?

Pertanyaan ini menunjukkan bahwa Anda seorang pribadi yang memiliki untuk berkembang dan ingin terus maju demi memaksimalkan performa saat di kantor.

Dan, kapan saya bisa mulai bergabung?

Sekilas, terkesan sederhana. Tapi, pertanyaan ini mengandung optimisme Anda untuk bergabung dengan perusahaan ini.

### Source:

http://www.fitnessformen.co.id/ article/10/2017/4837-10-Pertanyaan-Wawancara-Kerja-dan-Tips-Jawabannya "10 pertanyaan Wawancara Kerja dan |Tips:" 30 Desember 2019

# MATERI TAMBAHAN

### PELATIHAN PERLUASAN KESEMPATAN EKONOMI MELALUI PENINGKATAN PENGUASAAN TEKNOLOGI INFORMASI DAN KOMUNIKASI

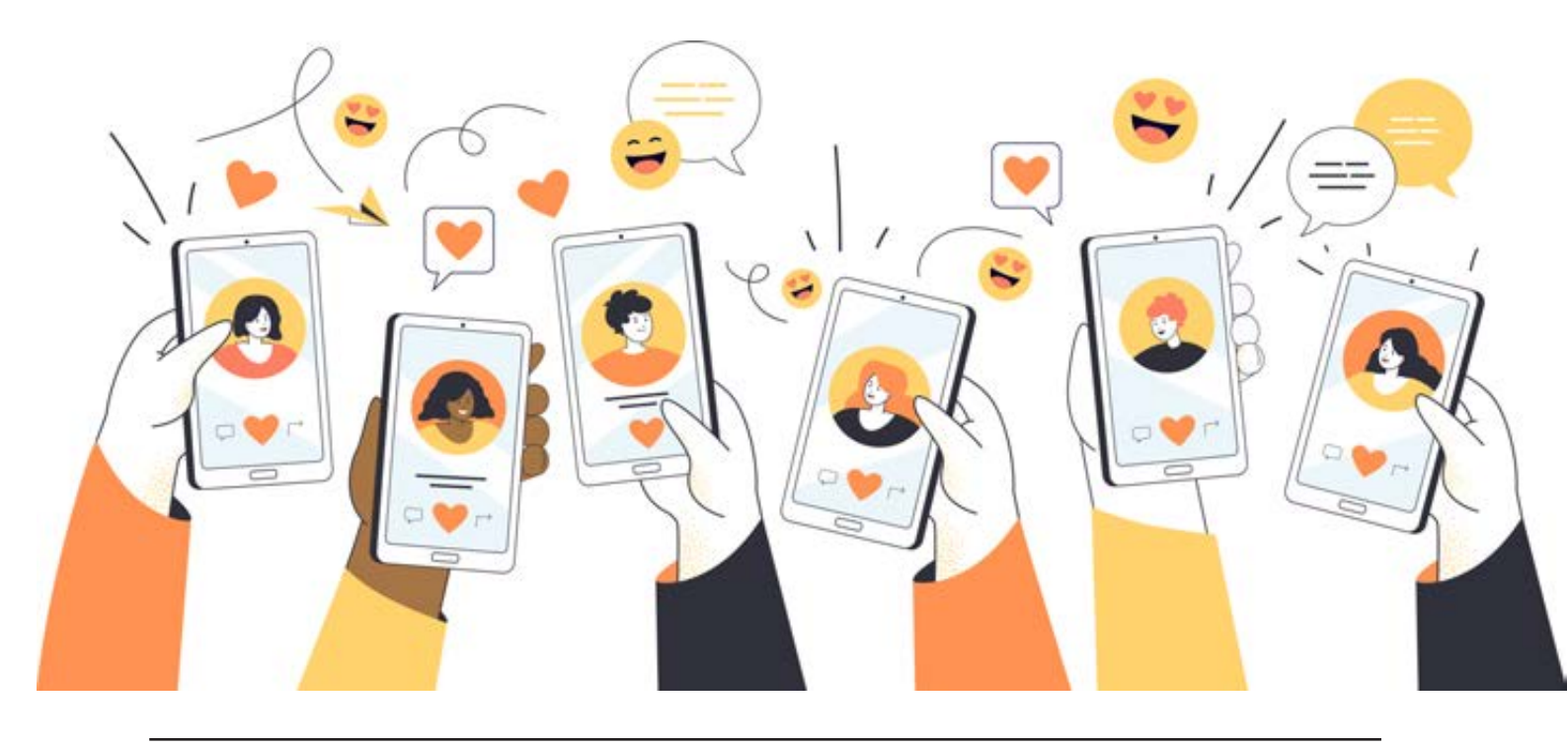

# HANDOUT 38

### FASILITATOR DALAM MENGAKOMODIR KELOMPOK PEREMPUAN DAN DISABILITAS

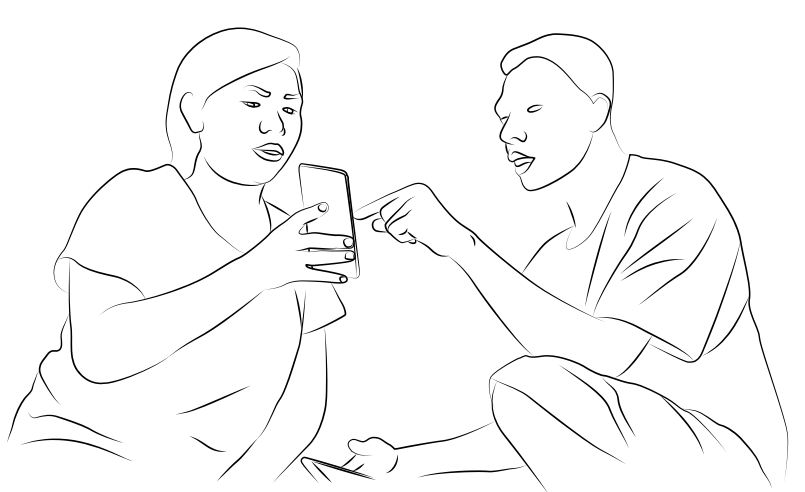

### **Untuk Peserta Perempuan**

- Pemilihan tempat training yang aman supaya peserta perempuan tidak merasa khawatir selama pelatihan maupun pergi dan pulang dari tempat pelatihan
- Upayakan jumlah peserta lebih banyak perempuan daripada laki-laki
- Pemilihan waktu pelatihan atau pemberian materi perlu memperhatikan kondisi peserta perempuan
- Berikan tindakan afirmasi dengan meminta perempuan yang mempresentasikan hasil kerja kelompok
- Dalam memberikan pendapat perhatikan kondisi peserta perempuan, beri dorongan agar peserta perempuan dapat mengungkapkan pendapatnya
- Memberi penekanan kepada semua peserta tidak mengeluarkan kata-kata yang bisa mem*bully* peserta lain terutama perempuan
- Hindari penggunaan katakata yang bias gender seperti " tehnologi yang menguasai laki-laki kalau perempuan hanya penikmat saja"

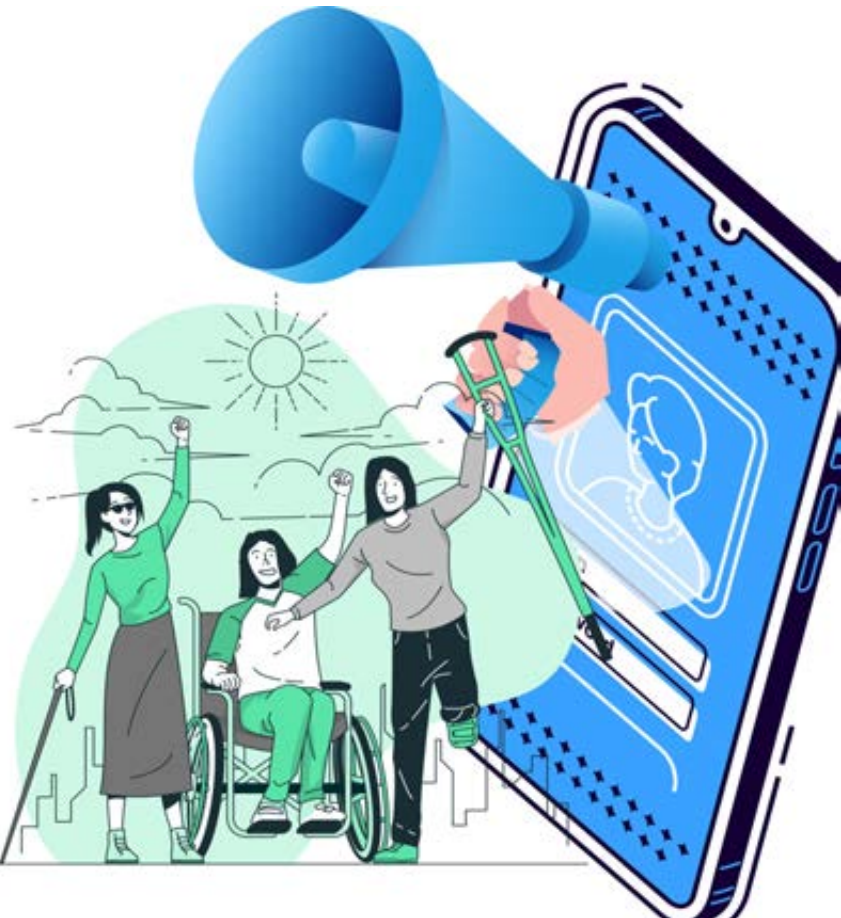

### **Untuk Peserta Disabilitas**

- Sapa dan bicara secara langsung dengan kontak mata. Hindari berbicara satu arah melalui orang lain, baik melalui penerjemah atau pendamping
- Fokus kepada penyandang disabilitas yang diajak bicara, bukan pada kondisinya
- Bicara dengan jelas, mudah dipahami, dan tetap santun.
- Bahasa tubuh yang ramah. Contohnya usahakan bicara dalam posisi sejajar dan jangan dengan sengaja membelakanginya.
- Jangan membuat penyandang disabilitas sebagai orang yang aneh.

Kenalilah kebutuhan spesifik penyandang disabilitas, misalnya disabilitas fisik membutuhkan kursi roda.

Jika merasa penyandang disabilitas yang datang membutuhkan bantuan, jangan ragu untuk menanyakan apakah dia butuh bantuan. Kemudian tanyakan bagaimana cara <u>penyandang</u> <u>disabilitas</u> ingin dibantu.

Kursi roda, tongkat, alat bantu dengar, tangan palsu, kaki palsu, dan alat bantu lainnya merupakan hal yang tidak bisa dipisahkan. Jadi, jangan menyentuh, memindahkan, atau melakukan sesuatu pada alat bantu tadi tanpa persetujuan.

Tidak memberikan pertanyaan yang berulang-ulang.

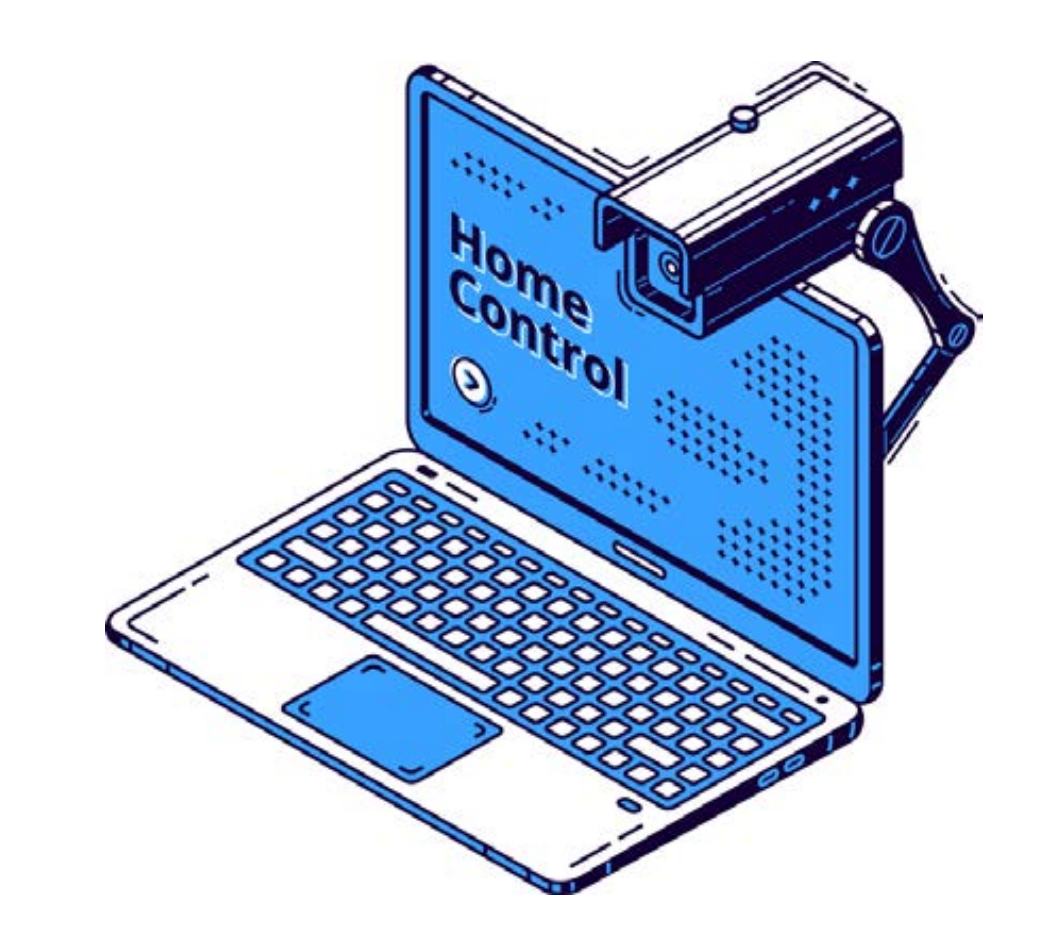

# PLATFORM MONITORING ONLINE

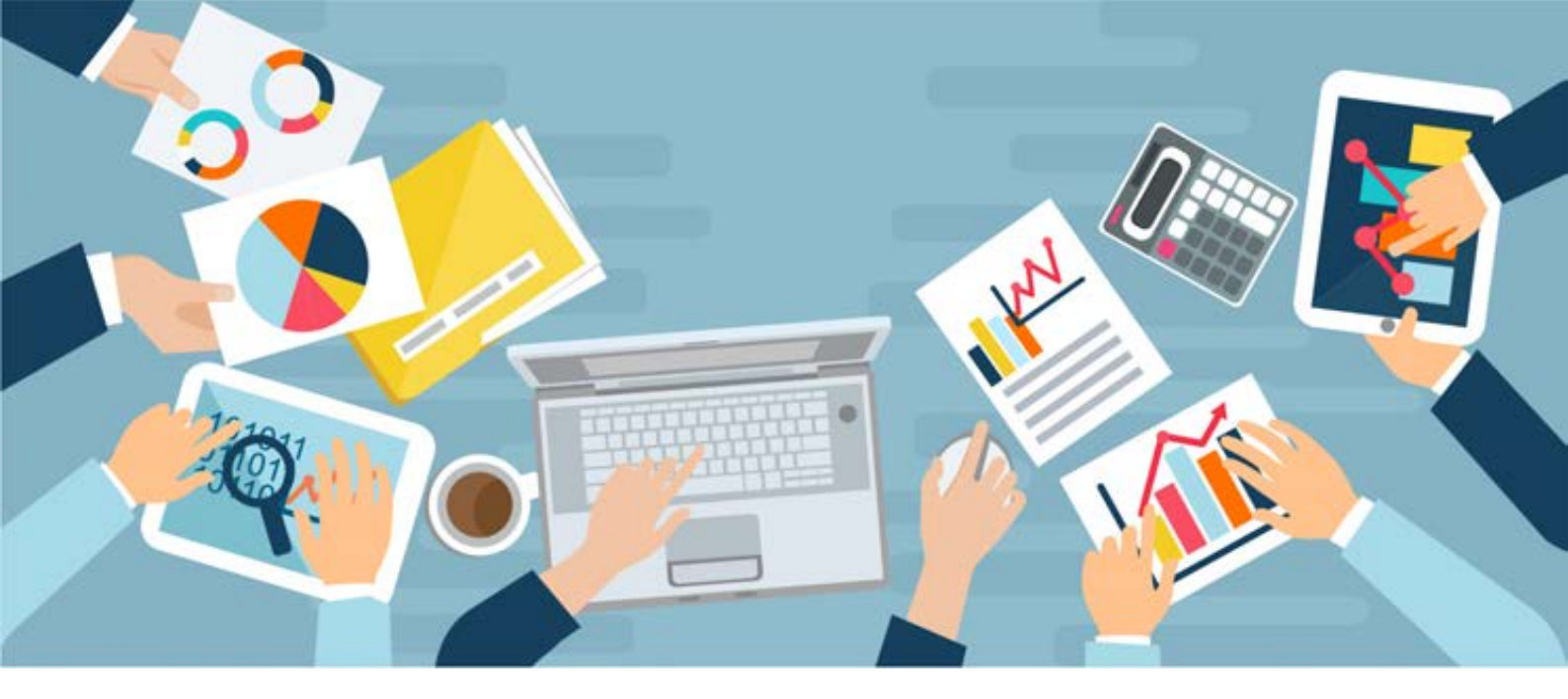

### **PLATFORM MONITORING ONLINE**

### Tujuan Program /Goal adalah :

Peningkatan taraf hidup masyarakat marginal melalui perluasan kesempatan berusaha dan bekerja dengan pemanfaatan tehnologi informasi dan komunikasi

### Outcome Program ada 2:

- 1. Perluasan akses informasi, layanan, pengetahuan dan peluang ekonomi yang tersedia kepada kelompok-kelompok penerima manfaat.
- 2. Meningkatnya kepercayaan diri dan kemampuan dalam penggunaan tehnologi, informasi dan komunikasi untuk memperluas kesempatan kerja dan usaha serta pengembangan dari usaha yang sedang dijalankan

### Outcome 1 terdiri dari 2 output :

- *Output 1* : Tersedianya kurikulum TOT Penggunaan Aplikasi Digital untuk Perluasan Kesempatan Ekonomi dengan sasaran kelompok pemuda yang tidak bekerja, perempuan pengusaha mikro dan penyandang disabilitas.
- *Output 2* : Tersedianya 50 orang mentor dan 1.000 orang *voluntee*r yang akan melatih dan melakukan pendampingan kepada 20.000 orang penerima manfaat di 1.000 desa

### Pada Outcome 2 terdiri dari 6 output yaitu:

- Output 1: Terselenggaranya TOT Penggunaan Aplikasi Digital untuk Perluasan
- Kesempatan Ekonomi untuk 50 orang mentor dari 8 Provinsi .
- Output 2: Terselenggaranya Training Penggunaan Aplikasi Digital untuk Perluasan
- Kesempatan Ekonomi untuk 1.000 orang volunteer dari 1.000 desa .
- Output 3: Terlaksananya kegiatan pendampingan di 1.000 desa
- Output 4: Terlaksananya monitoring di 4 Provinsi terpilih
- *Output 5:* Terlaksananya monitoring di 100 desa terpilih.
- Output 6: Tersedianya minimal 2 cerita sukses dari penerima manfaat di setiap Provinsi

### KEY Peformance indICATORS (indiKator kinerja)

| КРІ                                                                                                    | Metode Pengukuran                         |
|----------------------------------------------------------------------------------------------------|-------------------------------------------|
| Jumlah Perempuan Penerima Manfaat                                                                                   | 50%                                       |
| 85% Peserta melaporkan peningkatan kepercayaan diri<br>dalam penggunaan TIK                                         | Pre dan Post Test                         |
| 75% dari sample penerima manfaat lulus dari test<br>assessment                                                      | Assesment skill di akhir<br>sesi training |
| 50% dari penerima manfaat melaporkan peningkatan<br>kemampuan dalam penggunaan TIK untuk mendukung<br>kesejahteraan | Survey yang dilakukan<br>diakhir program  |

### FORMULIR YANG DIGUNAKAN DALAM PLATFORM MONITORING ONLINE

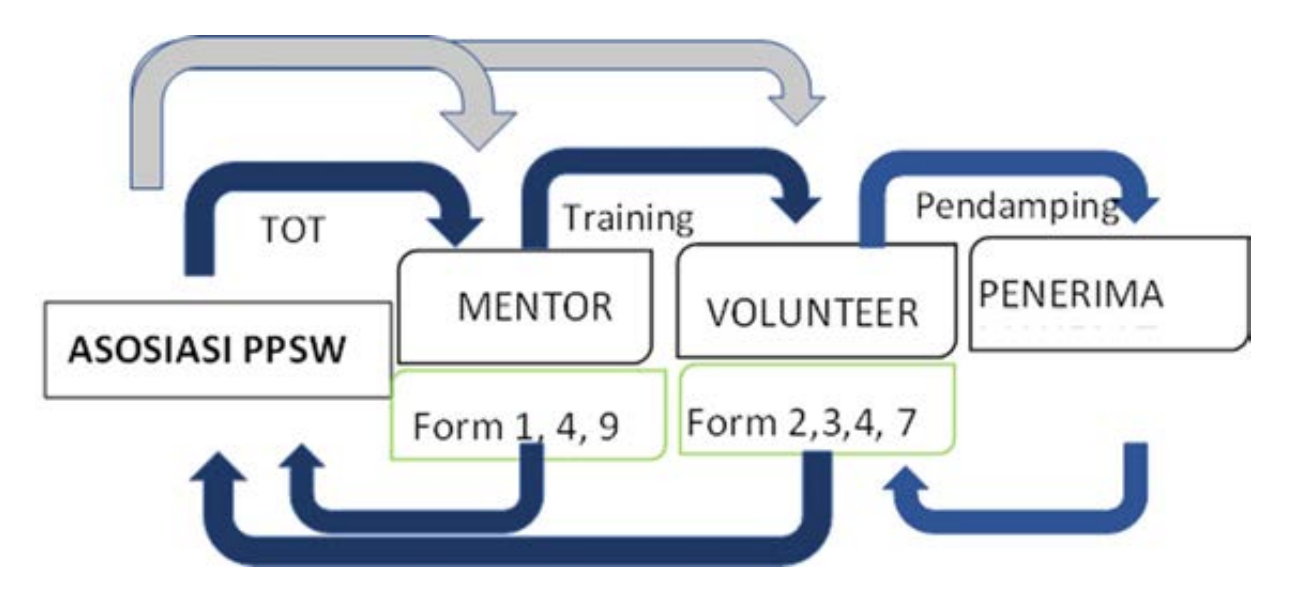

### I. Messenger Sebagai Media Koordinasi

?

### Mengapa Menggunakan Messenger

- 1. Salah satu aplikasi yang paling popular diantara anak muda
- 2. Aplikasinya ringan sehingga tidak memakan banyak kuota untuk di *download* di *Smartphone*
- 3. Terdapat mode *free* data ( ketika tidak ada kuota masih bisa online)
- Bisa video call grup lebih dari
  6 orang , kapasitas sampai 50
  orang tapi selain yang 6 hanya
  mendengar tanpa bisa melihat
  wajah
- 5. Kapasitas 1 grup 250 orang ( lebih besar dari *whats app*)

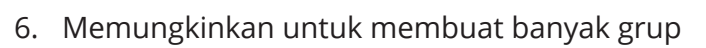

### Bagaimana sistem koordinasi melalui messenger ?

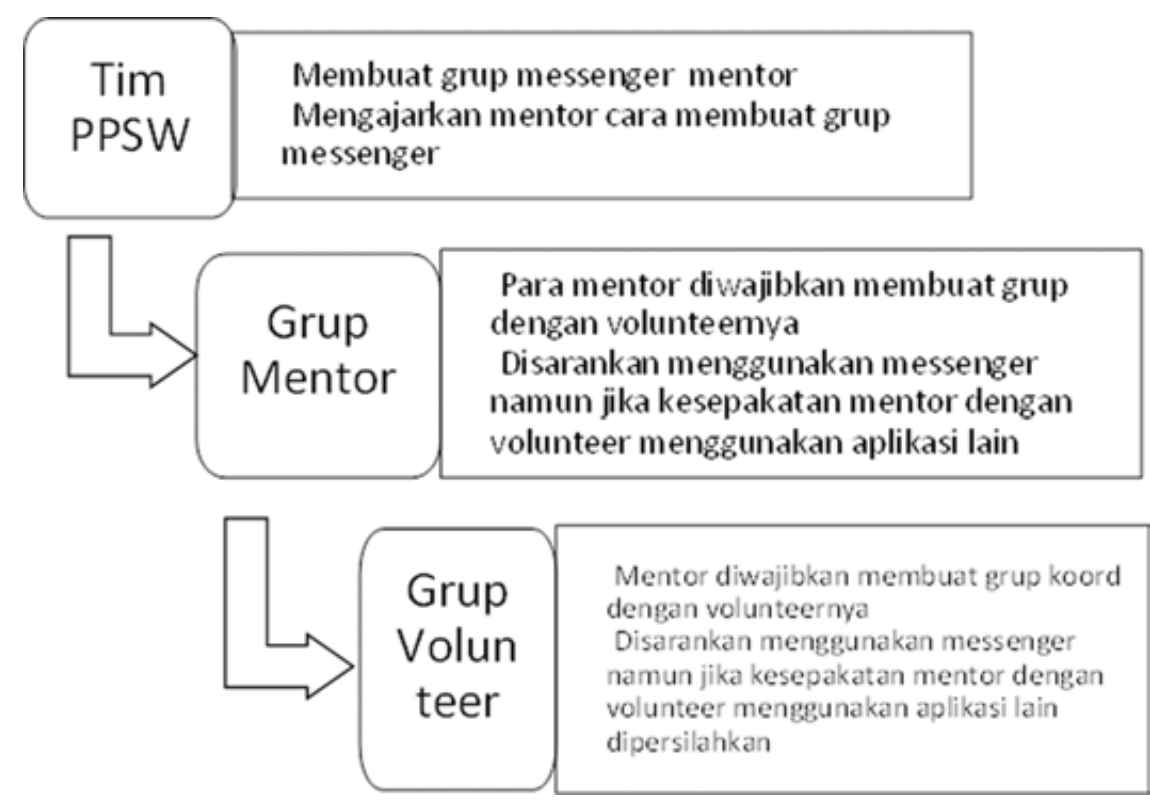

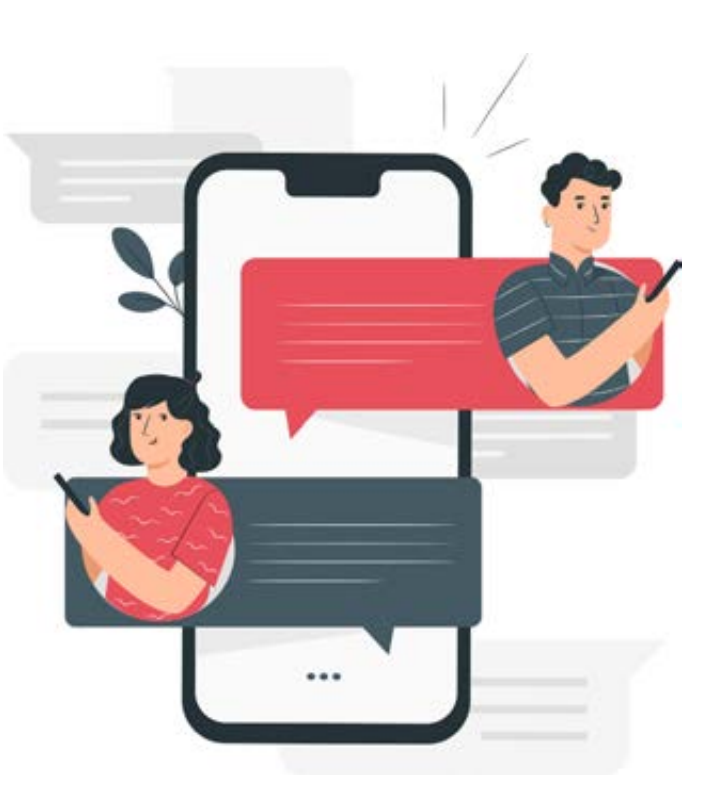

### II. Virtual Mix Up Class (V-MC) Via Messenger

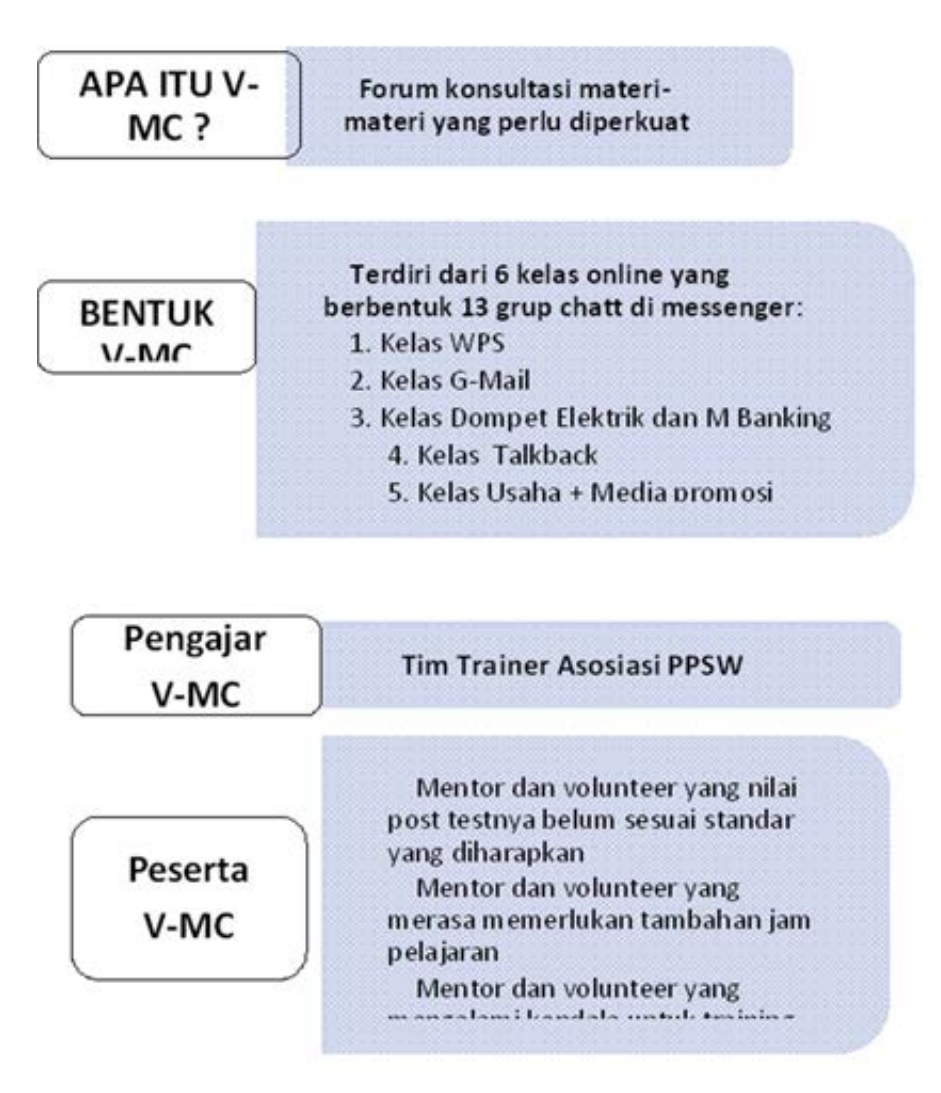

### III. Cara Kerja V-MC

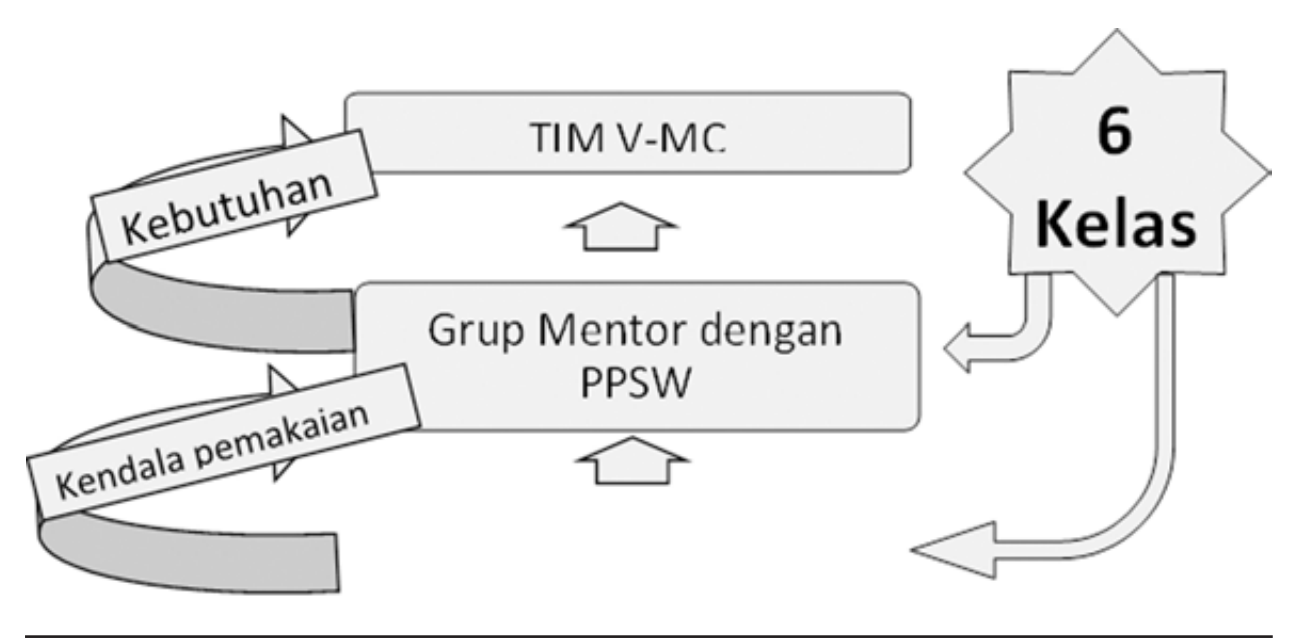

MODUL & PLATFORM MONITORING ONLINE PELATIHAN PERLUASAN KESEMPATAN EKONOMI MELALUI PENINGKATAN PENGUASAAN TEKNOLOGI INFORMASI & KOMUNIKASI 237

IV. Cara Membuat Grup Obrolan (chat) di Facebook Sebagai Aplikasi Koordinasi Mentor dan Pengelola Program Daerah

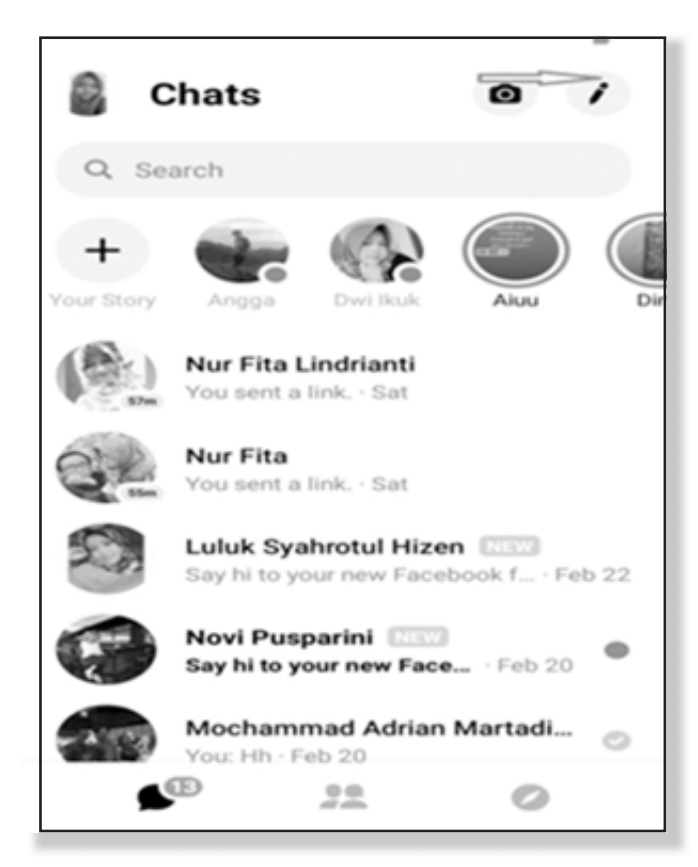

 Pilih teman-teman yang ingin kamu masukkan sebagai member di grup yang akan dibuat. Anda bisa memanfaatkan fitur pencarian untuk mencari akun teman kamu. Silahkan pilih teman-teman dengan cara memberikan tanda check (centang) untuk menambahkan mereka ke grup yang akan kamu buat. Setelah kamu selesai, klik "Ok" 1. Buka aplikasi *messenger*, pada ujung kanan atas terdapat ikon seperti pensil yang bisa kamu klik untuk membuat pesan baru.

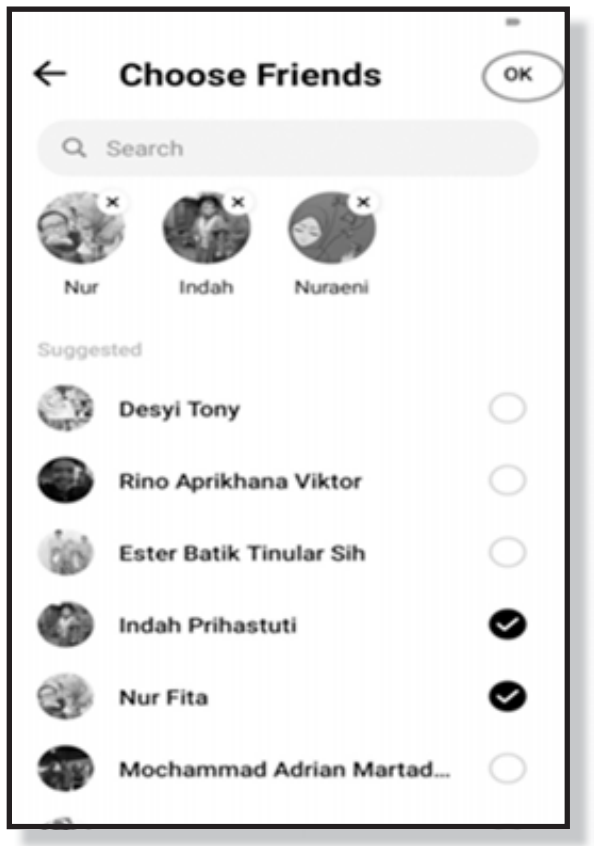

 Grup percakapan telah selesai dibuat. Anda sudah dapat mengirim pesan pada grup yang dibuat. Jika Anda ingin mengubah setting-an grup, mulai dari nama grup, foto grup, dan lain lain, Andadapat menekan *icon* i di sudut kanan atas. Selain itu Anda juga dapat menambah member baru melalui add people.

| e           |               | <b>1</b> 4 | •    |
|-------------|---------------|------------|------|
|             |               |            |      |
|             |               |            |      |
| ur, Nur     | aen           | i          |      |
| nah created | I this g      | roup       |      |
| 3 people in | i this g<br>I | roup       |      |
| PEOPLE      |               |            |      |
|             |               |            |      |
| 34 PM       |               |            |      |
| group. Name | Group         |            |      |
|             |               |            |      |
| 0           |               |            |      |
| to the grou | ıp.           |            | ×    |
|             |               |            |      |
|             |               |            |      |
|             |               |            |      |
| -           |               |            |      |
| Aa          |               | •          | . 📥  |
|             | Aa            | Aa         | Aa Q |

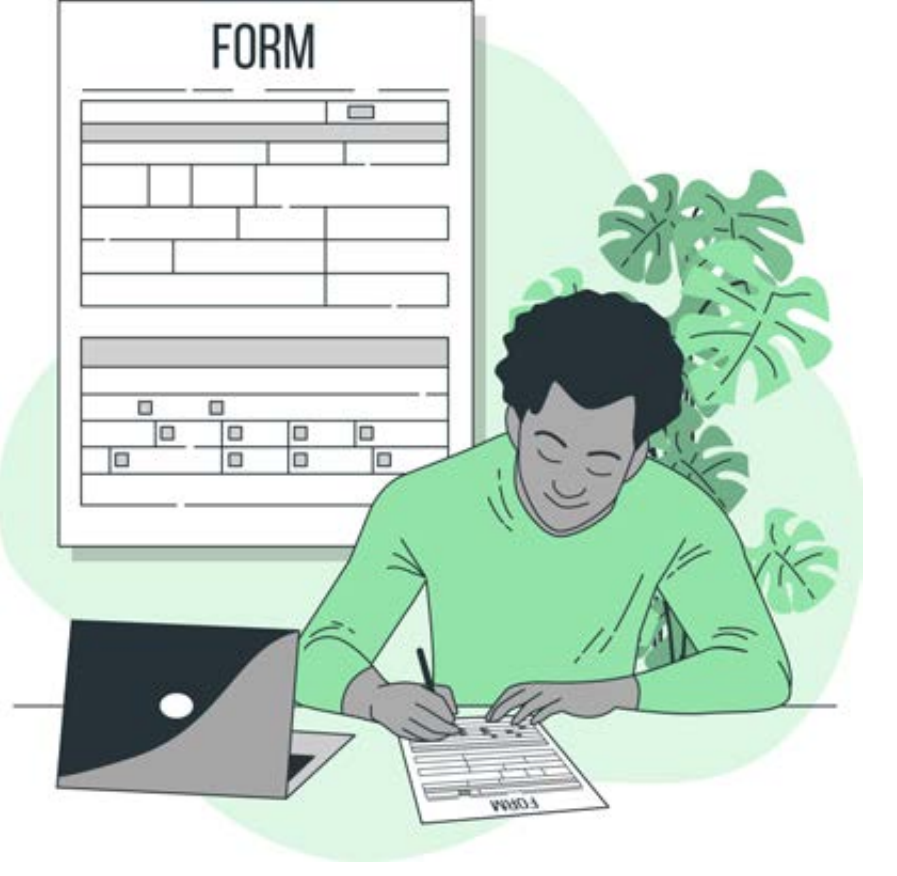

### PENJELASAN UMUM PLATFORM MONITORING ONLINE

*Platform Monitoring Online* disusun untuk mempermudah pemantauan proses dan capaian tiap kegiatan yang dilaksanakan di lapangan. *Platform* ini juga sebagai sarana komunikasi antar penerima manfaat, *volunteer* dan mentor kepada Asosiasi PPSW sebagai pengelola program.

*Platform Monitoring Online* terdiri dari beberapa jenis *form* yang saling terkait dengan menggunakan aplikasi *ZOHO* yang dapat mempermudah para penerima manfaat, *volunteer* dan mentor. Setiap *form* memiliki link tersendiri yang bisa diisi menggunakan *smartphone*. Adapun *form-form* yang ada terdiri dari :

- Form 1. Informasi sebelum intervensi program
- Form 2. Pre Test dan Post Test
- Form 3. Akuntabilitas Mentor dan Volunteer
- Form 4. Monitoring Mentor kepada Volunteer
- Form 5. Evaluasi setelah intervensi Program
- Form 6. Cerita Pengalaman Sukses

Setiap *Form* akan diisi secara bertahap sesuai dengan waktu pelaksanaan program dan sifatnya wajib diisi. Bagi mentor dan volunteer pengisian *form-form* ini akan menjadi tolak ukur dalam penilaian kinerja masing-masing. Tabel berikut ini akan menjelaskan tahapan pengisian setiap *Form*.

| Jenis Formulir                                                 | Pihak yang Mengisi                             | Waktu Pengisian                                                                                                    | Jenis Informasi yang ada dalam<br>Formulir                                                                                                    |
|----------------------------------------------------------------|------------------------------------------------|----------------------------------------------------------------------------------------------------|----------------------------------------------------------------------------------------------------|
| Form 1 Informasi<br>sebelum intervensi<br>program              | Mentor<br><i>Volunteer</i><br>Penerima Manfaat | Untuk Mentor dan <i>Volunteer</i><br>setelah pemberian kontrak <i>online</i><br>Untuk Penerima manfaat setelah<br>diperkenalkan dengan program          | Informasi Geografis tempat tinggal<br>Biodata Informasi dasar jaringan<br>internet dan penggunaan <i>smartphone</i><br>Informasi mengenai pengetahuan<br>dasar tentang aplikasi pencari kerja dan<br>pengembangan usaha |
| Form 2.<br>Pre Test dan Post Test                              | Mentor<br>Volunteer                            | Sebelum dan sesudah dimulai<br>kelas <i>training</i> untuk Mentor dan<br><i>Volunteer</i>                                                               | Identitas Test Pengetahuan <i>Test</i> Praktek                                                                                                    |
| <i>Form 3.</i> Akuntabilitas<br>Mentor dan<br><i>Volunteer</i> | Mentor<br><i>Volunteer</i>                     | Setelah Mentor menyelenggarakan<br><i>Training</i> untuk Volunteer<br>Setelah Volunteer melakukan<br>proses sharing/training kepada<br>penerima manfaat | Identitas Informasi tentang pelaksanaan<br>training/sharing Informasi tentang<br>materi yang diberikan Foto kegiatan<br>dan absen                                                                                       |
| <i>Form 4.</i> Monitoring<br>Mentor kepada<br><i>Volunteer</i> | - Mentor                                       | Setelah melakukan monitoring<br>kepada Volunteer                                                                                                    | Identitas Informasi tentang kunjungan<br>Catatan khusus hasil kunjungan<br>monitoring Foto kunjungan <i>monitoring</i>                                                                                                  |
| <i>Form 5.</i> Evaluasi<br>setelah intervensi<br>Program       | Penerima Manfaat                               | Di akhir program                                                                                                    | Identitas Penggalian hasil dari intervensi<br>program yang dirasakan penerima<br>manfaat                                                                                                    |
| <i>Form 6</i> . Cerita<br>Pengalaman Sukses                    | Volunteer                                      | Di akhir program                                                                                                    | Informasi tentang penerima manfaat<br>Cerita sukses penerima manfaat                                                                                                    |

### CARA PENGISIAN PLATFORM MONITORING

### 1. Link Alamat Form Monitoring Online

*Form-form* yang ada di *platform* monitoring dapat dibuka melalui *smartphone* maupun komputer dengan mengklik pada alamat yang ada di tabel berikut ini :

| Jenis Form                                  | Link Alamat                             |
|---------------------------------------------|-----------------------------------------|
| Form 1.Informasi sebelum intervensi program | https://survey.zohopublic.com/zs/A8bnbQ |
| Form 2. Pre Test dan Post Test              | https://survey.zohopublic.com/zs/bPbgT9 |
| Form 3. Akuntabilitas Mentor dan Volunteer  | https://survey.zohopublic.com/zs/m8bioy |
| Form 4. Monitoring Mentor kepada Volunteer  | https://survey.zohopublic.com/zs/FzbbrQ |
| Form 5. Evaluasi setelah intervensi Program | https://survey.zohopublic.com/zs/b7b3Pl |
| Form 6. Cerita Pengalaman Sukses            | https://survey.zohopublic.com/zs/lmbrWX |

### Pengisian Nomor ID

Nomor Id yang dimaksud bukanlah nomor KTP melainkan nomor unik yang dimiliki oleh setiap mentor, *volunteer* dan penerima manfaat. Nomor setiap orang berbeda. Pemberian nomor ini bertujuan agar tidak terjadi informasi ganda karena kesamaan identitas.

Nomor ID terdiri dari 8 digit/karakter yang merupakan gabungan dari angka numerik dan huruf abjad. Adapun penjelasan dari setiap digit adalah sebagai berikut :

### Digit 1. Angka Kode Provinsi

Provinsi Riau: Angka Kode 1Provinsi Banten: Angka Kode 2Provinsi Jawa Barat: Angka Kode 3Provinsi Jawa Tengah: Angka Kode 4Provinsi Kalimatan Barat: Angka Kode 5Provinsi Sulawesi Selatan: Angka Kode 6Provinsi NTB: Angka Kode 7Provinsi NTT: Angka Kode 8

### Digit 2. Angka Kode Kabupaten

Angka Kode setiap Kabupaten akan diberikan menyusul oleh Asosiasi PPSW

### Digit 3,4,5. Angka Kode Desa

Angka Kode setiap Kabupaten akan diberikan menyusul oleh Asosiasi PPSW Khusus untuk *Volunteer* digit ke-3 sampai ke-5 diisi dengan xxx

### Digit 6. Huruf Kode Posisi

Digit 6 diisi dengan huruf dari masing-masing posisi

Untuk Mentor : Diisi dengan huruf m

Untuk Volunteer : Diisi dengan huruf v

Untuk Penerima Manfaat: Diisi dengan huruf b

### Digit 7 dan 8. Angka urutan mentor/volunteer/penerima manfaaat

Untuk mentor dan volunteer angka urutan akan diberikan menyusul oleh Asosiasi PPSW

Untuk penerima manfaat angka yang diisi adalah 1 sampai 25 dan penentuannya diserahkan kepada *volunteer* sesuai dengan urutan siapa dulu yang didampingi oleh *volunteer* di desa. Nomor ini diinformasikan kepada penerima manfaat oleh *volunteer* sebelum memulai proses *training* ataupun *sharing*.

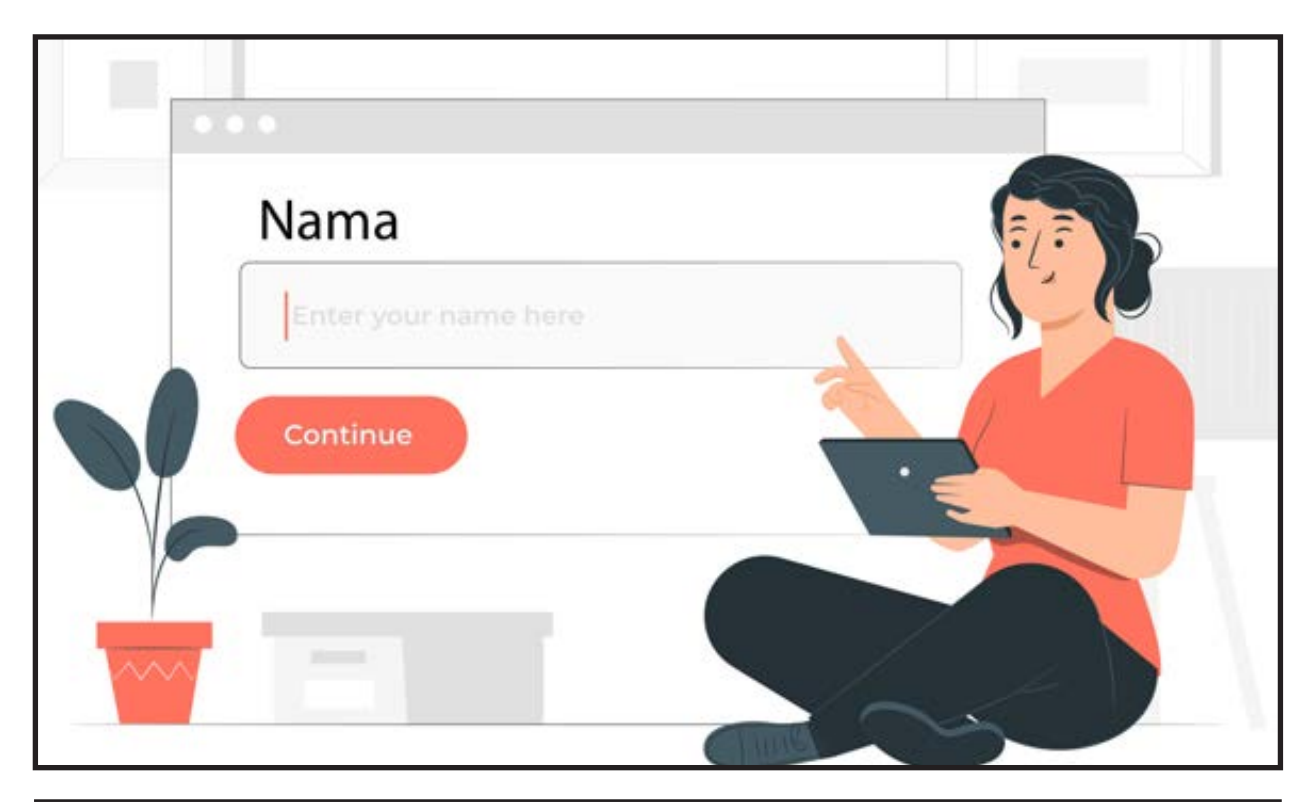

MODUL & PLATFORM MONITORING ONLINE PELATIHAN PERLUASAN KESEMPATAN EKONOMI MELALUI PENINGKATAN PENGUASAAN TEKNOLOGI INFORMASI & KOMUNIKASI **2443** 

### 2. Pengisian Pilihan Jawaban pada Form

Dalam form monitoring online terdapat 4 cara mengisi pertanyaan.

### • Jawaban yang hanya dapat diisi satu pilihan

Jawaban dengan satu jenis pilihan saja, dilambangkan dengan **bulatan**. Peserta hanya bisa menceklis dengan mengklik **bulatan** yang ada disamping pilihan jawaban

### • Jawaban yang dapat diisi beberapa pilihan

Jawaban dengan beberapa jenis pilihan, dilambangkan dengan **kotak**. Peserta hanya bisa menceklis dengan mengklik **kotak** yang ada disamping pilihan jawaban

### Jawaban dengan mengisi

Jawaban ini dilambangkan dengan kotak besar dimana pengisi dapat menuliskan pilihan jawabannya pada kotak tersebut

### Jawaban dengan mengupload foto atau dokumen

Pada jawaban ini pengisi dapat menyimpan foto atau dokumennya terlebih dahulu pada *smartphone* ataupun computer yang digunakan, kemudian pada bagian jawaban yang membutuhkan foto ataupun dokumen dapat ada pilihan *choose file*. Klik bagian *choose fle* kemudian memilih file yang akan diuploadnya yang tadi disimpan pada smartphone ataupun computer.

### Kesulitan Mengisi Form

Jika mentor/volunteer/penerima manfaat mengalami kesulitan mengisi form dapat menghubungi pengelola program di Asosiasi PPSW. *Contact Person :* Cahyuningsih di 089604365215 atau (021) 86603788 Email perluasanekonomi@gmail.com.

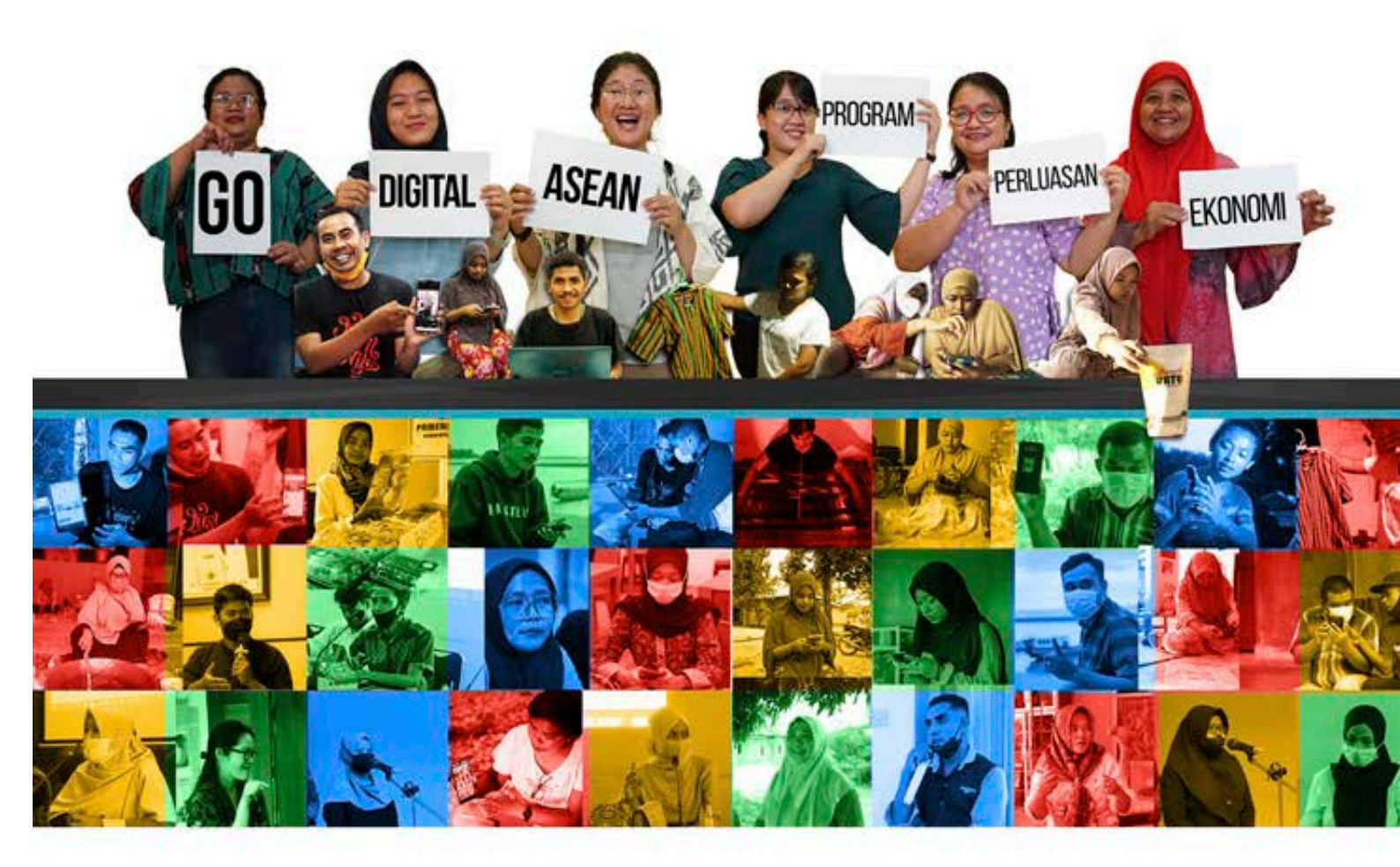

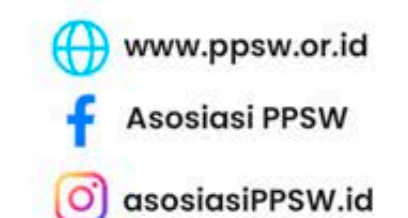

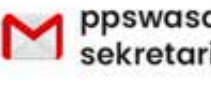

ppswasosiasi@gmail.com sekretariat@ppsw.or.id

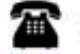

+62 8660-3788/89

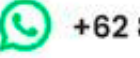

+62 821-1176-5835

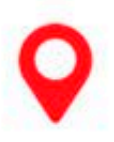

Duren Sawit Asri Kav I No 1A Jl. Lapangan I, Duren Sawit Jakarta Timur 13440 Indonesia Telp: 62-21-86603788/89 Fax: 62-21-8660 3789